MODULO M08: Programación multimedia y dispositivos móviles Profesor: Jorge Juan Delgado

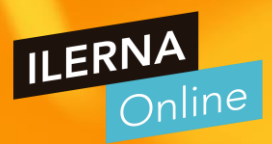

## **UNIDAD FORMATIVA 1**

## DESARROLLO DE APLICACIONES PARA DISPOSITIVOS MÓVILES

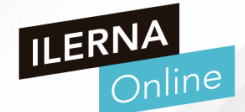

- Android es un Sistema Operativo de última generación basado en Linux y creado por Google para poder gobernar dispositivos móviles.
- Su interfaz de usuario está basada en la tecnología DMI (Direct Manipulation Interface)
  - Interacción hombre-ordenador que representa objetos gráficos de interés de forma rápida, reversible y de acciones incrementales y que proporcionan un resultado que el usuario puede interpretar de forma sencilla y rápida

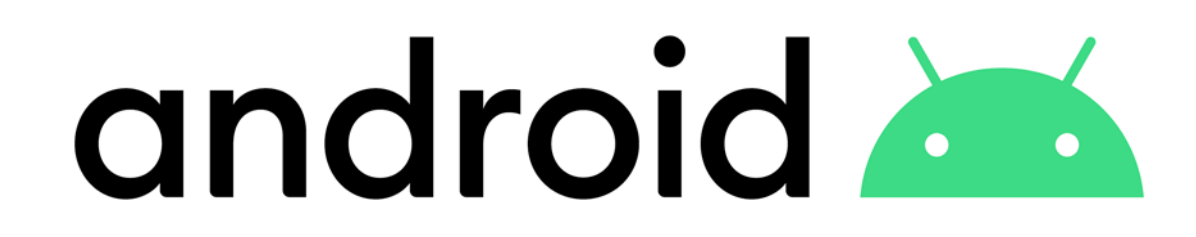

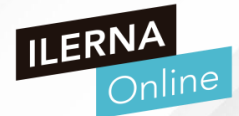

- ¿Qué acciones podemos realizar con un dispositivo móvil?
  - Deslizar el dedo por la pantalla
  - Presionar ligeramente un punto
  - Hacer doble pulsación en un punto
  - Pulsar con diferentes grados de presión
  - Detectar proximidad respecto de la mano o de la cara
  - Ubicación GPS

Android puede controlar todas estas opciones

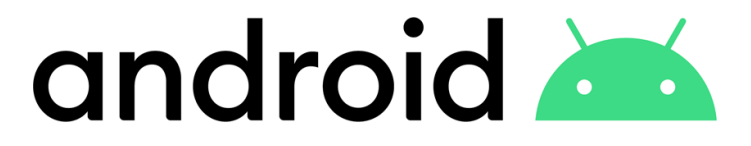

### > Qué es Android

- Diseñado para
  - Pantallas táctiles Smartphones y tablets
  - Smart TV
  - Cámaras digitales
  - Otros dispositivos electrónicos

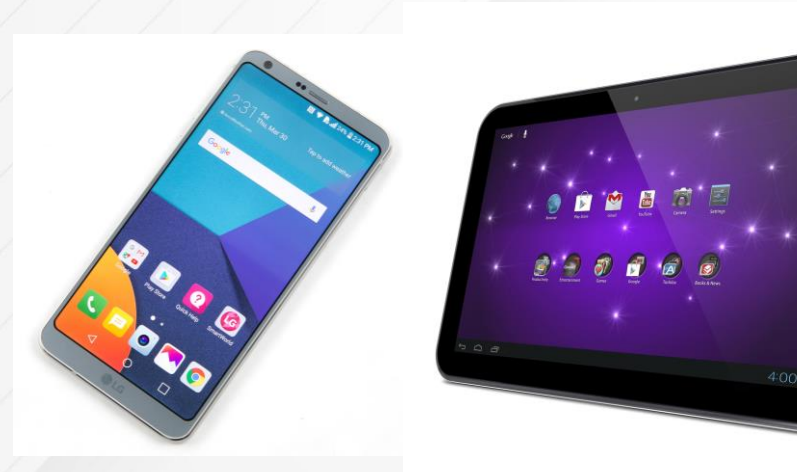

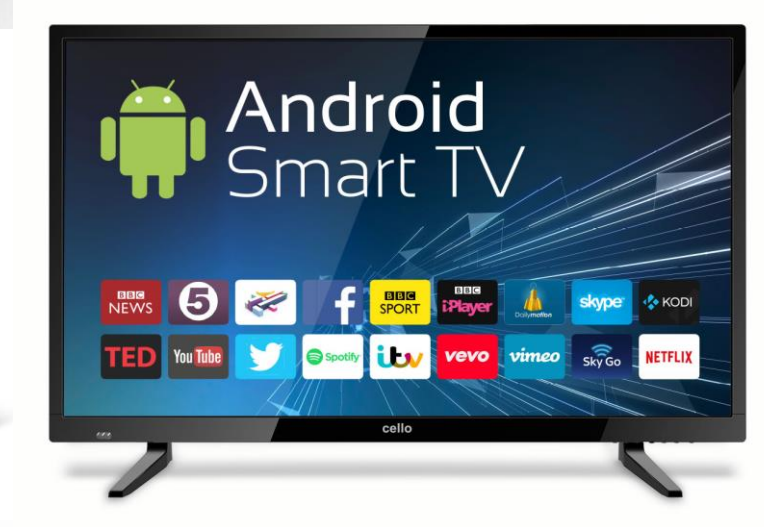

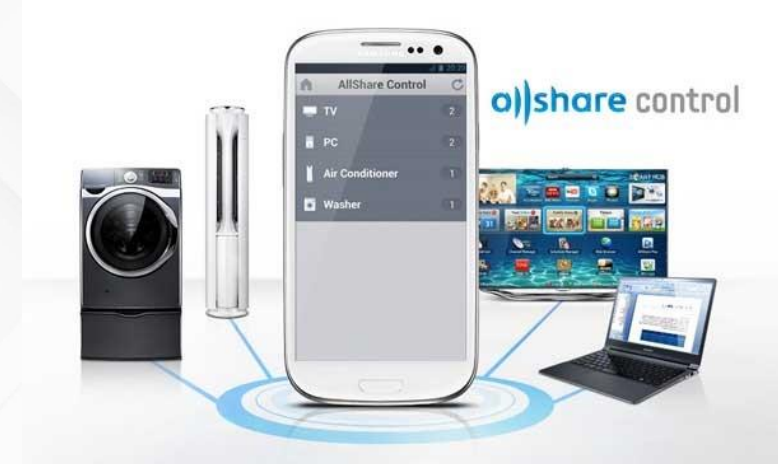

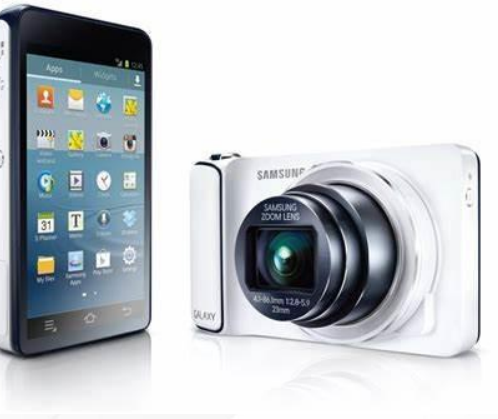

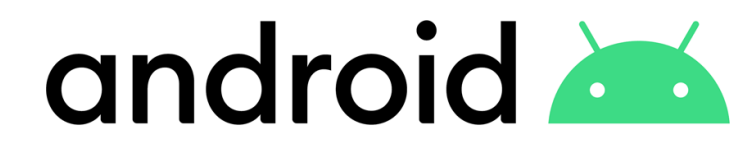

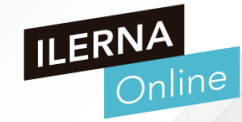

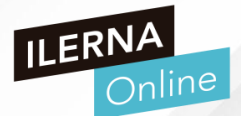

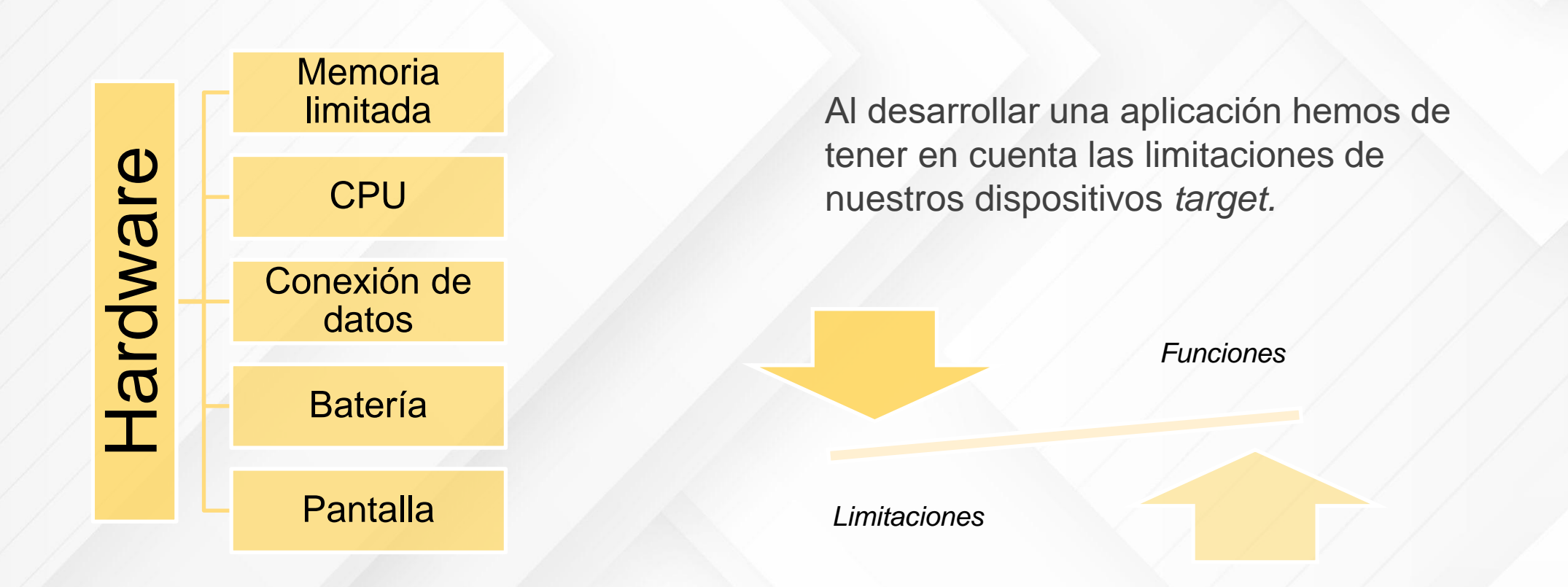

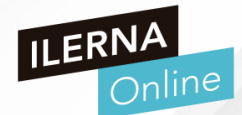

¿Cuántos dispositivos Android diferentes existen?

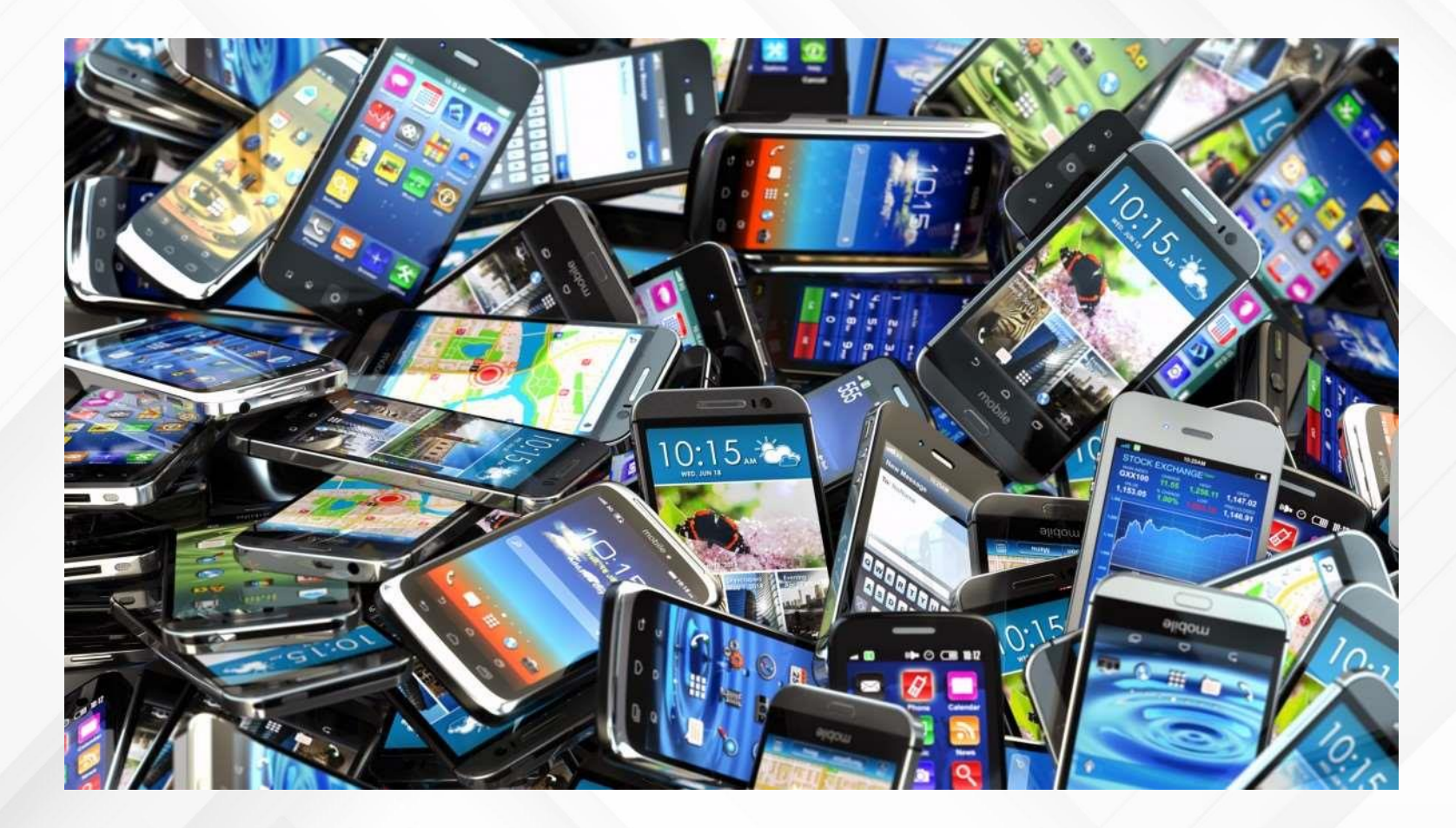

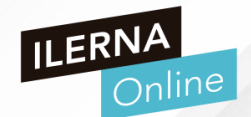

Antes de desarrollar una APP

### ESTUDIO DE VIABILIDAD

- ¿A qué target de público va destinada?
- ¿Qué tipo de dispositivo tiene este target de media?
- ¿Qué características hardware necesitan?
- ¿Cuál queremos que sea la versión de Android mínima?

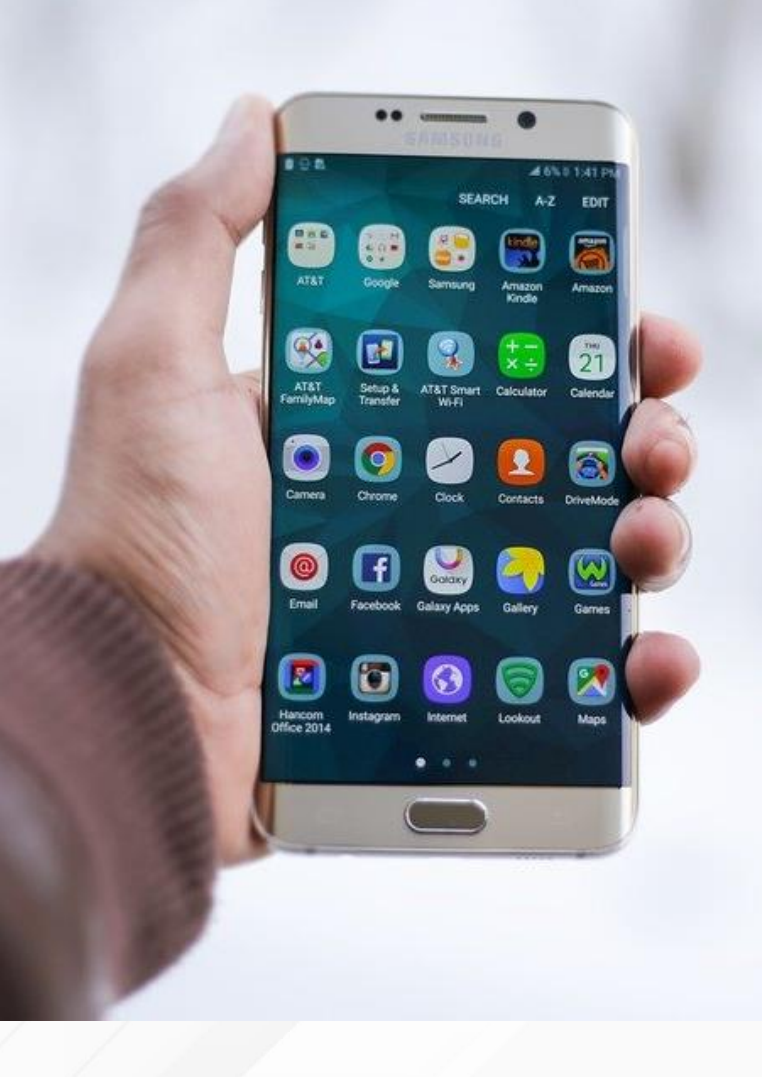

#### > Limitaciones en dispositivos móviles

- Las plataformas móviles evolucionan rápidamente y no tienen ningún interés en ser compatibles con los frameworks híbridos ya existentes.
- A)Si eres un programador nativo, podrás adaptarte rápidamente a las nuevas interfaces funcionalidades, tendrás documentación y ejemplos
- B) Si utilizas un framework, tendrás que esperar a que los creadores del framework saquen una actualización compatible con la nueva versión del sistema operativo

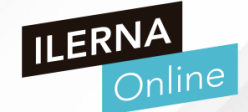

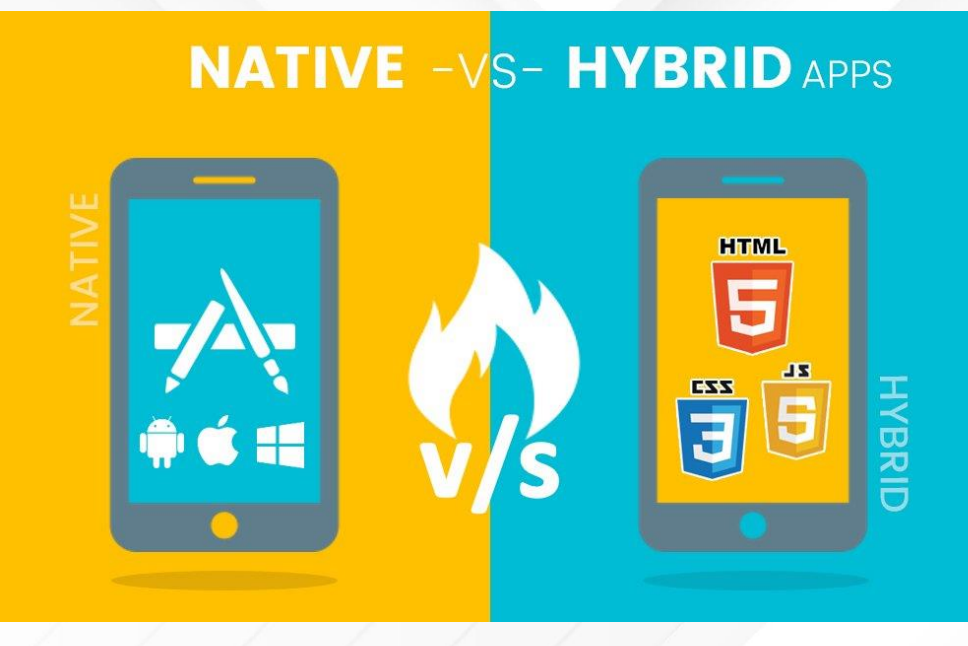

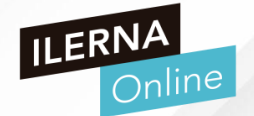

• Los dispositivos móviles Android generalmente tienen una pantalla de tamaño

pequeño o mediano y con recursos limitado, aunque cada vez menos

- Interfaz de usuario adaptada a tamaño de pantallas pequeñas
- El dispositivo debería tener conexión de datos
- Seguridad contra virus y malware
- Limitaciones de memoria RAM y almacenamiento interno
- Consumo de batería
- VERSIÓN MÍNIMA Y RECOMENDADA

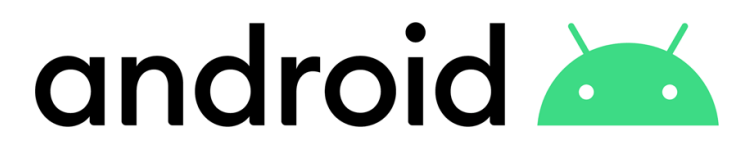

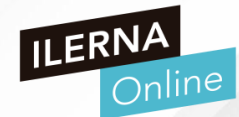

| NOMBRE  | NIVEL DE API | NOMBRE       | NOVEDADES                                                               |
|---------|--------------|--------------|-------------------------------------------------------------------------|
| 1.0     | 1            | Apple Pie    | Primera versión comercial                                               |
| 1.1     | 2            | Banana Bread | Resuelve problemas de la versión 1.0                                    |
| 1.5     | 3            | Cupcake      | Núcleo de Linux 2.6.27                                                  |
| 1.6     | 4            | Donut        | Incluye la Galería y motor<br>Text-to-speech                            |
| 2.0/2.1 | 5/7          | Eclair       | GUI renovada, calendario,<br>Google Maps renovado                       |
| 2.2.x   | 8            | Froyo        | Soporte para pantallas HD<br>y optimización de<br>memoria y rendimiento |

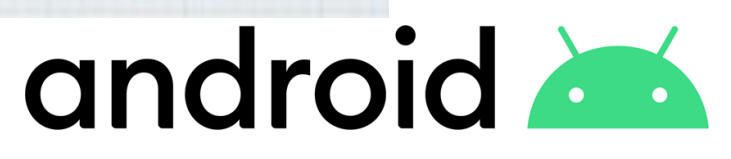

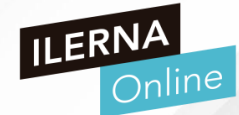

| NOMBRE | NIVEL DE API | NOMBRE             | NOVEDADES                                                                        |
|--------|--------------|--------------------|----------------------------------------------------------------------------------|
| 2.3.x  | 9/10         | Gingerbread        | Mejoras interfaz, audios y<br>gráficos, Google Talk,<br>mejoras cámara y batería |
| 3.x    | 11/13        | Honeycomb          | ActionBar, teclado<br>rediseñado,<br>almacenamiento SD,<br>multitarea            |
| 4.0.x  | 14/15        | Ice Cream Sandwich | Optimizaciones y<br>corrección de errores                                        |
| 4.1    | 16           | Jelly Bean         | Interfaz de usuario<br>mejorada, barra<br>notificaciones y gestos                |
| 4.2    | 17           | Gummy Bear         | Multiusuario, acceso<br>rápido a barra de<br>notificaciones                      |
| 4.3    | 18           | Jelly Bean         | Soporte Bluetooth de baja<br>energía, Open GL 3.0,<br>mejoras de seguridad       |

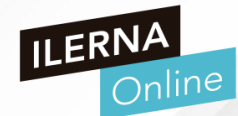

| NOMBRE | NIVEL DE API | NOMBRE      | NOVEDADES                                                                                            |  |
|--------|--------------|-------------|----------------------------------------------------------------------------------------------------|--|
| 4.4    | 19           | Kit Kat     | Corrección de errores,<br>app de Contactos,<br>optimización RAM y<br>procesador                      |  |
| 5.0    | 21           | Lollipop    | Nueva interfaz usuario,<br>nuevos controles de<br>notificaciones, ahorro<br>batería, soporte 64 bits |  |
| 6.0    | 23           | Marshmallow | Nuevo modelo de<br>permisos, USB-TypeC,<br>enlaces verificados                                       |  |
| 7.0    | 24 / 25      | Nougat      | Multiventana, mejora de<br>notificaciones, encender<br>la pantalla al levantar el<br>teléfono        |  |
| 8.0    | 26/27        | Oreo        | Optimización de batería<br>en segundo plano, mejora<br>de notificaciones, nuevo<br>diseño            |  |

diseño diseño diseño

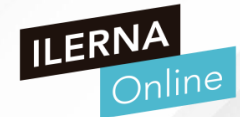

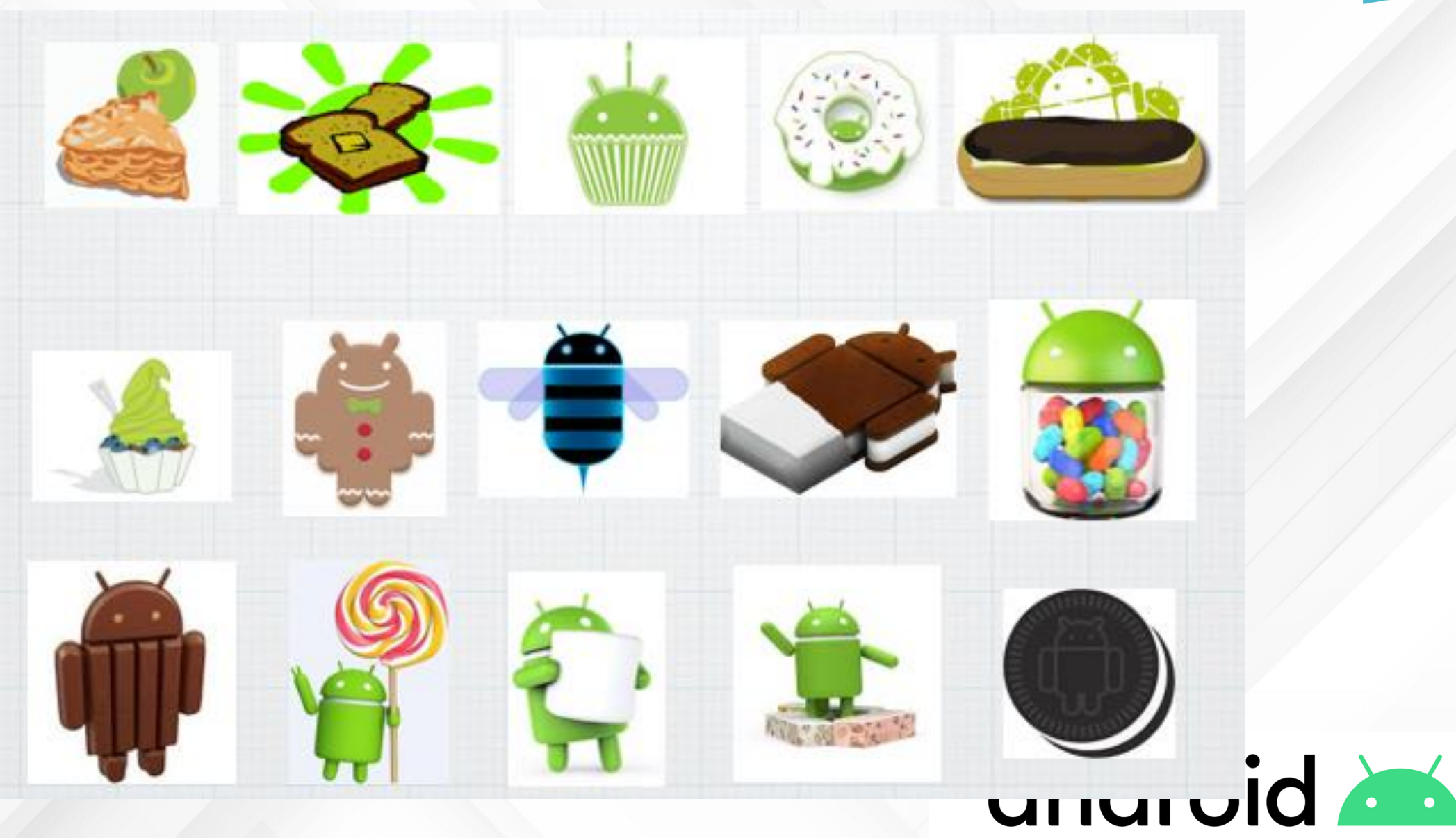

ILERNA Online

Android domina el mercado de las APPs para dispositivos móviles, sin menospreciar a otros

como iOS

- Mercado de desarrollo de APPs rentable
- Mercado de desarrollo de videojuegos rentable
- En la actualidad, más de 800.000 aplicaciones subidas en Google Play, sin contar con las que existen en el Black Market
- Lenguajes de programación Android: Java y Kotlin
- Usa XML para el diseño de interfaces

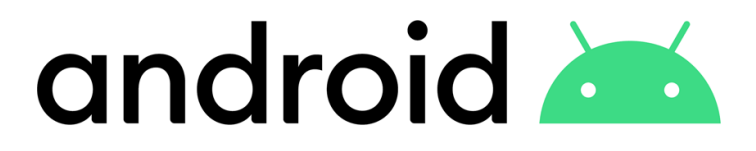

### > Qué se necesita para trabajar con Android

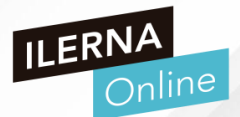

- Los elementos principales son:
  - Software Development Kit (SDK), que incluye librerías y herramientas propias
  - Entornos de desarrollo, en nuestro caso usaremos Android Studio

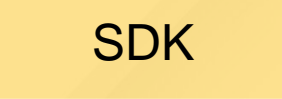

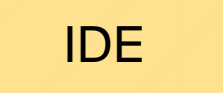

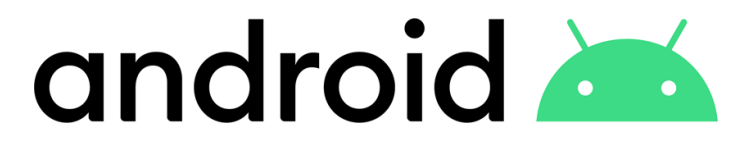

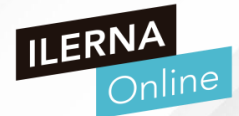

Android Studio es el entorno de desarrollo integrado oficial para la plataforma Android. Fue anunciado el 16 de mayo de 2013 en la conferencia Google I/O, y reemplazó a Eclipse como el IDE oficial para el desarrollo de aplicaciones para Android.

Es el IDE más recomendado y está basado en el IDE de Java Idea Intellij, permite una instalación muy rápida de diferentes plugins. Por último pero no menos importante permite la compilación y exportación de APK.

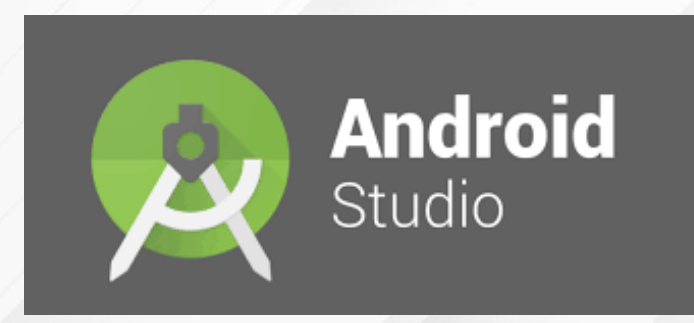

| Requisitos<br>mínimos      | SO: Windows 7 (o superior) / Linux / Mac OSX |
|----------------------------|----------------------------------------------|
| mmmos                      | RAM: 2GB                                     |
|                            | HDD: 2GB de espacio libre                    |
|                            | Java: JDK v 1.8                              |
| Requisitos<br>recomendados | SO: Windows 7 (o superior) / Linux / Mac OSX |
|                            | RAM: 8GB                                     |
|                            | HDD: 4GB de espacio libre                    |
|                            | Java: JDK v 1.8                              |

### > Fragmentación Android

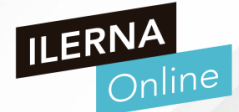

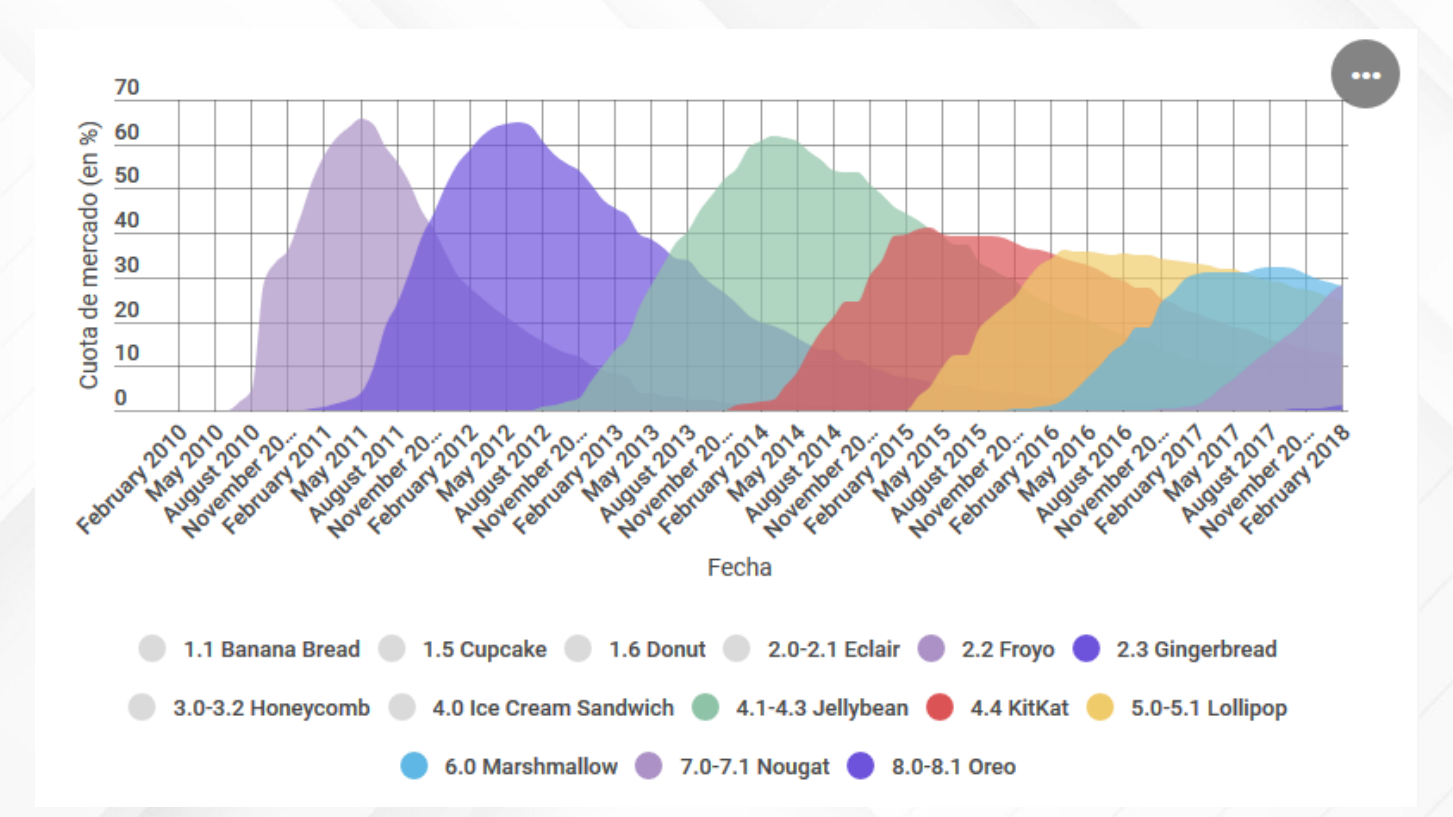

https://infogram.com/despliegue-versiones-android-historico-feb-08-1h9j6qx8x0l52gz

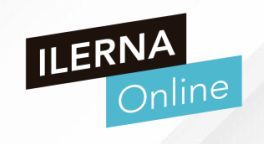

| Туре | Name                | Play Store | Resolution          | API | Target                     | CPU/ABI | Size on Disk | Actions |
|------|---------------------|------------|---------------------|-----|----------------------------|---------|--------------|---------|
| C    | Nexus 5X API 29 x86 |            | 1080 × 1920: 420dpi | 29  | Android 10.0 (Google APIs) | x86     | 3,9 GB       | ▶ ₽ ▼   |

### > Emulador AVD

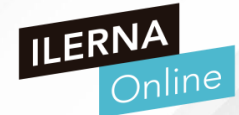

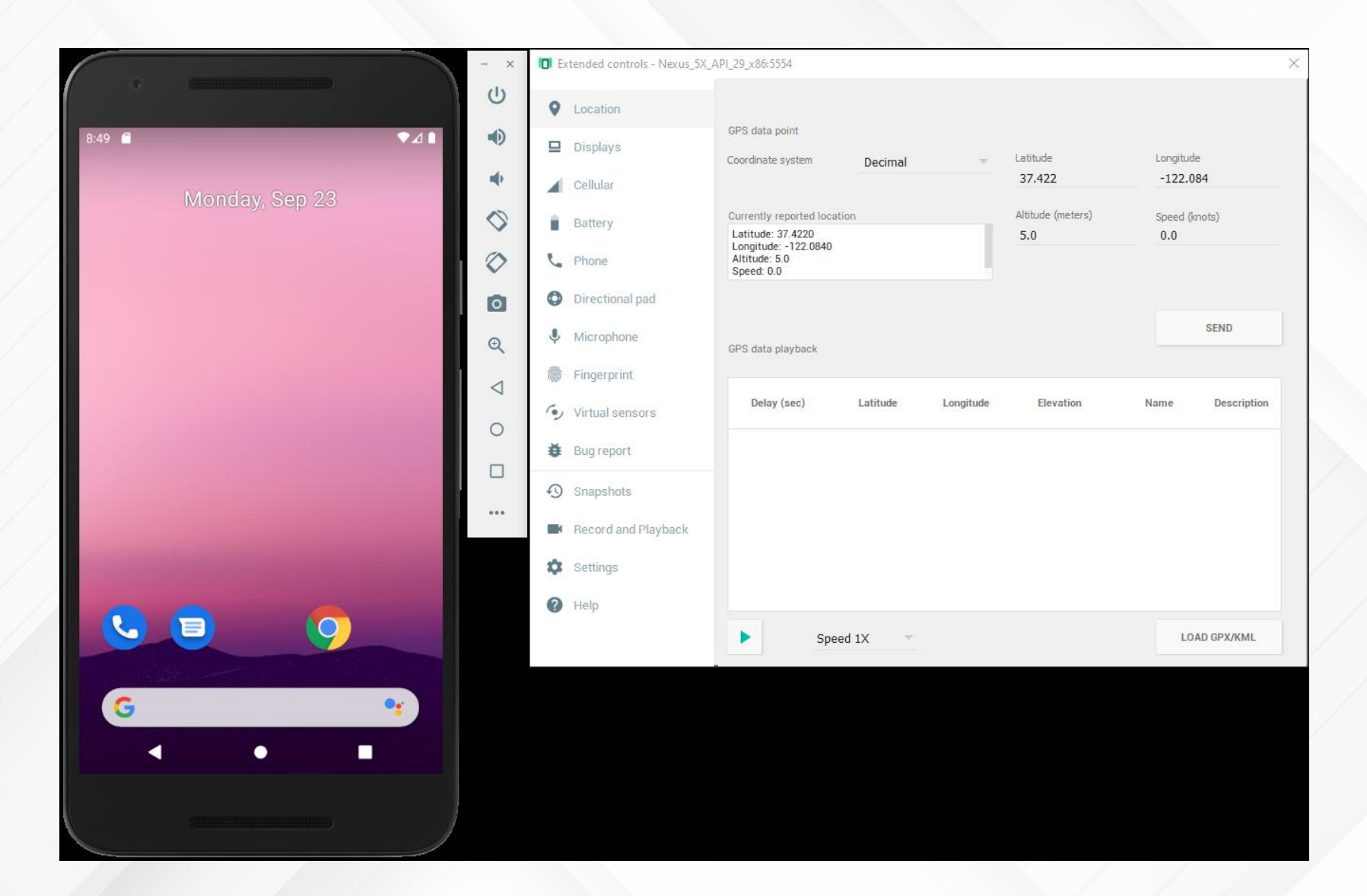

### > Activity

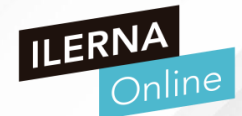

### Las aplicaciones Android están compuestas por dos partes

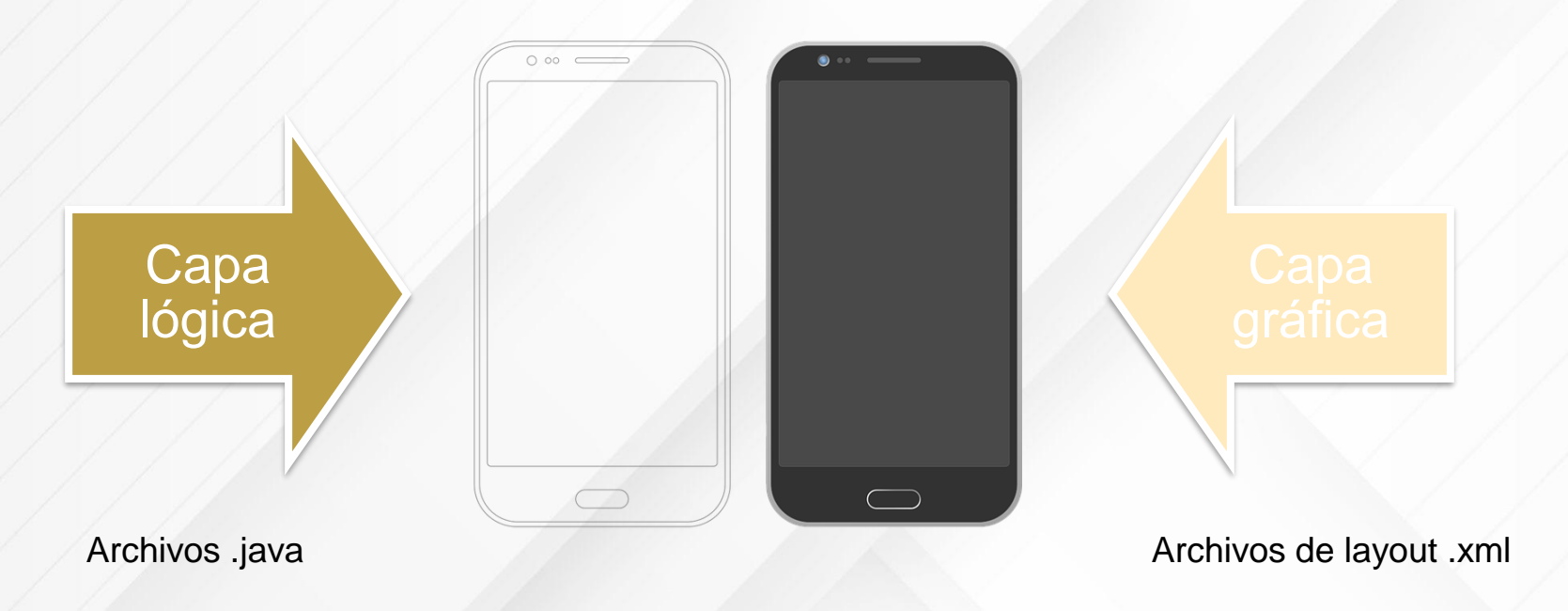

Una aplicación se compone de una o más actividades. Una actividad es el componente de la aplicación que permite la interacción con el usuario, por lo tanto, una actividad es cada una de las pantallas que componen la aplicación. > Activity

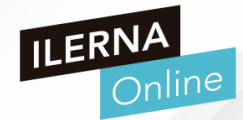

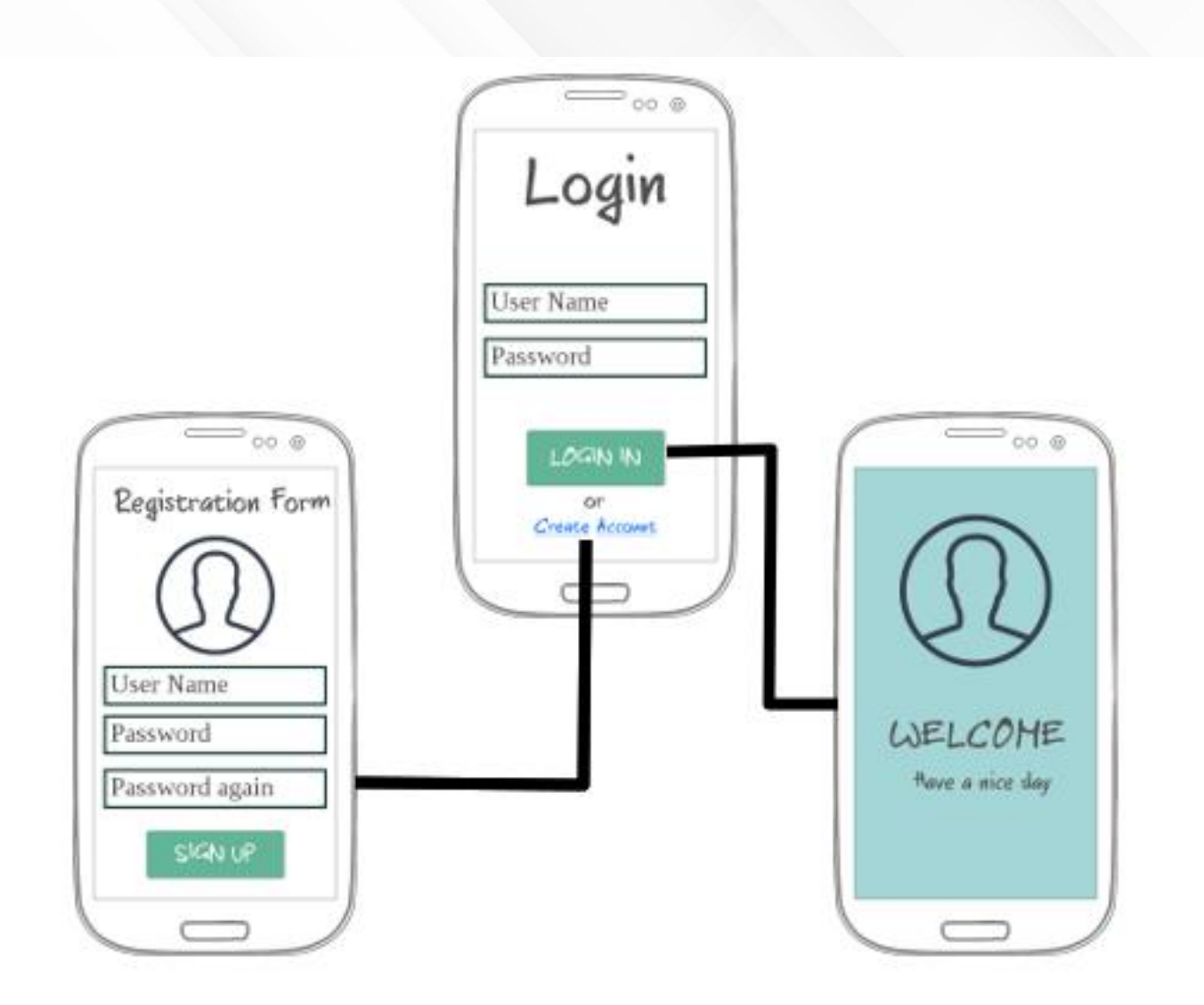

#### > Ciclo de vida de una Aplicación

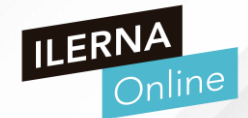

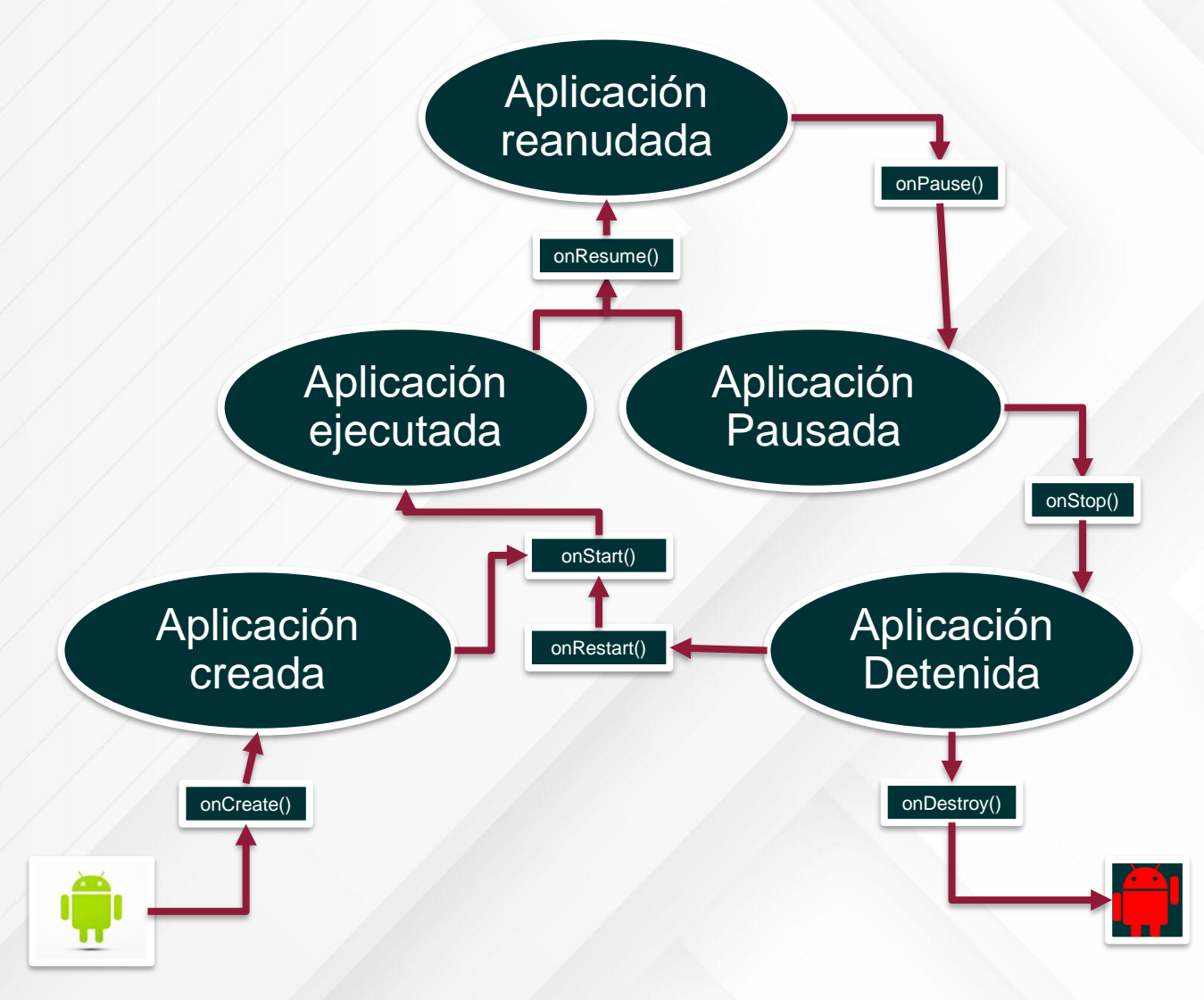

onCreate(): Método invocado al crear una actividad.

**onStart():** Método invocado justo antes que la actividad se haga visible.

**onResume():** Método invocado cuando el usuario va a interactuar con la Actividad.

**onPause():** Método invocado cuando la actividad se está poniendo en background.

onRestart(): Método invocado al recuperar la actividad.

**onStop():** Método invocado cuando la actividad ya no está visible, debido a que otra actividad la está eclipsando.

**onDestroy():** Método invocado cuando la actividad antes de que se destruya.

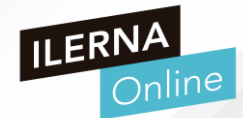

| Manifest | Describe información esencial o operativo Android y Google Play | e tu aplicación para las herra<br>⁄ | mientas de creación de Android, el sistema |
|----------|-----------------------------------------------------------------|-------------------------------------|--------------------------------------------|
| Java     | Código del aplicativo (Java +<br>Kotlin)                        |                                     |                                            |
| Res      | Recursos de la aplicación                                       | Drawable                            |                                            |
|          |                                                                 | Layout                              |                                            |
|          |                                                                 | Menu                                |                                            |
|          |                                                                 | Mipmap                              |                                            |
|          |                                                                 | Values                              | Colors.xml                                 |
|          |                                                                 |                                     | Dimensions.xml                             |
|          |                                                                 |                                     | Strings.xml                                |
|          |                                                                 |                                     | Styles.xml                                 |

## Nuestro primer proyecto de Android

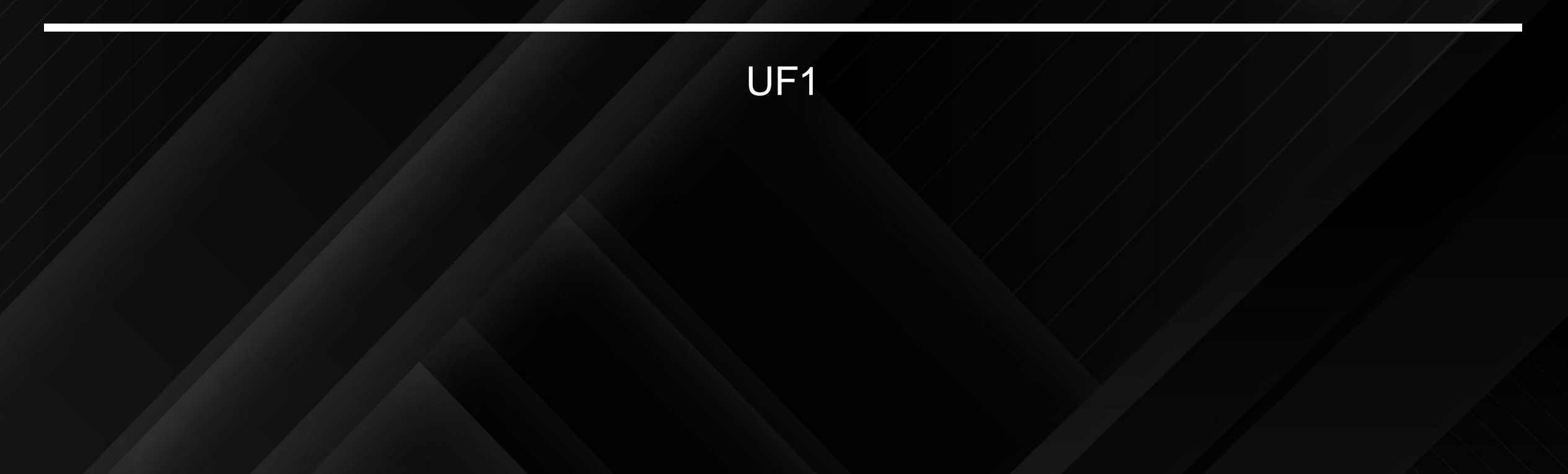

### > Primer Proyecto

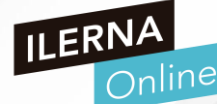

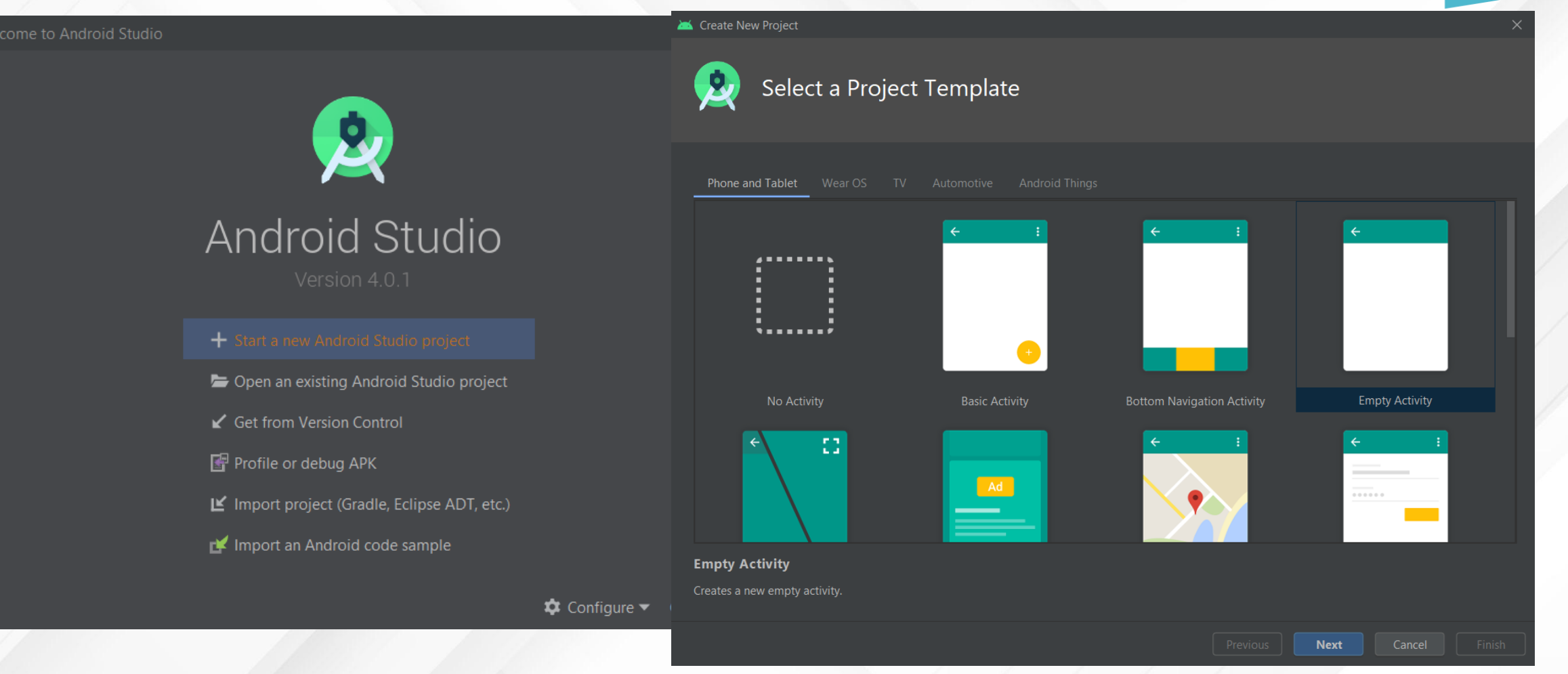

### **Primer Proy**

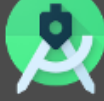

## Configure Your Project

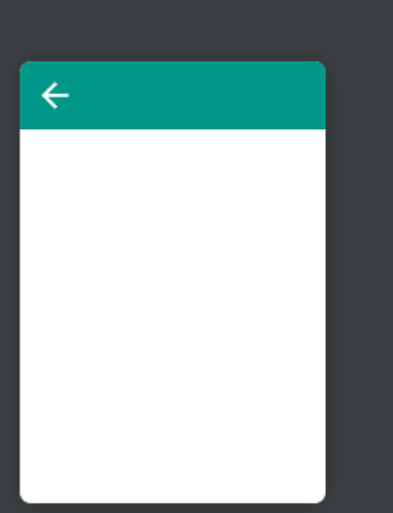

Empty Activity

| Package name                   |                                                      |  |  |  |  |
|--------------------------------|------------------------------------------------------|--|--|--|--|
| com.example.primerproyecto     |                                                      |  |  |  |  |
| Save location                  |                                                      |  |  |  |  |
| C:\Users\jjdelga               | ado\AndroidStudioProjects\PrimerProyecto             |  |  |  |  |
| Language                       |                                                      |  |  |  |  |
| Kotlin                         |                                                      |  |  |  |  |
|                                |                                                      |  |  |  |  |
| Minimum SDK                    | API 16: Android 4.1 (Jelly Bean)                     |  |  |  |  |
| i Your app will<br>Help me cho | run on approximately <b>99,8%</b> of devices.<br>ose |  |  |  |  |
| Use legacy a                   | ndroid.support libraries ⑦                           |  |  |  |  |

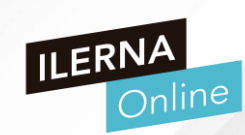

#### > Activity

#### package com.example.primerproyecto

import androidx.appcompat.app.AppCompatActivity
import android.os.Bundle

class MainActivity : AppCompatActivity() {
 override fun onCreate(savedInstanceState: Bundle?) {
 super.onCreate(savedInstanceState)
 setContentView(R.layout.activity\_main)

Archivos .kt - Programación

<?xml version="1.0" encoding="utf-8"?> <androidx.constraintlayout.widget.ConstraintLayout

xmlns:android="http://schemas.android.com/apk/res/android"
xmlns:app="http://schemas.android.com/apk/res-auto"
xmlns:tools="http://schemas.android.com/tools"
android:layout\_width="match\_parent"
android:layout\_height="match\_parent"
tools:context=".MainActivity">

#### <TextView

android:layout\_width="wrap\_content" android:layout\_height="wrap\_content" android:text="Hello World!" app:layout\_constraintBottom\_toBottomOf="parent" app:layout\_constraintLeft\_toLeftOf="parent" app:layout\_constraintRight\_toRightOf="parent" app:layout\_constraintTop\_toTopOf="parent" />

</androidx.constraintlayout.widget.ConstraintLayout>

Archivos de layout .xml

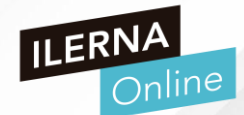

#### 🞽 Virtual Device Configuration

# Select Hardware

#### Choose a device definition

|                |                     |               |       |            |         | Th Nexus 5X                    |
|----------------|---------------------|---------------|-------|------------|---------|--------------------------------|
| Category       | Name 🔻              | Play Store    | Size  | Resolution | Density |                                |
| TV             | Pixel 2             |               | 5,0"  | 1080x1920  | 420dpi  |                                |
| Phone          | Pixel               | ⋗             | 5,0"  | 1080x1920  | 420dpi  | - 1080px                       |
| Wear OS        | Nexus S             |               | 4,0"  | 480x800    | hdpi    | Ratio: long<br>Density: 420dpi |
| Tablet         | Nexus One           |               | 3,7"  | 480x800    | hdpi    | 5,2" 1920px                    |
| Automotive     | Nexus 6P            |               | 5,7"  | 1440x2560  | 560dpi  |                                |
|                | Nexus 6             |               | 5,96" | 1440x2560  | 560dpi  |                                |
|                | Nexus 5X            | ≫             |       | 1080x1920  | 420dpi  |                                |
|                | Nexus 5             | ⋗             | 4,95" | 1080x1920  | xxhdpi  |                                |
| New Hardware F | Profile Import Hard | ware Profiles |       |            | ß       | Clone Device                   |
|                |                     |               |       |            |         |                                |

Next

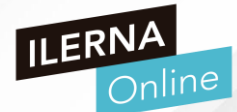

#### 🐱 Virtual Device Configuration

9

## System Image

#### Select a system image

| Recommended x86 Images | Other Images |     |                             |
|------------------------|--------------|-----|-----------------------------|
| Release Name           | API Level 🔻  | ABI | Target                      |
| R                      |              |     | Android 10.0+ (Google Play) |
| <b>Q</b> Download      |              |     |                             |
| Pie Download           |              |     |                             |
| Oreo Download          |              |     |                             |
| Oreo Download          |              |     |                             |
| <i>Nougat</i> Download |              |     |                             |
| Nougat Download        |              |     |                             |

API L 30 Andr

R

10.0+ Google Inc.

System Image

#### **x86**

We recommend these Google Play images because this device is compatible with Google Play.

#### Questions on API level? See the API level distribution char

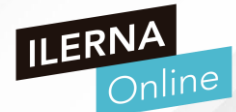

#### 🐱 Virtual Device Configuration

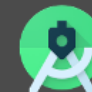

Android Virtual Device (AVD)

#### Verify Configuration

| AVD Name Nexus          | 5X API 30            |  |
|-------------------------|----------------------|--|
| Nexus 5X                | 5.2 1080x1920 420dpi |  |
| 🚞 R                     | Android 10.0+ x86    |  |
| Startup orientation     | Portrait Landscape   |  |
| Emulated<br>Performance | Graphics: Automatic  |  |
| Show Advanced Set       | tings                |  |

#### AVD Name

The name of this AVD.

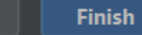

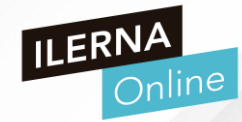

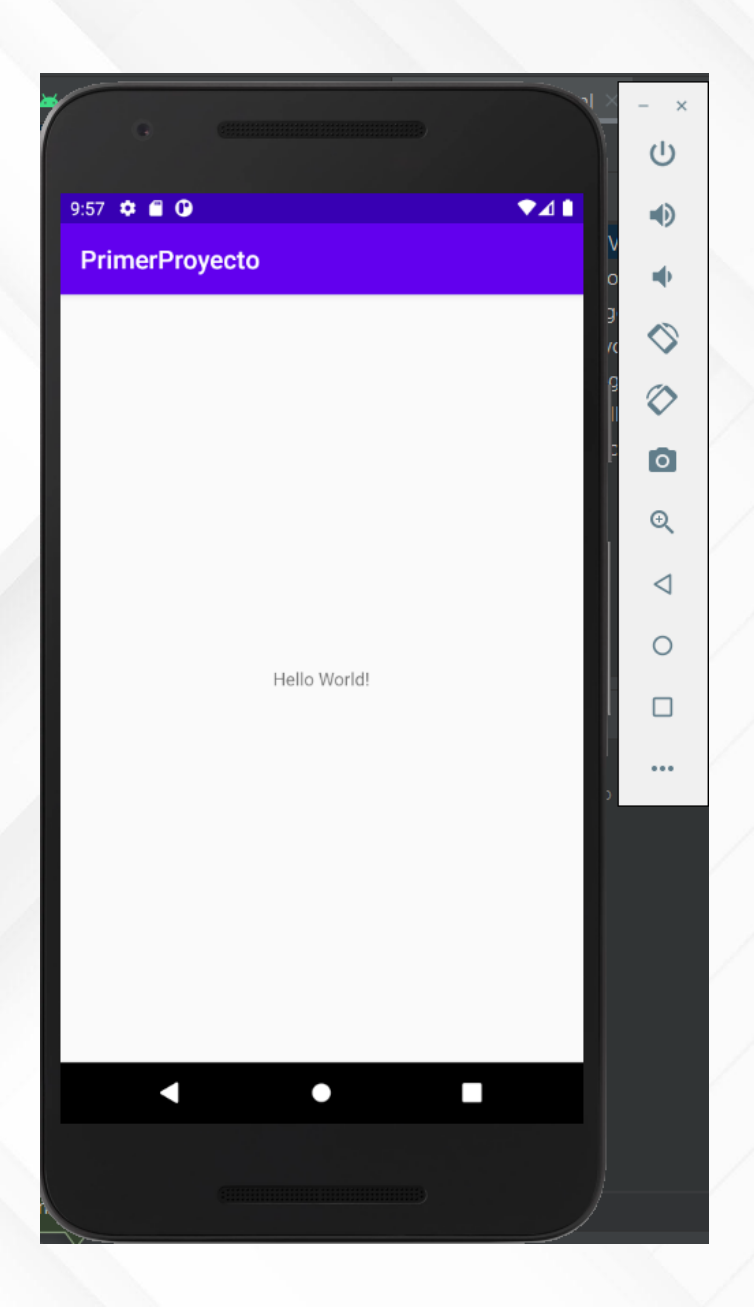

Creación de interfaces gráficas

### Conceptos básicos

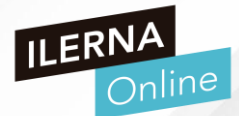

- Las unidades de medida más comunes son:
  - Match\_parent  $\rightarrow$  Igual que el padre.
  - > Wrap\_content  $\rightarrow$  Ajustar al contenido
- Tamaños fijos:
  - $\rightarrow$  dp  $\rightarrow$  Pixels independientes de la densidad, coge como base una pantalla de 160dpi (puntos por pulgada).
  - sp  $\rightarrow$  Similar a dp pero coge como base tamaño de fuente seleccionada.
  - > pt  $\rightarrow$  1/72 de una pulgada
  - $\rightarrow$  px  $\rightarrow$  Se corresponde con la resolución actual de la pantalla.
  - > mm, in  $\rightarrow$  Basado en el tamaño físico de la pantalla.

#### > Conceptos básicos

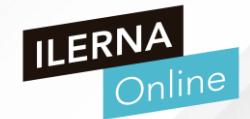

Lienzo: actividad en la pantalla de nuestra aplicación

- Componentes de una Aplicación
  - Vista (View) Clase padre de todos los elementos. Todo lo que podemos pintar en nuestro lienzo seán objetos de tipo vista.
  - Layout Molde en el que vamos a insertar nuestros elementos.
  - Actividad (Activity)
  - Servicio (Service)
  - Intención (Intent) Peticiones de comunicaciones para avanzar en la actividad.
  - Receptor de Anuncios (Broadcast receiver) Para recibir notificaciones.
  - Proveedor de contenido (Content provider) Para almacenar información dentro de la aplicación.

### > Conceptos básicos

Componentes de una Aplicación

### VISTA (VIEW)

- La interfaz de usuario se construye a partir de objetos Vistas (Views) y Grupo de Vistas (ViewGroup)
- Se usan para dibujar contenido en la pantalla del dispositivo Android.
- Aunque puedes instanciar una View en el código Kotlin o Java, la forma más sencilla de usarlo, es a través de un archivo de diseño XML

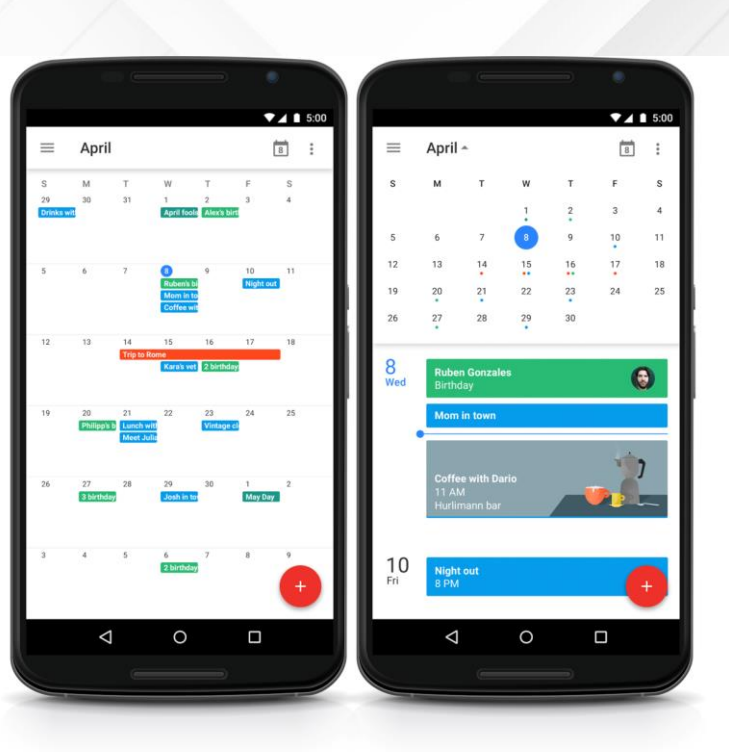

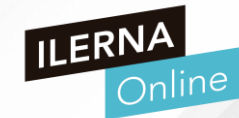
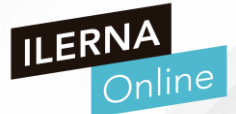

- Componentes de una Aplicación
  - VISTA (VIEW)
  - El archivo layout sería activity\_main.xml y el código que contiene podría tener esta forma
  - La vista que estamos usando es de tipo texto(**TextView**)
  - Los atributos layout\_width y layout\_height indican el espacio que queremos usar de la pantalla
  - El atributo text contiene el texto a representar
  - El atributo id sirve para referenciar al objeto TextView

| 1 | <textview< th=""></textview<>        |
|---|--------------------------------------|
| 2 | android:id="@+id/hello_world"        |
| 3 | android:layout_width="wrap_content"  |
| 4 | android:layout_height="wrap_content" |
| 5 | android:text="Hello World!" />       |

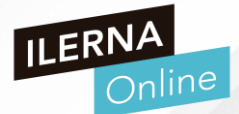

- Componentes de una Aplicación
  - VISTA (VIEW)
  - Las cadenas de texto que vamos a usar en la aplicación se pueden definir en el fichero res/values/strings.xml

values
 values
 values
 values
 values
 values
 values
 values
 values
 values
 values
 values
 values
 values
 values
 values
 values
 values
 values
 values
 values
 values
 values
 values
 values
 values
 values
 values
 values
 values
 values
 values
 values
 values
 values
 values
 values
 values
 values
 values
 values
 values
 values
 values
 values
 values
 values
 values
 values
 values
 values
 values
 values
 values
 values
 values
 values
 values
 values
 values
 values
 values
 values
 values
 values
 values
 values
 values
 values
 values
 values
 values
 values
 values
 values
 values
 values
 values
 values
 values
 values
 values
 values
 values
 values
 values
 values
 values
 values
 values
 values
 values
 values
 values
 values
 values
 values
 values
 values
 values
 values
 values
 values
 values
 values
 values
 values
 values
 values
 values
 values
 values
 values
 values
 values
 values
 values
 values
 values
 values
 values
 values
 values
 values
 values
 values
 values
 values
 values
 values
 values
 values
 values
 values
 values
 values
 values
 values
 values
 values
 values
 values
 values
 values
 values
 values
 values
 values
 values
 values
 values
 values
 values
 values
 values
 values
 values
 values
 values
 values
 values
 values
 values
 values
 values
 values
 values
 values
 values
 values
 values
 values
 values
 values
 values
 values
 values
 values
 values
 values
 values
 values
 values
 values
 values
 v

- De esta forma, estamos haciendo una separación entre código y contenido
- Facilitamos la traducción a otras lenguas de nuestra aplicación y la correcición

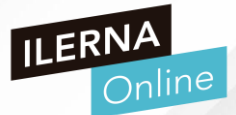

- Componentes de una Aplicación
  - VISTA (VIEW)
  - Grupo de Vistas (View Group)
  - Es un objeto invisible que se usa para contener otros objetos View y ViewGroup y poder así organizar y controlar el layout de una pantalla
  - Los objetos ViewGroup se usan para establecer una jerarquía de objetos View de forma que podamos crear layouts más complejos
  - Eso sí, cuánto más simple pueda mantenerse un layout, más simple será el desempeño viewo

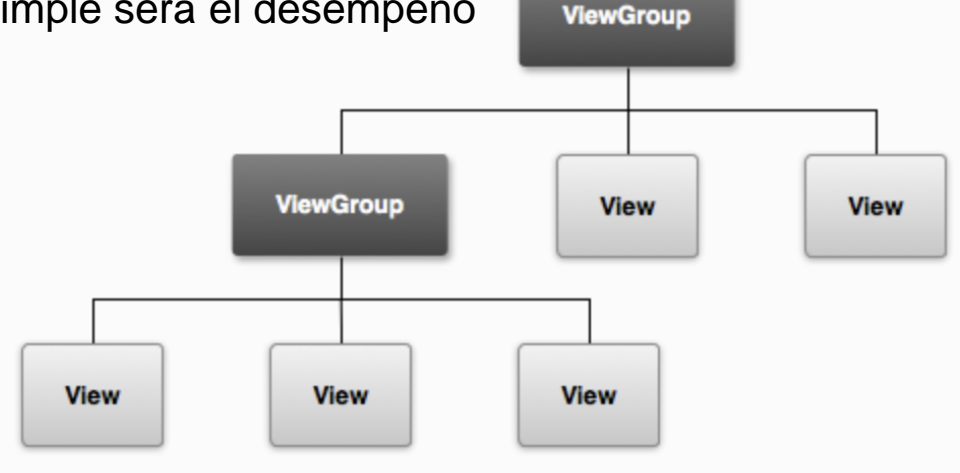

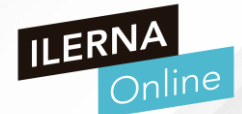

- Componentes de una Aplicación
  - VISTA (VIEW)
  - Grupo de Vistas (View Group)
  - ELos objetos ViewGroup pueden ser instanciados de la misma forma que los objetos View, tanto en XML como en Java

| 01 | xml version="1.0" encoding="utf-8"?                                                                                                    |
|----|----------------------------------------------------------------------------------------------------|
| 02 | <pre><linearlayout match_parent"<="" th="" xmlns:android="http://schemas.android.com/apk/res/andr&lt;/pre&gt;&lt;/th&gt;&lt;/tr&gt;&lt;tr&gt;&lt;th&gt;03&lt;/th&gt;&lt;th&gt;android:layout_width="></linearlayout></pre> |
| 04 | android:layout_height <b>="match_parent</b> "                                                                                                    |
| 05 | android:orientation="vertical">                                                                                                    |
| 06 | <textview< th=""></textview<>                                                                                                    |
| 07 | android:id="@+id/hello_world"                                                                                                    |
| 08 | android:layout_width <b>="wrap_content</b> "                                                                                                    |
| 09 | android:layout_height <b>="wrap_content</b> "                                                                                                    |
| 10 | android:text="Hello World!" />                                                                                                    |
| 11 | <textview< td=""></textview<>                                                                                                    |
| 12 | android:id="@+id/hello_world_2"                                                                                                    |
| 13 | android:layout_width <b>="wrap_content</b> "                                                                                                    |
| 14 | android:layout_height <b>="wrap_content</b> "                                                                                                    |
| 15 | android:text="Hello World 2!" />                                                                                                    |
| 16 |                                                                                                    |

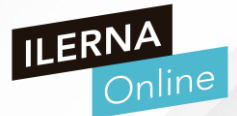

Componentes de una Aplicación

## LAYOUTS

- > / Se define así a un contenedor de vistas
- > También es una subclase de View
- > Para combinar varios elementos de tipo vista, tendremos que usar un objeto de tipo Layout

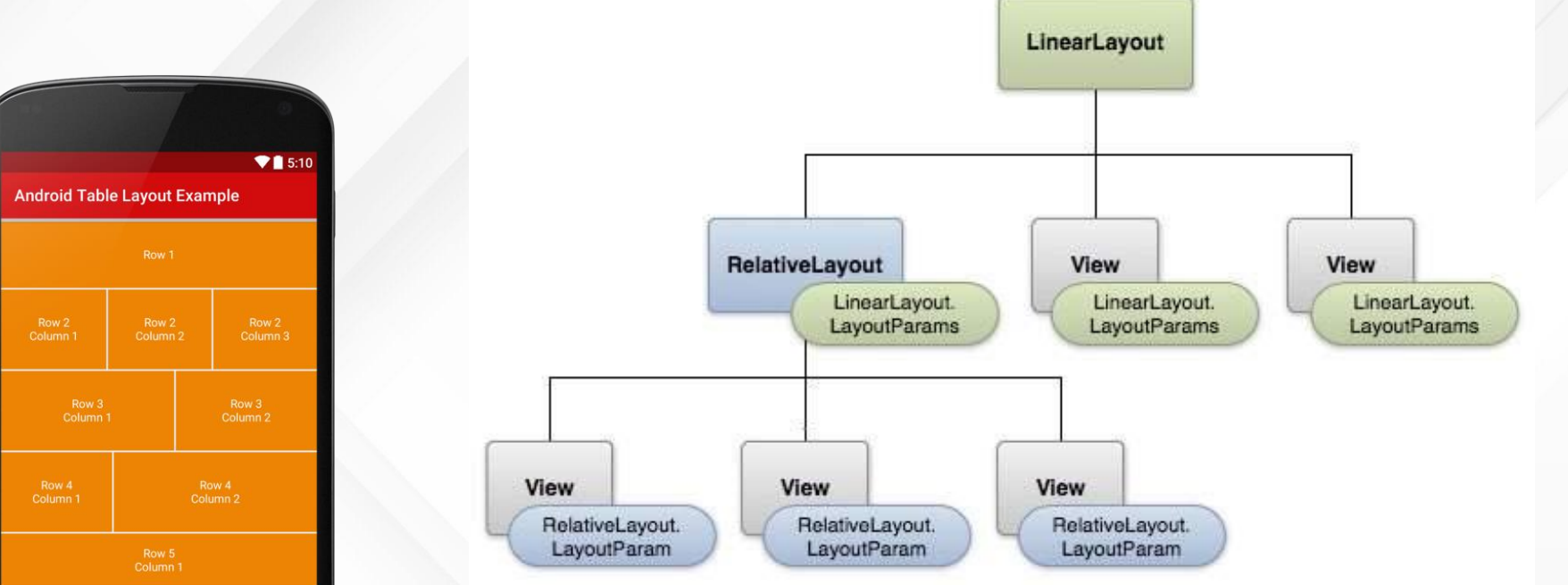

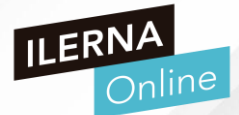

- Componentes de una Aplicación
  - LAYOUTS
  - Un Layout es un elemento que representa el diseño de la interfaz de usuario de componentes gráficos como una actividad, fragmento o widget
  - Gracias a al Layout podemos controlar el comportamiento y la posición de las vistas

como por por ejemplo que pasa si giramos el dispositivo. Por ejemplo, que Instagram siempre esté en vertical aunque giremos el smartphone.

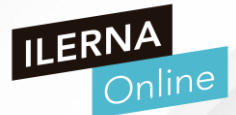

- Componentes de una Aplicación
  - LAYOUTS
  - > Tipos de Layouts o ViewGroup más usados
  - LinearLayout: Dispone los elementos en una fila o en una columna.
  - **<u>TableLayout</u>**: Distribuye los elementos de forma tabular.
  - <u>RelativeLayout</u>: Dispone los elementos en relación a otro o al padre.
  - **AbsoluteLayout:** Posiciona los elementos de forma absoluta.
  - **FrameLayout:** Permite el cambio dinámico de los elementos que contiene.
  - <u>ConstraintLayout</u>: Versión mejorada de RelativeLayout, que permite una edición visual desde el editor y trabajar con porcentajes.

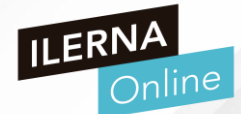

- Componentes de una Aplicación
  - LAYOUTS LINEARLAYOUT

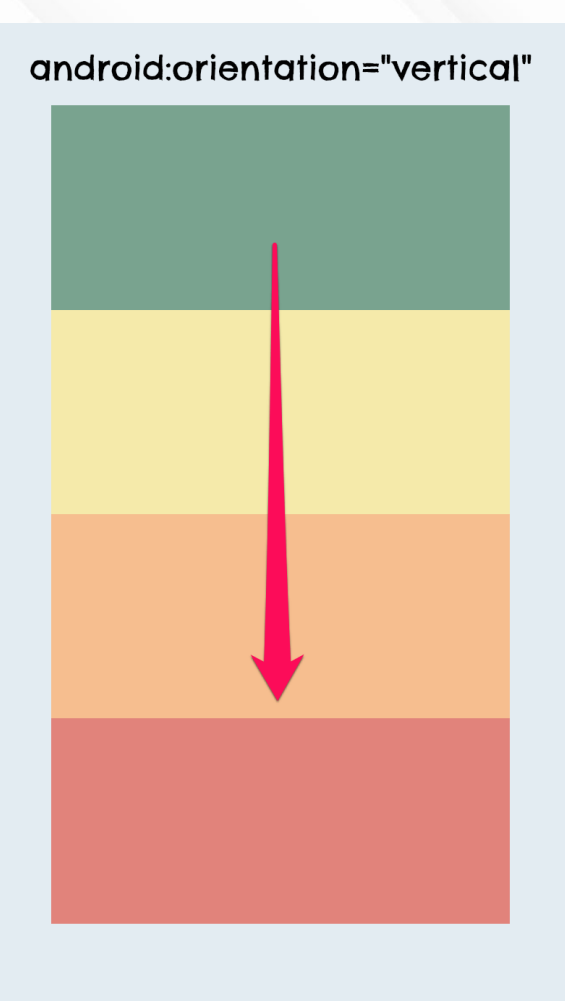

android:orientation="horizontal"

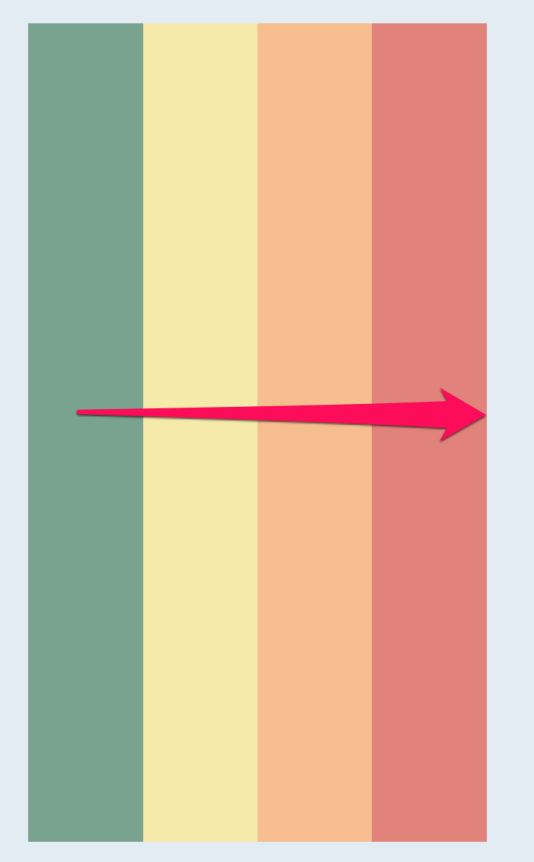

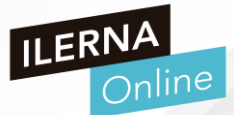

- Componentes de una Aplicación
  - LAYOUTS LINEARLAYOUT
  - > ViewGroup que distribuye sus hijos en una sola dimensión establecida
  - > Todos organizados en una sola columna (vertical) o en una sola fila (horizontal).
  - La orientación puedes elegirla a través del atributo android:orientation

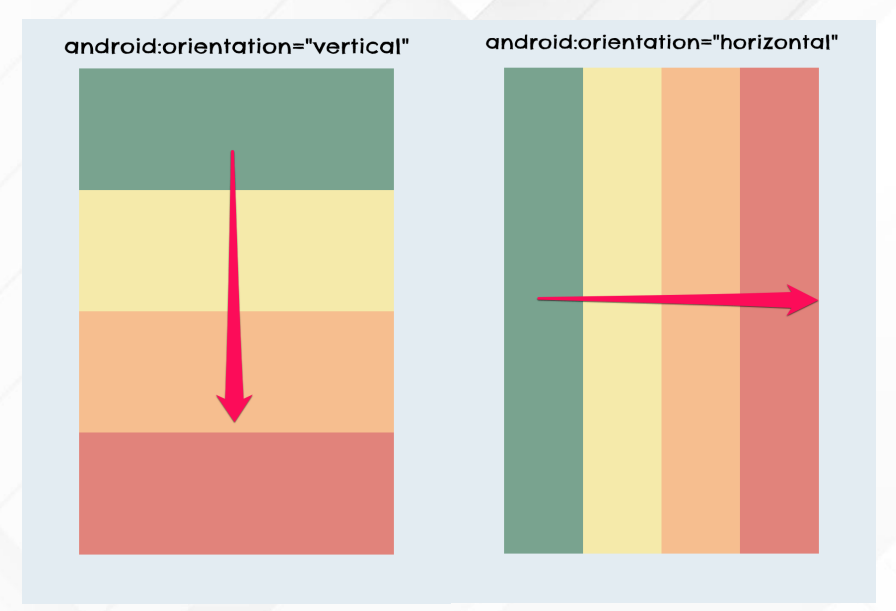

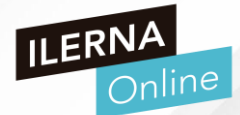

- Componentes de una Aplicación
  - LAYOUTS LINEARLAYOUT
  - Este layout permite asignar una gravedad a cada componente según el espacio que ocupa

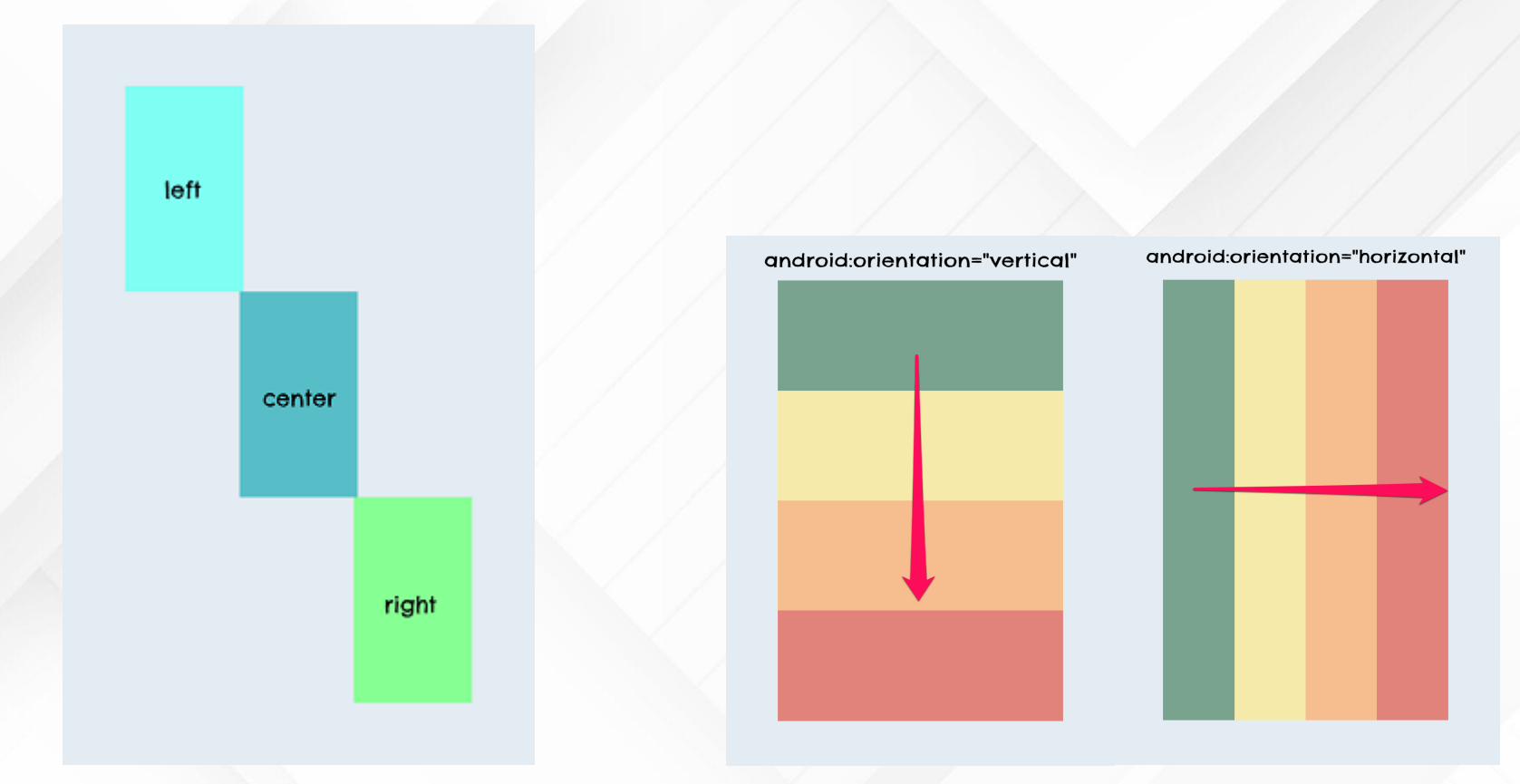

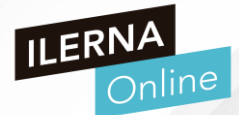

Componentes de una Aplicación

android:weightSum="6"

- LAYOUTS LINEARLAYOUT
- Además existe un parámetro llamado android\_layout\_weight que define la importancia que tiene un view dentro del LinearLayout
- A mayor importancia, mayor espacio ocupa

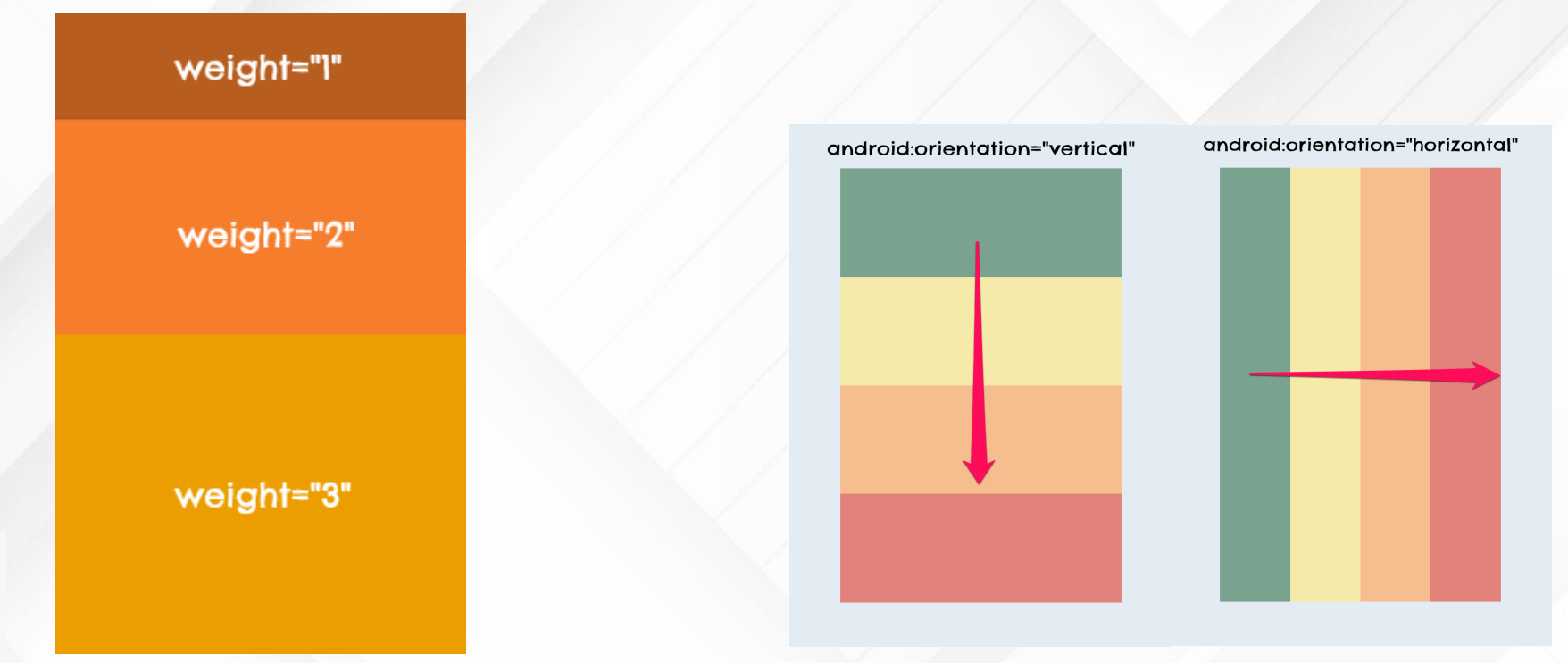

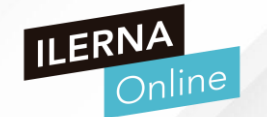

# • PARA PRACTICAR

- Abre Android Studio y crea un proyecto para crear una pantalla como la que se muestra en la imagen
- Pantalla de Login con un texto, dos campos para introducir datos, y botón y un texto para solicitar la contraseña olvidada en un LinearLayout

| 5:11 💠 🗘 💼 🛛 🔷 🖊 🛔        |  | 5:10 🗢 🗢 🖀                | ₹⊿ 🕯 |
|---------------------------|--|---------------------------|------|
| UF1_LinearLayout          |  | UF1_LinearLayout          |      |
| Conectar                  |  | Conectar                  |      |
| Escribe tu nombre         |  | Jorge                     |      |
| Escribe tu contraseña     |  |                           |      |
| INICIAR SESIÓN            |  | INICIAR SESIÓN            |      |
| ¿Olvidaste tu contraseña? |  | ¿Olvidaste tu contraseña? |      |
|                           |  |                           |      |

- Componentes de una Aplicación
  - LAYOUTS FRAMELAYOUT

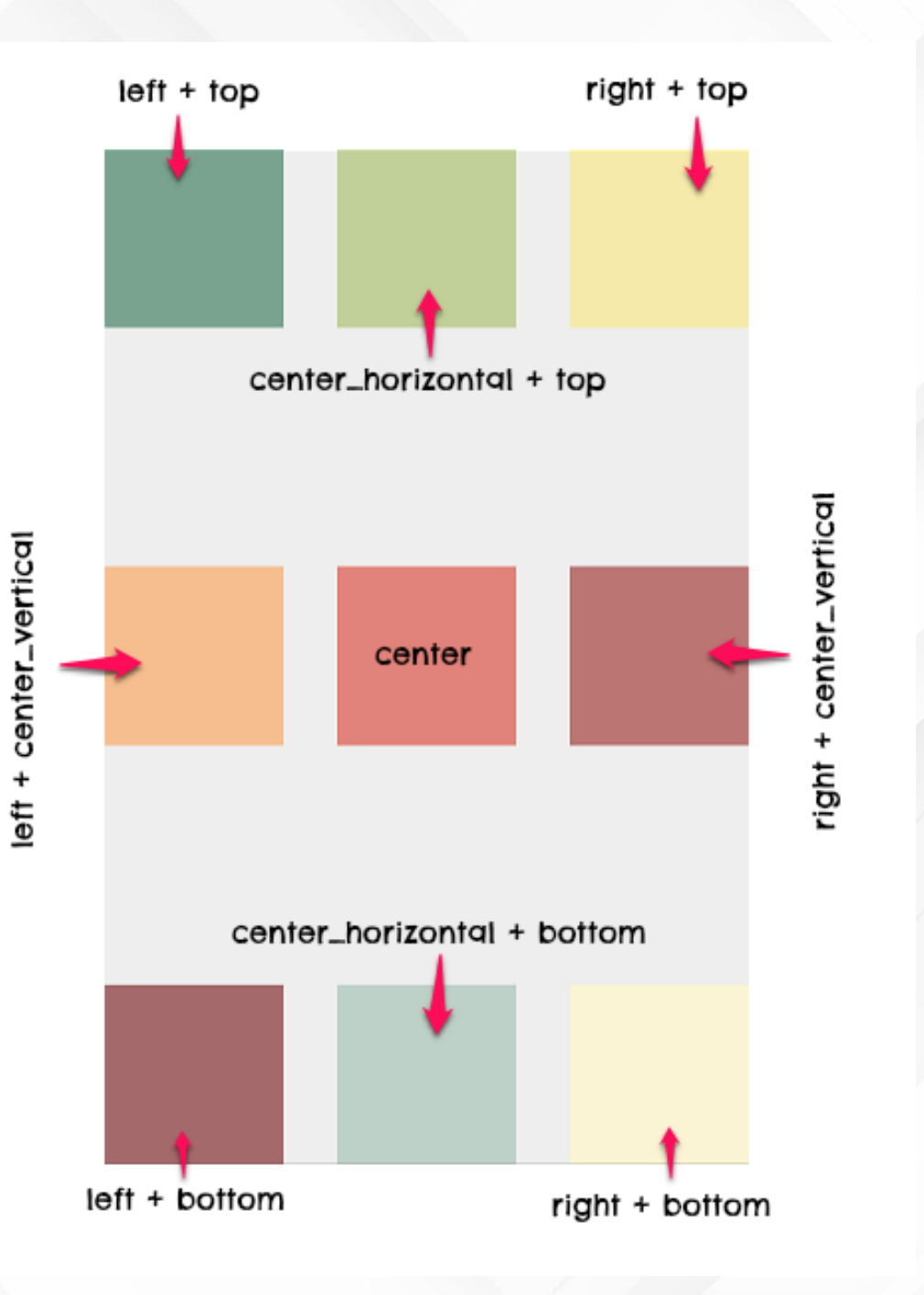

÷

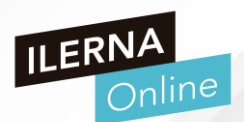

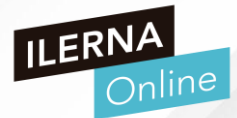

- Componentes de una Aplicación
  - LAYOUTS FRAMELAYOUT
  - Es un view group creado para mostrar un solo elemento en pantalla
  - Sin embargo puedes añadir varios hijos con el fin de superponerlos, donde el ultimo hijo agregado, es el que se muestra en la parte superior y el resto se pone por debajo en forma de pila
  - Alinearemos cada elemento del FrameLayout con el parámetro android:layout\_gravity

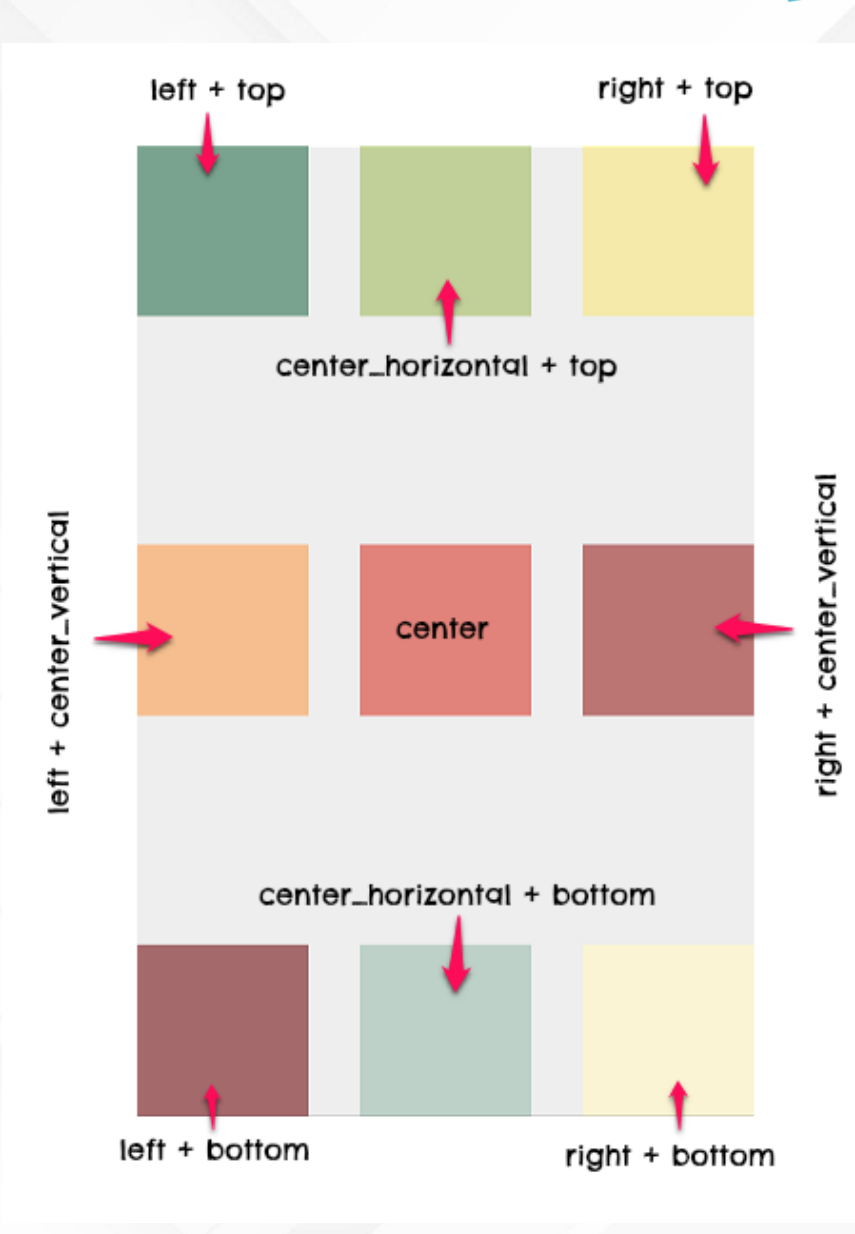

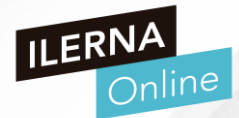

- Componentes de una Aplicación
  - LAYOUTS FRAMELAYOUT
  - El parámetro gravity se basa en las posiciones comunes de un view dentro del layout.
  - Se describe con constantes de orientación:
  - top: parte superior del layout
  - left: parte izquierda del layout
  - right: parte derecha del layout
  - bottom: límite inferior del layout

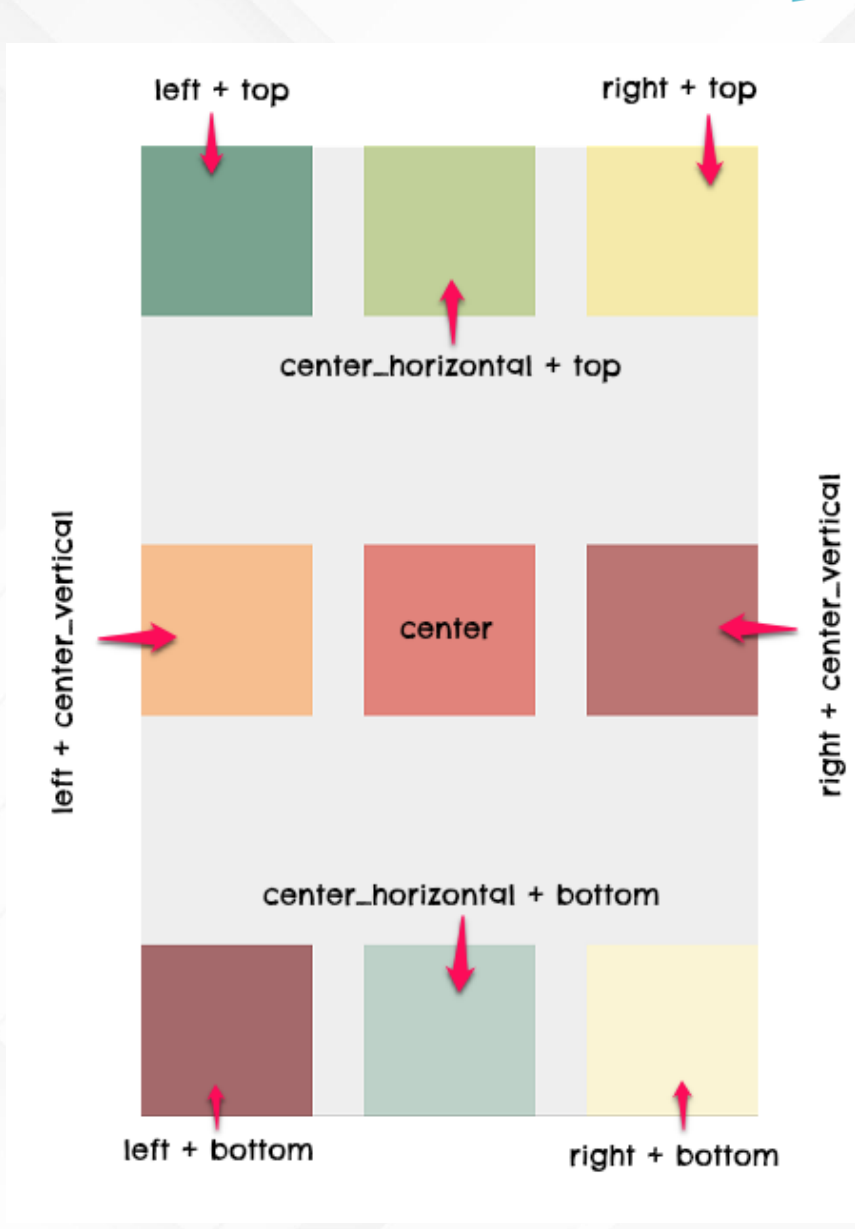

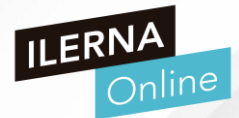

- Componentes de una Aplicación
  - LAYOUTS FRAMELAYOUT
  - El parámetro gravity se basa en las posiciones comunes de un view dentro del layout. Se describe con constantes de orientación:
  - center\_horizontal: centro horizontal
  - center\_vertical: centro vertical
  - center: combinación de centro vertical y horizontal
  - Es posible crear variaciones combinadas, como right + bottom que se definiría así:
  - android:layout\_gravity="right|bottom"

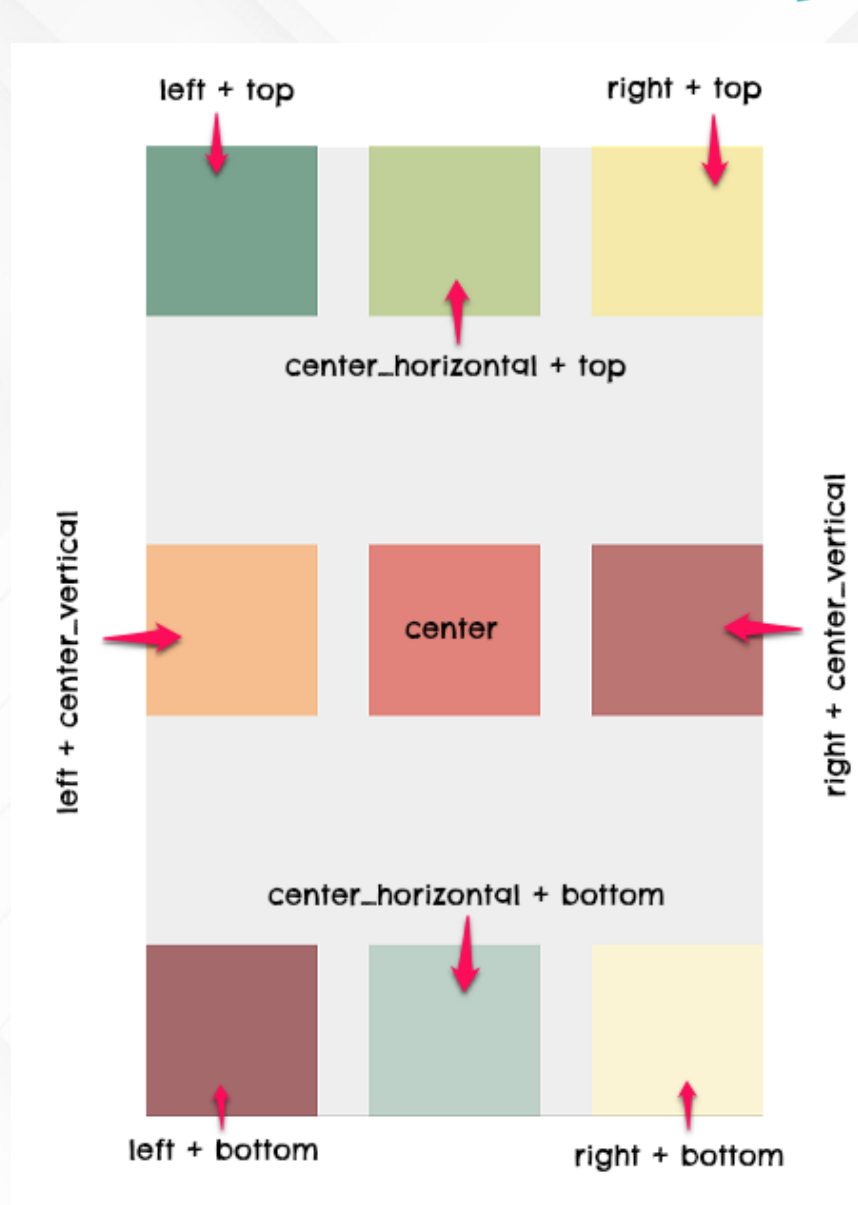

## • PARA PRACTICAR

- Abre Android Studio y crea un proyecto para crear una pantalla como la que se muestra en la imagen
- La pantalla contendrá una imagen de fondo, una imagen en una capa superior con fondo transparente y un botón en la parte inferior

#### 6:03 🌣 오 🖀

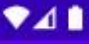

## UF1\_FrameLayout

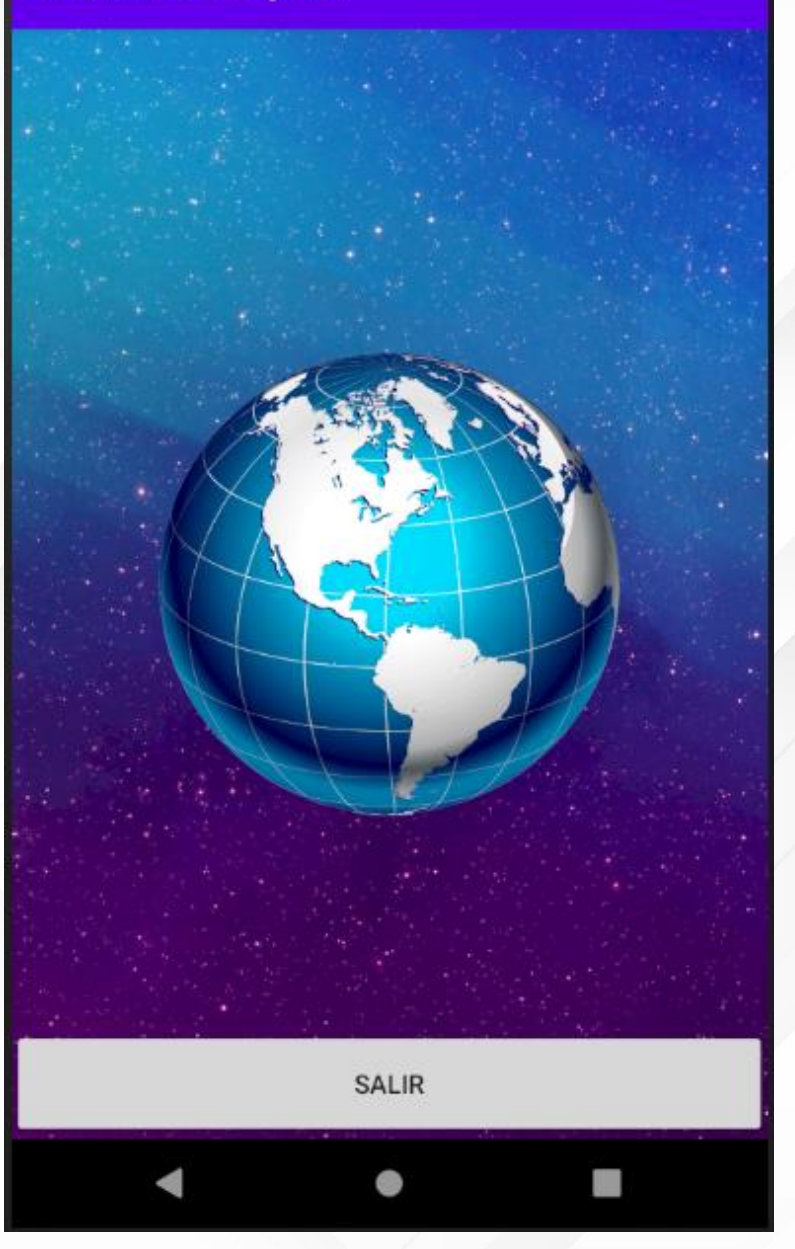

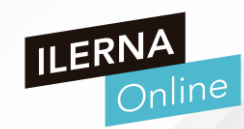

ILERNA Online

- Componentes de una Aplicación
  - LAYOUTS RELATIVE LAYOUT
  - Es el elemento más flexible y elaborado de todos los view groups
  - Permite alinear cada hijo con referencias subjetivas de cada hermano
  - Alinear los bordes de cada view con otros
  - En la imagen vemos un ejemplo irregular
  - Esto es posible gracias a unos parámetros que determinan como se juntan los bordes de cada uno y en que alineación
  - Cada referencia es indicada usando el identificador de cada view

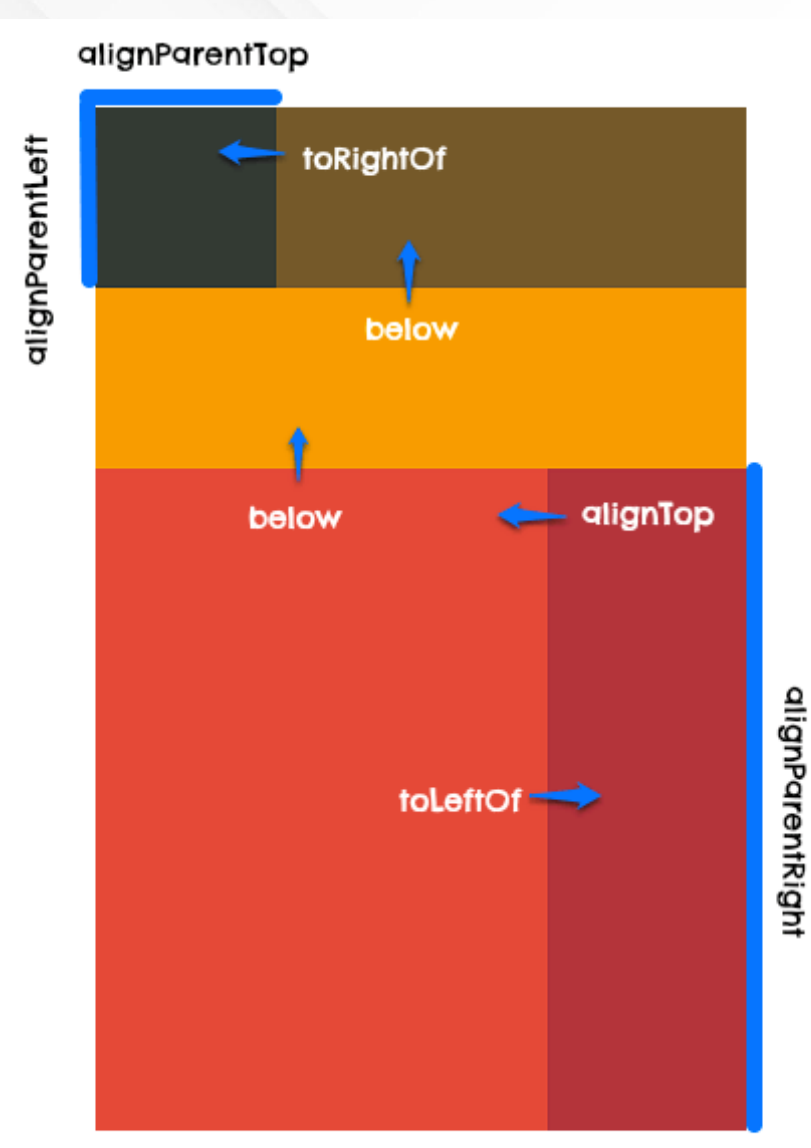

ILERNA Online

- Componentes de una Aplicación
  - LAYOUTS RELATIVE LAYOUT
  - > / Parámetros para definir posiciones
  - android:layout\_above: posiciona elborde inferior del elemento actual con el borde superior del view referenciado por id
  - android:layout\_centerHorizontal:usa true para indicar que el view será centrado horizontalmente con respecto al padre
  - android:layout\_alignParentBottom: Usa true para alinear el borde inferior de este view con el borde inferior del padre
  - android:layout\_alignStart: alinea el borde inicial de este elemento con el borde inicial del view referido por id

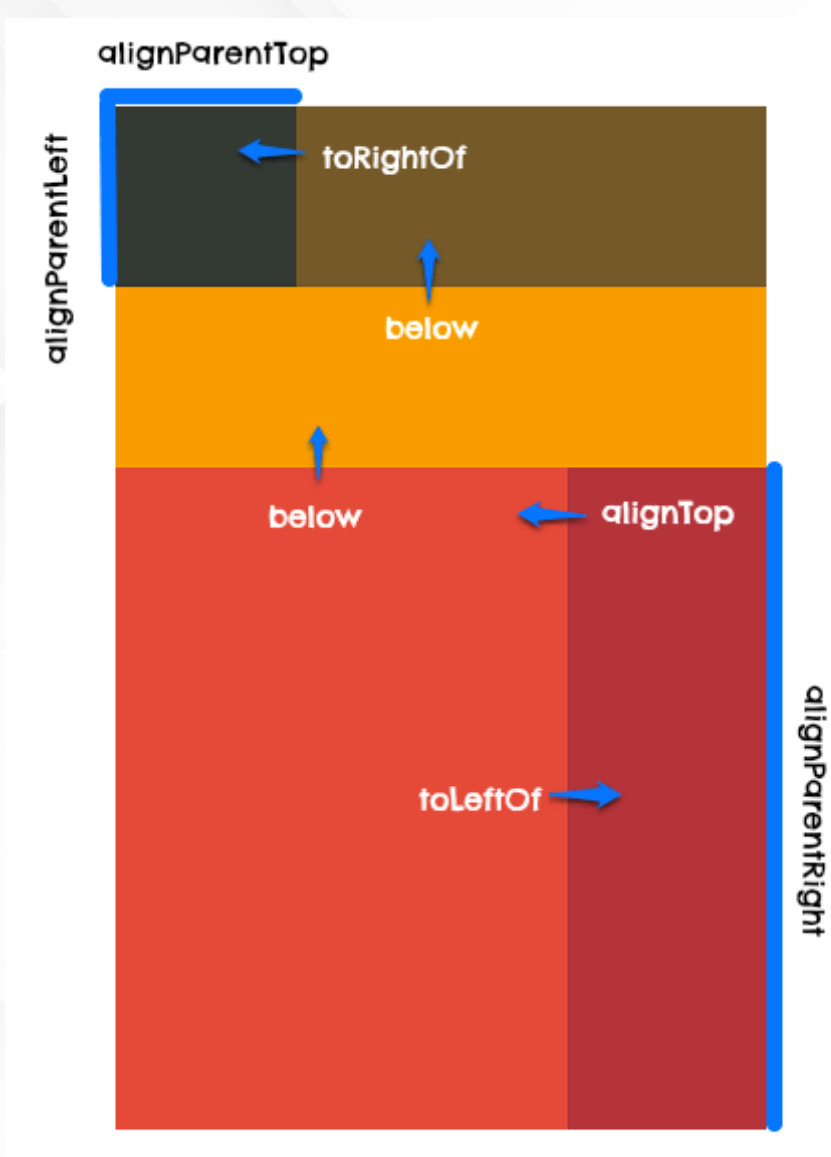

- Componentes de una Aplicación
  - LAYOUTS TABLELAYOUT
  - TableRow tiene un parámetro llamado android:layout\_column para asignar la columna a la que pertenece cada celda en su interior
  - Además, podemos usar el parámetro weight para declarar el peso de las celdas
  - El ancho de cada columna es definido tomando como referencia la celda más ancha
  - Aunque también podemos definir el comportamiento del ancho de las celdas con los siguientes atributos:
  - android\_shrinkColumns, reduce ancho de columna seleccionada hasta ajustar fila al ancho del padre
  - android:stretchColumns, rellena el espacio vacío que queda en el TableLayout expandiendo la columna seleccionada

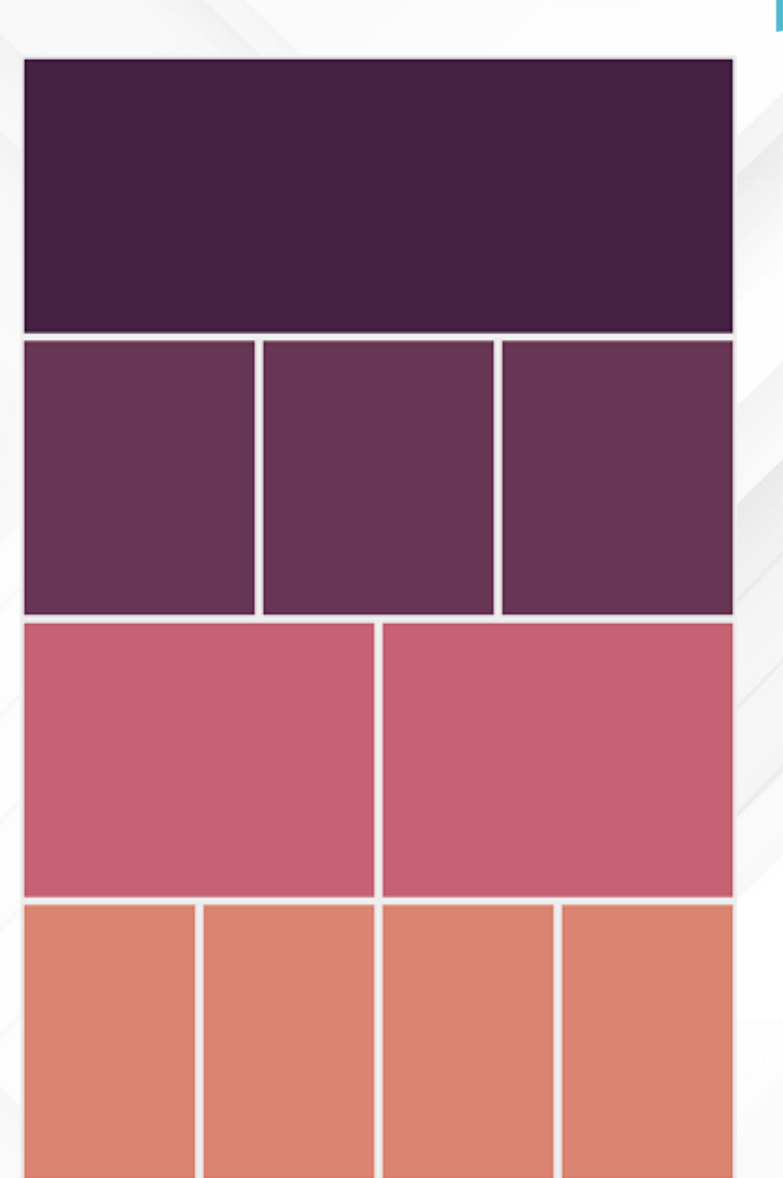

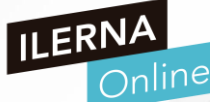

# • PARA PRACTICAR

- Abre Android Studio y crea un proyecto para crear una pantalla como la que se muestra en la imagen
- Deberás usar un TableLayout para representar la información
- Puedes modificar el diseño a tu gusto para practicar

# 8:45 T2a4\_TableLayout

| roducto            |                 | Subtotal |
|--------------------|-----------------|----------|
| abón de manos x 1  |                 | 2€       |
| hampoo Monster x   | 1               | 9,50€    |
| astas Dulcesol x 2 |                 | 5,40€    |
| afé Mezcla 250grx  | 1               | 1,70€    |
|                    | Subtotal        | 18,6€    |
|                    | Gastos de envío | 3€       |
|                    | Descuento       | -2€      |
|                    | Total           | 16,6€    |
|                    |                 |          |

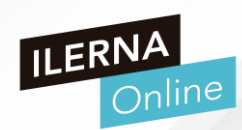

- Componentes de una Aplicación
  - LAYOUTS GRIDLAYOUT
  - Con este layout se alinean los elementos hijos en una cuadrícula (grilla ó grid)
  - Nace con el fin de evitar anidar linear layouts para crear diseños complejos
  - Su funcionamiento se basa en un sistema de índices con inicio en cero
  - La primera columna (o fila) tiene asignado el índice 0, la segunda el 1, la tercera el 2, etc.

# 1x2 4x1 2x3 1x2 4x1 2x3

filas

ক

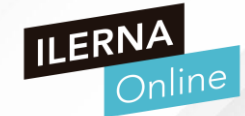

8 columnas

- Componentes de una Aplicación
  - LAYOUTS GRIDLAYOUT
  - Los atributos más importantes del GridLayout son:
  - columnCount: número de columnas de la grilla
  - rowCount: número de filas de la cuadrícula
  - useDefaultMargins: para establecer márgenes predeterminados entre los ítems
  - Los parámetros que más vamos a usar son:
  - android:layout\_columnSpan: para especificar el número de columnas que ocupará una celda
  - android:layout\_rowSpan: para especificar el número de filas que ocupará una celda

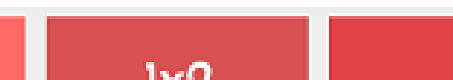

**st** 

8 columnas

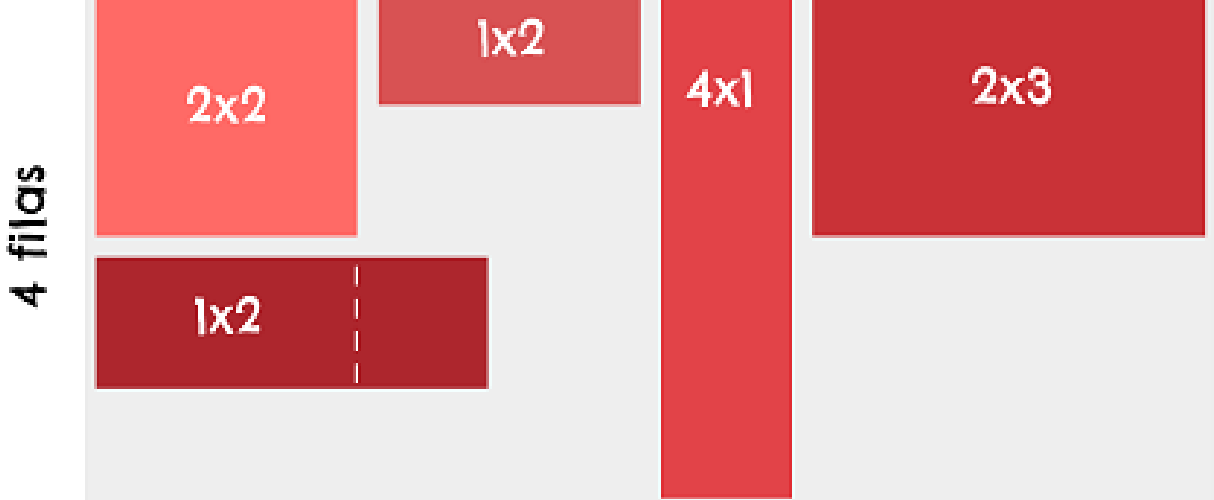

Esto nos permite crear diseños irregulares que no podríamos hacer con TableLayout

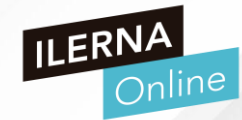

- Componentes de una Aplicación
  - LAYOUTS GRIDLAYOUT
  - Supongamos que un TextView ocupe dos columnas y dos filas.
  - ¿Cómo lo podríamos escribir?

## <TextView

android:id="@+id/celda\_1"
android:layout\_columnSpan="2"
android:layout\_rowSpan="3"
android:text="Celda 1" />

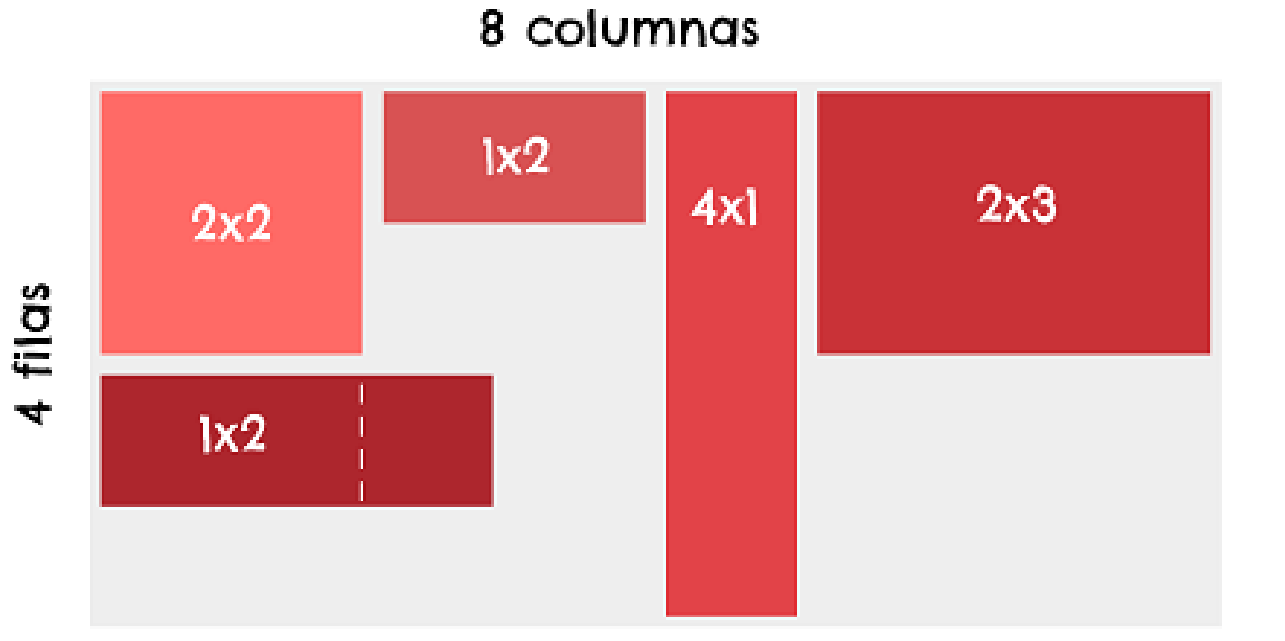

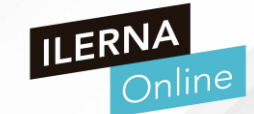

- Componentes de una Aplicación
  - LAYOUTS GRIDLAYOUT
  - El item que se encuentra en la segunda fila con las especificaciones 1×2 se cruza en la columna 3
  - Esto se debe a que su ancho es de 3 unidades, pero su atributo columnSpan es igual a 2, lo que facilita al framework crear el cruce si existe espacio en blanco

# 8 columnas

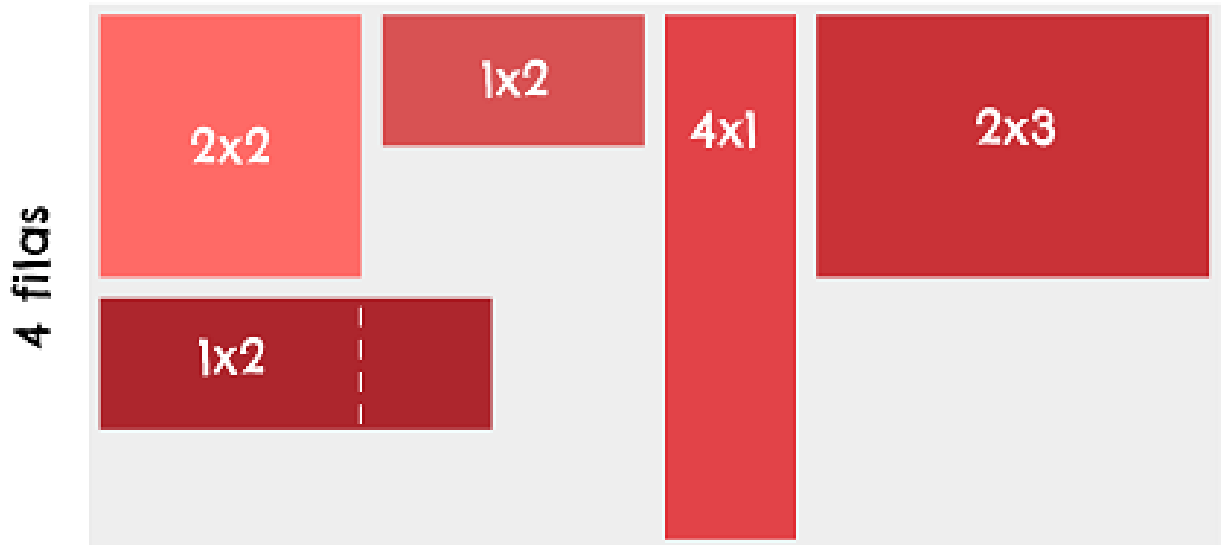

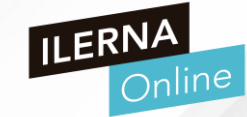

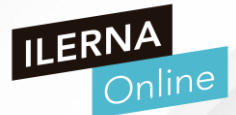

- Componentes de una Aplicación
  - LAYOUTS
  - Cargar un layout XML en Android
  - Al tener definido un recurso, ya es posible inflar su contenido en la actividad
  - Para ello usaremos el método setContentView() dentro del controlador onCreate()

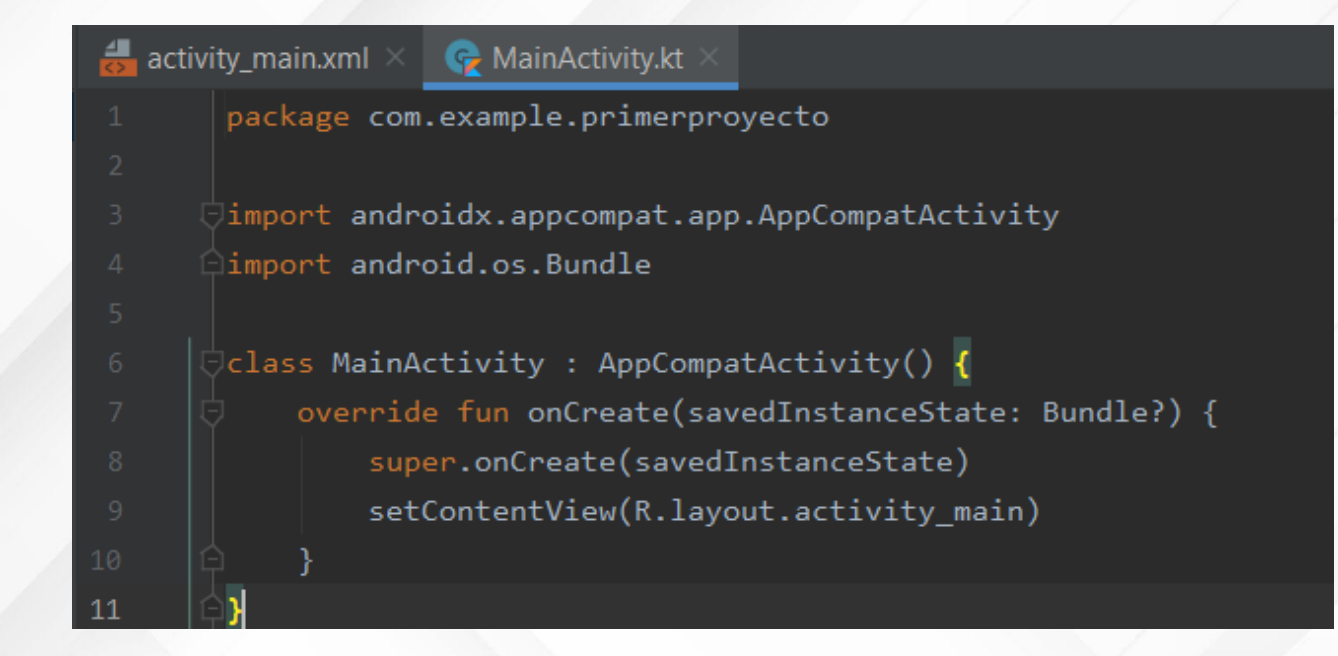

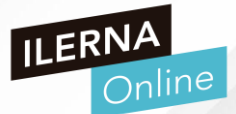

- Componentes de una Aplicación
  - LAYOUTS
  - Identificador de un View
    - Existe un atributo que heredan todos los elementos llamado id
    - Representa un identificador único para cada elemento.
    - Esto permite obtener una referencia de cada objeto de forma específica
    - La sintaxis para el id sería la siguiente

android:id="@+id/nombre\_identificador"

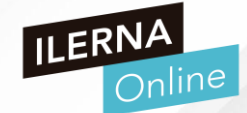

- Es un layout con restricciones (constraint), por la que fijaremos su posición respecto al dispositivo o al resto de elementos.
- Se deben fijar los elementos en horizontal y en vertical.
- Nos permite crear una interfaz responsive.

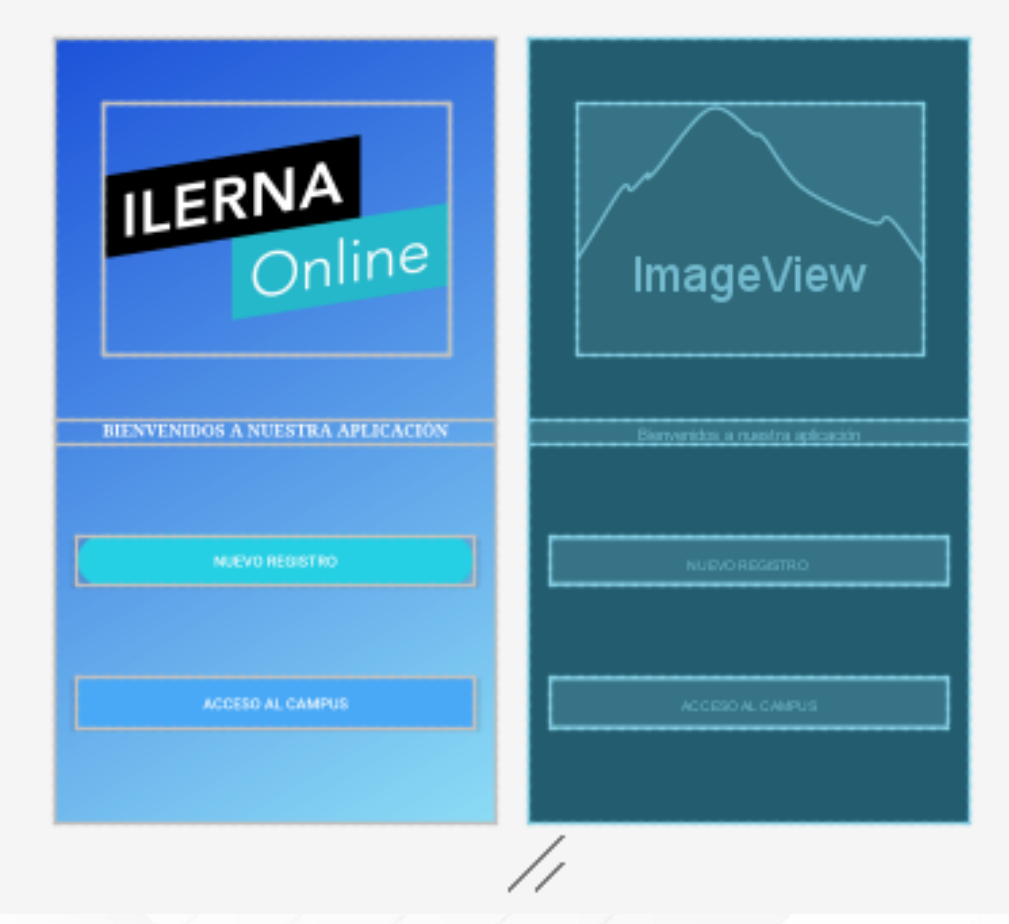

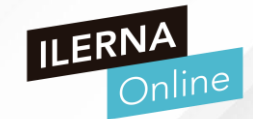

- Nos permite crear nuevos elementos que podremos usar en nuestros diseños
- Se realiza mediante XML
- Selector → Lista de estados de una imagen
   Item → Cada elemento que deseamos dibujar
  - Cada <item> usa varios atributos para describir el estado en que debería usarse como gráfico del elemento de diseño
- Shape → Forma
- android:shape = "rectangle" | "oval" | "line" | "ring"

<?xml version="1.0" encoding="UTF-8"?> <shape xmlns:android= "http://schemas.android.com/apk/res/android"> <gradient android:angle="135" android:endColor="@color/blue" android:startColor="@color/blue" </shape>

## • PARA PRACTICAR

- Abre Android Studio y crea un proyecto para crear una pantalla como la que se muestra en imagen
- Pantalla para sumar dos números introducidos por el usuario

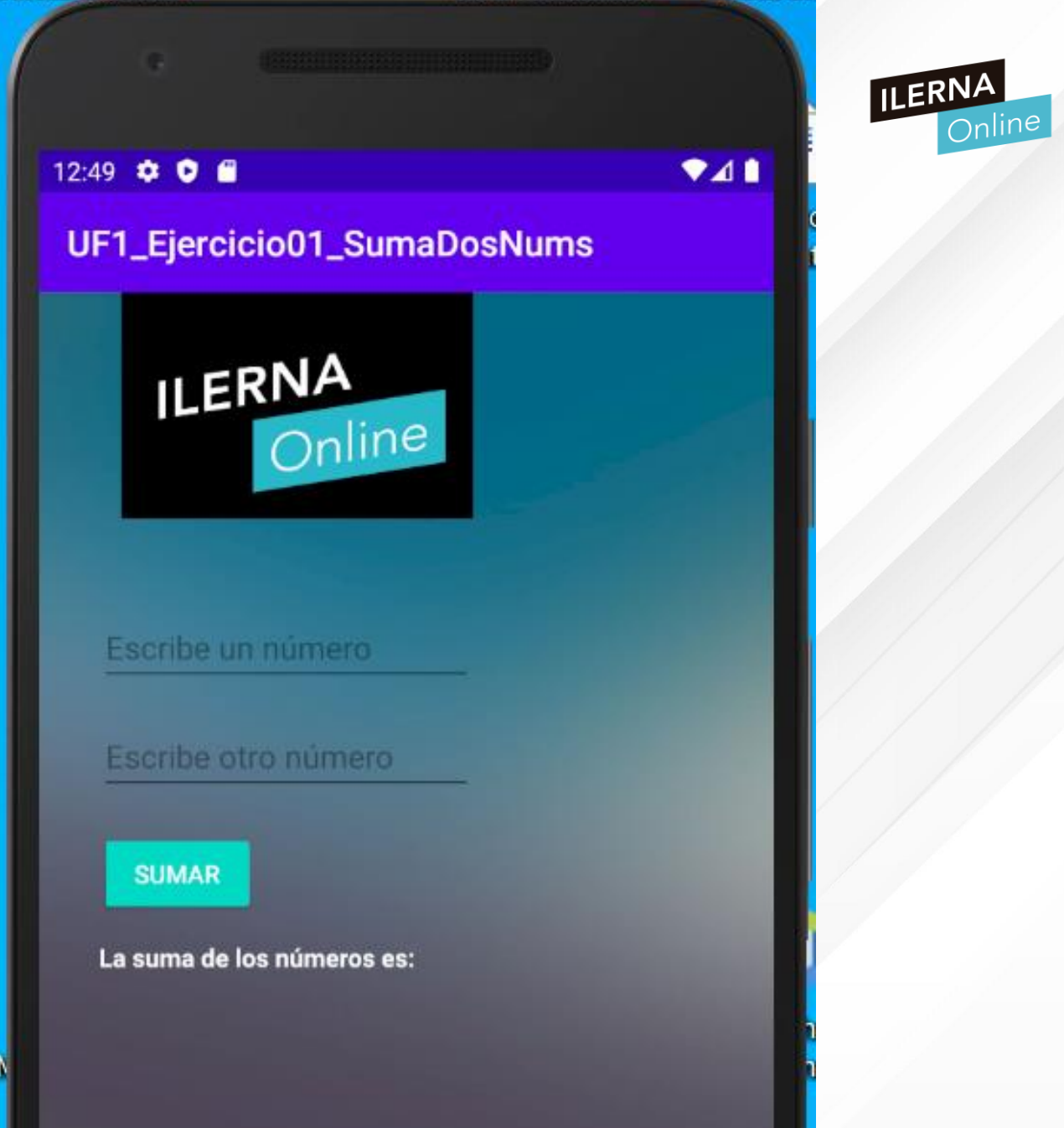

Introducción a Kotlin

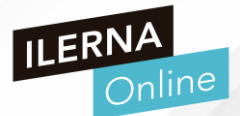

- ¿Qué Kotlin?
- Lenguaje de programación desarrollado por el equipo de JetBrains (Intellij IDEA, Android Studio, etc)
- Necesitaban un lenguaje más conciso que Java que compilara en JVM
- En el desarrollo de Android, compila a bytecode JVM y también se puede compilar con JavaScript
- Compatible con Java

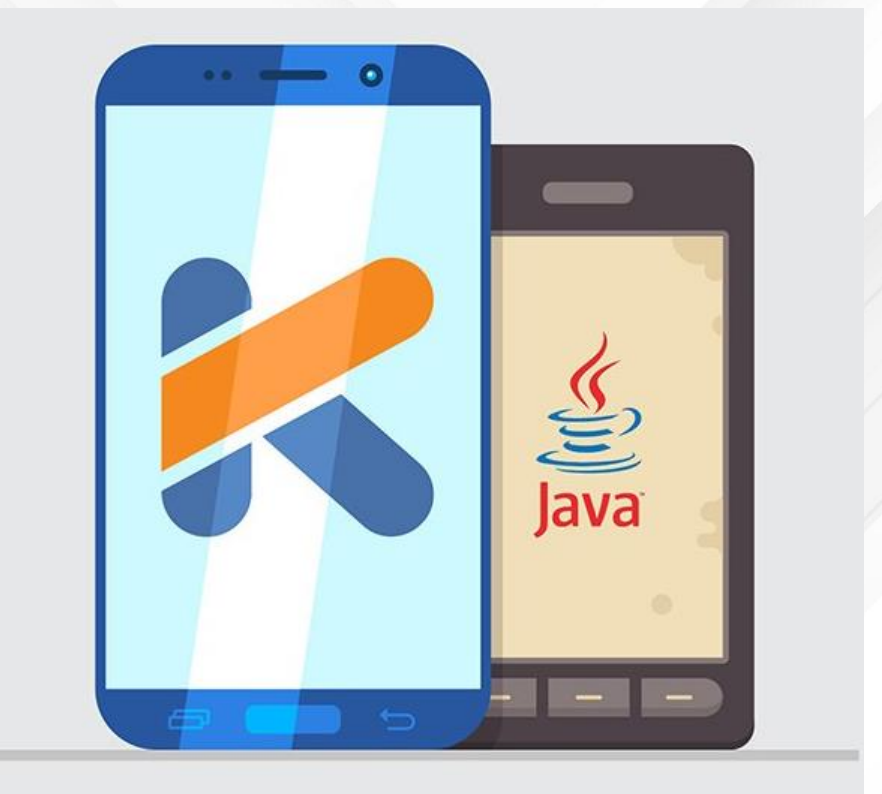

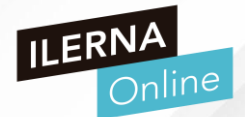

- Google lo ha proclamado lenguaje oficial en Android al mismo nivel que Java.
- Podemos convertir código de Kotlin a Java y viceversa con un plugin de JetBrains
- En Android, se integra por Gradle
- Gradle es un paquete de herramientas de compilación avanzadas, para automatizar y administrar el proceso de compilación, y al mismo tiempo definir configuraciones de compilación personalizadas y flexibles
- Cada configuración de compilación puede definir su propio conjunto de código y recursos, y

reutilizar las partes comunes a todas las versiones de tu app

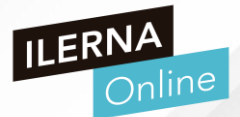

- CARACTERÍSTICAS DE KOTLIN
- 1. KOTLIN ES CONCISO
  - Uso de Lambdas
  - Un lambda es una forma de representación de una función
    - boton.setOnClickListener (escuchadores. Procesos que están escuchando en segundo plano y saltan cuando detectan una pulsación en la pantalla) { // instrucciones }
  - Uso de clases
    - class Persona { var nombre: String "Juan" }
  - No se necesita la referencia findViewByld
    - textView.text = " Bienvendo a Kotlin "

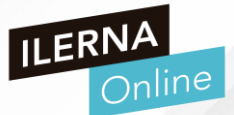

CARACTERÍSTICAS DE KOTLIN

# • 2. KOTLIN ES LEGIBLE Y EXPRESIVO

- Código más legible
- Desaparecen los getters y setters
- Bucles for y when más expresivos
- Se hereda la funcionalidad de una clase sin necesidad de usar la herencia tal y como la
  - conocemos

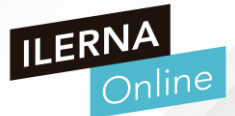

CARACTERÍSTICAS DE KOTLIN

# • 3. KOTLIN ES SEGURO

- Impide generar NullPointerException
- Variables Inmutables como constantes
  - Variable: var nombre = "Juan"
  - Variable inmutable: val (como una constante) iva = 0.21
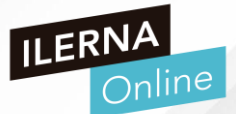

CARACTERÍSTICAS DE KOTLIN

### • 3. KOTLIN ES COMPATIBLE CON JAVA

• Podemos usar las clases y librerías de Java

| <pre>package com.example.mi_app;</pre>                                                                | <pre>package com.example.mi_app;</pre>                                                                |
|----------------------------------------------------------------------------------------------------|----------------------------------------------------------------------------------------------------|
| <pre>import android.util.Log;<br/>import android.view.View;<br/>import android.widget.EditText;</pre> | <pre>import android.util.Log;<br/>import android.view.View;<br/>import android.widget.EditText;</pre> |
|                                                                                                    | ***                                                                                                   |

• En un mismo proyecto, podemos combinar bloques en Kotlin y bloques en Java

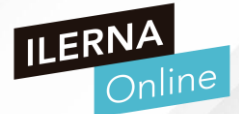

DECLARACIÓN DE VARIABLES EN KOTLIN

| JAVA               | KOTLIN                 | KOTLIN           |
|--------------------|------------------------|------------------|
| int a = 12;        | var a: Int = 12        | var a = 12       |
| String s = "Juan"; | var s: String = "Juan" | var s = "Juan"   |
| double d = 3.1415; | var d: Double = 3.1415 | var d = $3.1415$ |

- Tipos de variables
  - var: variables mutables, que pueden cambiar su valor
  - val: variables inmutables, que permanecen constantes

| JAVA                                            | KOTLIN                          | KOTLIN    |
|-------------------------------------------------|---------------------------------|-----------|
| final int a = b + 3;<br>final String s = "Juan" | val a = b +3;<br>val s = "Juan" | val i = 1 |

• Valores conocidos en tiempo de compilación

| KOTLIN                | KOTLIN                    |
|-----------------------|---------------------------|
| const val PI = 3.1416 | const val PAIS = "España" |

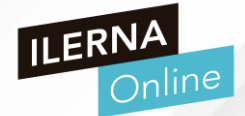

- TIPOS DE DATOS PRIMITIVOS EN KOTLIN
- Los tipos de datos primitivos en Java (int, doulbe, char, etc) se convertirán en clases (Int, Double,

Char, etc)

Internamente no son clases, externamente son objetos, pero internamente son datos primitivos

| tipo    | valor       | tamaño  | rango                       |                                                        |  |
|---------|-------------|---------|-----------------------------|--------------------------------------------------------|--|
| Byte    | 5.toByte()  | 8 bits  | -128                        | 127                                                    |  |
| Short   | 5.toShort() | 16 bits | -32.768                     | 32.767                                                 |  |
| Int     | 5           | 32 bits | -2.147.483.648              | 2.147.483.647                                          |  |
| Long    | 5L          | 64 bits | -9.223.372·10 <sup>12</sup> | 9.223.372.036.854.775.807                              |  |
| Float   | 1.45F       | 32 bits | -3.4.10 <sup>38</sup>       | 3.4·10 <sup>38</sup> (mínimo 1.4·10 <sup>-45</sup> )   |  |
| Double  | 1.45        | 64 bits | -1.8·10 <sup>308</sup>      | 1.8·10 <sup>308</sup> (mínimo 4.9·10 <sup>-324</sup> ) |  |
| Boolean | true        |         | false                       | true                                                   |  |
| Char    | 181         | 16 bits | Unicode 0                   | Unicode 2 <sup>16</sup> -1                             |  |
| Unit    | Unit        | 0 bits  | -                           | -                                                      |  |

ILERNA Online

- CONVERSIONES DE TIPOS DE DATOS
- Se usan las funciones toXXX()
  - val c: Char = 'c'

val i : Int = c.toInt()

- TIPO STRING
- Unir dos cadenas con operador +
  - println("Hola " + nombre + ", buenos "+ "días")
- Insertar variables o expresiones en cadena con \$
  - println("La cadena \$s tiene \${s.length} caracteres")
- Añadir un carácter especial con \$
  - println("El precio total es 123 \${'€'})
- Usar comillas triples para añadir saltos de línea y tabuladores, en lugar de \n, \t y \"

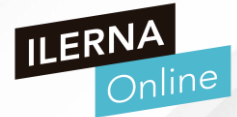

- ESTRUCTURAS DE CONTROL
- IF

٠

- if (edad > 18)
- Podemos usar if en una expresión:
  - max = if(a>b){ print(a); a} else{print (b); b}

• WHEN, sustituto de Switch

```
when(x){
    1 -> print("Uno)
    2,3 -> print("2 ó 3")
    else -> {
        println("error")
    }
```

También se puede usar en expresiones

```
numero = when(x){ x ==1
-> 1
s.contains("able") -> 2
!x in 2..10 -> 3
y is String -> 5
else -> 0
```

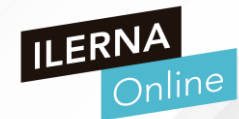

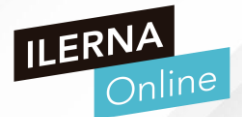

- ESTRUCTURAS DE CONTROL
- FOR, más parecido a FOREACH
  - for ( i in 1..100)
  - Recorremos los elementos de una colección con Iterator (next() (desplazarlo) y hasNext() (permite saber si existe un siguiente. Si false, hemos llegado al tope.))
  - Definir colecciones en Kotlin
    - for (i in 4 downTo 1) //4, 3, 2, 1
    - for (i in 1.. 9 step 2) //1, 3, 6, 8
    - for (i in 1 until 4) //1, 2, 3
    - for (c in "Saludos") //'S', 'a', 'l', 'u', 'd', 'o', 's'
  - Podemos usar for con arrays, string y colecciones

for (i in array.índices){ print(array[i]

for((indice, valor) in array.withIndex()){
 println("Posción \$indice: valor \$valor")

- ESTRUCTURAS DE CONTROL
- WHILE
  - Igual que en Java
  - while (x > 0){

X---

}

- DO WHILE
  - Igual que en Java
    - do {

val x = leerNumero()
} while( x!= null)

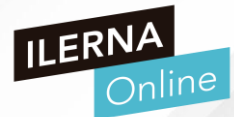

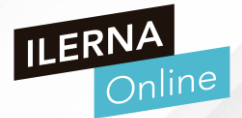

- ESTRUCTURAS DE SALTO
  - return: sale de la función donde es ejecutado
  - break: termina el bucle en el que es ejecutado
  - continue: salta una iteración en el bucle en el que es ejecutado

- FUNCIONES EN KOTLIN
- Se usa la palabra fun para declarar una función
  - fun areaTriangulo (b: Double, h: Double) : Double{

return (b\*h)/2

- Se sigue la notación de parámetros y tipo de vuelto que se usa en Pascal
- Se puede omitir el tipo que devuelve
- No podemos agrupar varias variables del mismo tipo
  - fun función(a: Int, b: Int) { }

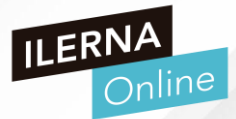

TRABAJANDO CON ANDROID STUDIO

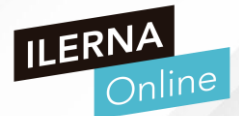

### PALETA

- Contiene todos los elementos gráficos posibles que podemos implementar dentro de un layout.
- Desde este lugar puedes seleccionar cualquier elemento y arrastrarlo al lienzo
- Dentro de esta existen varias categorías, como Layouts,
   donde se encuentran los layouts que hemos visto hasta ahora

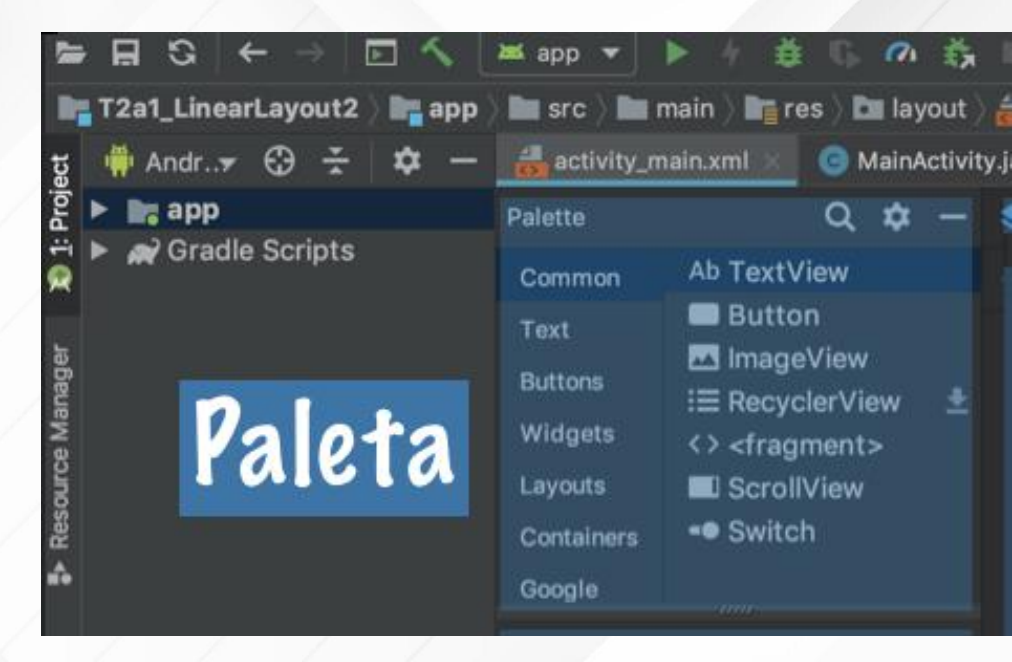

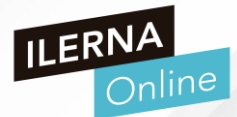

### LIENZO

- Es la representación visual en tiempo real de la interfaz de la aplicación
- Cuando arrastras un elemento de la paleta hacia el lienzo, este proyecta guías visuales para indicarte como será acomodado el view si lo sueltas en esa posición

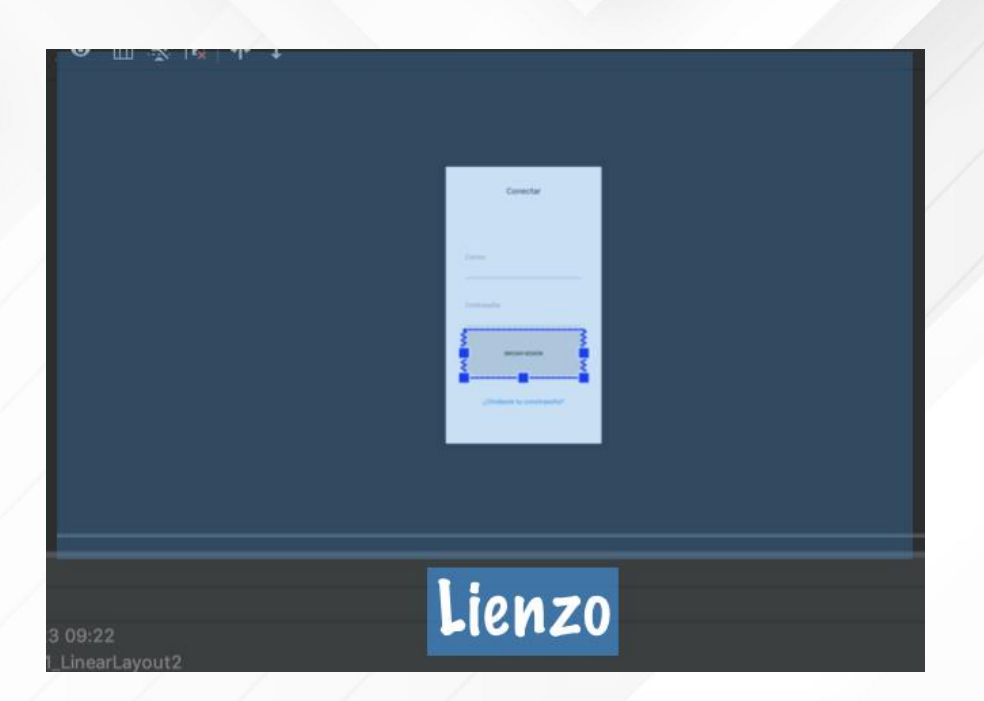

#### > ANDROID STUDIO: PROPIEDADES

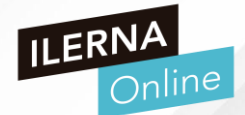

ms

- PANEL DE COMPONENTES
- Muestra los atributos del view seleccionado
- En él veremos una lista con pares clave-valor para escoger las opciones que deseamos sin ver el código XML

|                 |                 |       |       |       | -    |
|-----------------|-----------------|-------|-------|-------|------|
| Attributes      |                 | Q     | ۵     | —     | Grac |
| boton_iniciar_  | sesion          |       | Butt  | on    | đe   |
| id              | boton_iniciar_s | sesio | on    |       |      |
| ► Declared Attr | ibutes          |       | +     |       |      |
| ▼ Layout        |                 |       |       |       |      |
| layout_width    | match_parent    |       |       | ] ()  |      |
| layout_height   | Odp             |       |       | ] (   |      |
| layout_weight   | 1               |       |       | ] 0 [ |      |
| visibility      |                 |       |       |       |      |
| 🗲 visibility    |                 |       |       |       |      |
| ▼ Common Attri  | ibutes          |       |       |       |      |
| style           | ·/buttonStyleS  | mall  |       |       |      |
| onClick         |                 |       |       | ] (   |      |
| background      | 🗖 @android:d    | Iraw  | able/ | 0     |      |
| text            | Iniciar Sesion  |       |       | 10    |      |
|                 |                 | -     |       |       |      |
| Atri            | outos           | 0     | 2     | _     |      |
|                 |                 | 0.1   |       |       |      |

componente

#### > ANDROID STUDIO: MÁS PROPIEDADES

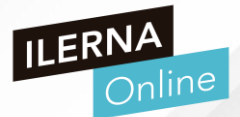

- CAMBIO DE VERSIÓN DE ANDROID
- Cambiar la versión de Android
- Para cambiar la versión haz clic en el icono que se indica en la parte superior derecha y despliega la lista de versiones disponibles
- Selecciona la que desees y analiza el cambio

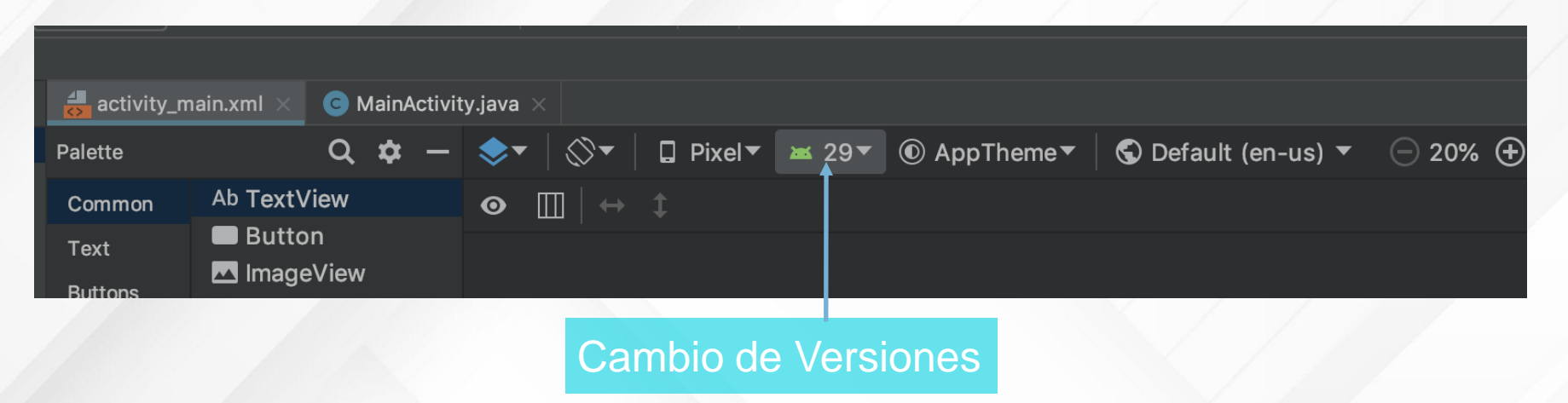

#### > ANDROID STUDIO: ACTIVIDADES

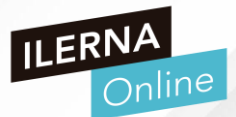

## ACTIVITY

- Sirven para representar una pantalla de la aplicación
- Su función es la creación del interfaz de usuario
- Una aplicación estará formada por un conjunto de actividades independientes, aunque todas trabajando para un objetivo común
- Toda actividad ha de ser una subclase de Activity

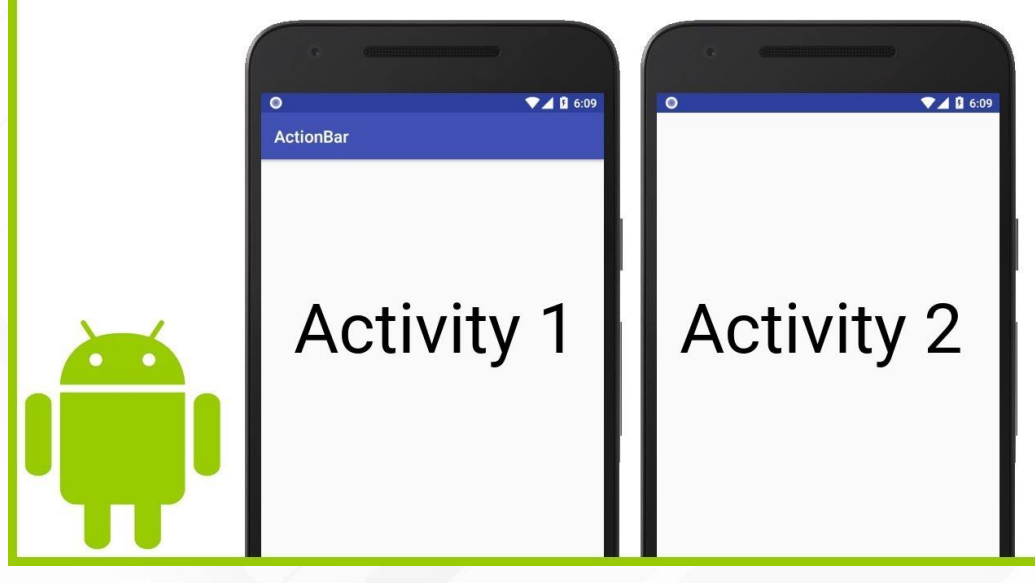

# Intents

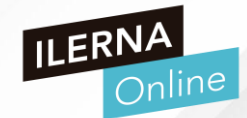

Una Activity representa una única pantalla en una aplicación.

Puedes iniciar una nueva instancia de una Activity se debe usar un Intent, quien describe la actividad que se debe iniciar y contiene los datos necesarios para ello

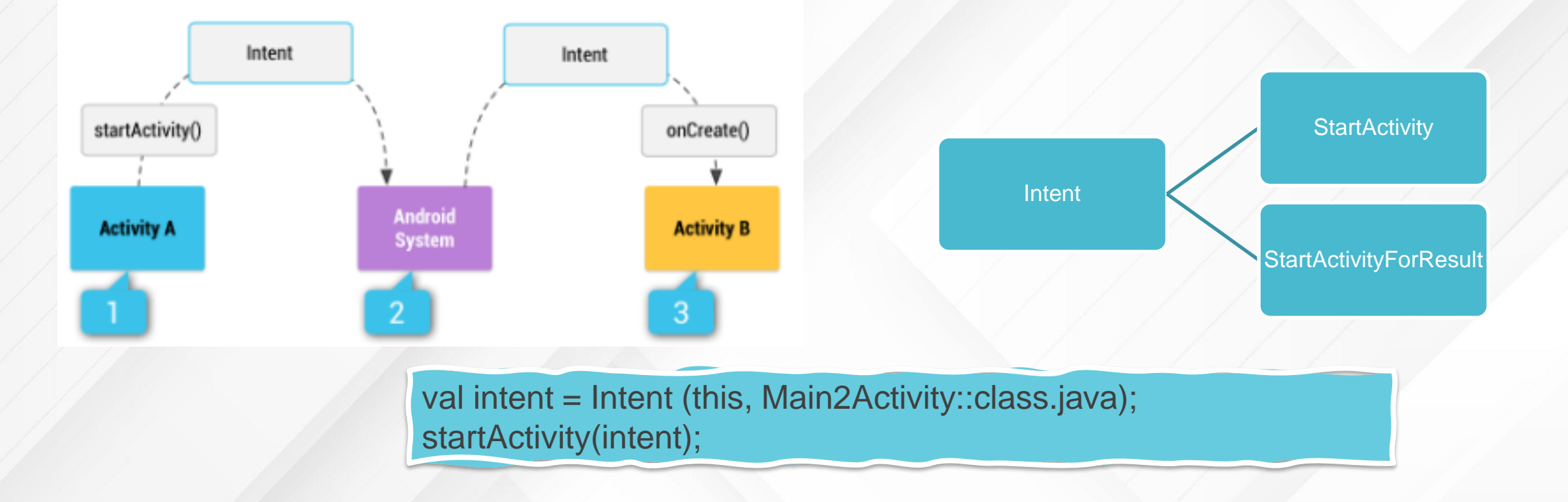

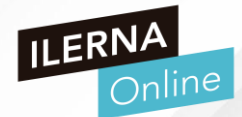

Bundle: Elemento utilizada para pasar información entre Activities.

Se podría definir como un Map<K,V>, elemento que puede guardar una clave y su valor asociado.

Los Bundle van dentro de un Intent por tanto podremos hacer uso de el siempre que deseemos pasar información al lanzar las funciones StartActivity() o StartActivityForResult();

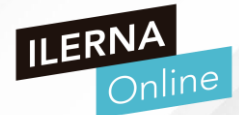

### 1. ¿Qué es el PutExtras?

```
@NonNull public @NonNull Intent putExtra(String name, @Nullable String value) {
    if (mExtras == null) {
        mExtras = new Bundle();
    }
    mExtras.putString(name, value);
    return this;
```

2. Añadir información al intent, mediante putExtras:

```
fun onClick(view: android.view.View) {
    val intent = Intent()
    val datos = "Estos son datos generados en ${SecondActivity::class.simpleName}"
    intent.putExtra("datos", datos)
    setResult(RESULT_OK, intent)
    finish()
}
```

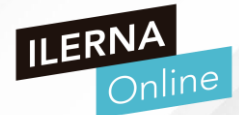

Una vez se ha pasado la información en el intent se tiene que recuperar:

- 1. Declarar un elemento del tipo Bundle.
- 2. Recuperar el Bundle del Intent, mediante getIntent.getExtras();

3. Recuperar el valor del Bundle.

val bundle: Bundle? = intent.extras
val nombre:String = intent.getStringExtra("datos")

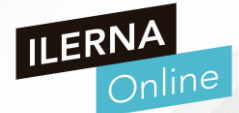

Podemos lanzar el Intent usando dos métodos

StartActivity → Actividad lanzada sin ánimo de que devuelva un resultado.

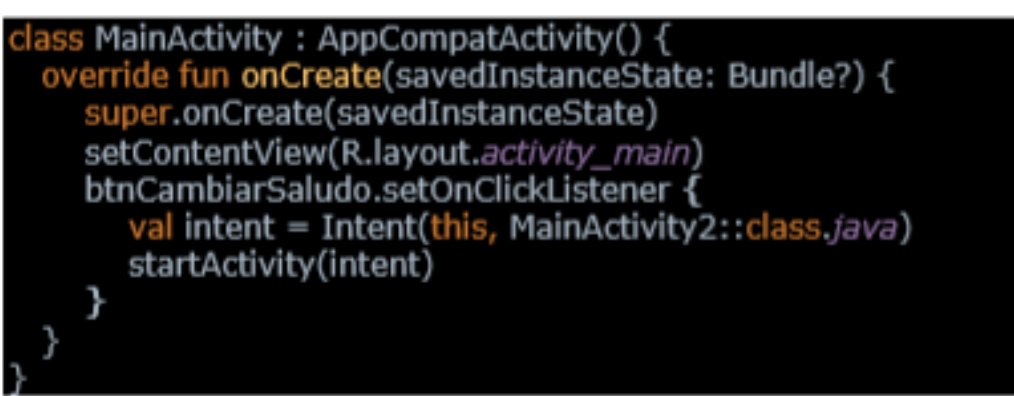

StartActivityForResult()  $\rightarrow$  Se espera un resultado de la actividad para luego ser tratado.

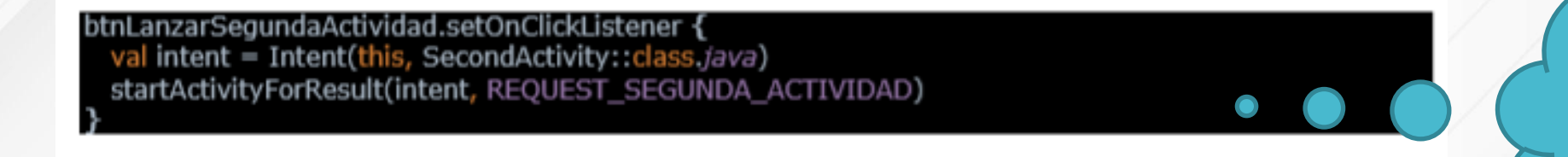

Las Activities previas se guardan en una pila de Activities

#### Conceptos básicos

### • PARA PRACTICAR

- Abre Android Studio y crea un proyecto para crear una pantalla como la que se muestra en la imagen
- El resultado de la suma se mostrará en una nueva pantalla

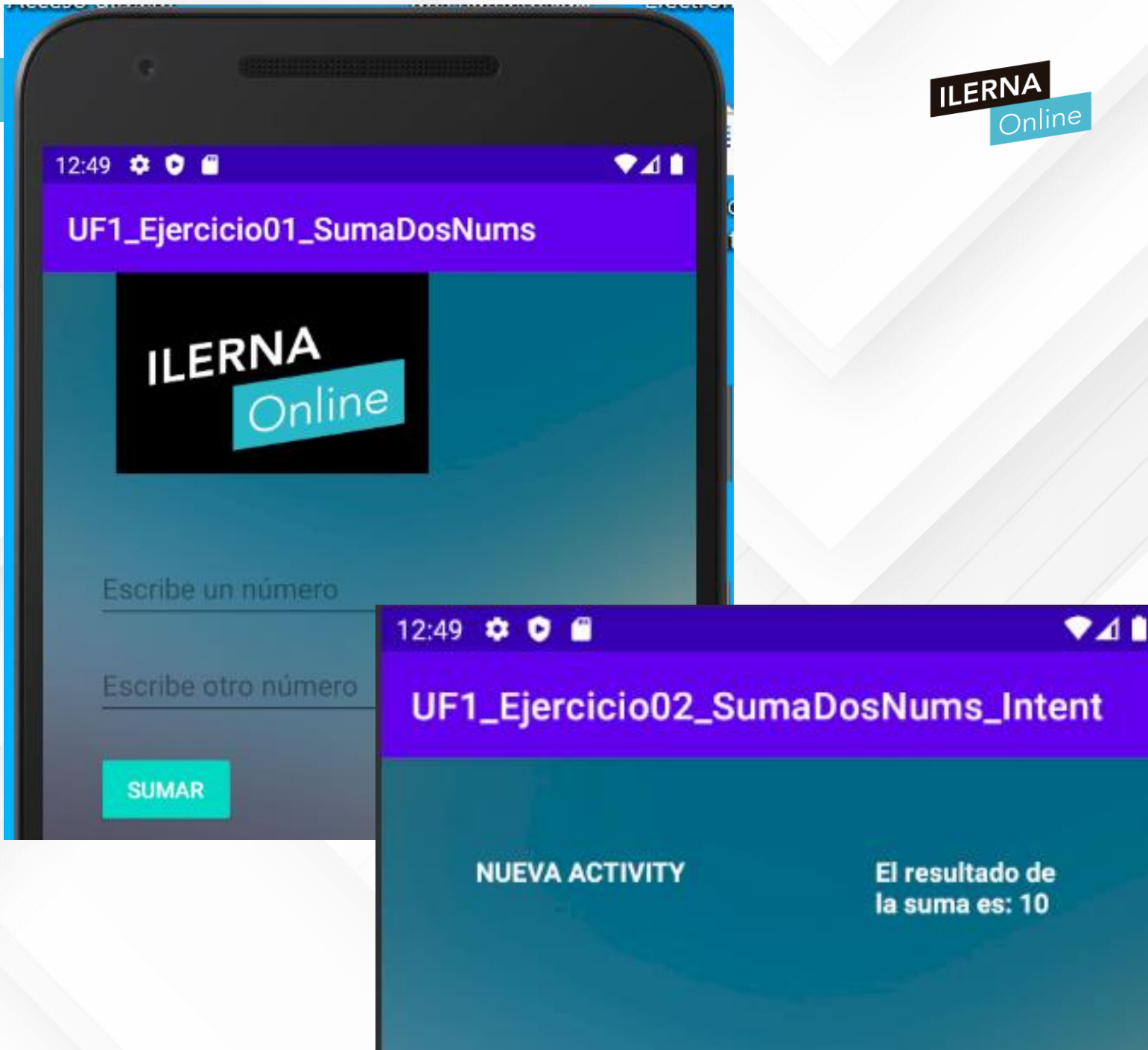

**Controles de Entrada** 

Los Controles de Entrada son los componentes visuales mediante los cuales un usuario puede aportar información a la aplicación (texto, números, casillas o eventos de pulsación en pantalla)

En Android reciben el nombre de Widget

En el ejemplo, podemos encontrar dos objetos de tipo widget:

- Tipo Texto
- Tipo Botón

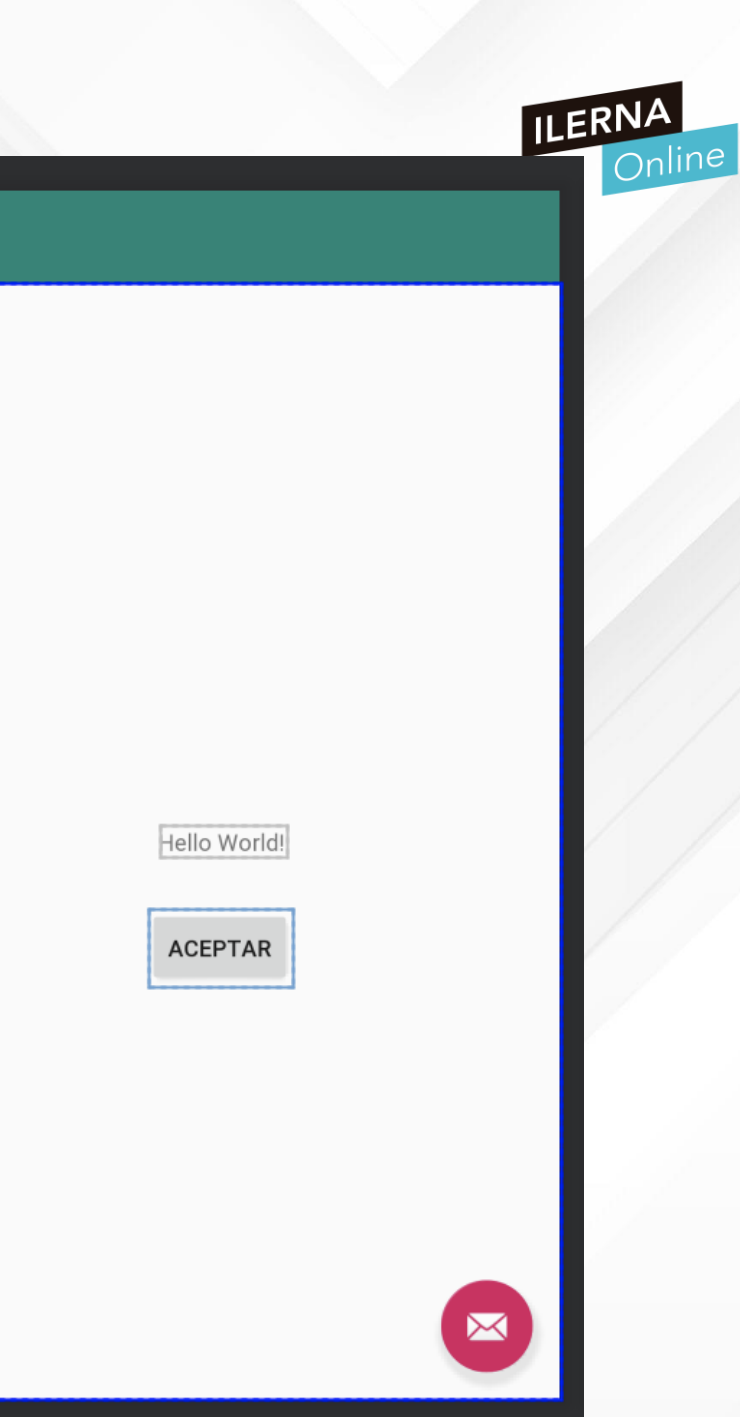

### > CONTROLES DE ENTRADA

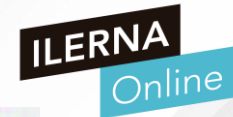

| Tipo de<br>Control         | Descripción                                                                                                    | Clase                                            | Imagen                                              |  |
|----------------------------|----------------------------------------------------------------------------------------------------|--------------------------------------------------|-----------------------------------------------------|--|
| Botón                      | Elemento que puede ser pulsado<br>por el usuario para realizar una<br>acción                                                 | Button                                           | START LOADING                                       |  |
| Texto                      | Texto no editable (TextView)<br>Texto editable (EditText), permite<br>filtrar tipo, longitud del valor que<br>se introduce   | TextView, EditText,<br>AutoCompleteText,<br>View | Email<br>Password                                   |  |
| Casilla de<br>Verificación | Campo que puede ser encendido o<br>apagado por el usuario. Se<br>muestra como opciones no<br>mutuamente excluyentes entre sí | CheckBox                                         | Normal Custom                                       |  |
| Botón de<br>Opción         | Igual que CheckBox pero redondos<br>y las opciones sí son mutuamente<br>excluyentes entre sí                                 | RadioButton,<br>RadioGroup                       | <ul> <li>One</li> <li>Two</li> <li>Three</li> </ul> |  |

### > CONTROLES DE ENTRADA

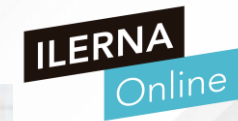

| Tipo de<br>Control | Descripción                                                                                                    | Clase                     | Imagen                                                                                                    |
|--------------------|----------------------------------------------------------------------------------------------------|---------------------------|----------------------------------------------------------------------------------------------------|
| Switches           | Opción de tipo bool, con valores<br>ON/OFF, Encendido / Apagado                                                   | ToggleButton              | Switch                                                                                                    |
| Spinners           | También llamados "Combo Boxes"<br>o listas desplegables. Permiten<br>seleccionar un valor entre varios            | Spinner                   | Reply       Jar     Reply       To     Reply all       Re;     Forward                                                             |
| Selectores         | Diálogos de usuario que permiten<br>seleccionar un valor (fecha/hora)<br>mediante flechas o gestos con la<br>mano | DatePicker.<br>TimePicker | Wed, Jun 8, 2016           May         07         2015           Jun         08         2016           Jul         09         2017 |
| Imágenes           | Comportamiento similar al botón.<br>Permite ejecutar una acción al<br>pulsar la imagen                            | ImageView,ImageButt<br>on | 🗘 🧧 📀 🌣                                                                                                    |

# **TIPOS DE LAYOUTS**

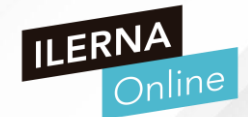

- Tipos de layouts: Layout Vertical y Layout Horizontal
- Hasta ahora estamos trabajando con versiones de layouts que disponen sus elementos en sentido vertical, pero ¿qué ocurre cuando giramos nuestro dispositivo móvil?
  - En función de los layouts que hayamos definido en nuestra Activity, los elementos se ajustarán al nuevo espacio en el que están representados
- ¿Puedo configurar este comportamiento?

### > TIPOS DE LAYOUTS

- Para empezar, diseña en un nuevo proyecto una Activity similar a la que se propone en esta imagen
- ¿Qué elementos forman esta Activity?
- ¿Cómo se han dispuesto en ella?

| 0                                                                                                    |                       |     | ILER |
|----------------------------------------------------------------------------------------------------|-----------------------|-----|------|
| 8:13                                                                                                    |                       | ♥⊿∎ |      |
| T2_a6Elige                                                                                                    | Dpcion                |     |      |
|                                                                                                    |                       |     |      |
|                                                                                                    |                       |     |      |
|                                                                                                    |                       |     |      |
|                                                                                                    | X                     |     |      |
|                                                                                                    |                       |     |      |
|                                                                                                    | <b>/ista Vertical</b> |     |      |
|                                                                                                    |                       |     |      |
|                                                                                                    |                       |     |      |
|                                                                                                    | ΒΟΤΌΝ Α               |     |      |
|                                                                                                    | BOTÓN B               |     |      |
|                                                                                                    |                       | _ / |      |
|                                                                                                    | BOTÓN C               |     |      |
|                                                                                                    | <b>BOTÓN D</b>        |     |      |
|                                                                                                    |                       |     |      |
| •                                                                                                    | •                     |     |      |
|                                                                                                    |                       |     |      |
|                                                                                                    |                       |     |      |
| The second second second second second second second second second second second second second second second s |                       |     |      |

#### > TIPOS DE LAYOUTS

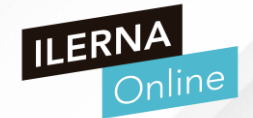

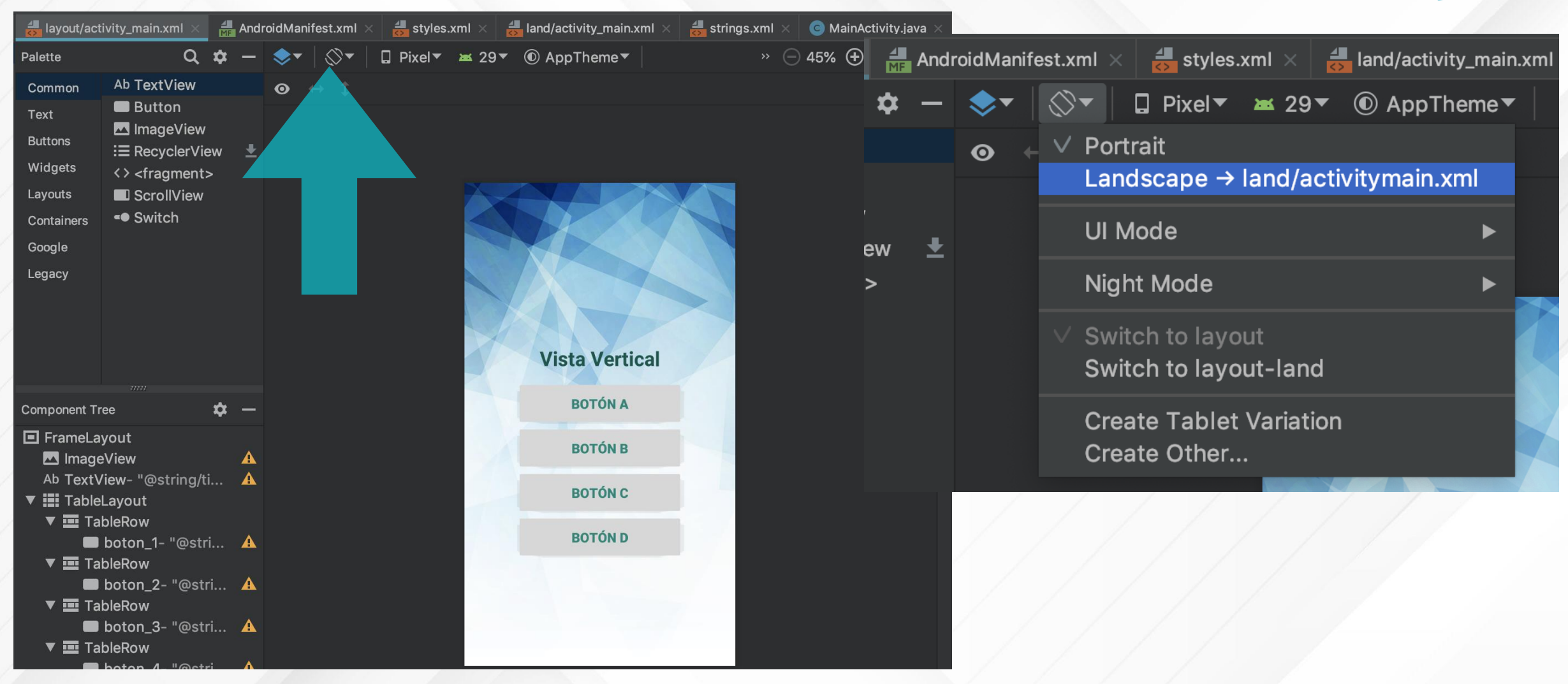

### > TIPOS DE LAYOUTS

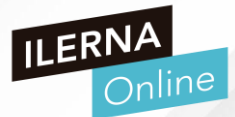

 En el menú que se despliega, pulsa la opción Landscape (horizontal)
 Otro layout para la vista apaisada.

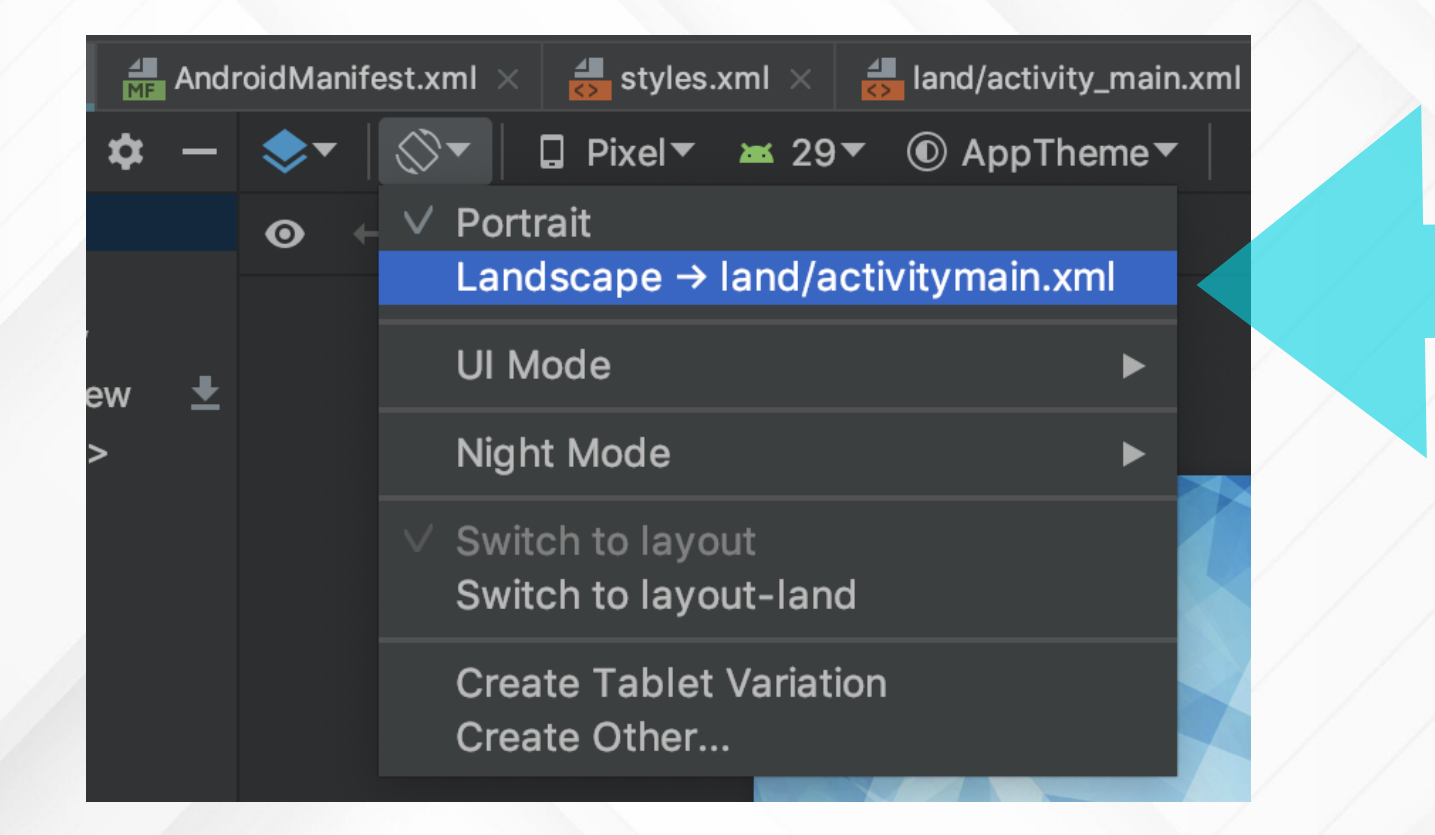

# INTERNACIONALIZACIÓN

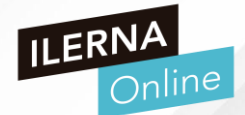

- En la actualidad, el número de apps que hay en la tienda Google Play Store, es realmente amplio. En concreto, y según datos de AppBrain, actualmente existen más de 2.879.000 aplicaciones.
- El mercado de los videojuegos lidera este número
- Versiones de una aplicación en varios idiomas, con un solo desarrollo
  - Un solo proyecto
  - Ahorro de costes
  - Fácilmente actualizable

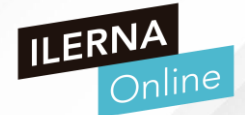

- En la actualidad, el número de apps que hay en la tienda Google Play Store, es realmente amplio. En concreto, y según datos de AppBrain, actualmente existen más de 2.879.000 aplicaciones.
- Podemos diferenciar entre los juegos y resto de aplicaciones, las que no son puro entretenimiento.
  - / En torno a 383.000 juegos en Google
  - El 15,34 % de las apps de Google Play son juegos
- ¿Es rentable la industria del videojuego en Android?

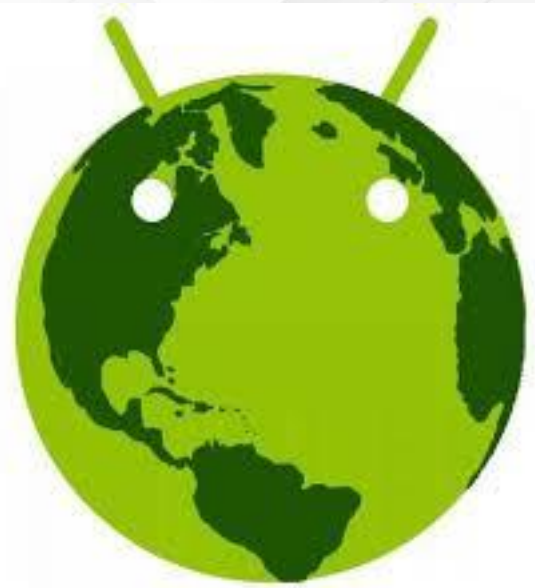

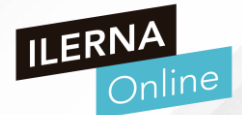

- Crear aplicaciones o juegos en varios idiomas, nuevas oportunidades de negocio
- ¿Distintas aplicaciones para distintos idiomas?
- Ventajas de Internacionalización
  - Desarrollo un único proyecto
  - Separar los textos de la programación de código
  - Ahorro de costes
  - Fácil mantenimiento y actualización
  - Casi sin incremento de tamaño del proyecto
### > INTERNACIONALIZACIÓN

- Para tener textos estén disponibles en varios idiomas, tendremos que añadir una carpeta diferente para cada copia del fichero strings.xml
- Para que nuestra aplicación se muestre en inglés y francés, además de

la versión en castellano deberemos crear dos directorios más en la ruta

res/

- res/values => (valores por defecto). El lenguaje que tenga configurado el dispositivo por móvil por defecto.
- res/values-en
- res/values-fr
- ¿Por qué esos valores?

https://es.wikipedia.org/wiki/ISO\_639-1

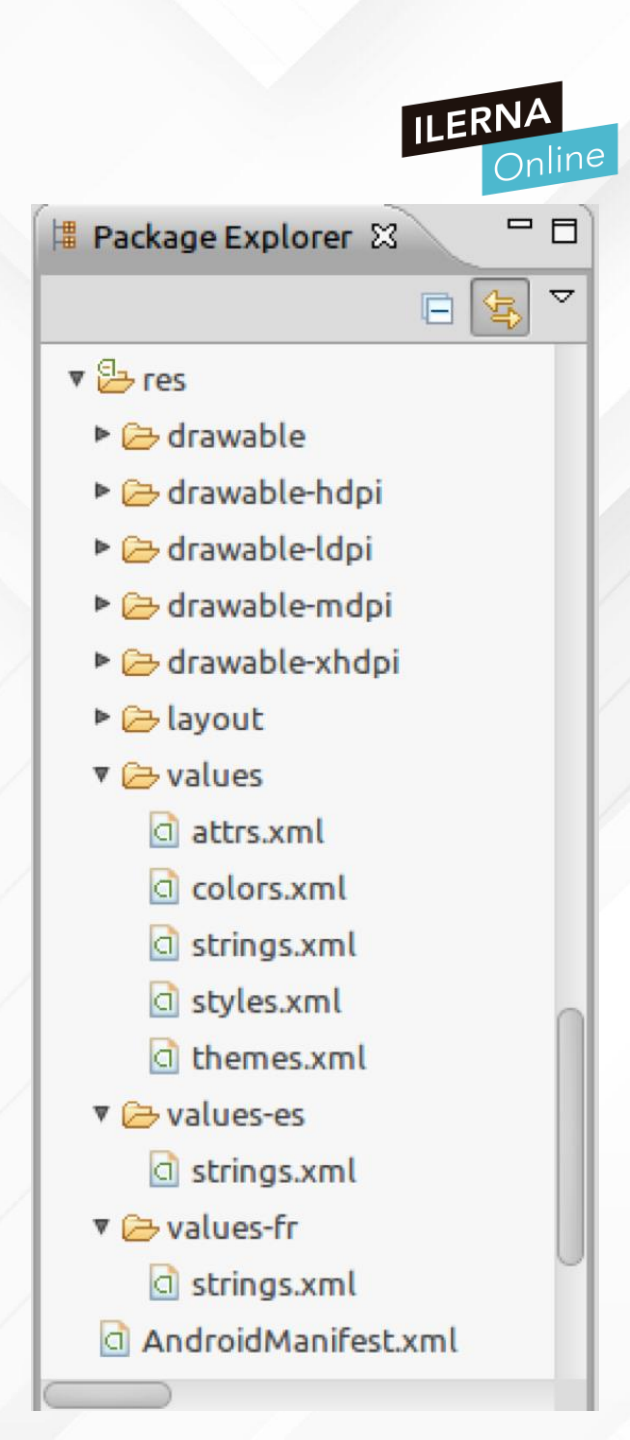

## > INTERNACIONALIZACIÓN

Podemos indicar imágenes que estén disponibles

sólo para un idioma y de diferente calidad según la resolución de la pantalla o la potencia del dispositivo.

 Para ello usaremos los prefijos de idiomas en los directorios habilitados para los recursos de imágenes

 Esto se consigue creando una carpeta res/drawableen-xhdpi, o cualquier otra densidad de pantalla que necesitemos

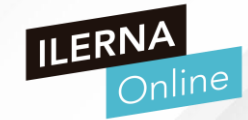

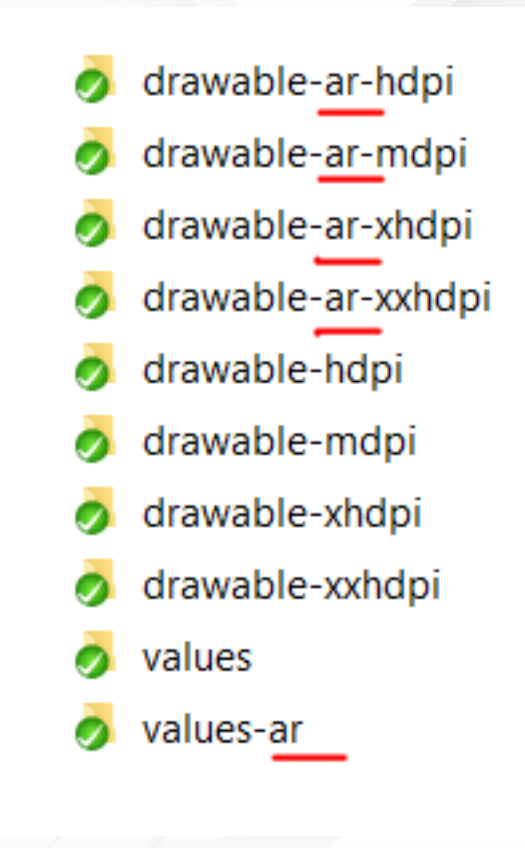

## > INTERNACIONALIZACIÓN

- RECUERDA
- Solamente se cambia el valor de las variables, los nombre de las variables deben de seguir sin modificación

• Debes cambiar el idioma del teléfono o dispositivo donde ejecutes la

aplicación al idioma que quieras visualizar para ver los cambios

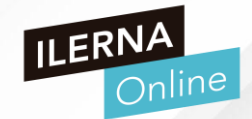

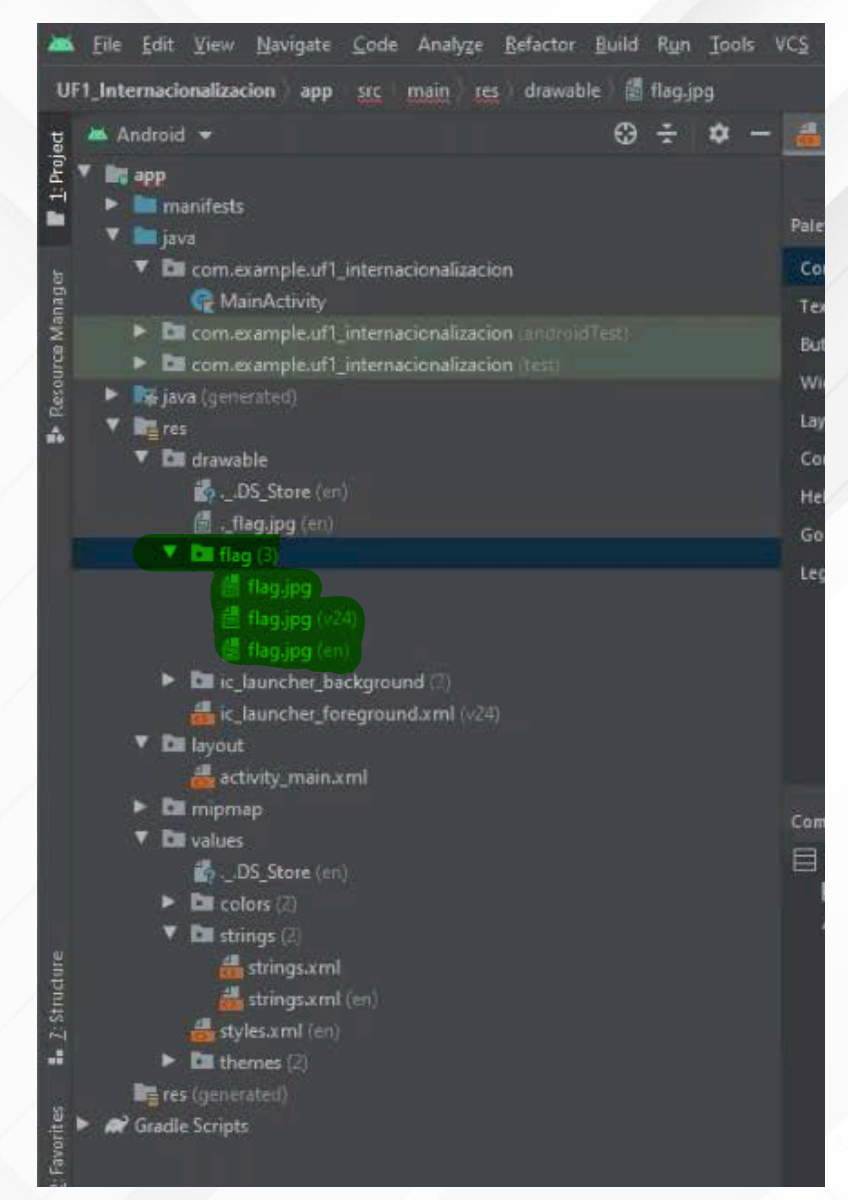

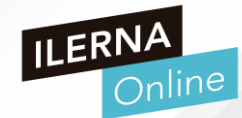

# EJEMPLO INTERNACIONALIZACIÓN

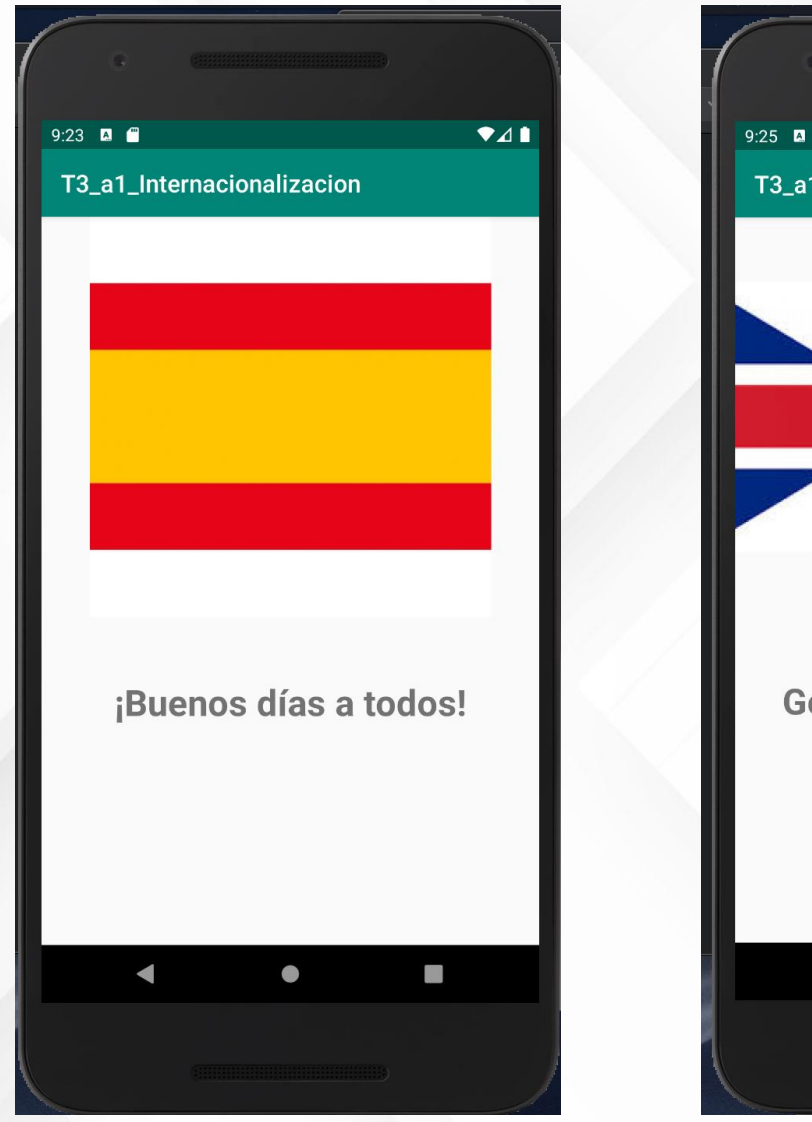

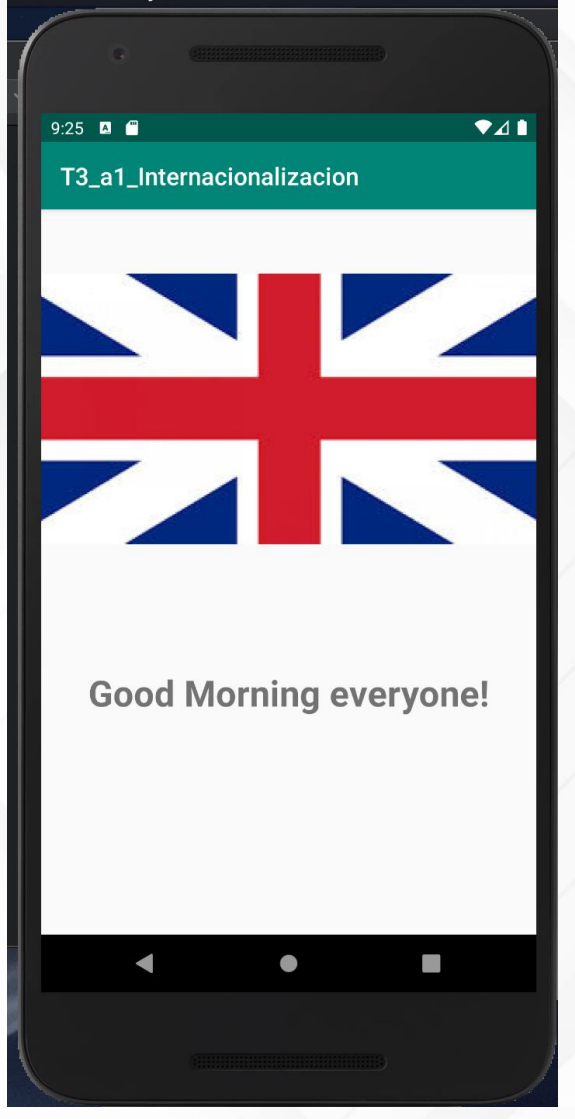

LIBRERÍAS MULTIMEDIA INTEGRADAS

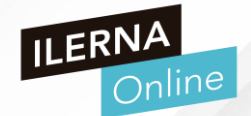

- LIBRERÍAS MULTIMEDIAS
  - Las aplicaciones multimedia son unas de las más utilizadas y descargadas de los stores
  - Utilizamos sistemas operativos móviles, ya sean tablets o smart TV, para consumir

películas y series desde alguna plataforma de streaming.

• Desarrollar aplicaciones de audio y vídeo, apps de redes sociales o de mensajería, que

proporcionan videollamadas, broadcasts de vídeo, reproducción de mensajes de audio, etc

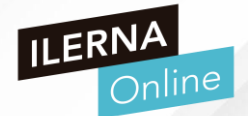

- LIBRERÍAS MULTIMEDIAS
  - En el desarrollo de apps multimedia para dispositivos móviles debemos tener en cuenta varios factores, :
    - Resoluciones y tamaños de pantalla
    - Tipos de procesadores
    - Capacidades de memoria
    - Códecs soportados, etcétera.
    - Uso de periféricos, como teclados, joysticks, auriculares Bluetooth o con cable, micros y cámaras

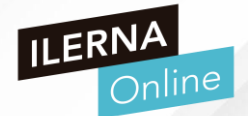

- LIBRERÍAS MULTIMEDIAS
  - Los sistemas operativos móviles tratan de estandarizar, mediante las librerías multimedia, sus clases e interfaces, todas las diferentes funcionalidades del hardware, ocultando además las posibles diferencias entre terminales.
    - El programador podrá usarlas, en lugar de codificar mecanismos para trabajar con contenido multimedia
    - El avance tecnológico hace que estas clases o librerías sean actualizadas con frecuencia o incluso queden deprecadas

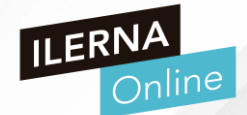

- ARQUITECTIRA DEL API
  - Diferenciar aplicaciones que reproducen audio y las que reproducen vídeo
  - Mientras usuario escucha música desde una app, puede estar trabajando con un editor de

textos o chateando por una app de mensajería

• Se tiene el control de la reproducción y

se puede poner en primer plano cuando

lo necesitemos

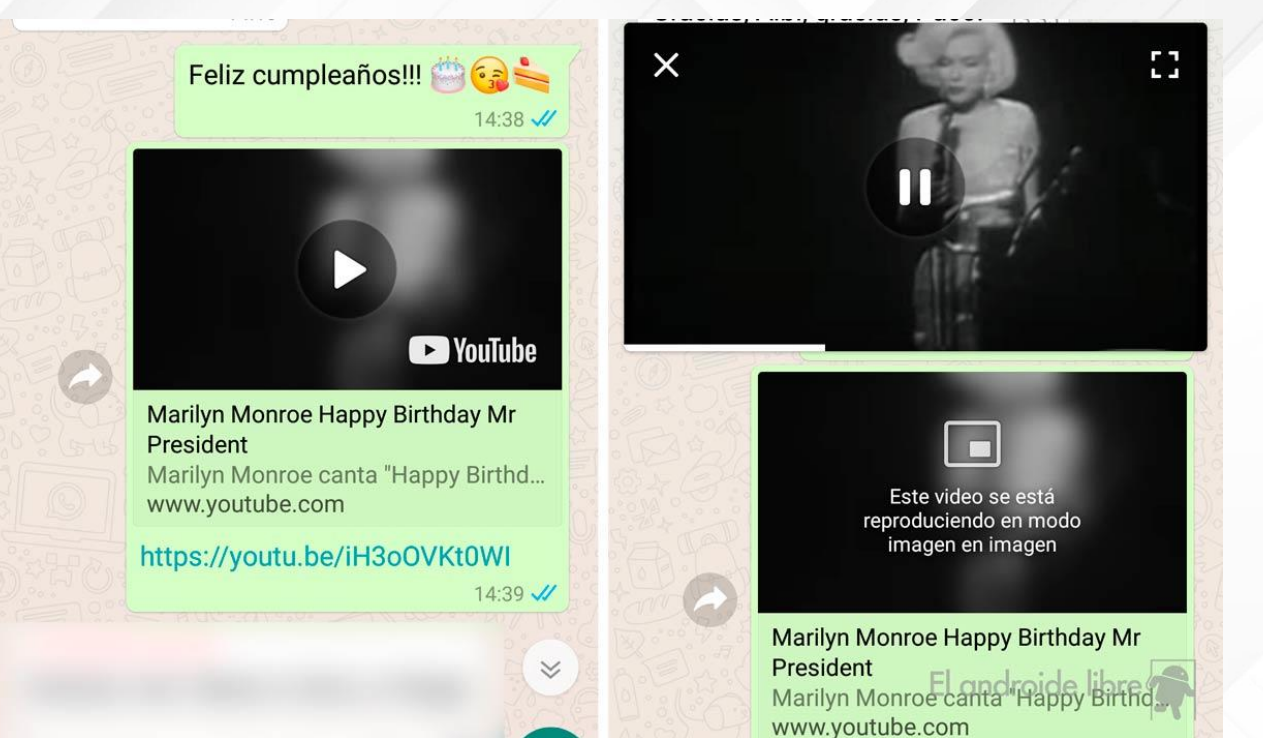

## > LIBRERÍAS MULTIMEDIAS INTEGRADAS

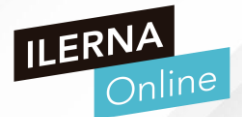

- ARQUITECTURA APP AUDIO
  - Clase MediaPlayer
  - Clase que se usa para controlar archivos de vídeo y/o audio en nuestra aplicación
  - Permite el acceso al servicio de media player (reproductor multimedia)
  - Se inicia desde el método onCreate() y llamando a la función create() de dicha clase

| FUNCIONES                                                    | DESCRIPCIÓN                                    |   |
|--------------------------------------------------------------|------------------------------------------------|---|
| public void setDataSource(String path)                       | Define la ruta del recurso que se usará        | n |
| public void prepare()                                        | Prepara el reproductor de forma sincronizada   |   |
| public void start()                                          | Comienza o continúa la reproducción            |   |
| public void stop()                                           | Detiene la reproducción                        |   |
| public void pause()                                          | Pausa la reproducción                          |   |
| public boolean isPlaying()                                   | Comprueba si se está reproduciendo             |   |
| public void seekTo(int millis)                               | Avanza una determinada posición                |   |
| public void setLooping(boolean looping)                      | Activa o desactiva la reproducción contínua    |   |
| public boolean isLooping()                                   | Comprueba si está activada la reprod. Contínua |   |
| public void selectTrack(int index)                           | Elige una determinada pista                    |   |
| public int getCurrentPosition()                              | Devuelve la posición actual de reproducción    |   |
| public int getDuration()                                     | Devuelve la duración del archivo               |   |
| public void setVolume(float leftVolume,float<br>rightVolume) | Ajusta el volumen de reproducción              |   |

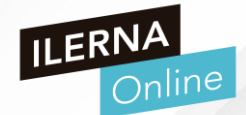

EJEMPLO DE REPRODUCCIÓN MEDIAPLAYER

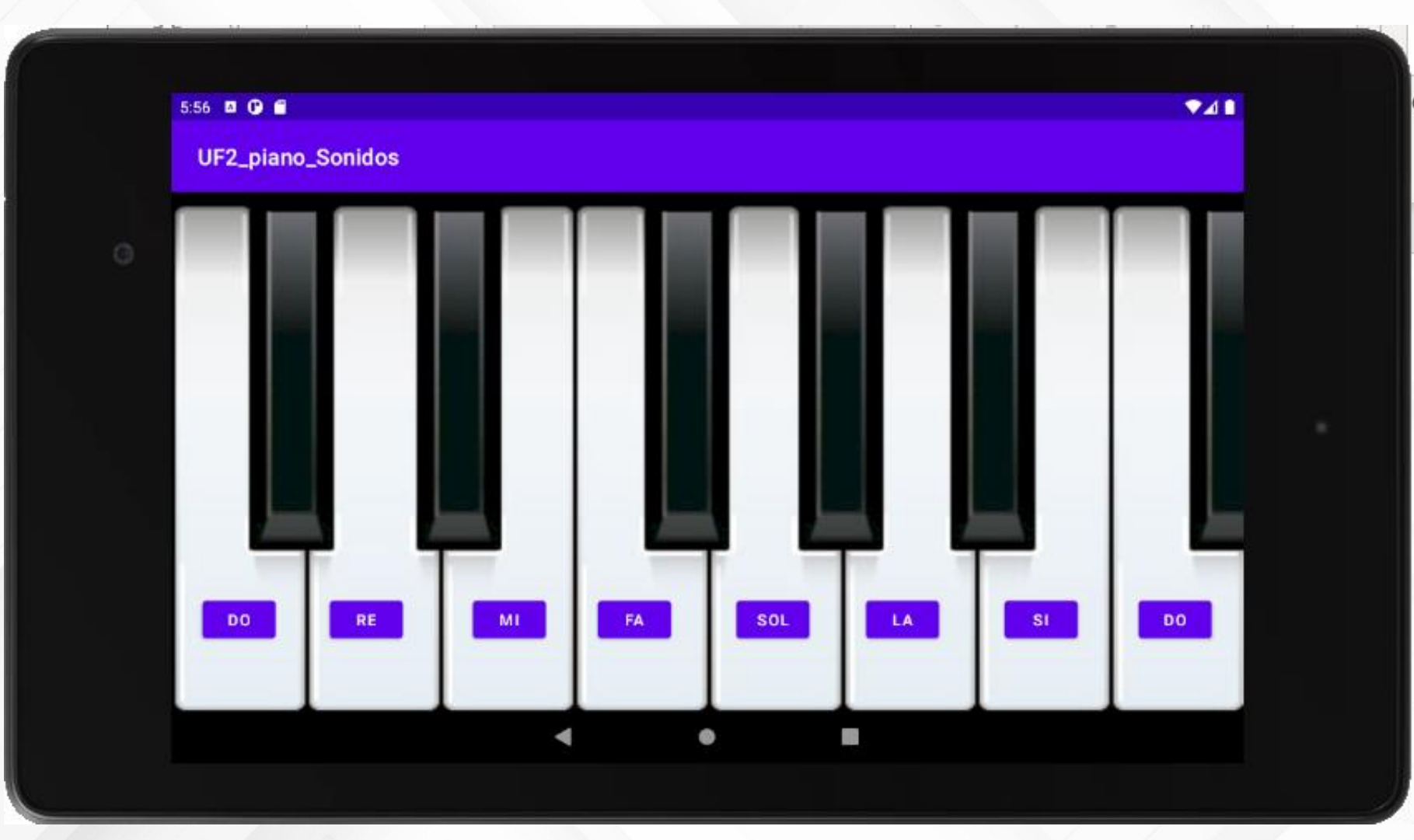

CUADROS DE DIÁLOGO ALERT DIALOG

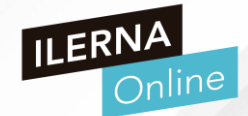

- ANDROID TOAST
- Widget de interfaz de usuario que aparece en pantalla durante algún tiempo en forma de notificación. Por lo general, se usan cuando desea informar al usuario de algo procedimiento no

crítico, solo con base de notificación de un suceso.

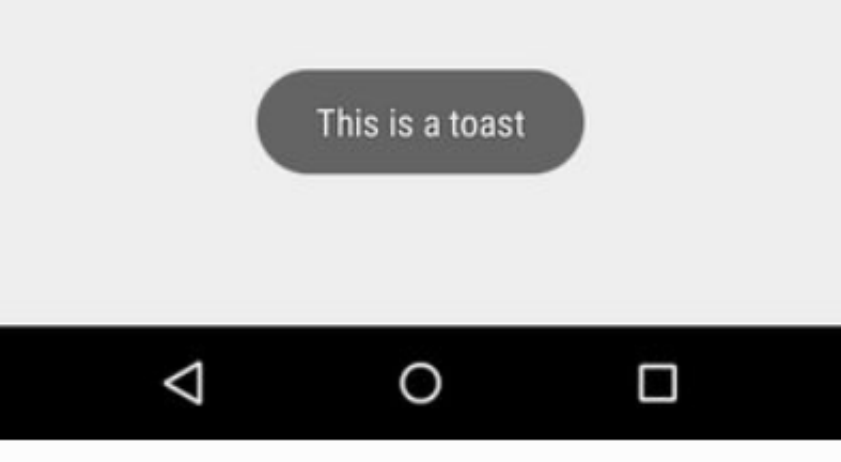

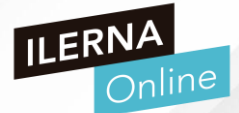

- ANDROID TOAST
- Los argumentos que requiere la función Toast
  - <u>Context: contexto</u>
  - <u>Message: mensaje</u>
  - Duration: bandera de duración

1Toast.makeText(this, "Notificación corta", Toast.LENGTH\_SHORT).show() 2Toast.makeText(this, "Notificación larga", Toast.LENGTH\_LONG).show()

|        | 12:29 🌣 🗘 🖬 👚 🔍 💌 🖬      |           | 12:30 🌣 오 🛛 🖀            | 241 |
|--------|--------------------------|-----------|--------------------------|-----|
| > CUAD | UF1_cambioActivities     |           | UF1_cambioActivities     |     |
|        |                          |           |                          |     |
| • ANI  |                          |           |                          |     |
| • Los  |                          | oast      |                          |     |
|        |                          |           |                          |     |
|        | Pulsa el botón           |           | Pulsa el botón           |     |
|        | IR A MAINACTIVITY        | otificaci | IR A ACTIVITY2           |     |
|        |                          | show()    |                          |     |
|        |                          | otificaci |                          |     |
|        | Entrando en Actividad 2. |           | Entrando en Actividad 1. |     |
|        | < • •                    |           | < ● ■                    |     |

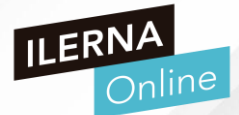

- ANDROID TOAST
- FUNCIONES DE EXTENSIÓN DE ANDROID TOAST EN KOTLIN
  - Usando las funciones de Extensión podemos acortar nuestra invocación de Toast

estableciendo algunos valores predeterminados en la extensión

fun Context?.toast(text: CharSequence, duration: Int = Toast.LENGTH\_LONG) =
this?.let { Toast.makeText(it, text, duration).show() }

fun Context?.toast(@StringRes textId: Int, duration: Int = Toast.LENGTH\_LONG) = this?.let {
 Toast.makeText(it, textId, duration).show() }

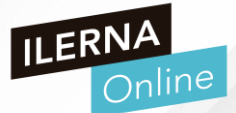

- ANDROID TOAST
- FUNCIONES DE EXTENSIÓN DE ANDROID TOAST EN KOTLIN
  - Podemos usarlo dentro de un activity

toast("Esto es un mensaje")
toast(R.string.recurso\_string")

• Dentro de un fragment

context?.toast("Esto es un mensaje")
context?.toast(R.string.recurso\_string")

• Cambiar la duración de tiempo en que se muestra por pantalla

toast("Esto es un mensaje", Toast.LENGTh\_SHORT)

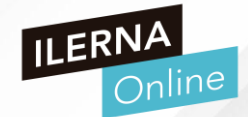

 Ventana pequeña que le pide al usuario que haga una determinada acción o que tome una decisión

# Text message limit

Set number of messages to save: 499 500 501 Cancel Set

| 🔔 Erase USB storage?              |       |  |  |  |
|-----------------------------------|-------|--|--|--|
| You'll lose all photos and media! |       |  |  |  |
| Cancel                            | Erase |  |  |  |

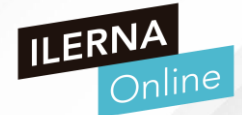

- CLASE DIALOG
  - Clase de base que podemos usar para

los diálogos

- IMPORTANTE: Debes evitar crear instancias de Dialog de forma directa
- En su lugar, se recomienda usar una de las siguientes subclases:
  - AlertDialog
  - DatePickerDialog o TimePickerDialog

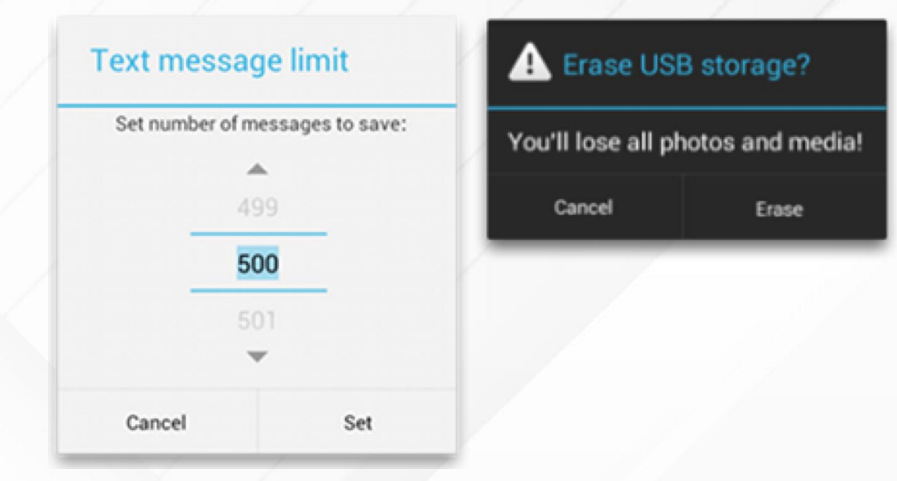

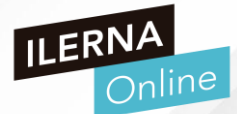

- Clase Dialog
  - Subclase AlertDialog
  - Diálogo que puede mostrar un título, hasta tres botones, una lista de elementos

seleccionables o un diseño personalizado

| 28° ψ III 3G, 2G, 191% 22:16 рм         |               | Android AlertDialog |
|-----------------------------------------|---------------|---------------------|
| Simple Android Dialog Box               |               |                     |
| SHOW SIMPLE ANDROID DIALOG              | Select A Item | Custom AlertDialog  |
| Alert Dialog Title                      | Android       | Enter Message       |
| Here is android alert dialog<br>message | Php           |                     |
| ок                                      | Blogger       | DISMISS             |
|                                         | WordPress     |                     |

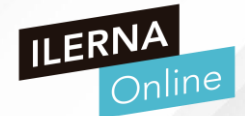

- Clase Dialog
  - Subclase AlertDialog
  - Este tipo de diálogo se limita a mostrar un mensaje sencillo al usuario, y un único botón de

OK para confirmar su lectura.

• Lo construiremos mediante la clase AlertDialog, y más concretamente su

subclase AlertDialog.Builder

- título [setTitle()]
- mensaje [setMessage()]
- Texto y botón [setPositiveButton()]

| Informació   | n                 |
|--------------|-------------------|
| Esto es un m | ensaje de alerta. |
|              | OK                |

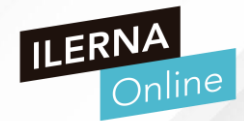

Aho

- Clase Dialog
  - Subclase DatePickerDialog o TimePickerDialog (I)
    - Diálogo con una IU predefinida que le permite al usuario seleccionar una fecha o una

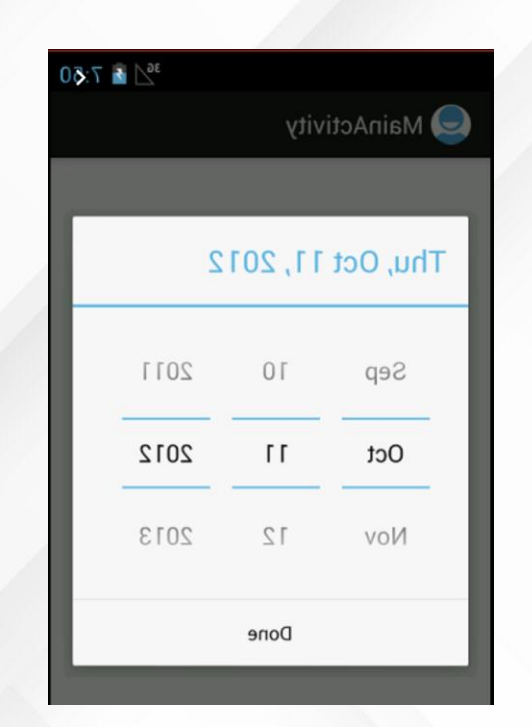

| d 33% 🖸 09:50 | . 🕈 🛛 🕅  |          | <b>•</b> • | 00 | 1 33% 🗋 09:5 | k. 🕈 ଔ 🕅 |        |       |        |
|---------------|----------|----------|------------|----|--------------|----------|--------|-------|--------|
| :             | mePicker | .com Tii | Ahotbrew   |    | •            | nePicker | om Tir | o.w   | tbre   |
|               |          | PICKER   | OPEN TIME  |    |              |          | скея   | NE PI | літ из |
|               |          |          | 09:50      |    |              |          |        |       |        |
|               | 49       | 80       | _ 1        |    |              |          | 49     |       | 6      |
|               | : 50     | 60       | _ 1        |    |              | MA       | 50     |       | 10     |
| L             | 51       | 10       |            |    |              | РМ       | 51     |       | T      |
| Set           | :        | leo      | Can        |    |              |          |        |       |        |
|               |          |          |            |    |              |          |        |       |        |
|               |          |          |            |    |              |          |        |       |        |
|               |          |          |            |    |              |          |        |       |        |

hora

- Clase Dialog
  - Otros Fragmentos de Diálogo
    - Diálogo de Selección: Cuando podemos seleccionar valores

de una lista de opciones y además, podemos elegir más de

una de ellas (array tradicional)

Diálogos Personalizados: definiendo un layout XML con los

elementos que queremos incluir

| Selección |  |
|-----------|--|
| Español   |  |
| Inglés    |  |
| Francés   |  |
| Selección |  |
| Español   |  |
| Inglés    |  |
| Francés   |  |

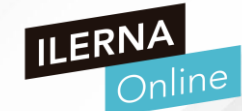

#### **EJEMPLO ALERTDIALOG**

val builder = AlertDialog.Builder( context: this)
builder.setTitle("Ejemplo AlertDialog")
builder.setMessage("Esto es un ejemplo de uso de AlertDialog en Android")
//builder.setPositiveButton("OK", DialogInterface.OnClickListener(function = x))

}

builder.show()

//Aquí se define la acción al pulsar NO

//Aquí se define la acción al pusar OMITIR

UF2\_AlertDialog

### M08 DAM PMDM

# **USO ALERTDIALOG**

ABRIR ALERTDIALOG

#### Ejemplo AlertDialog

Esto es un ejemplo de uso de AlertDialog en Android

OMITIR

CANCELAR ACEPTAR

Almacenamiento

# SharedPreferences

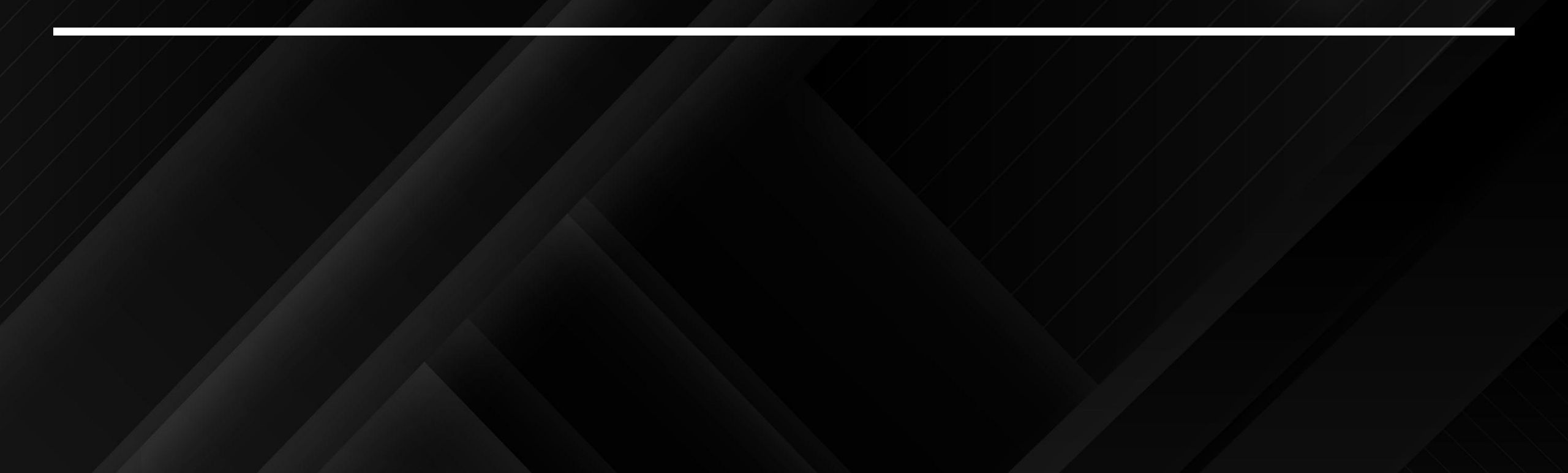

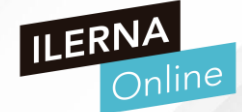

Con las SharedPreferences es posible almacenar datos en pares de clave y valor, es decir, podemos definir una clave univoca a la cual asociamos el dato que queremos almacenar.

Estos pares de datos (clave y valor) son almacenados en ficheros que luego pueden permanecer privados y únicamente los podrá usar la aplicación que los ha creado.

Context.MODE\_PRIVATE  $\rightarrow$  Únicamente puede hacer uso la app.

Contenxt.MODE\_WORLD\_READABLE  $\rightarrow$  Pueden leer el resto de aplicaciones.

Contenxt.MODE\_WORLD\_WRITEABLE  $\rightarrow$  Pueden escribir el resto de aplicaciones.

### Obtener Preferencias

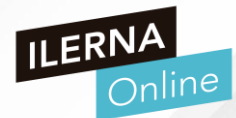

- Obtenemos una referencia de un objeto de la clase SharedPreferences a través del método getSharedPreferences heredado de la clase AppCompatActivity.
- El primer parámetro es el nombre del archivo de preferencias y el segundo la forma de creación del archivo (MODE\_PRIVATE indica que solo esta aplicación puede consultar el archivo XML que se crea)

val preferencias = getSharedPreferences("datos", Context.MODE\_PRIVATE)

# > Obtener Preferencias

- Para extraer los datos del archivo de preferencias debemos indicar el nombre a extraer y un valor de retorno si dicho nombre no existe en el archivo de preferencias.
- Si no existe, se crea:

et1.setText(preferencias.getString("mail", ""))

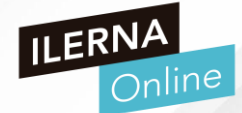

• Al pusar el botón, tendremos que guardar los datos en el archivo de preferencias usando la variable mail

boton1.setOnClickListener {
 val editor = preferencias.edit()
 editor.putString("mail", et1.text.toString())
 editor.commit()
 finish()

- Usaremos un objeto de la clase Editor y la referencia del objeto de la clase SharedPreferences que acabamos de crear. Con el método putString guardamos en mail el valor del String que se ha insertado en el EditText.
- Luego debemos llamar al método commit de la clase Editor para que el dato quede guardado en el archivo de preferencias.
- Al iniciar la aplicación se cargará el último valor que hayamos registrado en el fichero.

# > Obtener Preferencias

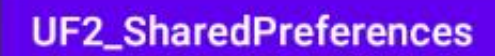

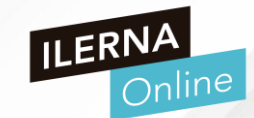

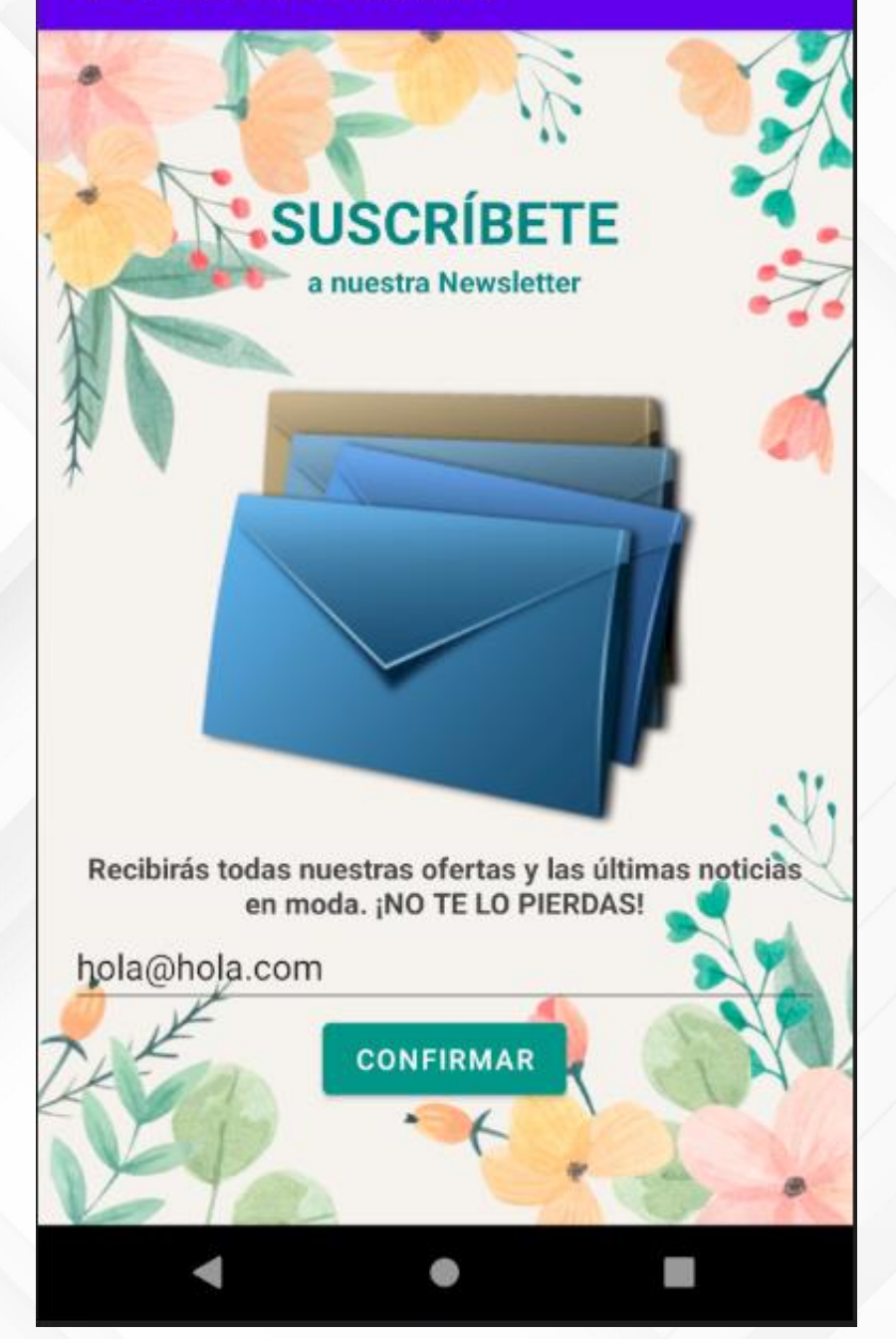

|                      | <pre><?xml version='1.0' encoding='utf-8' s</pre></pre> | tandalone='yes 💙 🛛     | Emulator Nexus_5X_API_30 Android 1 | 1, API 30           | -        |
|----------------------|---------------------------------------------------------|------------------------|------------------------------------|---------------------|----------|
| <b>Obtener Prefe</b> | encias 📥 Eile Edit View Navigate Code Analyze           | Befactor Build Ryr     | Name                               | Date                | Size ILE |
|                      | C: Users ) jjdelgado ) Documents ) AndroidStu           | dio ) DeviceExplorer ) | com.android.theme.icon_page        | dr 2020-11-08 19:   | 4 KB     |
| • Al                 | usar e                                                  | <b>∧</b> • •           | com.android.theme.icon_page        | dr 2020-11-08 19:   | 4 KB     |
|                      |                                                         | ₩ <del>-</del> ₩ -     | com.android.theme.icon_pac         | dr 2020-11-08 19:   | 4 KB     |
| USa                  |                                                         |                        | com.android.theme.icon_pac         | dr 2020-11-08 19:   | 4 KB     |
|                      | 🖌 🕨 🖿 manifests                                         |                        | 🕨 🖿 com.android.timezone.upda      | t dr 2020-11-08 19: | 4 KB     |
|                      | bo v java                                               |                        | com.android.traceur                | dr 2020-11-08 19:   | 4 KB     |
|                      | 🝵 🔻 🖿 com.example.uf2_sharedpreference                  | 5                      | com.android.vending                | dr 2020-11-08 19:   | 4 KB     |
|                      | 륕 @ MainActivity                                        |                        | com.android.vpndialogs             | dr 2020-11-08 19:   | 4 KB     |
|                      | 💈 🕨 🖿 com.example.uf2_sharedpreference                  | s (androidTest)        | com.android.wallpaper.livep        | i dr 2020-11-08 19: | 4 KB     |
|                      | 🚆 🕨 🖿 com.example.uf2_sharedpreference                  |                        | 🕨 🖿 com.android.wallpaperback      | dr 2020-11-08 19:   | 4 KB     |
|                      |                                                         |                        | com.breel.wallpapers18             | dr 2020-11-08 19:   | 4 KB     |
|                      | Dentro del emulador buscamos l                          | a carpeta con          | com.example.uf1_cambioact          | dr 2020-11-08 19:   | 4 KB     |
|                      | el mismo nombre que el paquete                          |                        | com.example.uf1_ejercicio02        | 2 dr 2020-11-08 19: | 4 KB     |
|                      | romoo                                                   |                        | com.example.uf1_internacion        | r dr 2020-11-08 19: | 4 KB     |
| • 05                 | aremos                                                  |                        | com.example.uf2_alertdialog        | g dr 2020-11-08 19: | 4 KB     |
| Sha                  | aredPre                                                 |                        | com.example.uf2_piano_son          | i dr 2020-11-08 19: | 4 KB     |
| ma                   |                                                         |                        | 🔻 🖿 com.example.uf2_sharedpre      | f dr 2020-11-08 19: | 4 KB     |
|                      |                                                         |                        | 🕨 🖿 cache                          | dr 2020-11-15 17:   | 4 KB     |
|                      |                                                         |                        | code_cache                         | dr 2020-11-15 17:   | 4 KB     |
| • Lue                | go deb                                                  |                        | shared_prefs                       | dr 2020-11-15 17:   | 4 KB     |
| qua                  | Irdado (                                                |                        | 🛃 datos.xml                        | -n 2020-11-15 17:   | 117 B    |
| 0                    |                                                         |                        | com.google.android.apps.do         | dr 2020-11-08 19:   | 4 KB     |
|                      | a ta ta a ta                                            |                        | com.google.android.apps.m          | adr 2020-11-08 19:  | 4 KB     |
| • Al I               | niciar la                                               |                        | com.google.android.apps.m          | edr 2020-11-08 19:  | 4 KB     |
| fich                 | ero.                                                    |                        | com.google.android.apps.ne         | dr 2020-11-08 19:   | 4 KB     |
|                      |                                                         |                        | com.google.android.apps.ne         | dr 2020-11-08 19:   | 4 KB     |
|                      |                                                         |                        | com.google.android.apps.ph         | dr 2020-11-08 19:   | 4 KB     |
|                      |                                                         |                        | com.google.android.apps.pi         | dr 2020-11-08 19:   | 4 KB     |

# TRABAJANDO CON CLASES MULTIMEDIA

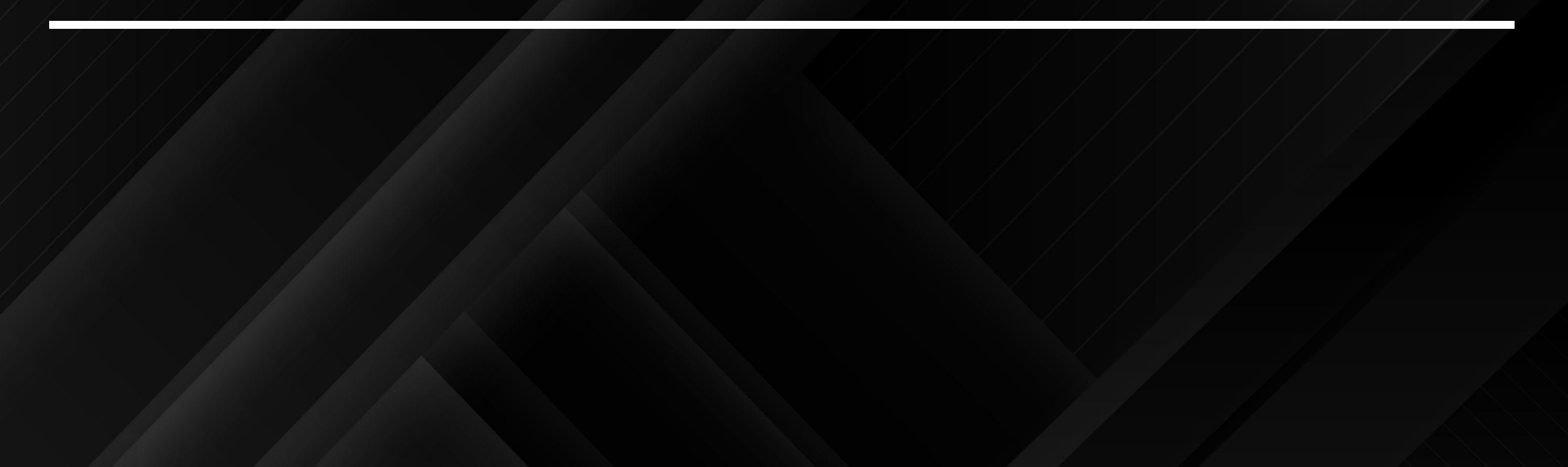

### **REPRODUCTOR MULTIMEDIA**

- Crea un `Proyecto en Android Studio que incluya un reproductor multimedia, capaz de reproducir un archivo MP3 y que incluya botones para:
  - Arrancar la reproducción
  - Pausar la reproducción
  - Reanudar la reproducción
  - Detener la reproducción
  - Activar la reproducción en bucle

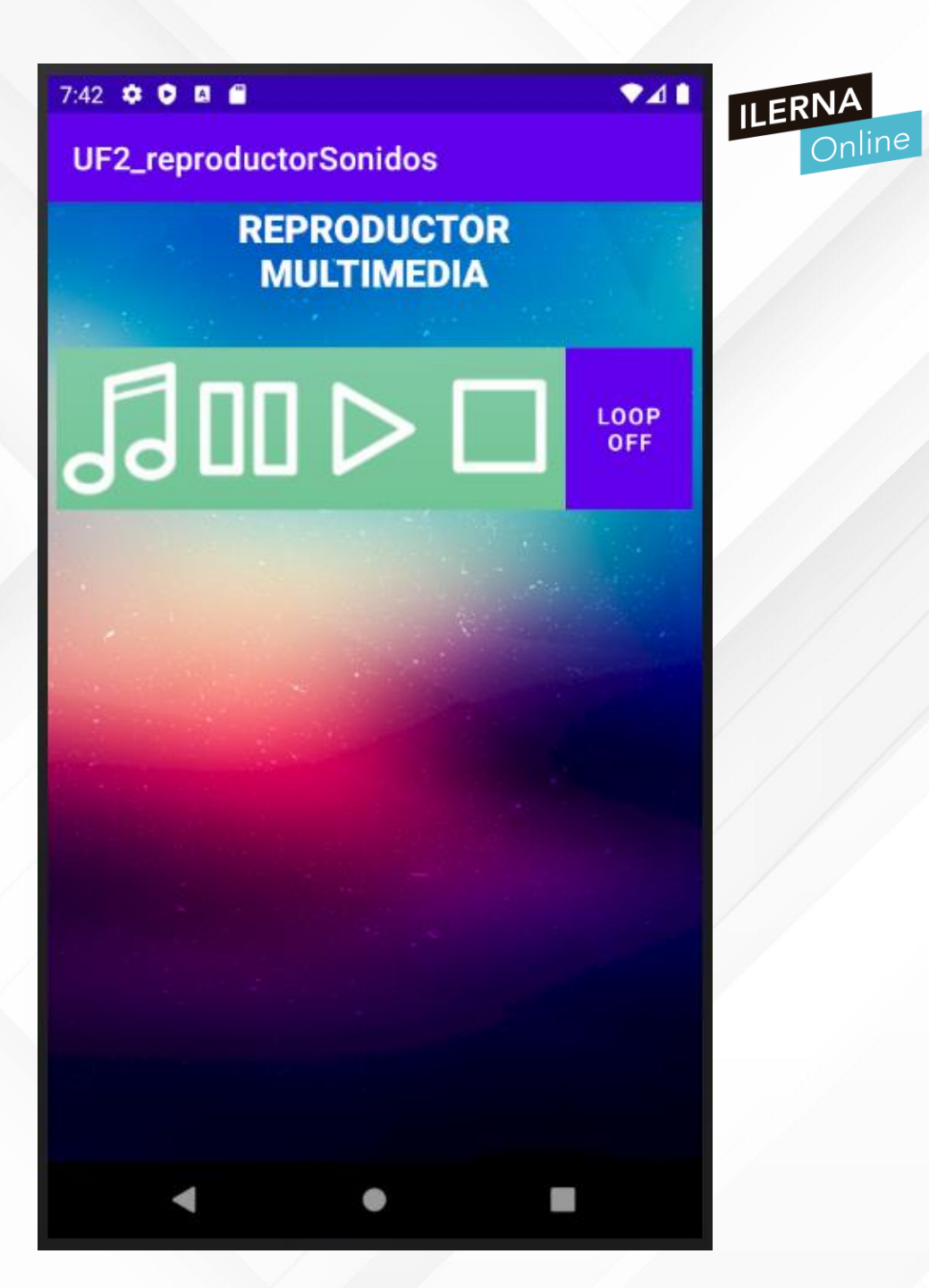

### **REPRODUCTOR MULTIMEDIA**

- Crea un `Proyecto en Android Studio que incluya un reproductor multimedia, capaz de reproducir un archivo MP3 y que incluya botones para:
  - Usaremos ImageButton
  - Combinaremos Layouts
  - Añadir recursos a drawable y raw

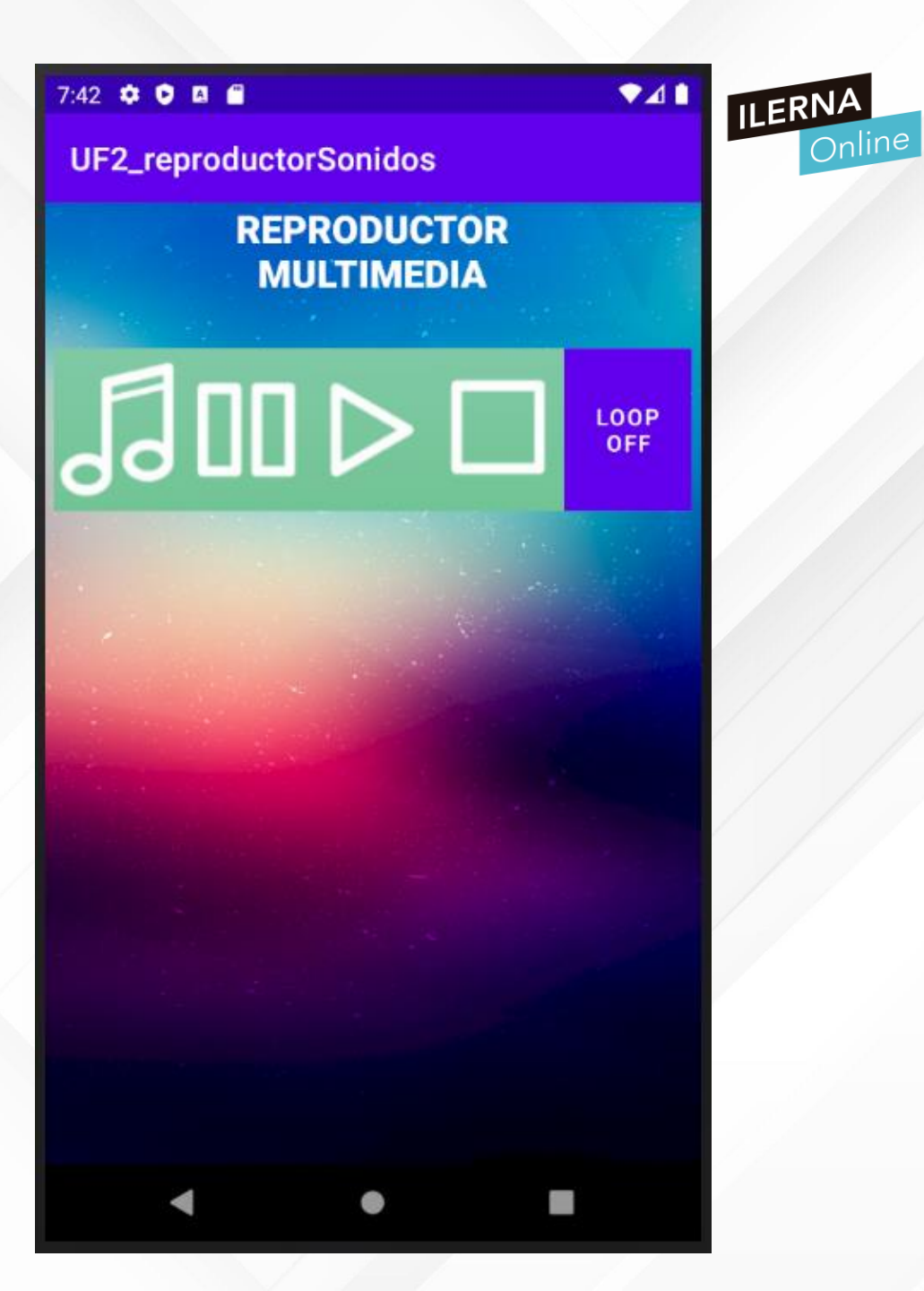

# SQLite

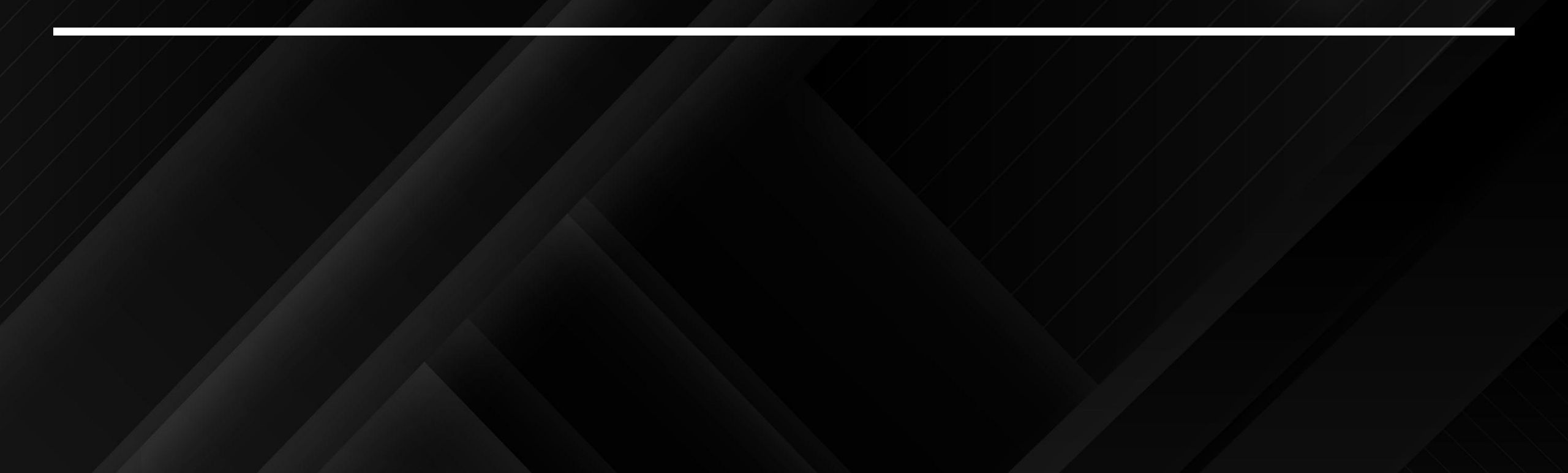
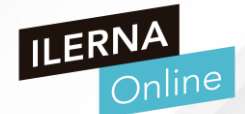

• SQLite es un motor de base de datos SQL transaccional de código abierto,

ligero, autónomo, de configuración simple y sin servidor, que se caracteriza por almacenar información persistente de forma sencilla.

- Es gratuito tanto para fines privados como para comerciales, se puede descargar de forma libre desde su sitio oficial.
- SQLite cuenta con varios enlaces a lenguajes de programación

entre los que podemos destacar: Java, C, C ++, JavaScript,

C #, Python, VB Script, entre otros.

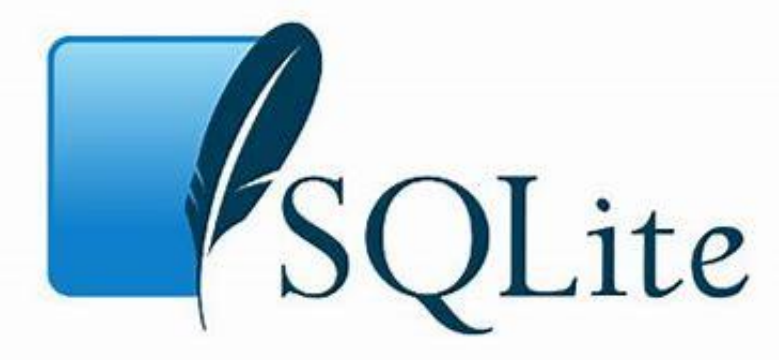

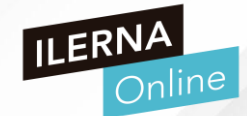

- VENTAJAS
- FÁCIL DE CONFIGURAR: usa una clase, reduciendo de forma significativa todos aquellos esfuerzos sobre la administración
- NO NECESITA SOPORTE DE SERVIDOR: almacenamiento local en la

aplicación y usa librerías que se encargan de la gestión y por ende no ejecuta

procesos para administrar la información

- SOFTWARE LIBRE
- SE ALMACENA EN ARCHIVO: bueno para seguridad y migración
- ALMACENAMIENTO PERSISTENTE DE DATOS

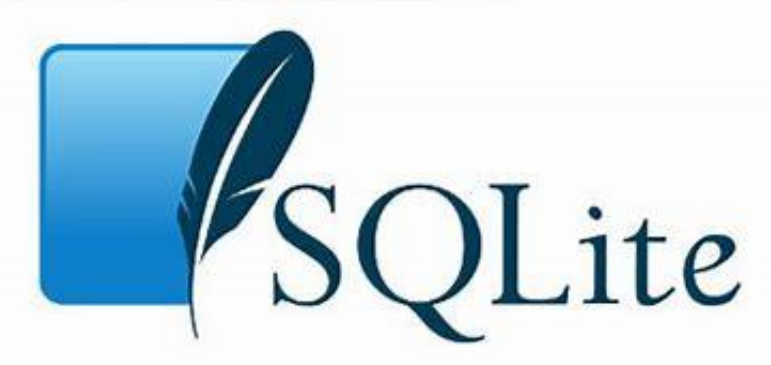

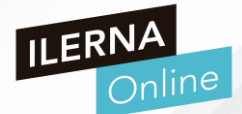

- Android incorpora de serie todas las herramientas necesarias para la creación y gestión de bases de datos SQLite, y entre ellas una completa API para llevar a cabo de manera sencilla todas estas tareas
- La forma más habitual para crear, actualizar, y conectar con una base de datos
   SQLite será a través de una clase auxiliar llamada SQLiteOpenHelper
- Definiremos una clase propia que derive de ella y tendremos que personalizarla para adaptarnos a las necesidades concretas de nuestra aplicación

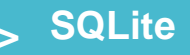

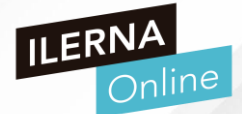

• La clase SQLiteOpenHelper inlcuye:

• Un único constructor, que normalmente no necesitaremos sobrescribir

- Dos métodos abstractos, onCreate() y onUpgrade(), que deberemos personalizar
  - con el código necesario para crear nuestra base de datos y para actualizar su

estructura respectivamente

## > SQLite

- EJEMPLO: Proyecto Gestión de Stock
- Aplicación que almacena en una BD SQLite la

información de los productos almacenados en la

tienda

- Uso de EditText
- Uso de Botones para:
- Crear producto, buscar usando el código, buscar por el nombre, eliminar un producto a partir del código y modificar un producto

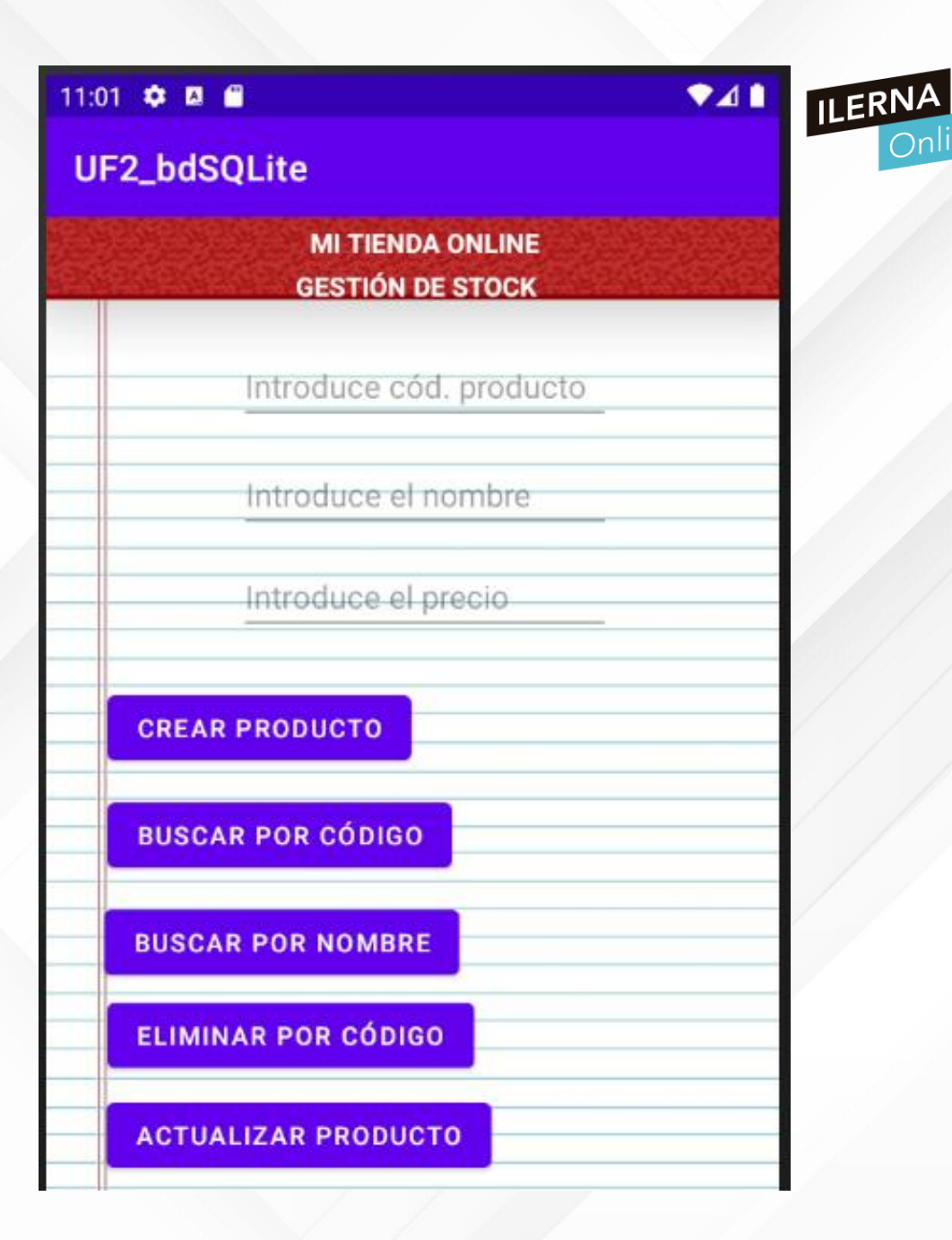

## Services

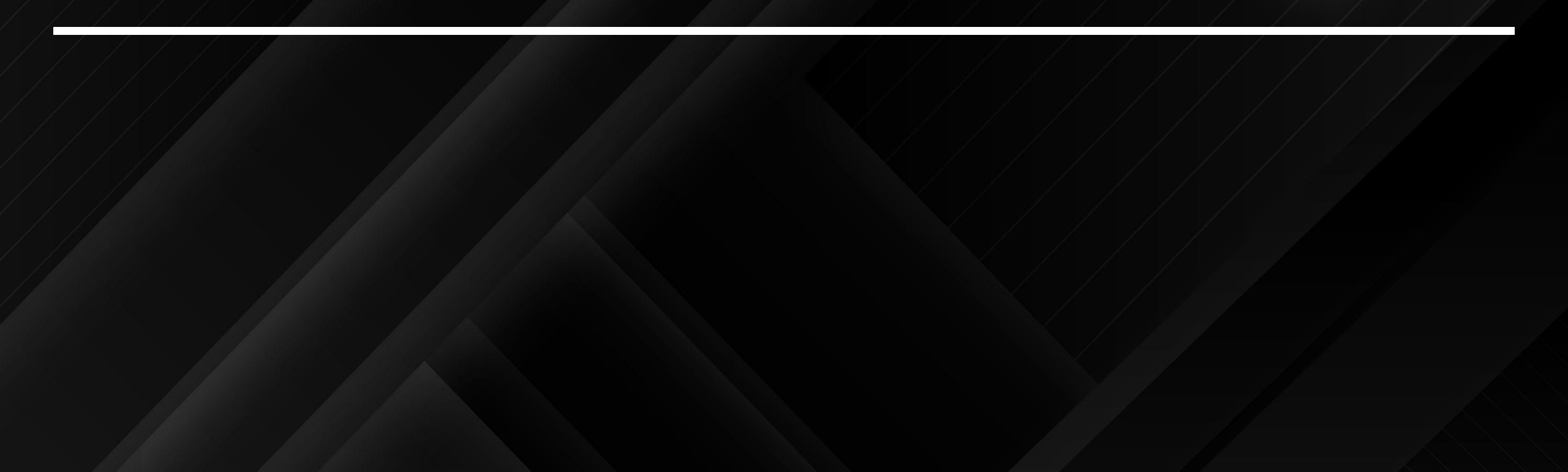

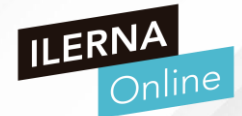

- Un servicio es simplemente un componente que puede ejecutarse en segundo plano, incluso cuando el usuario no está interactuando con tu aplicación. Por eso, solo debes crear un servicio si es lo que necesitas.
- En cambio, es necesario crear un subproceso si debes trabajar fuera de tu subproceso principal solamente mientras el usuario interactúa con tu aplicación.
- También considera la posibilidad de utilizar AsyncTask o HandlerThread en lugar de la clase Thread tradicional

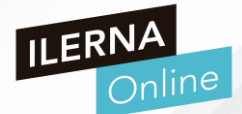

Es importante que crees un subproceso nuevo, en el que el servicio pueda completar todo el trabajo. El servicio utiliza el subproceso principal de tu aplicación de forma predeterminada, lo que puede ralentizar el rendimiento de cualquier actividad que tu aplicación esté ejecutando.

En caso de un crear un subproceso, si la carga es muy grande el hilo puede quedar bloqueado.

Por ejemplo:

```
Log.d(TAG, "Servicio Iniciado");
try {
    Thread.sleep(15000);
} catch (InterruptedException e) {
    e.printStackTrace();
}
```

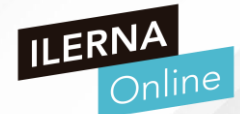

¿Como crear un servicio?

Crear una nueva clase que extienda de Service (android.app.Service) Sobre escribir método onBind, para inicilizarlo.

Poner funcionalidad en el método

```
override fun onStartCommand(intent: Intent?, flags: Int, startId: Int):
Int {
    Toast.makeText(this, "service starting", Toast.LENGTH_SHORT).show()
    return super.onStartCommand(intent, flags, startId)
}
```

Sobrescribir el método onDestroy para finalizar correctamente el servicio Declarar el service en el AndroidManifest.xml

Para invocar a un Service debe utilizarse la siguiente estructura:

```
Intent(this, HelloService::class.java).also { intent ->
    startService(intent)
```

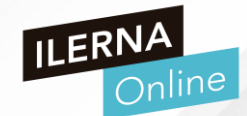

¿Como crear un servicio?

```
override fun onStartCommand(intent: Intent?, flags: Int, startId: Int):
Int {
    Toast.makeText(this, "service starting", Toast.LENGTH_SHORT).show()
    return super.onStartCommand(intent, flags, startId)
}
```

De acuerdo con al definición anterior, onStartCommand(9 devuelve un número entero, que describe la forma en la que debe continuar el servicioen caso de que el sistema lo finalice

Valores posibles (constantes):

- START\_NOT\_STICKY: después de haber sido terminado, no se vuelve a crear, salvo que queden cosas por terminar. Así no se duplicará
- START\_STICKY: adecuado para reproductores multimedia que no ejecutan comandos y se ejecutan de forma indefinida y esperan un trabajo
- START\_REDELIVERY\_INTENT: adecuado para servicios que ejecutan activamente un trabajo y deben reanudarse inmediatamente, como la descarga de archivos.

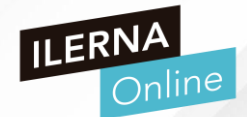

## Otros métodos

onBind(): se llama cuando otro componente quiere enlazarse con el servicio. Si no se desea permitir estos enlaces, hay que implementarlo devolviendo NULL

```
override fun onBind(intent: Intent): IBinder? {
    // We don't provide binding, so return null
    return null
```

onDestroy(): se llama cuando queramos dejar de usar el servicio. Deberíamos borrar los recursos, subprocesos y todo lo que hayamos usado. Es la última llamada que recibe el servicio

```
override fun onDestroy() {
    Toast.makeText(this, "service done", Toast.LENGTH_SHORT).show()
}
```

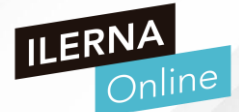

```
class MyServices : Service() {
    private MediaPlayer player;
   override fun onBind(intent:Intent): Ibinder? {
        return null;
   override fun onStartCommand(intent: Intent?, flags: Int, startId: Int) {
        Toast.makeText(this, "service starting", Toast.LENGTH_SHORT).show()
        if (player != null && player.isPlaying())
           player.stop();
        player = MediaPlayer.create(this, R.raw.train);
        player.setLooping(true);
        player.start();
        return super.onStartCommand(intent, flags, startId);
   override fun void onDestroy() {
        Toast.makeText(this, "Servicio finalizado", Toast.LENGTH SHORT).show()
        if (player != null)
            player.release();
        stopSelf();
```

## Permisos en Android

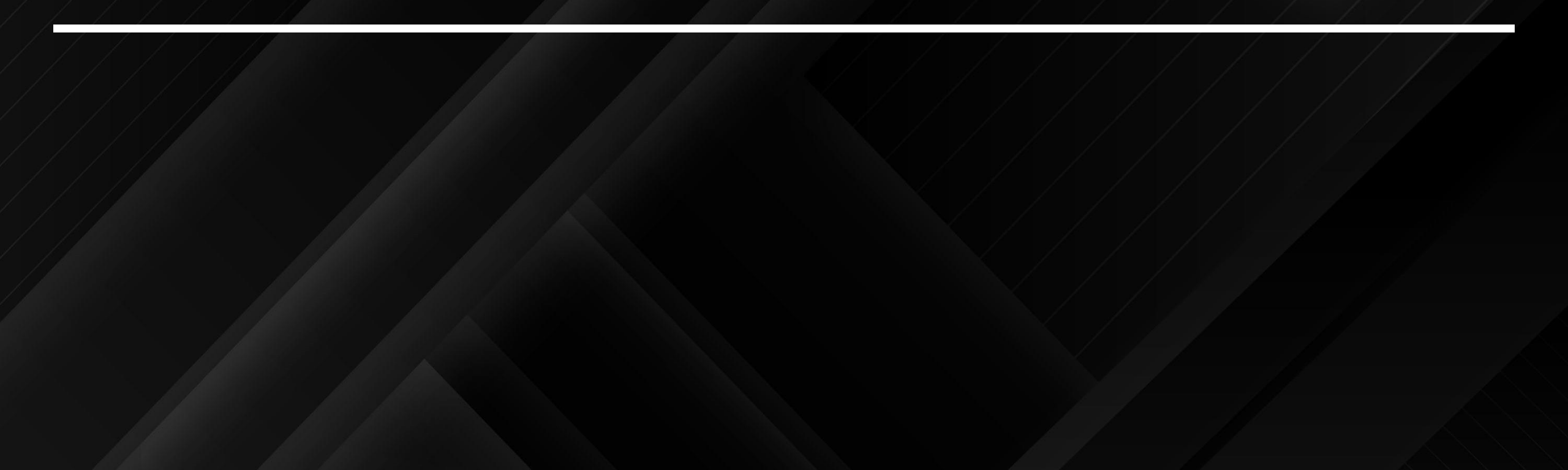

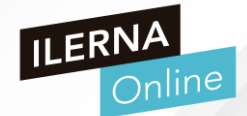

- En versiones anteriores a la de Android 6.0
  - En el momento de la instalación, se solicitaba al usuario la aceptación de una lista de permisos como el acceso a memoria externo, a la cámara, a internet, a los contactos, etc
- A partir de Android 6.0 (nivel de API 23), los usuarios conceden permisos a las apps mientras se ejecutan, no cuando instalan la app.
  - Este enfoque simplifica el proceso de instalación de la app, ya que el usuario no necesita conceder permisos cuando instala o actualiza la app.

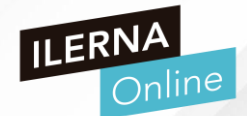

- Se le otorga al usuario mayor control sobre la funcionalidad de la app; por ejemplo, un usuario podría optar por proporcionar a una app de cámara acceso a esta, pero no a la ubicación del dispositivo.
- Una ventaja es que el usuario puede revocar los permisos en cualquier momento desde la pantalla de configuración de la app.

| verificación del número de teléfono                           |                            | 💐 🗟 📶 85% 🖬 11:55 |
|---------------------------------------------------------------|----------------------------|-------------------|
| también será más sencilla si permites<br>que Duo lea los SMS. | < PERMISOS DE APLICACIONES | :                 |
| Permitir a Duo                                                | 0 Instagram                |                   |
| contactos?                                                    | Almacen                    |                   |
| No volver a preguntar                                         | Contactos                  |                   |
| 1 de 2 DENEGAR PERMITIR                                       | Cámara                     |                   |
|                                                               | Micrófono                  |                   |

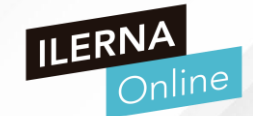

- Los permisos del sistema se dividen en dos categorías, normal y de riesgo:
  - Los **permisos normales** no ponen en riesgo la privacidad del usuario de forma directa. Si tu app tiene un permiso normal en su Android Manifest, el sistema concede el permiso automáticamente.
  - Los **permisos de riesgo** pueden permitir que la app acceda a información confidencial del usuario. Si tienes un permiso peligroso, el usuario debe autorizar explícitamente a tu app.

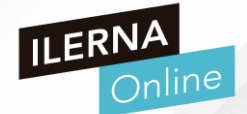

 En todas las versiones de Android, las aplicaciones deben declarar los permisos normales y de riesgo que necesitan para ser usadas en el fichero Android Manifest

<manifest xmlns:android="http://schemas.android.com/apk/res/android"
 package="com.example.snazzyapp">

<uses-permission android:name="android.permission.SEND\_SMS"/>

<application ...>

</application>

. . .

</manifest>

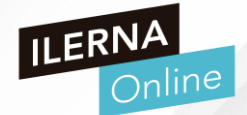

- No obstante, el efecto de esa declaración es diferente según la versión del sistema y el nivel de SDK de destino de tu app:
- En dispositivos Android 5.1 o una versión anterior, o el nivel de SDK de destino de la app es el 22 o inferior
  - Si existe algún permiso peligroso en el Android Manifest, el usuario debe concederlo en el momento de la instalación. En caso de no hacerlo, se cancelará la instalación
- En dispositivos Android 6.0 o una versión posterior, o con el nivel de SDK 23 o posterior
  - Los permisos deben estar indicados en el manifiesto de la app, y esta debe solicitar cada permiso riesgoso que necesite mientras la app esté en ejecución.
  - El usuario puede conceder o negar cada permiso y la app puede continuar ejecutándose con capacidades limitadas aun cuando el usuario rechace una solicitud de permiso.

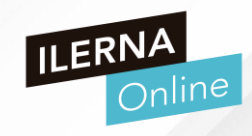

| Grupo de<br>Permisos | Permisos                                                          |                                                         |  |  |  |
|----------------------|-------------------------------------------------------------------|---------------------------------------------------------|--|--|--|
| CALENDAR             | READ_CALENDAR<br>WRITE_CALENDAR                                   |                                                         |  |  |  |
| CAMERA               | CAMERA                                                            |                                                         |  |  |  |
| CONTACTS             | READ_CONTACTS<br>WRITE_CONTACTS<br>GET_ACCOUNTS                   |                                                         |  |  |  |
| LOCATION             | ACCESS_FINE_LOCATION<br>ACCESS_COARSE_LOCATION                    |                                                         |  |  |  |
| MICROPHONE           | RECORD_AUDIO                                                      |                                                         |  |  |  |
| PHONE                | READ_PHONE_STATE<br>CALL_PHONE<br>READ_CALL_LOG<br>WIRTE_CALL_LOG | ADD_VOICE_MAIL<br>USE_SIP<br>PROCESS_OUTGOING_CALL<br>S |  |  |  |
| SENSOR               | BODY                                                              | SENSORS                                                 |  |  |  |
| SMS                  | SEND_SMS<br>RECEIVE_SMS<br>READ_SMS                               | RECEIVE_WAP_PUSH<br>RECEIVE_MMS                         |  |  |  |
| STORAGE              | READ_EXTER<br>WRITE_EXTE                                          | RNAL_STORAGE<br>RNAL_STORAGE                            |  |  |  |

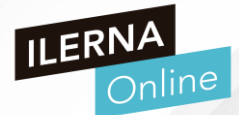

## PERMISOS NORMALES

- > Añadir el permiso en el fichero AndroidManifest.xml
- <uses-permission android:name="android.permission.INTERNET"/>
- PERMISOS DE RIESGO:
  - Los dispositivos con API 23 o superior tendrán el permiso desactivado por defecto y si intentamos realizar una acción que los necesite, la aplicación se detendrá
  - Tendremos que activarlo

## PROGRAMANDO UN PERMISO

>

En versiones posteriores a la 23, el permiso se solicita al usar el objeto que requiere del permiso

Pueden ofrecerse varias opciones respecto al permiso

♥⊿∎ 8:43 🌻 🖪 🗂 UF2\_permisos ILERNA ۲ ¿Permitir que UF2\_permisos tome fotos y grabe videos? Mientras la app está en uso Solo esta vez Denegar

## PROGRAMANDO UN PERMISO

>

 En las propiedades de la Aplicación podemos aceptar o deshabilitar los permisos que se necesitan para ejecutarla (parcial o totalmente)

| 8:29 🌣 |                                                                                                    |              |
|--------|----------------------------------------------------------------------------------------------------|--------------|
| ÷      | Permisos de la app 🔍 🧿 ᠄                                                                             | RNA<br>Onlir |
|        |                                                                                                    |              |
|        | UF2_permisos                                                                                         |              |
|        | CON PERMISO                                                                                          |              |
|        | No se otorgó ningún permiso                                                                          |              |
|        | SIN PERMISO                                                                                          | 12           |
| ۲      | Cámara                                                                                               |              |
|        | Quitar los permisos si la app está en desuso                                                         |              |
| (j)    | Para proteger tus datos, se quitarán los permisos<br>de esta app si no la usas durante varios meses. | 1            |
|        | • •                                                                                                  |              |

## PROGRAMANDO UN PERMISO

- Una vez hayamos configurado un elemento del layout que active el recurso del permiso, tendremos que referenciarlo en el Activity correspondiente y programar las funciones para:
  - Comprobar si se ha otorgado el permiso
  - Solicitar el permiso
  - Qué hacer si se ha concedido el permiso

| 8:44 | ۵ | ₽                                                                                    |                     | •                   |          |              |
|------|---|--------------------------------------------------------------------------------------|---------------------|---------------------|----------|--------------|
| ÷    |   | Permisos de la app                                                                   | Q                   | 0                   | :        | ILERNA<br>On |
|      |   | UF2_permisos                                                                         |                     |                     |          |              |
|      |   | CON PERMISO                                                                          |                     |                     |          |              |
| •    |   | Cámara<br>Solo cuando la app está en uso                                             |                     |                     |          |              |
|      |   | SIN PERMISO                                                                          |                     |                     |          | ///          |
|      |   | No se rechazó ningún permiso                                                         |                     |                     |          |              |
|      |   | Quitar los permisos si la app e<br>desuso                                            | stá er              | 1 <b>–</b>          | •        |              |
| i    |   | Para proteger tus datos, si no usas<br>varios meses, se quitarán los sigui<br>Cámara | i la app<br>entes j | o durant<br>permiso | e<br>is: |              |
|      |   | •                                                                                    |                     | I                   |          |              |

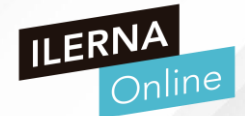

- COMPROBAR PERMISO
- Usaremos la función checkCameraPermission() para comprobar si se han otorgado los permisos.

En caso de no haberlo hecho, lanzará otra función para hacerlo

private fun checkCameraPermission() { if (ContextCompat.checkSelfPermission( context: this, Manifest.permission.CAMERA) != PackageManager.PERMISSION\_GRANTED) { //El permiso no está aceptado. requestCameraPermission() //El permiso está aceptado.

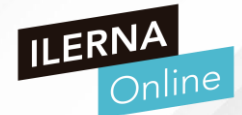

## COMPROBAR PERMISO

Usaremos la función requestCameraPermission para mostrar la ventana que solicita el

## permiso

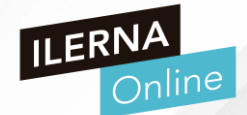

- COMPROBAR PERMISO
- Usaremos la función onRequestPermissionsResult() para configurar qué hará la aplicaciónen

función de qué ocurrió en la ventana anterior, esto es, si se aceptó o no

```
override fun onRequestPermissionsResult(
       requestCode: Int,
       permissions: Array<String>, grantResults: IntArray
   when (requestCode) {
       CAMERA REQUEST CODE -> {
            if ((grantResults.isNotEmpty() && grantResults[0] == PackageManager.PERMISSION_GRANTED)) {
           } else {
            return
```

# UF3:

# JUEGOS 2D / 3D

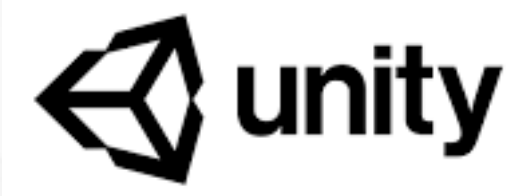

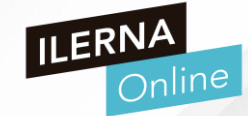

- Qué es UNITY
- Es uno de los motores de creación de juegos más usados en la actualidad
- Motor de videojuego: software que tiene una serie de rutinas de programación que permiten el diseño, la creación y el funcionamiento de un entorno interactivo (videojuego)

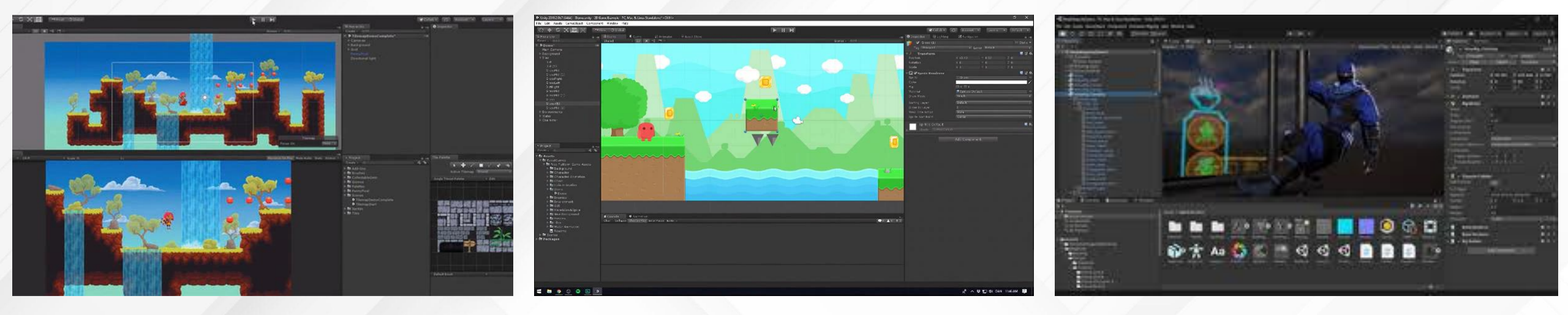

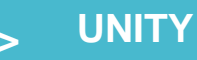

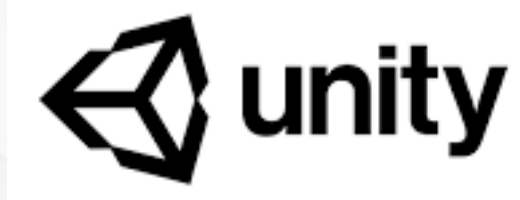

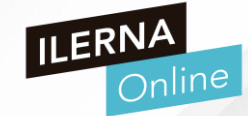

- FUNCIONALIDADES DE UN MOTOR DE VIDEOJUEGOS
- Motor gráfico para renderizar gráficos 2D y 3D
- Motor físico que simule las leyes de la física
- Animaciones
- Sonidos
- Inteligencia Artificial
- Programación o scripting

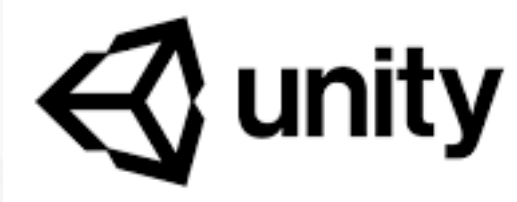

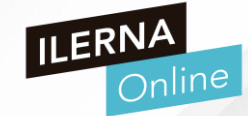

- CLASIFICACIÓN DE MOTORES
- En función de las herramientas disponibles:
  - >/ Librerías Gráficas: DirectX, OpenGL, SDL, XNA
  - Motores: desarrollo visual completo. OGRE, Unreal, idTech
  - > Herramientas de creación especializadas: GameMaker, ShiVa, Unity
- En función de la licencia:
  - Motores privados
  - Motores Opernsrource

## > UNITY

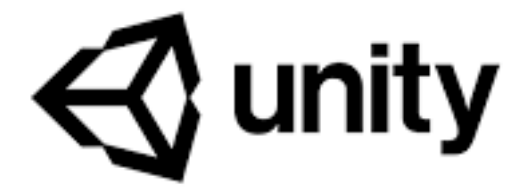

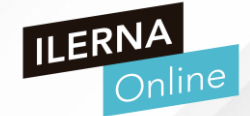

## DESCARGAR UNITY

Web: https://unity3d.com/es/get-

## unity/download

Elegir Unity Hub

| 😴 unity   | Productos | Solutions  | Casos de es | studio | Conocer   | Support & Services |
|-----------|-----------|------------|-------------|--------|-----------|--------------------|
| Productos | Mi cuenta | Revendedor | Educación   | Premiu | m Support | Precios            |

# **Descargar Unity**

¡Bienvenido! Está aquí porque desea descargar Unity, la plataforma de desarrollo más popular del mundo para crear juegos multiplataforma y experiencias interactivas 2D y 3D.

Antes de descargar, elija la versión de Unity que sea adecuada para usted.

Elige tu Unity + descargar

Descarga Unity Hub

Descubrir más acerca del nuevo Unity Hub aquí.

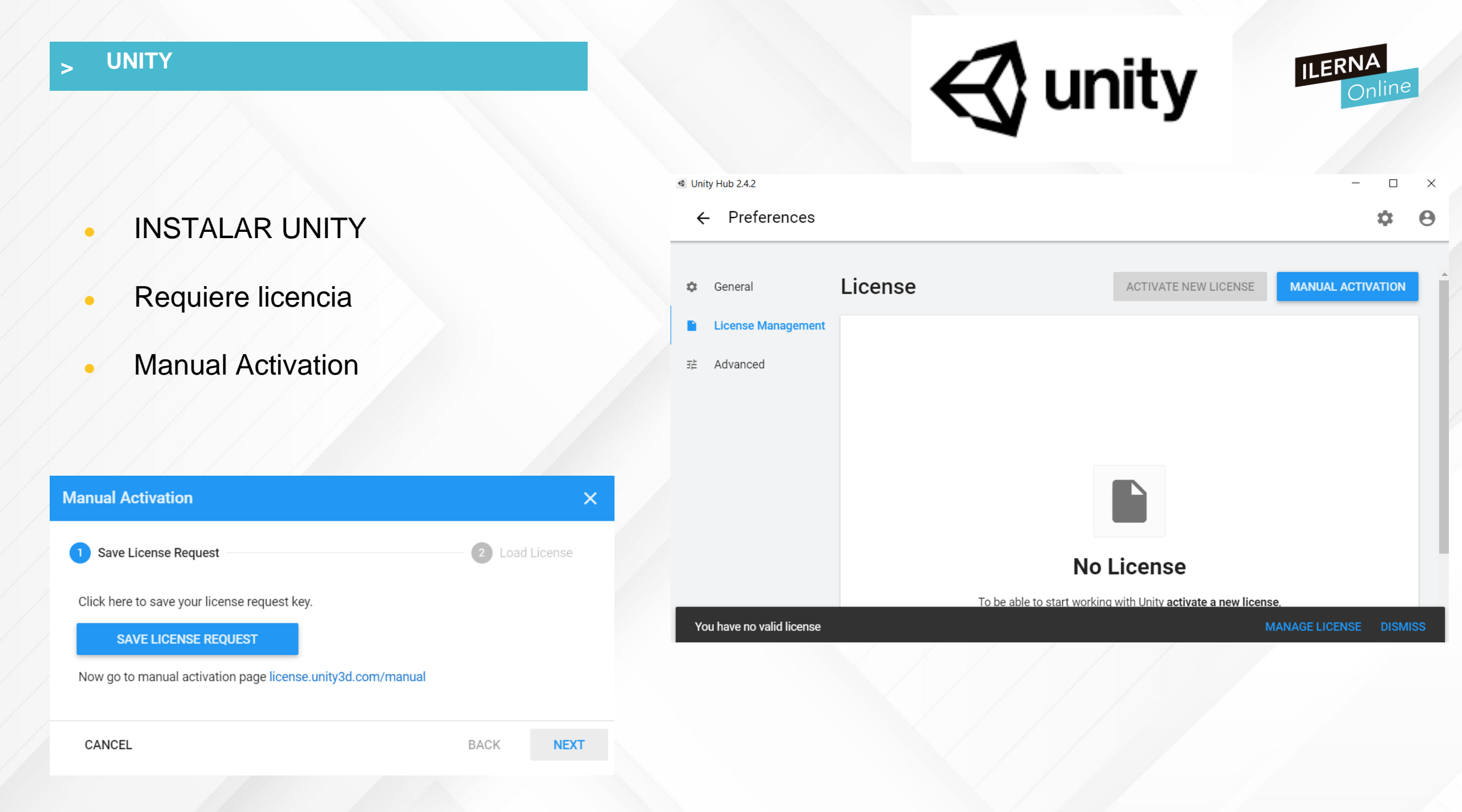

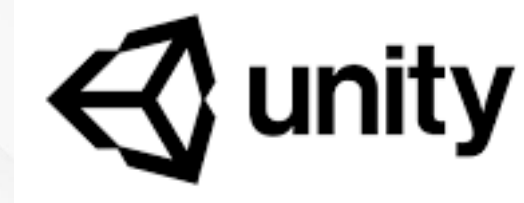

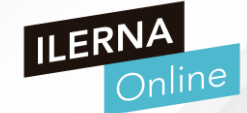

## • INSTALAR UNITY

- Requiere licencia
- Manual Activation
- Crear cuenta

## 🚭 unity

# Sign into your Unity ID

If you don't have a Unity ID, please create one.

| Email                                                        |    | G Sign in with google |
|--------------------------------------------------------------|----|-----------------------|
| Password                                                     | Or | Sign in with facebook |
|                                                              |    | 😔 Single Sign on      |
| Forgot your password?<br>Can't find your confirmation email? |    |                       |
| Remember me Sign in                                          |    |                       |

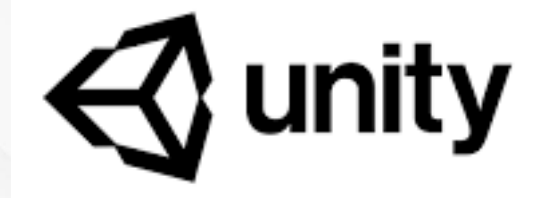

 $\bigcirc$ 

Sign in

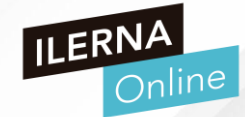

License

Start

## INSTALAR UNITY

- Requiere licencia
- Manual Activation
- Crear cuenta
- Después de activar la cuenta,
  - sube el fichero de licencia del

paso "Manual Activation"

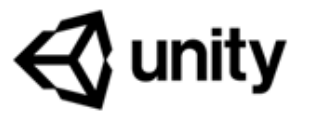

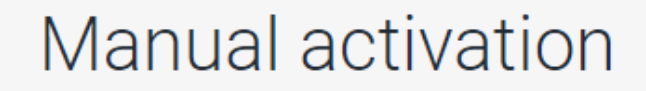

Welcome to the second step in the Unity manual activation process (first you must create a license request file inside Unity). Upload the license request file to proceed.

### Choose the license request file

Unity\_lic.alf Browse
It should be named Unity\_vX.alf or .ilf

Next

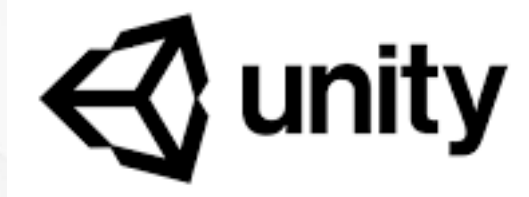

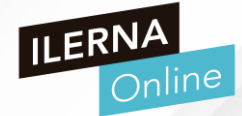

## INSTALAR UNITY

- Requiere licencia
- Manual Activation
- Crear cuenta
- Después de activar la cuenta,
  - sube el fichero de licencia del
  - paso "Manual Activation"
- Elige modo personal

# 🚭 unity

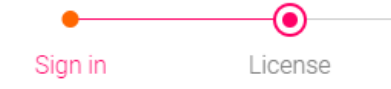

## Activate your license

Thank you for downloading Unity. Please select one of the following license options.

O Unity Plus or Pro

Unity Personal Edition

#### Please select one of the options below

- The company or organization I represent earned more than \$100,000 in gross revenue in the previous fiscal year.
- The company or organization I represent earned less than \$100,000 in gross revenue in the previous fiscal year.
- I don't use Unity in a professional capacity.

Next

Why does Unity need to know this?

- INSTALAR UNITY
- Requiere licencia
- Manual Activation
- Crear cuenta
- Después de activar la cuenta,

sube el fichero de licencia del

paso "Manual Activation"

- Elige modo personal
- Descarga la licencia

# Figure 1 Image: Control of the second second se

## Download license file

Download your Unity license file by clicking "Download license file" below.
 Return to your Unity installation with the downloaded file.

3. Open Manage License -> Manual Activation and click "Load License".

#### Download license file
- INSTALAR UNITY
- Requiere licencia
- Manual Activation
- Crear cuenta
- Después de activar la cuenta,

sube el fichero de licencia del

paso "Manual Activation"

- Elige modo personal
- Descarga la licencia final
- Sube la licencia final

| Manual Activation                  | ×              |
|------------------------------------|----------------|
| Save License Request               | 2 Load License |
| Load license file to this machine. |                |
| License File * •••                 |                |
|                                    |                |
| CANCEL                             | BACK CONFIRM   |
|                                    |                |
|                                    |                |
|                                    |                |

**C** unity

- **INSTALAR UNITY**
- Incia sesión
- Licencia activada para uso ۲

personal

|        |                    | €)                                                                                                    | unity                                                                        | ILERNA<br>Online          |
|--------|--------------------|----------------------------------------------------------------------------------------------------|------------------------------------------------------------------------------|---------------------------|
| ⊲ Unit | y Hub 2.4.2        |                                                                                                    |                                                                              | - 🗆 X                     |
| ÷      | Preferences        |                                                                                                    |                                                                              | ¢ 0                       |
| ٩      | General            | License                                                                                                    | ACTIVATE NEW LICENSE                                                         | MANUAL ACTIVATION         |
|        | License Management | Personal                                                                                                    |                                                                              |                           |
| ţ.     | Advanced           | Unity Personal is a great place for beginners and<br>engine features, continuous updates, beta releas<br>Activation: 2020/11/26 | l hobbyists to get started. It include<br>ses, and all publishing platforms. | s access to all core game |
|        |                    | Buy Professional Edition — Help — FAQ                                                                                           | RETURN LICENSE                                                               | CHECK FOR UPDATES         |

You need to be logged in to manage your license.

- **INSTALAR UNITY**
- Incia sesión
- Licencia activada para uso ۲

personal

Configurar el directorio de trabajo

y el idioma

|          |                                | <b>S</b> unity                                                                                                    | ILERNA<br>Online             | 1  |
|----------|--------------------------------|----------------------------------------------------------------------------------------------------|------------------------------|----|
| ≪ Uni    | ty Hub 2.4.2                   |                                                                                                    | - 0                          | ×  |
| ÷        | - Preferences                  |                                                                                                    | \$                           | JJ |
| •        | General                        | General                                                                                                    |                              | •  |
| <b>₽</b> | License Management<br>Advanced | Unity Editors Folder<br>Choose where Unity Editors are installed on your computer. The location of existing E<br>be changed.<br>Unity Editors Path<br>C:\Unity_workspace •••• | ditor installations will not |    |
|          |                                |                                                                                                    | SAVE                         |    |
|          |                                | Language<br>Choose a display language.<br>English                                                                                                    |                              |    |

- **INSTALAR UNITY**
- Espacio de trabajo
- Crear nuevo proyecto ۲

| onity   | y Hub 2.4.2 |          |                                                       |                   | —   |  |
|---------|-------------|----------|-------------------------------------------------------|-------------------|-----|--|
| Ø       | unity       |          |                                                       |                   | \$  |  |
| •       | Projects    | Projects |                                                       | ADD               | NEW |  |
| ٢       | Learn       |          |                                                       |                   |     |  |
| <u></u> | Community   |          |                                                       |                   |     |  |
| Ξ       | Installs    |          |                                                       |                   |     |  |
|         |             |          | You have no project h                                 | ere.              |     |  |
|         |             |          | Click on New if you want to create one, Add if you wa | int to add one to |     |  |

- INSTALAR UNITY
- Espacio de trabajo
- Crear nuevo proyecto
- Instalaciones en Unity

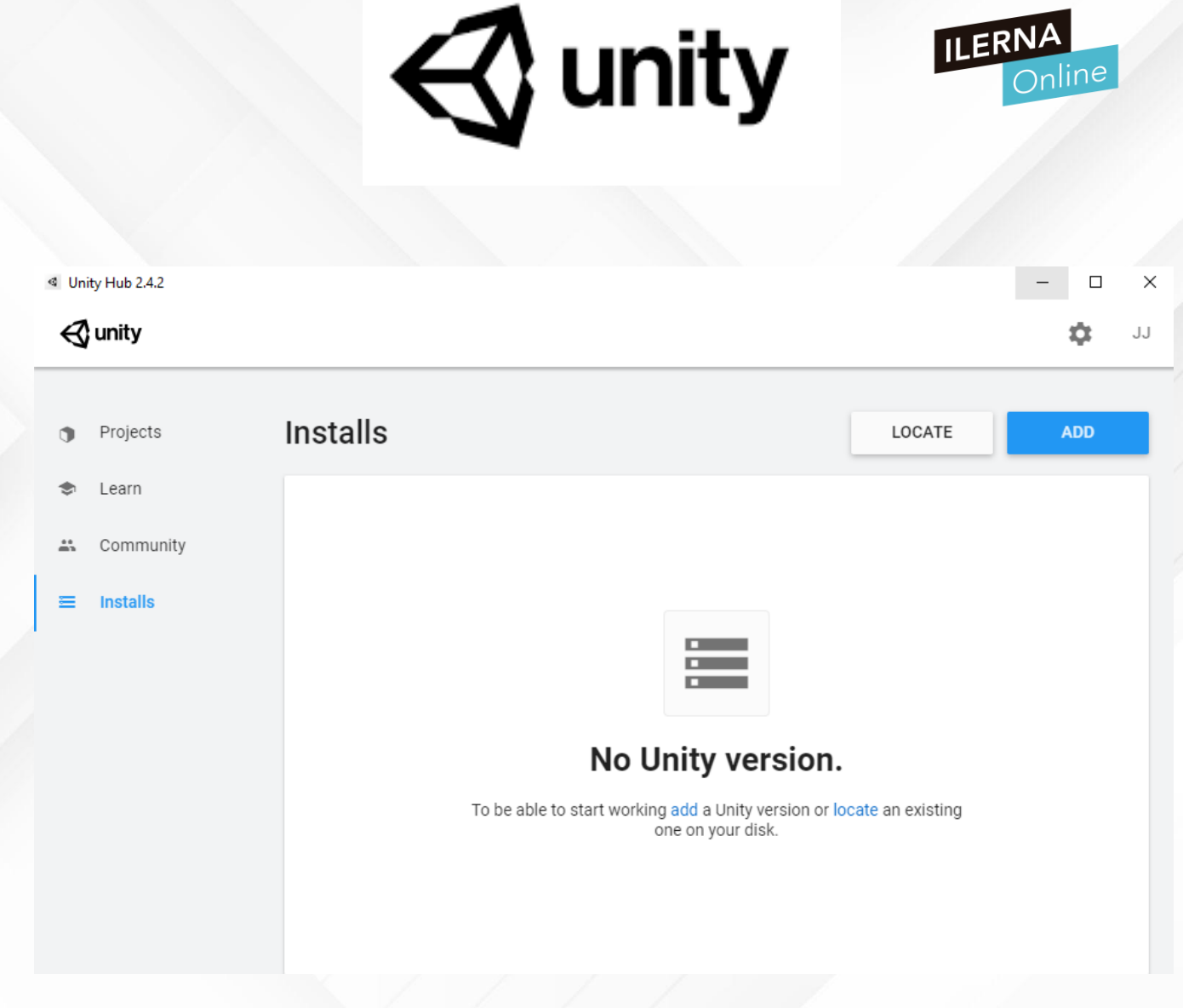

- INSTALAR UNITY
- Espacio de trabajo
- Crear nuevo proyecto
- Instalaciones en Unity
- Añadiremos la última versión

estable de Unity

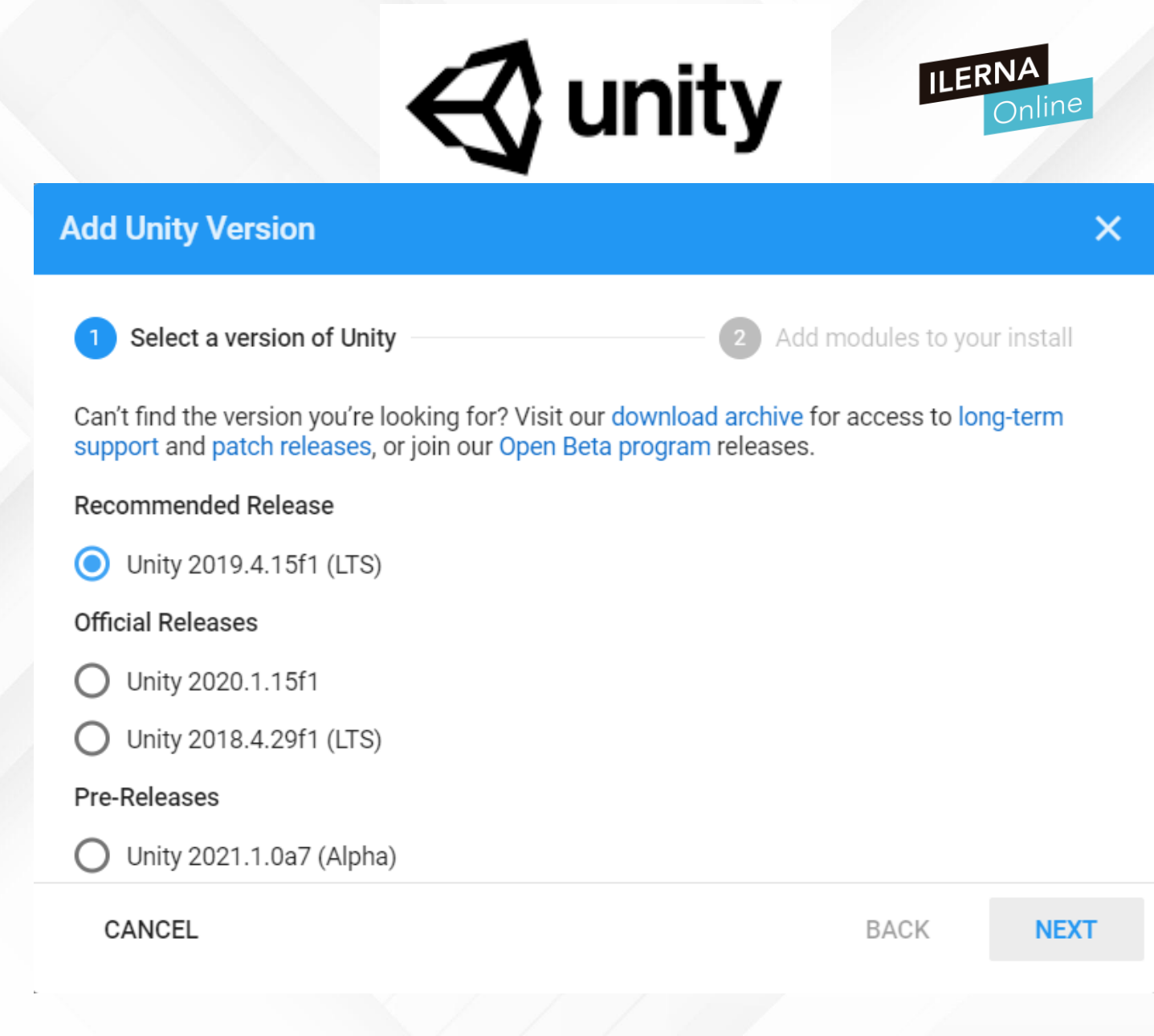

- INSTALAR UNITY
- Espacio de trabajo
- Crear nuevo proyecto
- Instalaciones en Unity
- Añadiremos la última versión

estable de Unity

Elegimos el módulo para nuestra

instalación

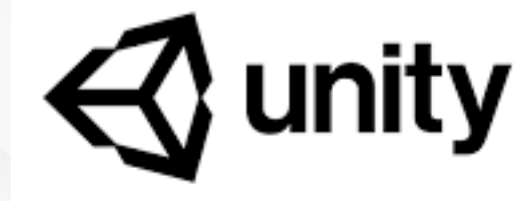

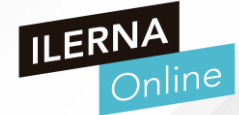

| Add Unity Version                                          |                       |                    | ×   |
|------------------------------------------------------------|-----------------------|--------------------|-----|
| Select a version of Unity                                  | 2 Add mod             | ules to your insta | all |
| Add modules to Unity 2019.4.15f1 : total space available : | 304.9 GB - total spac | e required 10.0 GB |     |
| Dev tools                                                  | Download Size         | Install Size       |     |
| Microsoft Visual Studio Community 2019                     | 1.4 GB                | 1.3 GB             |     |
| Platforms                                                  |                       |                    |     |
| > 🗌 Android Build Support                                  | 239.3 MB              | 1.1 GB             |     |
| iOS Build Support                                          | 668.4 MB              | 2.8 GB             |     |
| tvOS Build Support                                         | 342.8 MB              | 1.5 GB             |     |
| Linux Build Support (IL2CPP)                               | 56.8 MB               | 252.1 MB           |     |
| Linux Build Support (Mono)                                 | 56.8 MR               | 260.6 MR           |     |
| CANCEL                                                     | 1                     | BACK N             | ЕХТ |

- INSTALAR UNITY
- Espacio de trabajo
- Crear nuevo proyecto
- Instalaciones en Unity
- Añadiremos la última versión estable de Unity
- Elegimos el módulo para nuestra instalación
- Resultado final

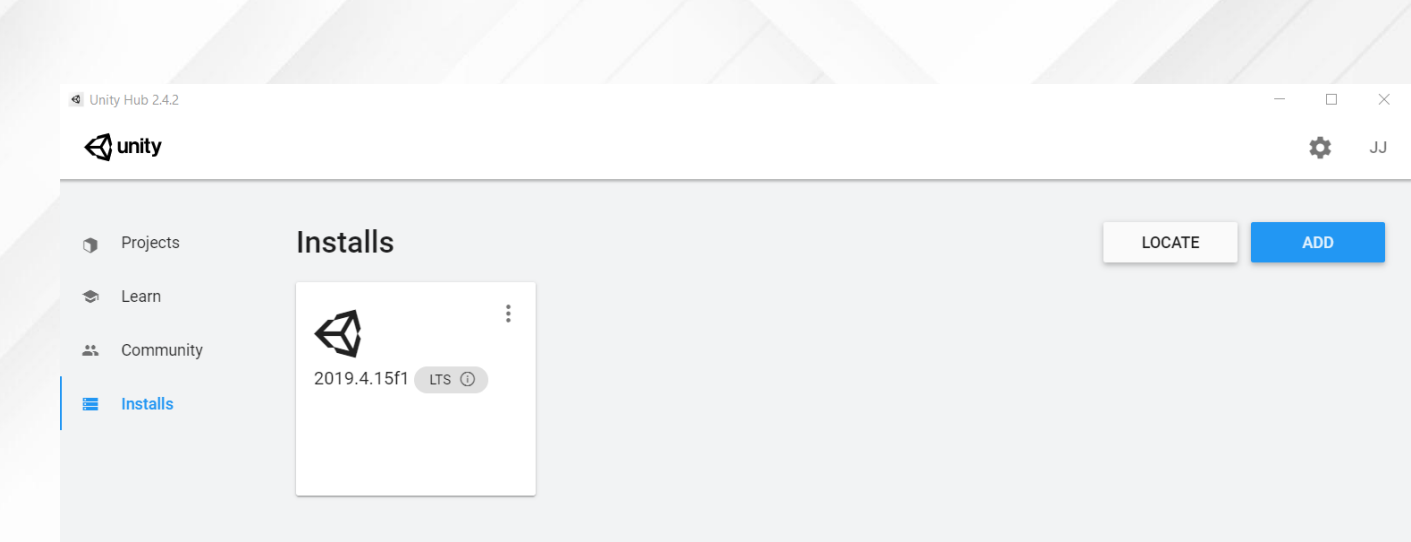

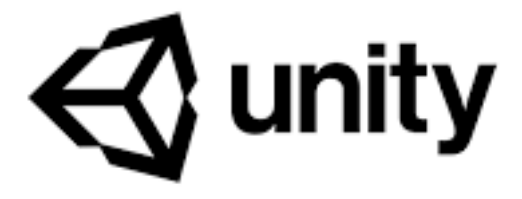

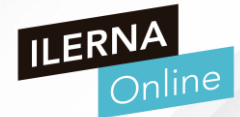

- CREAR UN PROYECTO
- Pulsar "NEW"
- Elegimos el tipo de Proyecto
- En el ejemplo que vamos a hacer:
- Template: 2D
- Project Name: VT\_ANDROID
- Location: donde queramos

almacenarlo

| Create a new project with | u Unity 2019.4.15f1 |                                     | _  |       | × |
|---------------------------|---------------------|-------------------------------------|----|-------|---|
| Templates                 |                     | Settings                            |    |       |   |
| і́ ш                      | (j                  | Project Name *<br>New Unity Project |    |       |   |
| 2D                        | 3D                  | Location *<br>C:\Users\jjdelgado    |    | •••   |   |
| ()                        | (j)                 |                                     |    |       |   |
| 3D With Extras            | High Definition RP  |                                     |    |       |   |
| Retrieving list of a      | vailable templates  | CANCEL                              | CF | REATE |   |

🔇 unity

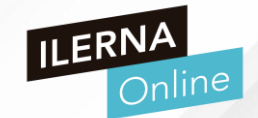

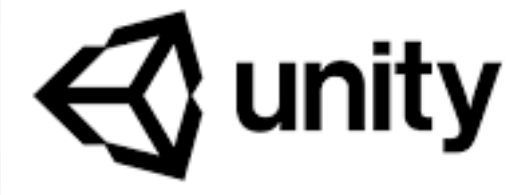

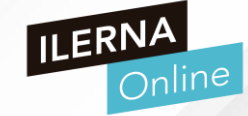

- CREAR UN PROYECTO
- Se crea el proyecto

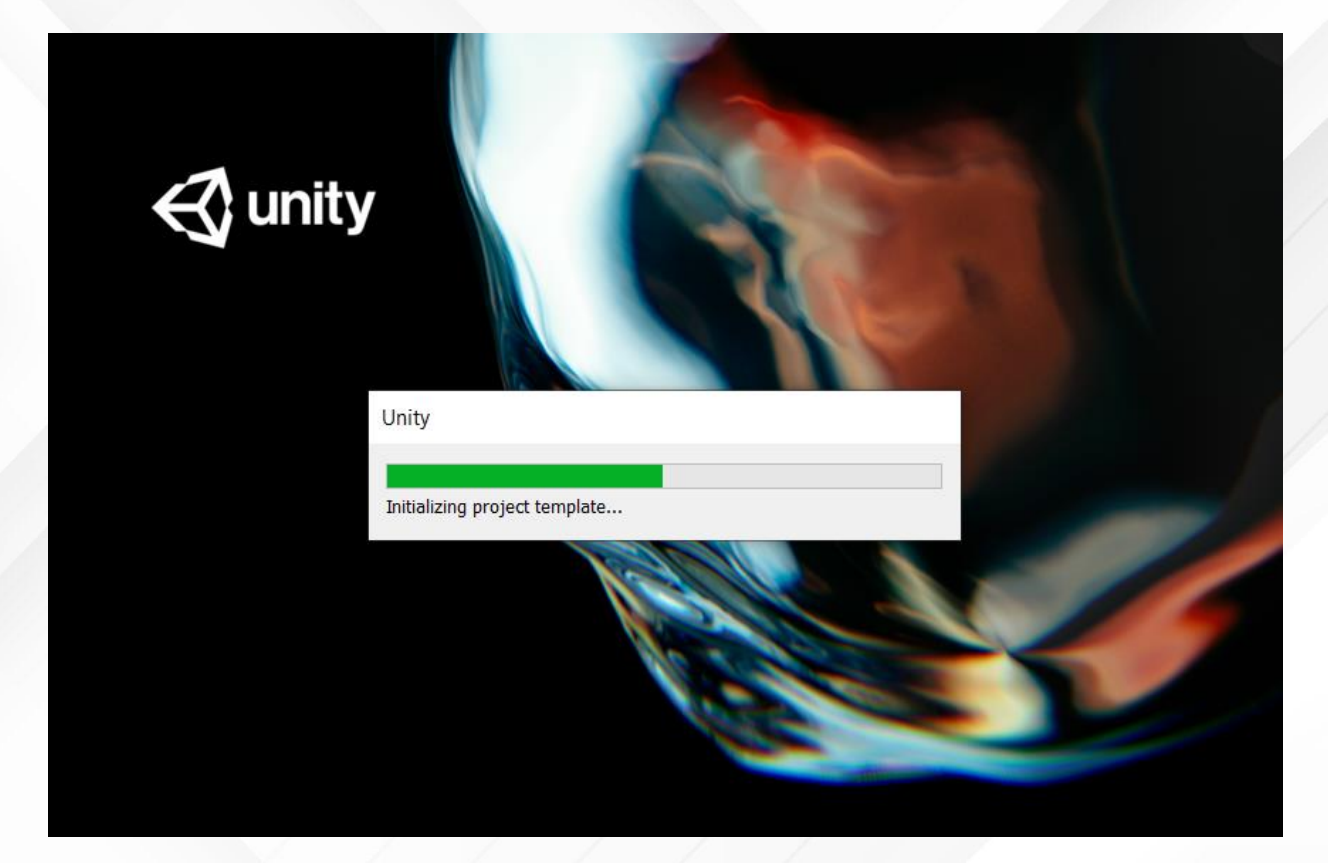

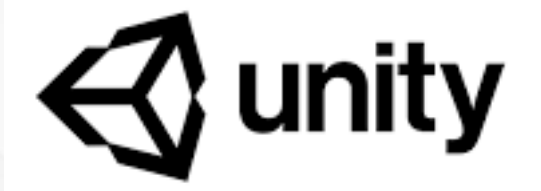

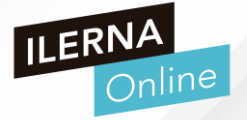

• CREAR UN PROYECTO

VT\_ANDROID - SampleScene - PC, Mac & Linux Standalone - Unity 2019.4.15f1 Personal <DX11>

- Se crea el proyecto
- Escritorio de trabajo

| 👋 💠 🗘 🛛 🛄 🏵 🛠                                       | Center 🖓 Local |        |                |   |                      | 🕑 Collab 🔻 | 📤 Account 🔻 Layers 🔽 | - Layout |
|-----------------------------------------------------|----------------|--------|----------------|---|----------------------|------------|----------------------|----------|
| ≣ Hierarchy                                         | a: #Scene      | 📾 Game | 🚔 Asset Store  |   |                      |            | Inspector            |          |
| ► ▼ Qr All                                          | Shaded         |        | • ● � ► ∞0 ቚ - |   | 🛠 💵 🕶 Gizmos 💌 🔤 All |            |                      |          |
| ▼ 4 SampleScene                                     | i              |        |                | • |                      |            |                      |          |
| Project 🛛 🖻 Console                                 |                |        |                |   |                      | a :        |                      |          |
|                                                     |                |        |                | ٩ |                      | <b>•</b>   |                      |          |
| Q. All Material:<br>Q. All Models<br>Q. All Prefabs |                |        |                |   |                      |            |                      |          |
| Escenes Scenes                                      |                |        |                |   |                      |            |                      |          |
|                                                     |                |        |                |   |                      |            |                      |          |

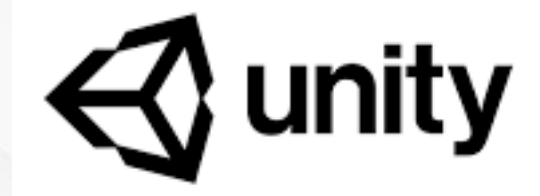

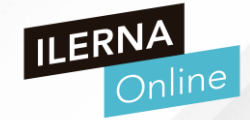

- ESCRITORIO DE UNITY
- Barra de Herramientas
  - Para modificar los elementos del juego y moverlos por el espacio
- Jerarquía
  - Para organizar los objetos que vamos a incluir en el proyecto
- Pestaña Project
  - Todos los elementos que forman parte del paquete (Assets)
- Pestaña Console
  - > Mensajes de compilación y ejecución

| Image: State of the state of the state                      |                                    |              |                |                 |                 |
|----------------------------------------------------------------------------------------------------|------------------------------------|--------------|----------------|-----------------|-----------------|
| Ele Edit Assets Game@Asset   Hierarcny Image: Source Image: Source Image: Source   Image: Source Image: Source Image: Source Image: Source   Image: Source Image: Source Image: Source Image: Source   Image: S                                                                                                    | VT_ANDROID - SampleScene - PC, Mac | & Linux Star | ndalone - Unit | y 2019.4.15f1 P | ersonal <d></d> |
| Image: Second second secon | File Edit Assets GameObject Compon | ent Window   | w Help         |                 |                 |
| Hierarchy     Asset     Shaded     ZD     Asset     Shaded     ZD     Asset     Shaded     Shaded     ZD     Asset     Shaded     Shaded | 🕊 🕂 🗘 🛛 🎞 🏵 🛠                      | Center       | Cocal          | ‡ <b>!</b>      |                 |
| Image: Problem in the second second sec  | ⊨ Hierarcny                        | <u>a:</u>    | <b>⋕</b> Scene | 📾 Game          | 🖶 Asset         |
| SampleScene       :         Main Camera       :                                                                                                    |                                    |              | Shaded         | ▼ 2D            | • •             |
|                                                                                                    | ✓ SampleScene Main Camera          |              |                |                 |                 |
|                                                                                                    |                                    |              |                |                 |                 |

## SECENE

Modo de diseño que tenemos, cómo se colocan los objetos en el mundo

## GAME

> Funcionamiento del juego en tiempo de ejecución

## ASSET STORE

 Tienda de Asset, para comprar o descargar elementos gratuitos o de pago

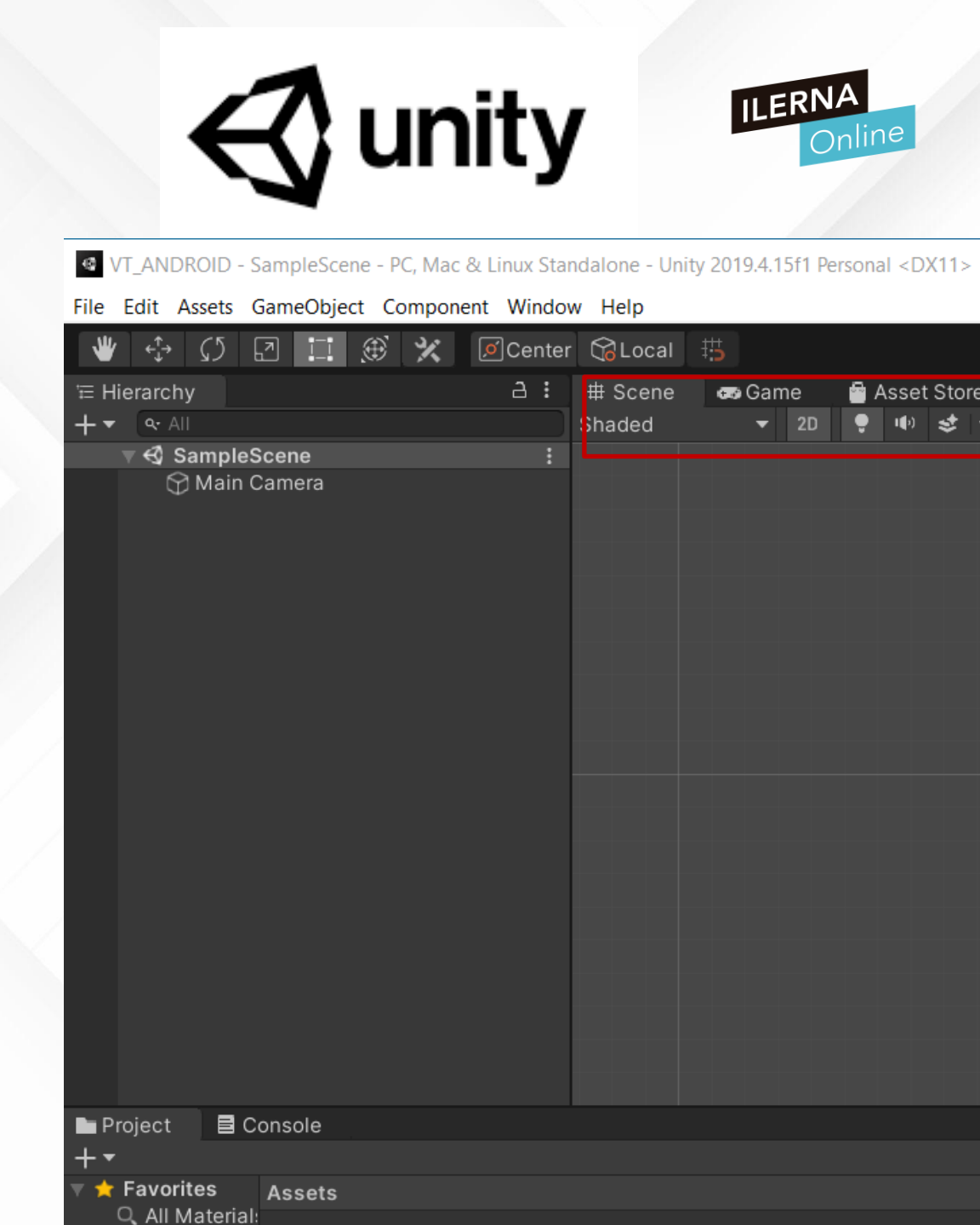

## MANO (tecla Q)

 Para movernos como usuarios en la pantalla, desplazando todo el lienzo

## MOVE TOOL

Desplazar los objetos en ejes X e Y

## • / ROTATE TOOL

Rotar el objeto un determinado ángulo en eje X, Y y Z

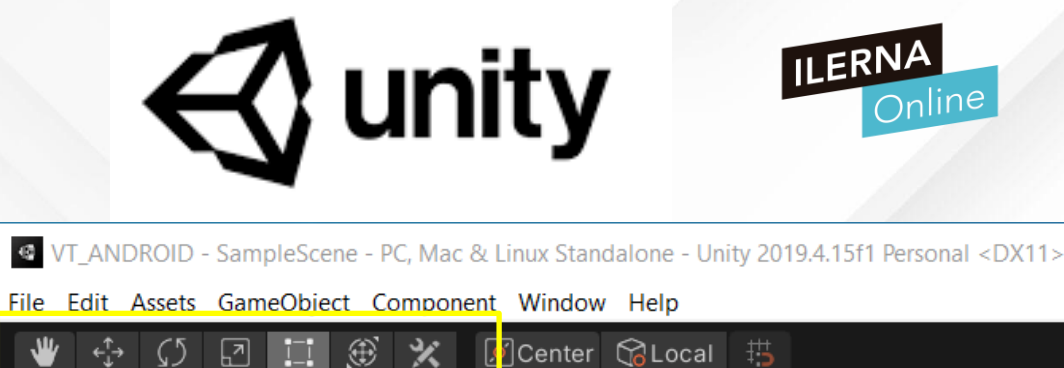

|     |               |         |        |                                          | _ |        |         |    |      |     |             |       |
|-----|---------------|---------|--------|------------------------------------------|---|--------|---------|----|------|-----|-------------|-------|
| ₩   | ÷ €           | () 🖸    |        | ) (B) (B) (B) (B) (B) (B) (B) (B) (B) (B |   | Center | 🖓 Local | #3 |      |     |             |       |
| ÷н  | ierarchy      |         |        |                                          |   | a:     | # Scene |    | Game | 6   | Asset       | Store |
| + • | <b>م.</b> All |         |        |                                          |   |        | Shaded  |    | ▼ 20 | D 🔶 | <b>1(</b> ) | \$    |
|     | 🔻 🕄 Sa        | mpleSc  | ene    |                                          |   |        |         |    |      |     |             |       |
|     | $\ominus$     | Main Ca | mera   |                                          |   |        |         |    |      |     |             |       |
|     |               |         |        |                                          |   |        |         |    |      |     |             |       |
|     |               |         |        |                                          |   |        |         |    |      |     |             |       |
|     |               |         |        |                                          |   |        |         |    |      |     |             |       |
|     |               |         |        |                                          |   |        |         |    |      |     |             |       |
|     |               |         |        |                                          |   |        |         |    |      |     |             |       |
|     |               |         |        |                                          |   |        |         |    |      |     |             |       |
|     |               |         |        |                                          |   |        |         |    |      |     |             |       |
|     |               |         |        |                                          |   |        |         |    |      |     |             |       |
|     |               |         |        |                                          |   |        |         |    |      |     |             |       |
|     |               |         |        |                                          |   |        |         |    |      |     |             |       |
|     |               |         |        |                                          |   |        |         |    |      |     |             |       |
|     |               |         |        |                                          |   |        |         |    |      |     |             |       |
|     |               |         |        |                                          |   |        |         |    |      |     |             |       |
|     |               |         |        |                                          |   |        |         |    |      |     |             |       |
|     |               |         |        |                                          |   |        |         |    |      |     |             |       |
|     |               |         |        |                                          |   |        |         |    |      |     |             |       |
|     |               |         |        |                                          |   |        |         |    |      |     |             |       |
|     |               |         |        |                                          |   |        |         |    |      |     |             |       |
| P   | roject        | E Cor   | nsole  |                                          |   |        |         |    |      |     |             |       |
| + • |               |         |        |                                          |   |        |         |    |      |     |             |       |
| *   | Favorite      | es p    | Assets |                                          |   |        |         |    |      |     |             |       |
|     |               | terial  |        |                                          |   |        |         |    |      |     |             |       |

## SCALE TOOL

Reescalar el objeto un determinado ángulo en eje X, Y o en ambos al mismo tiempo, en el cuadrado

## RECT TOOL

 Mover el elemento a donde queramos y ampliar su tamaño (combinación de Move y Scale)

## MOVE ROTATE AND SCALE TOOL

- Combinación de todas las herramientas anteriores
- > Se recomienda usar las anteriores por separado

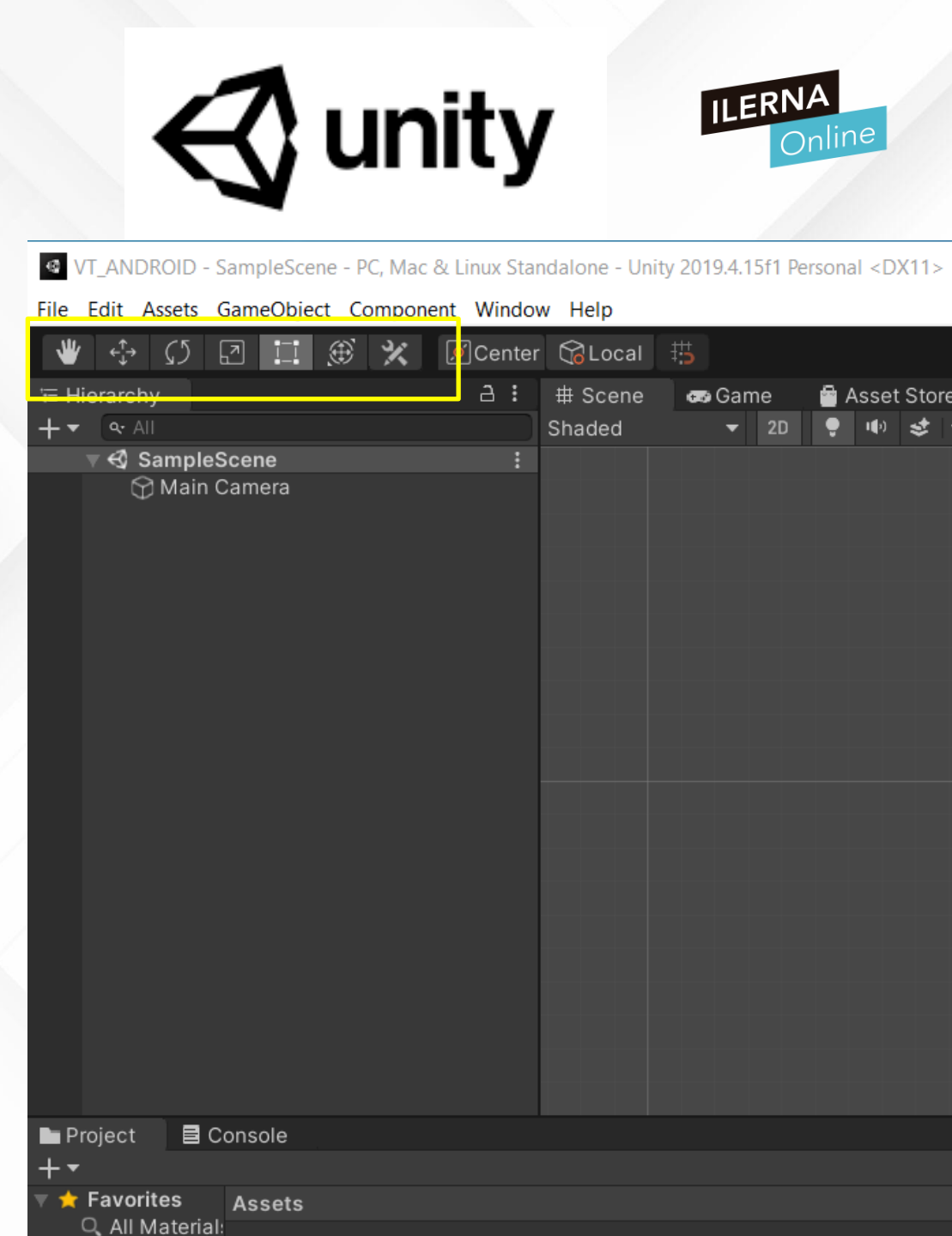

# **C** unity

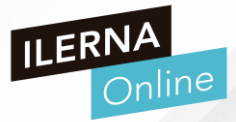

## REPRODUCCIÓN

- > PLAY: Inicia la reproducción del juego
- > PAUSE: Detiene la reproducción del juego
- AVANCE: Reproduce el juego fotograma a fotograma
- IMPORTANTE: Todo las acciones que realicemos mientras esté el PLAY activado, se borrará

| Perso | nal <d></d> | (11>  |     |     |  |    |   |  |
|-------|-------------|-------|-----|-----|--|----|---|--|
|       |             |       |     |     |  | II | M |  |
| -     | Asset       | Store |     |     |  |    |   |  |
| D ,   | <b>I</b> () | \$ -  | ¢ 🕫 | ₩ - |  |    |   |  |
|       |             |       |     |     |  |    |   |  |
|       |             |       |     |     |  |    |   |  |
|       |             |       |     |     |  |    |   |  |
|       |             |       |     |     |  |    |   |  |
|       |             |       |     |     |  |    |   |  |
|       |             |       |     |     |  |    |   |  |
|       |             |       |     |     |  |    |   |  |
|       |             |       |     |     |  |    |   |  |
|       |             |       |     |     |  |    |   |  |
|       |             |       |     |     |  |    |   |  |
|       |             |       |     |     |  |    |   |  |
|       |             |       |     |     |  |    |   |  |
|       |             |       |     |     |  |    |   |  |
|       |             |       |     |     |  |    |   |  |
|       |             |       |     |     |  |    |   |  |
|       |             |       |     |     |  |    |   |  |
|       |             |       |     |     |  |    |   |  |
|       |             |       |     |     |  |    |   |  |
|       |             |       |     |     |  |    |   |  |

## INSPECTOR

- > Propiedades del objeto o elemento seleccionado
- Componente Transform: indica su posición, rotación y escala
- Componente Camera: para pintar el mundo que estamos pintando en la escena
- Componente Audio Listener: por si queremos añadir un audio

| Collab 🔻 | 🔺 Account 🔻 Lavers 🔻 Lavout          | •      |
|----------|--------------------------------------|--------|
| :        | € Inspector a                        | :      |
|          | Main Camera Statio                   |        |
|          | Tag MainCamera 👻 Layer Default       | T      |
|          | 🔻 🦶 Transform 🛛 🥹 👎                  | :      |
|          | Position X 0 Y 0 Z -10               |        |
|          | Rotation X 0 Y 0 Z 0                 |        |
|          | Scale X 1 Y 1 Z 1                    |        |
|          | ⊤ ■ ✓ Camera 🛛 🥹 🕂                   | :      |
|          | Clear Flags Solid Color              | •      |
|          | Background                           | 8      |
|          | Culling Mask Everything              | -      |
|          | Projection Orthographic              | T      |
|          | Size 5                               |        |
|          | Clipping Planes Near 0.3             |        |
|          | Far 1000                             |        |
|          |                                      | _      |
|          | W1 H1                                |        |
|          | Depth -1                             |        |
| :        | Rendering Path Use Graphics Settings | Ŧ      |
| 🗛 o 🕒 o  | Target Texture None (Render Texture) | 0      |
|          | Occlusion Culling                    |        |
|          | HDR Use Graphics Settings            | -<br>- |
|          | Allow Dynamic Reso                   |        |
|          | Target Display Display 1             | T      |
|          | Target Eye None (Main Display)       | •      |
|          | 🔒 🗹 Audio Listener 🛛 😧 7≛            | :      |
|          | Add Component                        |        |
|          |                                      |        |

mera Preview

0

## **C** unity

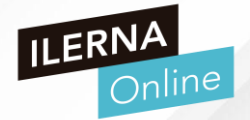

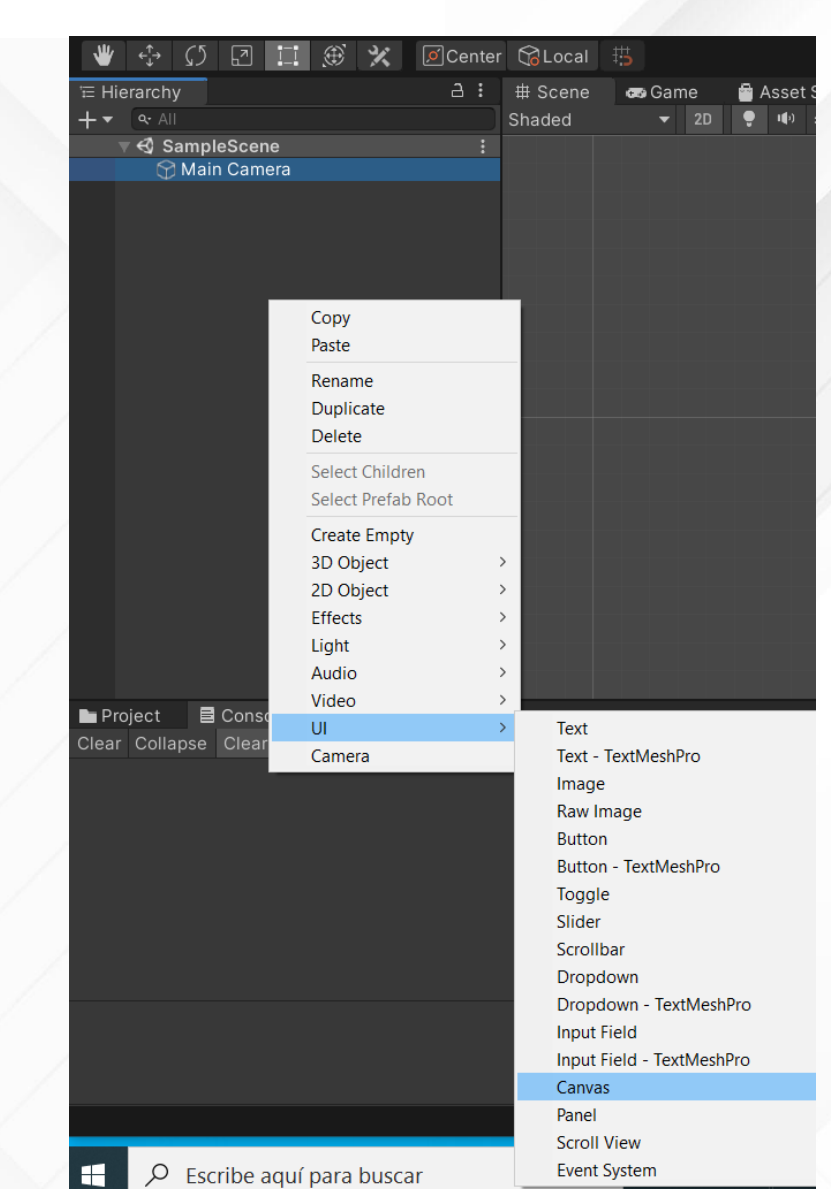

## PRIMER PROYECTO UNITY

## INTERFAZ GRÁFICA

- Vamos a insertar elementos desde la parte visual, no desde código
- > Hay muchos componentes ya creados que podemos usar
- Desde Hierarchy, clic derecho y seleccionamos UI / Canvas

## PRIMER PROYECTO UNITY

## INTERFAZ GRÁFICA

Para visualizarlo dentro del canvas, vamos a añadir UI panel: clic derecho en canvas y seleccionamos UI / Panel

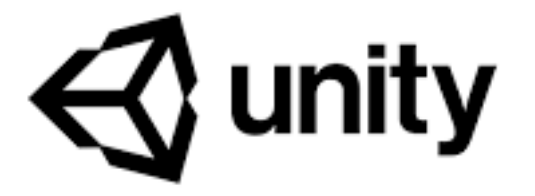

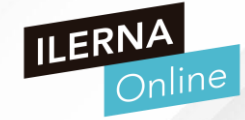

| '≡ Hierarchy      |                                       | а |    | # Scene              | 📾 Game 🛛 🔤 |
|-------------------|---------------------------------------|---|----|----------------------|------------|
| + - a. All        |                                       |   |    | Shaded               | 🔻 2D 🌻     |
| 🔻 🕄 SampleSo      | cene*                                 |   |    |                      |            |
| Main Ca           | amera                                 |   |    |                      |            |
|                   | Copy<br>Paste                         |   |    |                      |            |
|                   | Rename<br>Duplicate<br>Delete         |   |    |                      |            |
|                   | Select Children<br>Select Prefab Root |   |    |                      |            |
|                   | Create Empty<br>3D Object >           |   |    |                      |            |
|                   | Effects >                             |   |    |                      |            |
|                   | Audio >                               |   |    |                      |            |
|                   | video >                               |   | То |                      |            |
|                   | Camera                                |   | Te | xı<br>xt - TextMechD | ro         |
|                   | camera                                |   | Im | nage                 | 0          |
|                   |                                       |   | Ra | aw Image             |            |
|                   | nsole                                 |   | Bu | utton                |            |
| Clear Collapse Cl | ear on Play Clear on B                | u | Bu | utton - TextMes      | hPro       |
|                   |                                       |   | То | oggle                |            |
|                   |                                       |   | SI | ider                 |            |
|                   |                                       |   | Sc | rollbar              |            |
|                   |                                       |   | Di | ropdown              |            |
|                   |                                       |   | Di | ropdown - Text       | MeshPro    |
|                   |                                       |   | In | put Field            |            |
|                   |                                       |   | In | put Field - Textl    | MeshPro    |
|                   |                                       |   | Ca | anvas                |            |
|                   |                                       |   | Pa | inel                 |            |
|                   |                                       |   | Sc | croll View           |            |
|                   |                                       |   | Ev | ent System           |            |

- PRIMER PROYECTO UNITY
- INTERFAZ GRÁFICA
  - > Vamos a insertar un texto
  - Dos opciones
    - Text
    - Text MeshPro (igual que la anterior pero con más funciones)
    - La primera vez que lo importáis os pedirá instalar una libería

#### TMP Importer

#### TMP Essentials

This appears to be the first time you access TextMesh Pro, as such we need to add resources to your project that are essential for using TextMesh Pro. These new resources will be placed at the root of your project in the "TextMesh Pro" folder.

Import TMP Essentials

#### TMP Examples & Extras

The Examples & Extras package contains addition resources and examples that will make discovering and learning about TextMesh Pro's powerful features easier. These additional resources will be placed in the same folder as the TMP essential resources.

mport TMP Examples & Extras

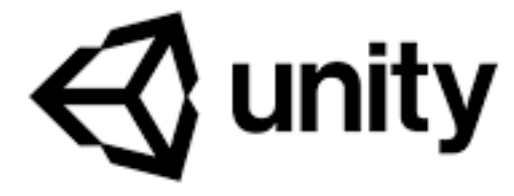

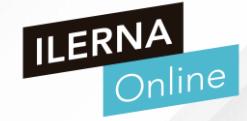

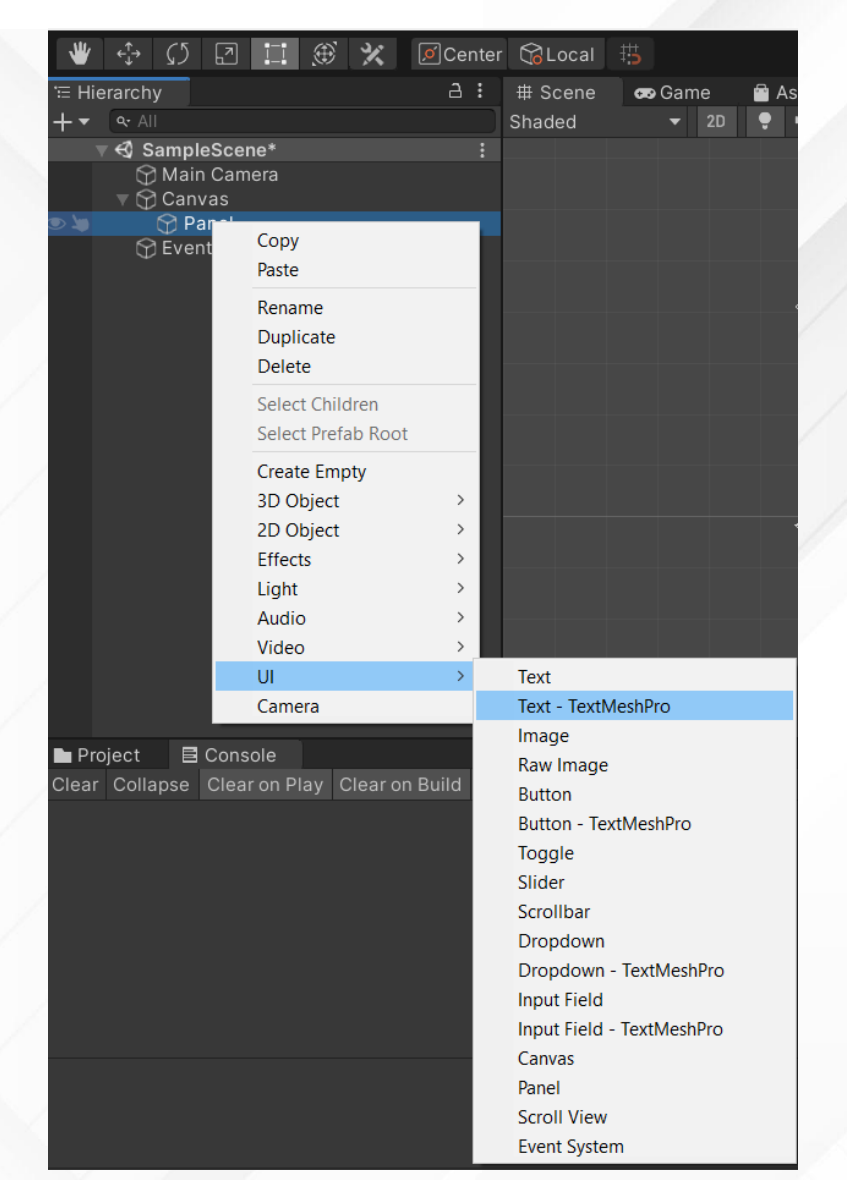

- PRIMER PROYECTO UNITY
- INTERFAZ GRÁFICA
  - En la carpeta de Assets nos deberá aparecer la carpeta de TextMesh Pro que hemos instalado y añadido al proyecto

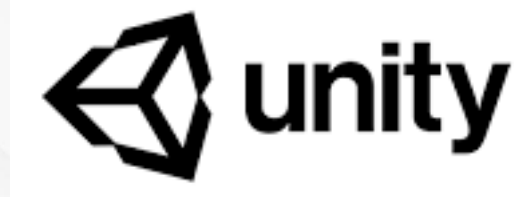

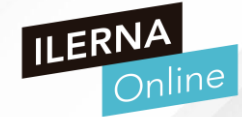

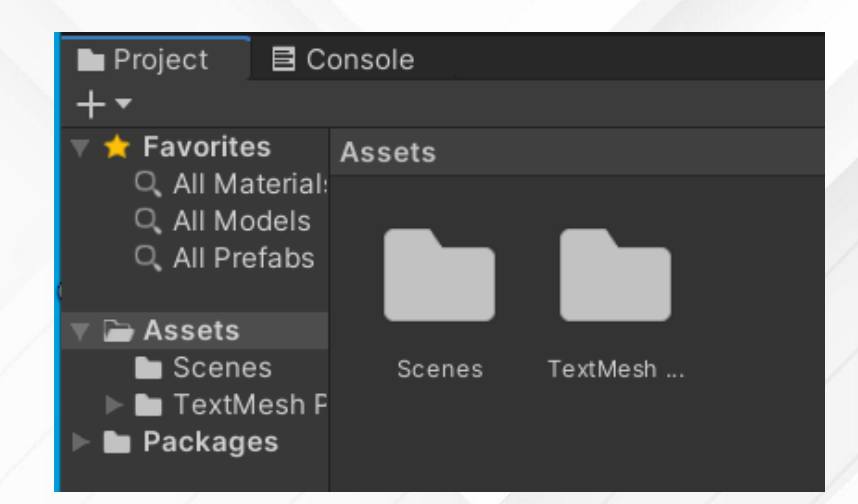

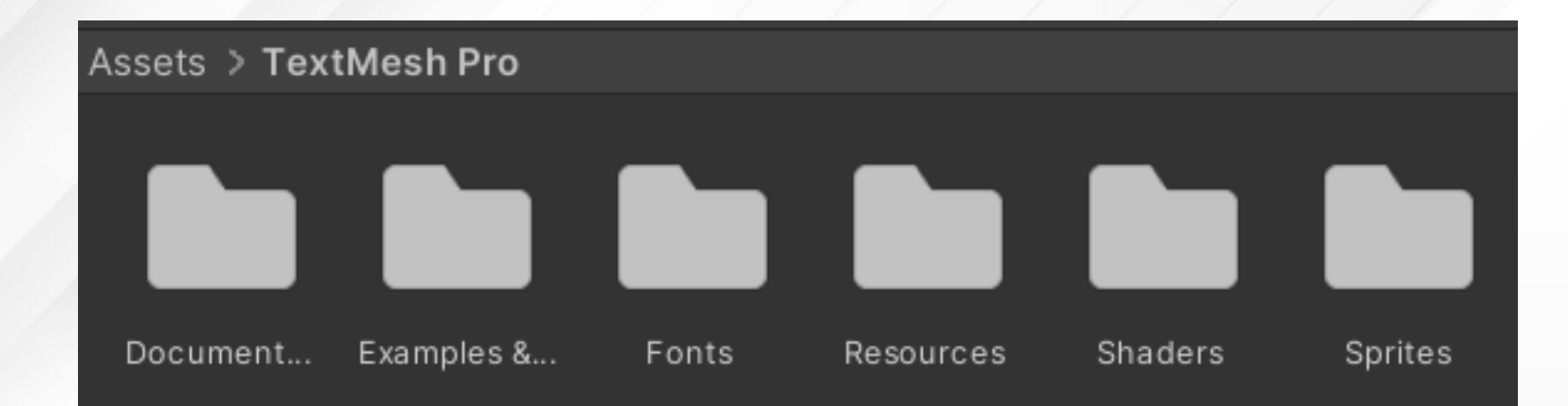

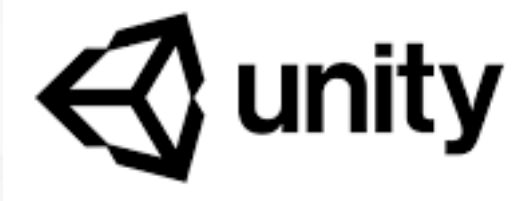

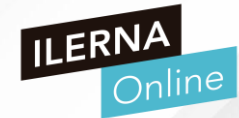

PRIMER PROYECTO UNITY

## INTERFAZ GRÁFICA

Podmos definir las propiedades del texto (posición, el punto de anclaje de referencia, el texto que se muestra,...) a partir de las opciones del panel

|                                |          |                      | 1 A A A             |                         |            |
|--------------------------------|----------|----------------------|---------------------|-------------------------|------------|
| GLocal 🖽                       |          |                      | S Collab 🔻          | 🔺 Account 🔻 Layers 🔻    | Layout 🔫   |
| # Scene 🛛 📾 Game 🚔 Asset Store |          |                      |                     | Inspector               | а:         |
| haded 🛛 🝷 2D 🌻 🖷 🕏 🔻 🕫 0 🛱     |          | 🛠 💵 🗕 Gizmos 💌 👁 All |                     | Panel                   | Static 🗸 💧 |
|                                |          |                      |                     | Tag Untagged 🔹 Layer    | UI 👻       |
|                                |          |                      |                     | ▼ \$\$ Rect Transform   | 0 ‡ :      |
|                                |          |                      |                     | stretch Left Top        | Pos Z      |
|                                |          |                      |                     | 년 0 0                   | 0          |
|                                |          |                      |                     | Right Bottor            | m EB B     |
|                                |          |                      |                     | ▶ Anchors               |            |
|                                |          |                      |                     | Pivot X 0.5 Y 0.5       |            |
|                                | New Text |                      |                     | Rotation X 0 Y 0        | ZO         |
|                                |          |                      |                     | Scale X 1 Y 1           | Z 1        |
|                                |          |                      |                     |                         | 0 ‡ :      |
|                                |          |                      |                     | Cull Transparent Me:    |            |
|                                |          |                      |                     | 🔻 🖾 🖌 Image             | 07:‡       |
|                                |          |                      |                     | Source Image 🖬 Backgrou | und 💿      |
|                                |          |                      |                     | Color                   | 8          |
|                                |          |                      |                     | Material None (Mate     | erial) 💿   |
|                                |          |                      | <u> </u>            | Maskable ✓              |            |
|                                |          |                      | ► = :<br>► Ø ★ Ø217 | Image Type Sliced       | •          |
|                                |          |                      |                     | Fill Center 🗸           |            |
|                                |          |                      |                     | Pixels Per Unit Mu 1    |            |
|                                |          |                      |                     |                         |            |

| 🔽 🔽 TextMeshPro     | o-Text (UI) 🛛 🤂 👎 🗄           |
|---------------------|-------------------------------|
| Text Input          | Enable RTL Editor             |
| Bienvenido a mi Jue | go                            |
| Text Style          | Normal 👻                      |
| Main Settings       |                               |
| Font Asset          | <b>■</b> LiberationSans SDF ⊙ |
| Material Preset     | LiberationSans SDF Mat 🔻      |

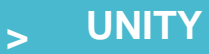

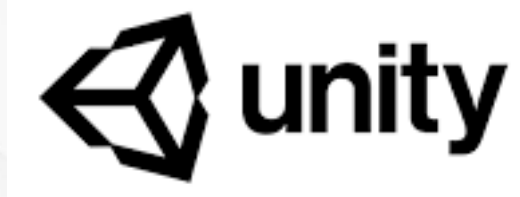

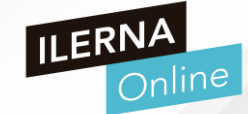

- PRIMER PROYECTO UNITY
- INTERFAZ GRÁFICA
  - > Configura el texto para que aparezca como en la imagen

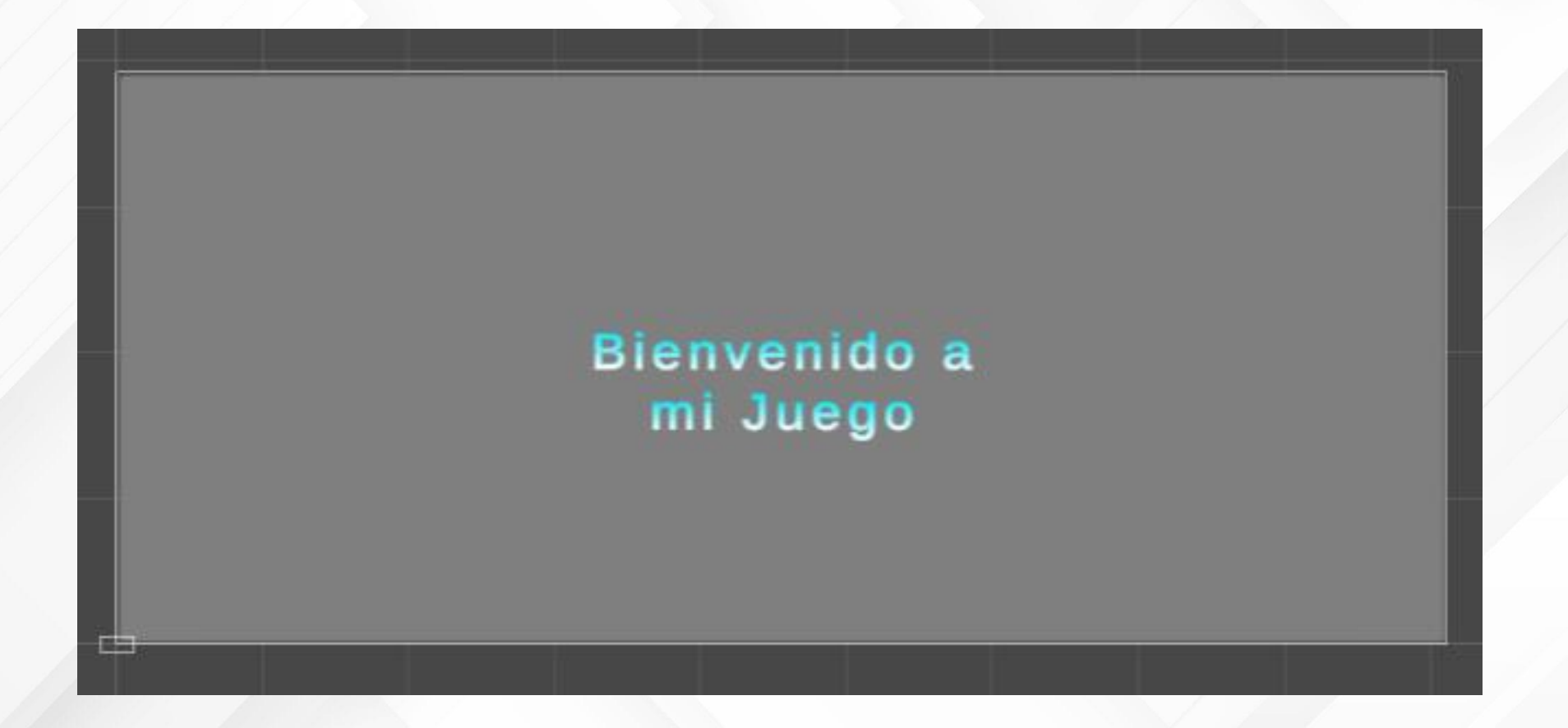

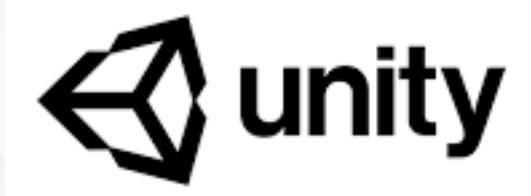

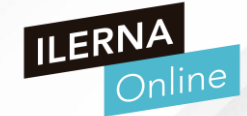

- PRIMER PROYECTO UNITY
- INTERFAZ GRÁFICA
  - La opción Autosize permite que el tamaño del texto se adapte al cambio de tamaño del objeto
  - Autosize Min y Max para definir estos valores

| Font Size         | 47.75  |         |       |        |
|-------------------|--------|---------|-------|--------|
| Auto Size         | ~      |         |       |        |
| Auto Size Options | Min 18 | Max 72  | WD% 0 | Line 0 |
|                   |        |         |       |        |
| Font Size         | 47.75  |         |       |        |
| Auto Size         | ~      |         |       |        |
| Auto Size Options | Min 18 | Max 500 | WD% 0 | Line 0 |

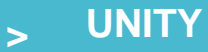

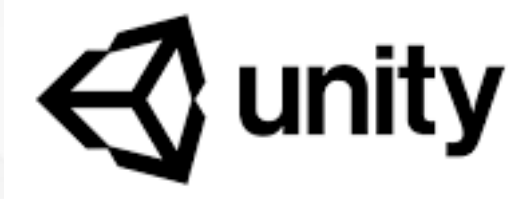

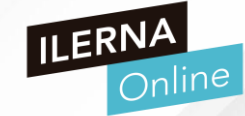

- PRIMER PROYECTO UNITY
- INTERFAZ GRÁFICA
  - Pulsamos PLAY
  - Si vemos que el texto no se adapta al tamaño de pantalla

## Bienvenido a mi Juego

- PRIMER PROYECTO UNITY
- INTERFAZ GRÁFICA
  - Vamos a insertar un botón
  - Dos opciones
    - Button
    - Button MeshPro (igual que la anterior pero con más funciones)
    - Lo centramos alineado en la parte inferior
      - RectTransform
      - Icono

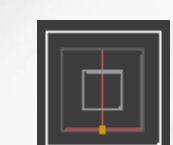

Presionando Shift + Alt

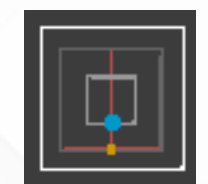

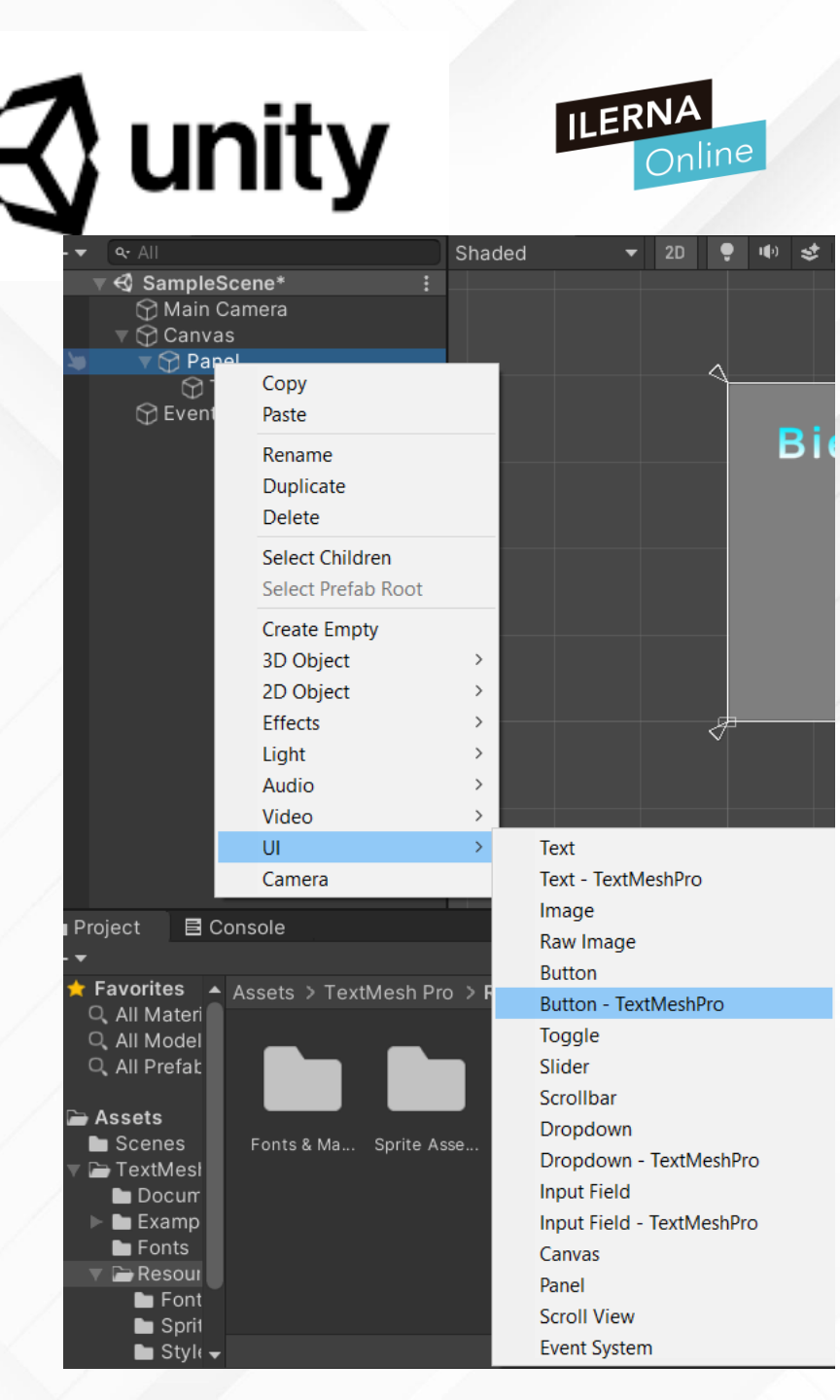

- PRIMER PROYECTO UNITY
- INTERFAZ GRÁFICA
  - > Vamos a insertar un botón
  - > Dos opciones

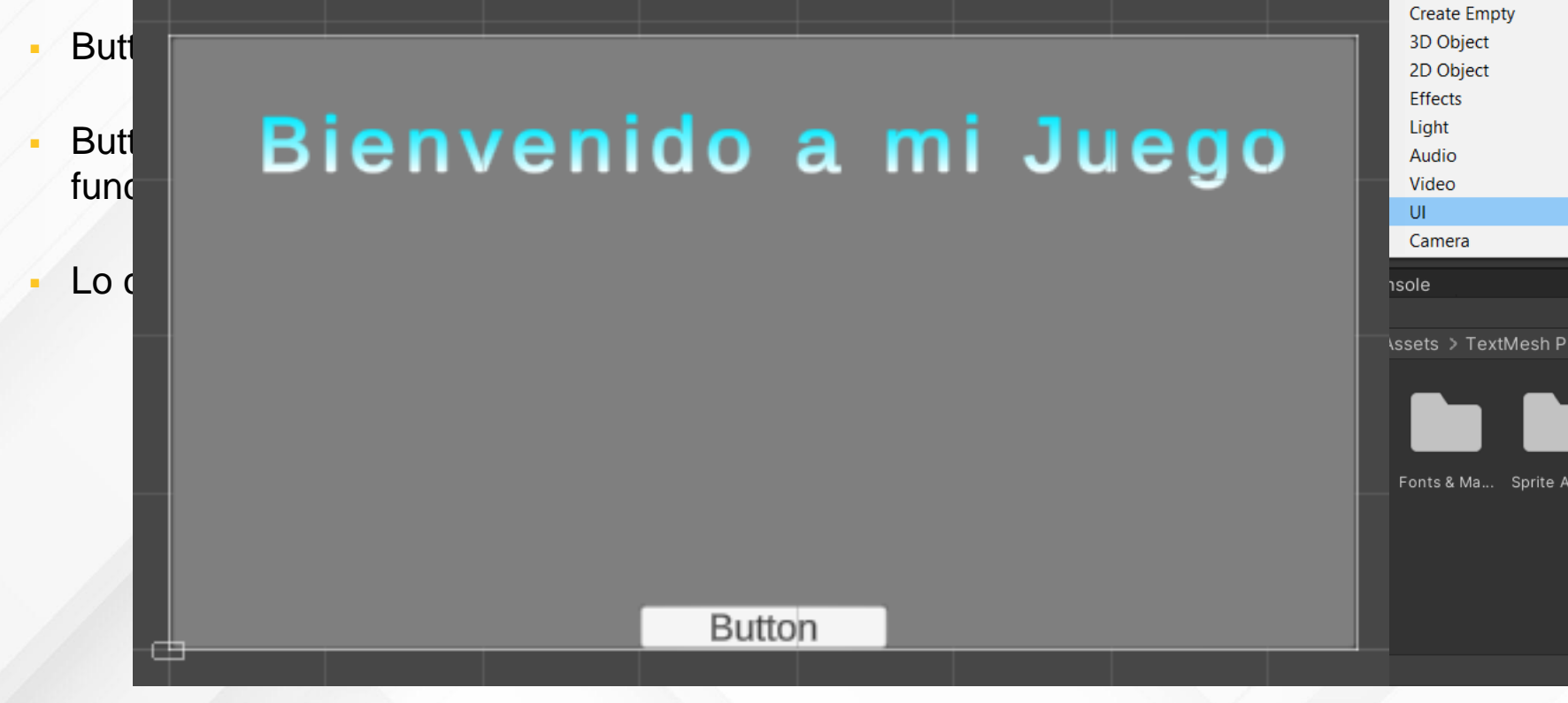

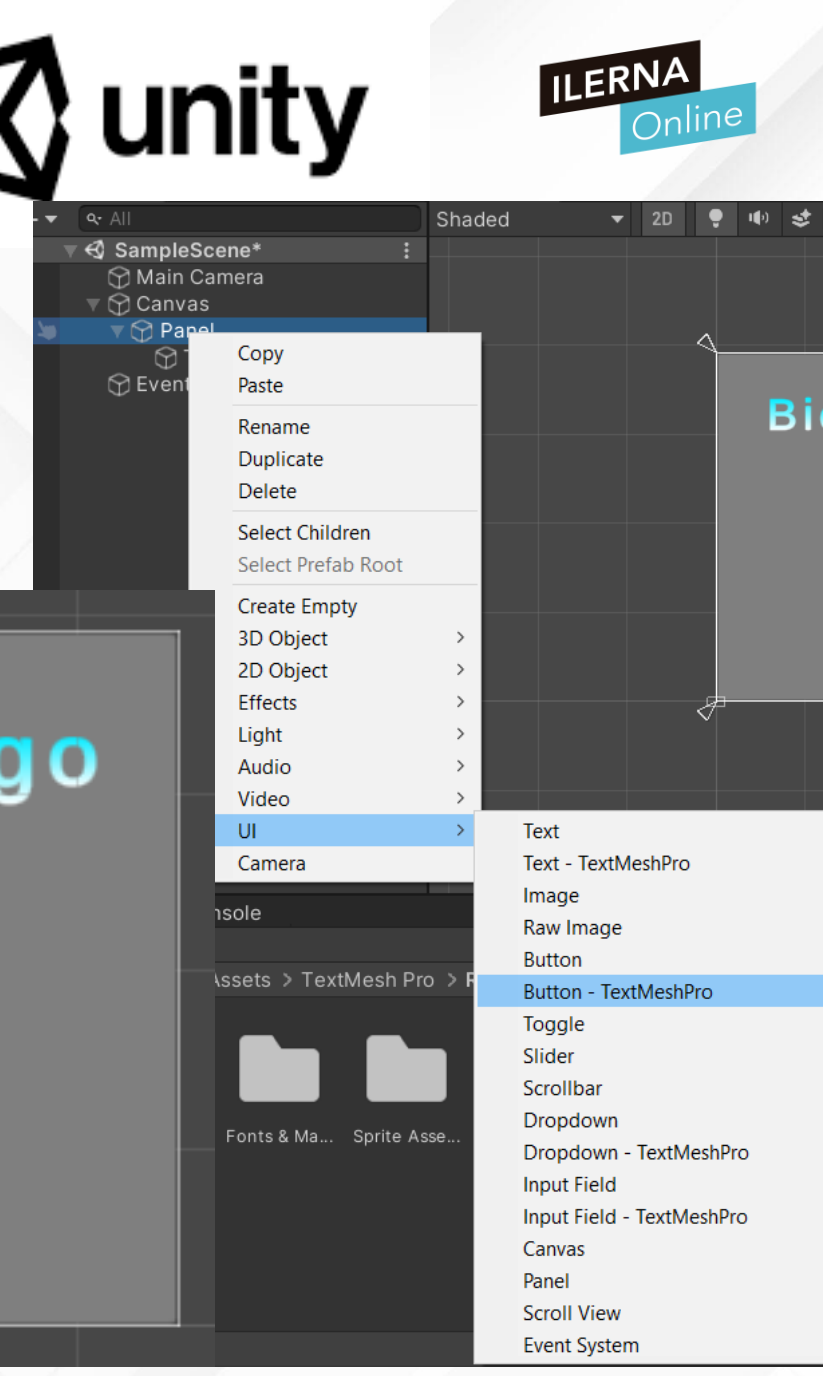

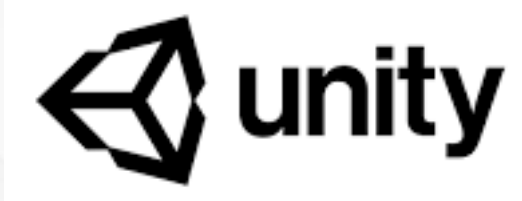

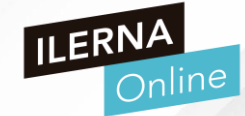

- PRIMER PROYECTO UNITY
- INTERFAZ GRÁFICA
  - > Desplazamos el botón hacia arriba
  - Anchor fijado en el eje Y

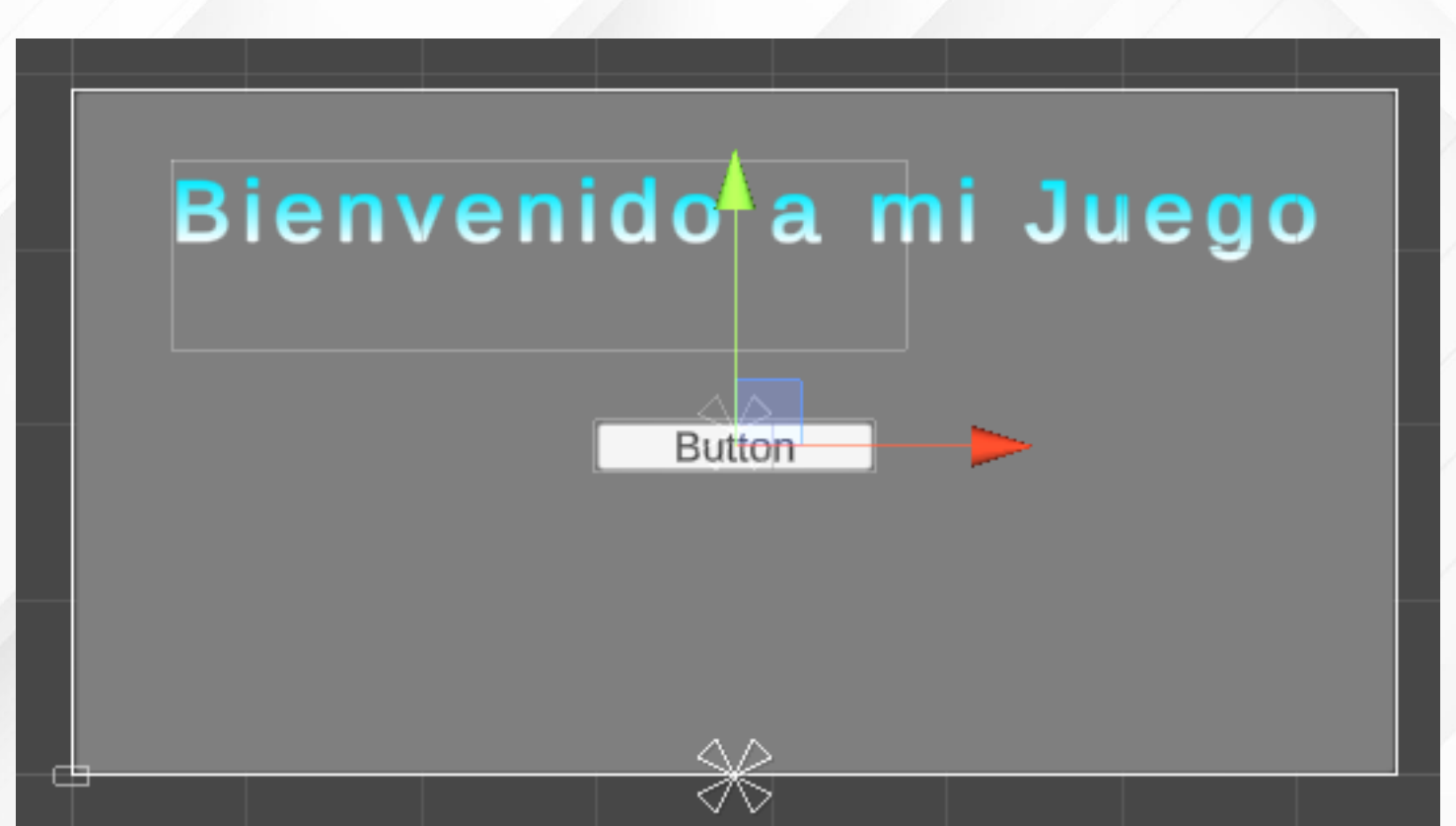

## , UNITY

- PRIMER PROYECTO UNITY
- INTERFAZ GRÁFICA
  - Cambiamos el diseño del botón:
    - Texto: Comenzar a jugar
    - Fondo:
      - Normal color:normal
      - Highlighted Color:al pasar el ratón por encima
      - Pressed Color: presionado
      - Selected Color:seleccionado
      - Disabled Color:no disponible

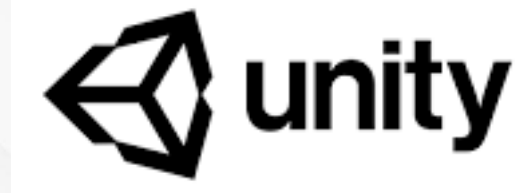

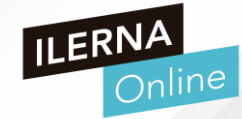

## Bienvenido a mi Juego

## ENTRAR

## Bienvenido a mi Juego

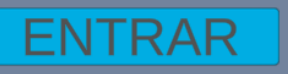

- PRIMER PROYECTO UNITY
- INTERFAZ GRÁFICA
  - > / Insertar una imagen
  - Arrastramos la imagen al directorio images que hemos creado en Assets

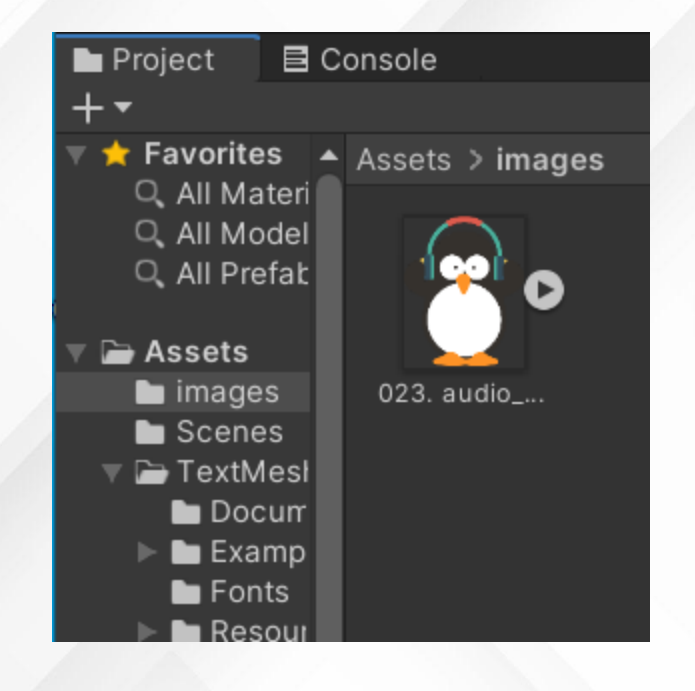

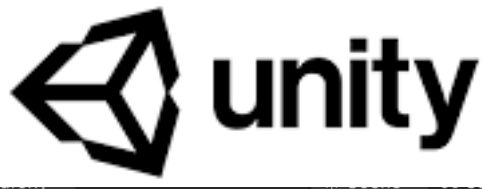

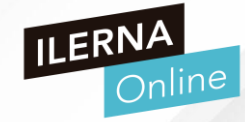

| -                          |            |                                             |       |
|----------------------------|------------|---------------------------------------------|-------|
| <b>q</b> ∙ All             | Shaded     | ▼ 2D 📍 🕪 🕏 ▼ 🕫 0 🛱                          | ţ   ▼ |
| SampleScene*               | :          | Folder                                      |       |
|                            |            | C# Script                                   |       |
| V 🖓 Panel                  |            | Shader                                      | >     |
| 💮 Text (TMP)               |            | Testing                                     | >     |
| Create<br>Show in Explorer | ,          | Playables                                   | >     |
|                            |            | Assembly Definition                         |       |
| Delete                     |            | Assembly Definition Reference               |       |
| Rename                     |            | TextMeshPro                                 | >     |
| Copy Path                  | Alt+Ctrl+C | Scene                                       |       |
| Open Scene Additive        |            | Prefab Variant                              |       |
| View in Package Manager    |            | Audio Mixer                                 |       |
| Import New Asset           |            | Material                                    |       |
| Import Package             | >          | Lens Flare                                  |       |
| Export Package             |            | Render Texture                              |       |
| Find References In Scene   |            | Lightmap Parameters                         |       |
| Select Dependencies        |            |                                             |       |
| Refresh                    | Ctrl+R     | Sprite Atlas                                |       |
| Reimport                   |            | Sprite Library Asset (Experimental)         | >     |
| Reimport All               |            | Tile                                        |       |
| Extract From Prefab        |            | Sprite Shape Profile                        | >     |
| A Run API Updater          |            | Animator Controller                         |       |
| Update UIElements Schema   | à          | Animation                                   |       |
| Open C# Project            |            | Animator Override Controller<br>Avatar Mask |       |
| Scenes Tex                 | tMesh      | Timeline                                    |       |
| TextMest                   | uvesit     | Signal                                      |       |
| Docum                      |            | Physic Material                             |       |
| Fonts                      |            | Physics Material 2D                         |       |
| Resour                     |            | GUI Skin                                    |       |
| Shadei                     |            | Custom Font                                 |       |
| ackages 🗸                  |            | UIElements                                  | >     |
|                            |            | Legacy                                      | >     |
|                            |            | Brush                                       |       |
| > Escribe aqui para buso   | car        | Terrain Layer                               |       |

- PRIMER PROYECTO UNITY
- INTERFAZ GRÁFICA
  - > Insertamos en el panel ima imagen de tipo Raw Image
  - Arrastramos la imagen al marco que acabamos de añadir en en la barra de propiedades – Texure
  - Lo anclamos a la esquina inferior izquierda

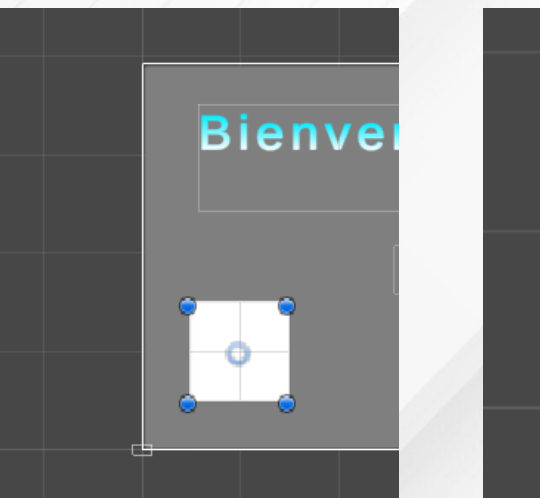

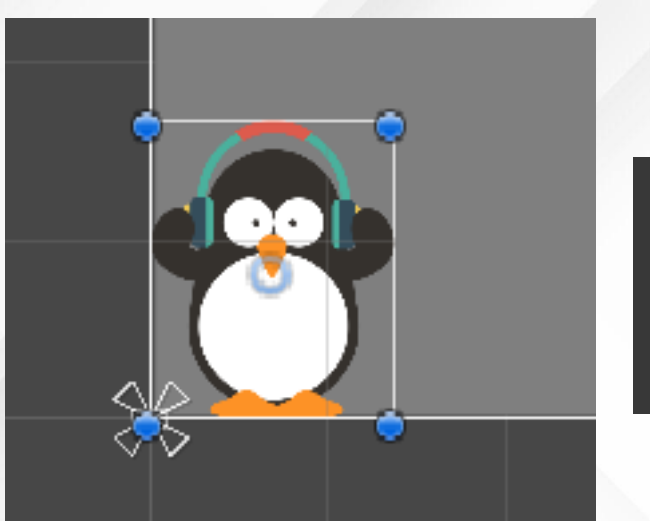

| bottom | left |  |
|--------|------|--|
|        |      |  |

| Н | ierarchy        | a:                 | ₿ Sce  | ne 🛛 😎 Ga  | me í       | 🖻 Asset    | Store |
|---|-----------------|--------------------|--------|------------|------------|------------|-------|
| Ŧ | Q. All          |                    | Shaded | -          | 2D         | • •        | \$ .  |
|   | 🔻 🕄 SampleSce   | ne* :              |        |            |            |            |       |
|   | Main Cam        | nera               |        |            |            |            |       |
|   | V Canvas        |                    |        |            |            |            |       |
|   |                 | Сору               |        |            | (          | •          |       |
|   | 🔻 💮 But         | Paste              |        |            |            |            |       |
|   | 0.              | Rename             |        |            |            |            | Bie   |
|   | 😭 EventSy       | Duplicate          |        |            |            |            |       |
|   |                 | Delete             |        |            |            |            |       |
|   |                 | Select Children    |        |            |            |            |       |
|   |                 | Select Prefab Root |        |            |            |            |       |
|   |                 | Create Empty       |        |            |            |            |       |
|   |                 | 2D Object          | 、<br>、 |            |            |            |       |
|   |                 | 3D Object          | ĺ.     |            |            |            |       |
|   |                 | Efforts            | ĺ.     |            |            |            |       |
|   |                 | Light              | Ś      |            | 6          | <b>*</b> ' |       |
|   |                 | Audio              | Ś      |            |            |            |       |
|   |                 | Video              | Ś      |            |            |            |       |
|   |                 |                    | >      | Text       |            |            |       |
|   |                 | Camera             | -      | Text - Tex | d MeshPrc  |            |       |
|   |                 | camera             |        | Image      |            |            |       |
| P | roject 🛛 🖻 Cons | sole               |        | Raw Image  | ae         |            |       |
| Ŧ |                 |                    |        | Button     | <u>,</u>   |            |       |
| * | Favorites 🔺 As  | sets > images      |        | Button -   | TextMesh   | Pro        |       |
|   | C. All Materi   | ~                  |        | Toggle     |            |            |       |
|   | C All Model     |                    |        | Slider     |            |            |       |
|   |                 | 0                  |        | Scrollbar  |            |            |       |
| 2 | Assets          |                    |        | Dropdow    | n          |            |       |
|   | images o        | 023. audio         |        | Dropdow    | /n - TextM | leshPro    |       |
|   | Scenes          |                    |        | Input Fiel | d          |            |       |
|   |                 |                    |        | Input Fiel | ld - TextM | leshPro    |       |
|   | 🕨 🖿 Examp       |                    |        | Canvas     |            |            |       |
|   | Fonts           |                    |        | Panel      |            |            |       |
|   | Resour          |                    |        | Scroll Vie | w          |            |       |
|   |                 |                    |        | Event Sys  | tem        |            |       |

**C** unity

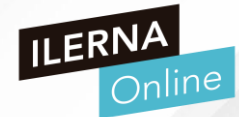

- PRIMER PROYECTO UNITY
- INTERFAZ GRÁFICA
  - > Insertar imagen de fondo
  - > Bancos de imágenes gratuitos
  - Pixabay.com
  - > Pexels.com
  - Stokpic.com
  - Lifeofpix.com
  - Freepik.es

- PRIMER PROYECTO UNITY
- INTERFAZ GRÁFICA
  - > Insertar imagen de fondo
  - > Guardamos imagen de fondo en images
  - Arrastramos imagen a propiedad Background

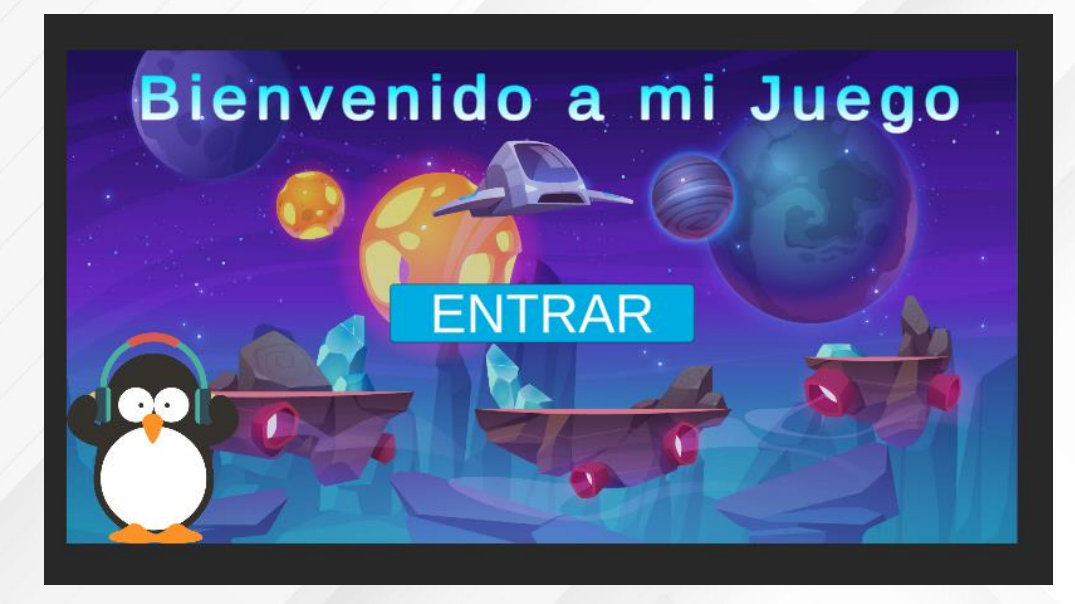

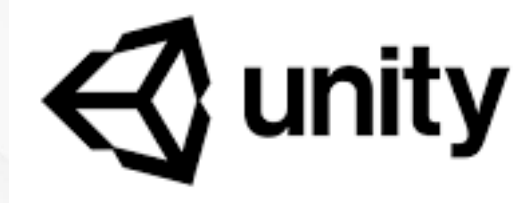

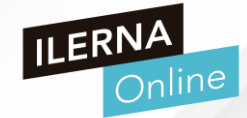

| Inspector             |                 |                 |       |    | 8     | а | : |
|-----------------------|-----------------|-----------------|-------|----|-------|---|---|
| Panel                 |                 |                 |       | St | tatio | • | 1 |
| Tag Untagged          | ▼ Laye          | r UI            |       |    |       |   |   |
| 🔻 🛟 🛛 Rect Transform  |                 |                 |       | Ø  | 54    |   | I |
| center                | Pos X           | Pos Y           | Pos Z |    |       |   | I |
| 5 []                  | 0               | 0               | 0     |    |       |   |   |
|                       | Width           | Height          |       |    |       |   |   |
|                       | 756             | 392             |       |    |       |   |   |
| ► Anchors             | V o F           | × a             |       |    |       |   |   |
| Pivot                 | X 0.5           | ΥO              |       |    |       |   |   |
| Rotation              | X 0             | Y 0             | Ζ0    |    |       |   |   |
| Scale                 | X 1             | Y 1             | Ζ0    |    |       |   |   |
| 🔻 💿 🛛 Canvas Renderer |                 |                 |       | 0  |       |   | I |
| Cull Transparent Mesh |                 |                 |       |    |       |   |   |
| 🔻 🖾 🖌 Image           |                 |                 |       | 0  | 4     |   |   |
| Source Image          | ∎fondo          |                 |       |    |       |   |   |
| Color                 |                 |                 |       |    |       | 8 |   |
| Material              | None (Material) | )               | - 11  |    |       |   |   |
| Raycast Target        | ~               |                 |       |    |       |   |   |
| Maskable              | ~               |                 |       |    |       |   |   |
| Image Type            | Simple          |                 |       |    |       |   |   |
| Use Sprite Mesh       |                 |                 |       |    |       |   |   |
| Preserve Aspect       |                 |                 |       |    |       |   |   |
|                       |                 | Set Native Size |       |    |       |   | + |
| Panel 🔻               |                 |                 |       |    |       |   |   |
|                       | Panel           |                 |       |    |       |   |   |

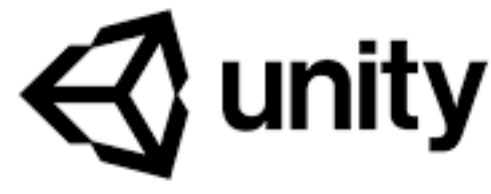

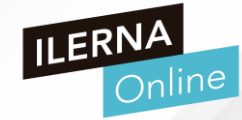

- PRIMER PROYECTO UNITY
- CONFIGURAR BOTÓN
  - Añadimos una nueva Scene en el Proyecto

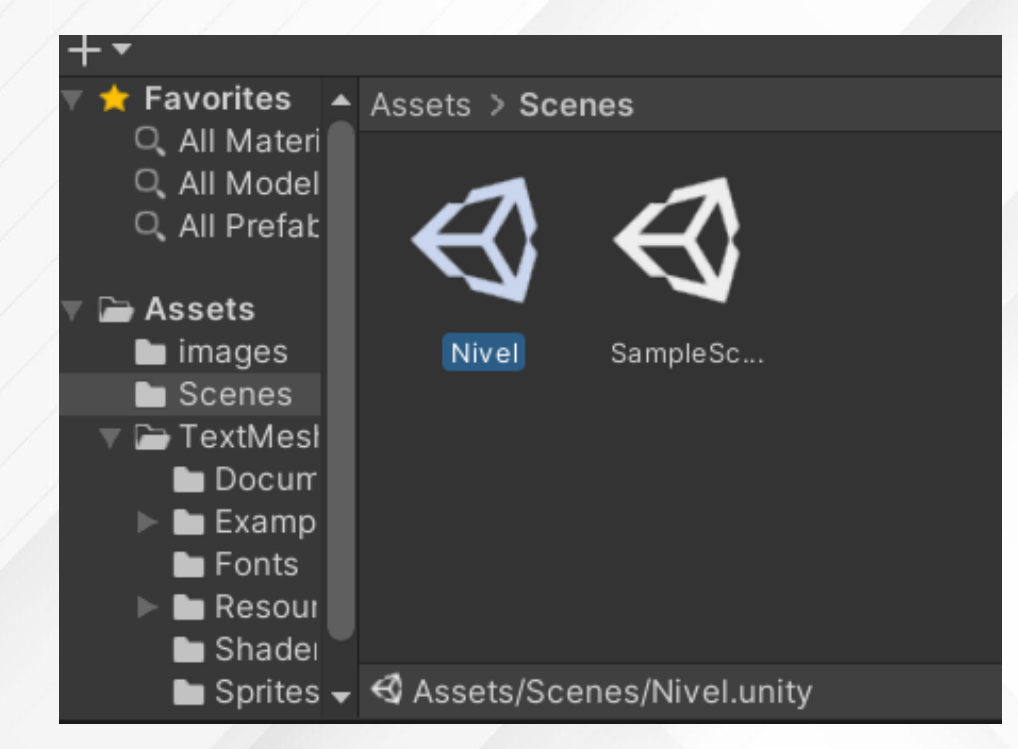

| <b>م.</b> All                                                                                                    |                        | Shaded 🔻 2D                                         | 📍 🕪 📚 🤻    | ▼ Ø0 ₩ ▼ X ■▼                                                                                                    |
|----------------------------------------------------------------------------------------------------|------------------------|-----------------------------------------------------|------------|----------------------------------------------------------------------------------------------------|
| ▼ 🕄 SampleSe<br>☆ Main Ca                                                                                                    | c <b>ene*</b><br>amera | 1                                                   |            | Folder                                                                                                    |
| <ul> <li>♥ Canvas</li> <li>♥ Panel</li> <li>♥ Text (TMP)</li> <li>♥ Button</li> <li>♥ Text (TMP)</li> <li>♥ RawImage</li> <li>♥ EventSystem</li> </ul> |                        | Create<br>Show in Explorer                          | Bi         | C# Script<br>Shader<br>Testing<br>Playables<br>Assembly Definition<br>Assembly Definition Reference<br>TextMeshPro |
|                                                                                                    |                        | Open<br>Delete                                      |            | Scene                                                                                                    |
|                                                                                                    |                        | Rename                                              |            | Prefab Variant                                                                                                    |
|                                                                                                    |                        | Copy Path                                           | Alt+Ctrl+C | Audio Mixer                                                                                                    |
|                                                                                                    |                        | Open Scene Additive                                 |            | Material                                                                                                    |
|                                                                                                    |                        | View in Package Manager                             |            | Lens Flare                                                                                                    |
|                                                                                                    |                        | Import New Asset Lightmag Import Package > Custom F |            | Lightmap Parameters<br>Custom Render Texture                                                                       |
|                                                                                                    |                        | Find References In Scene<br>Select Dependencies     |            | Sprite Atlas<br>Sprite Library Asset (Experimental)                                                                |
| roject 🛛 🖻 Co                                                                                                    | onsole                 | Refresh<br>Reimport                                 | Ctrl+R     | Sprites<br>Tile<br>Sprite Shape Profile                                                                            |
| Favorites ▲                                                                                                    | Assets > Scene         | Reimport All                                        |            | Animator Controller                                                                                                |
| Q All Model                                                                                                    | -7                     | Extract From Prefab                                 |            | Animation                                                                                                    |
| ्, All Prefat                                                                                                    | $\leftrightarrow$      | Run API Updater                                     |            | Animator Override Controller                                                                                       |
| Assets                                                                                                    |                        | Update UIElements Schema                            |            | Avatar Mask                                                                                                    |
| Inages<br>In Scenes                                                                                                    | SampleSc               | Open C# Project                                     |            | Timeline<br>Signal                                                                                                 |
| Docum<br>Examp                                                                                                    |                        |                                                     |            | Physic Material<br>Physics Material 2D                                                                             |
| <ul> <li>Fonts</li> <li>Resour</li> <li>Shader</li> </ul>                                                                                              |                        |                                                     |            | GUI Skin<br>Custom Font                                                                                            |
| 🖿 Sprites 🗸                                                                                                    | Assets/Scenes          |                                                     |            | UIElements                                                                                                    |
|                                                                                                    |                        |                                                     |            | Legacy                                                                                                    |

- PRIMER PROYECTO UNITY
- CONFIGURAR BOTÓN
  - > Añadimos una nueva Scene en el Proyecto
  - Directorio Scripts en Assets
  - Dentro, nuevo Fichero C#, con nombre de la clase que vamos a crear

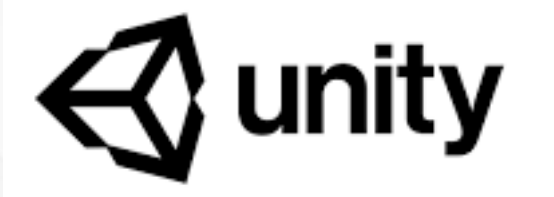

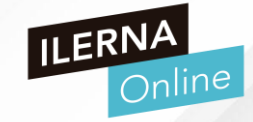

| Console          |                                                                                                    |                                                                                                    |                                                                                             |
|------------------|----------------------------------------------------------------------------------------------------|----------------------------------------------------------------------------------------------------|---------------------------------------------------------------------------------------------|
|                  |                                                                                                    |                                                                                                    |                                                                                             |
| Assets           |                                                                                                    |                                                                                                    |                                                                                             |
|                  |                                                                                                    |                                                                                                    |                                                                                             |
| images           | Scenes                                                                                                    | Scripts                                                                                                    | TextMesh                                                                                    |
| Console          |                                                                                                    |                                                                                                    |                                                                                             |
|                  |                                                                                                    |                                                                                                    |                                                                                             |
| Assets > Scripts |                                                                                                    |                                                                                                    |                                                                                             |
|                  | Console          Assets         Images         images         Console         Assets > Scripts         Images         Images | Console          Assets         images       Scenes         Scenes         Console         Assets > Scripts         images       Scenes | <ul> <li>Assets</li> <li>Assets</li> <li>images</li> <li>Scenes</li> <li>Scripts</li> </ul> |

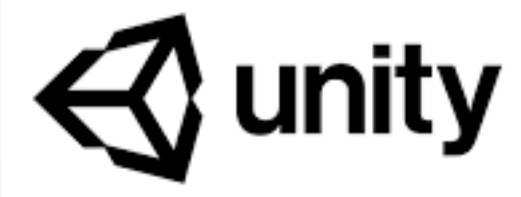

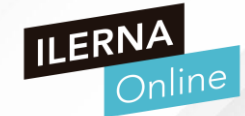

- PRIMER PROYECTO UNITY
- CONFIGURAR BOTÓN
  - La escena puede contener un layout tan grande como queramos
  - Desplazaremos la cámara para mostrar la parte que queramos

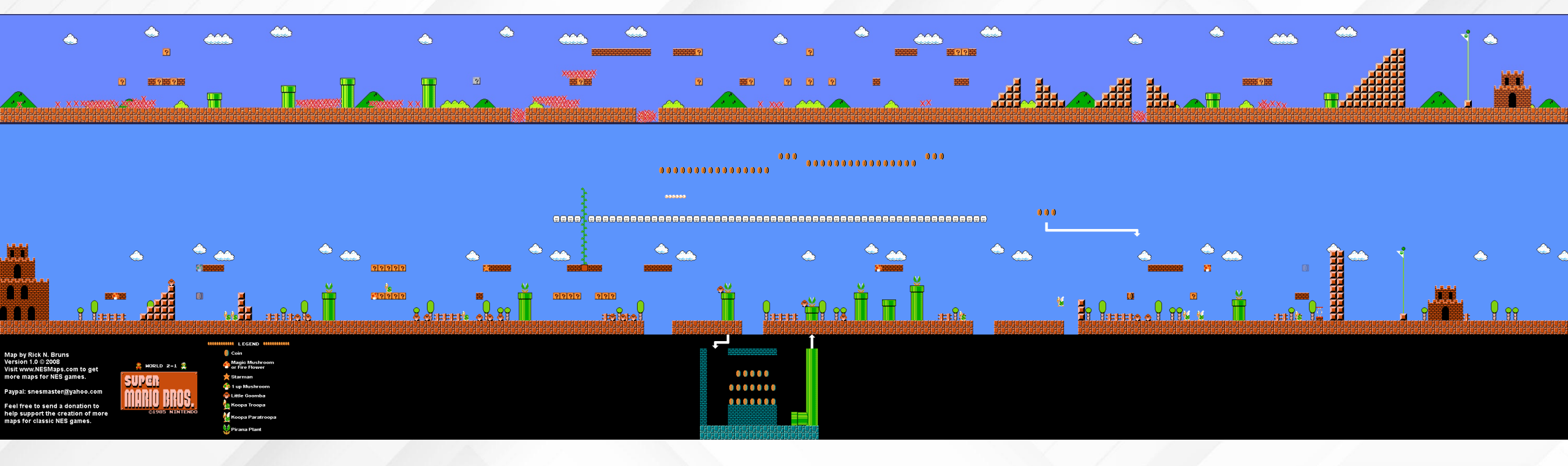
**S** unity

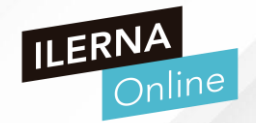

## • PRIMER PROYECTO UNITY

- CONFIGURAR BOTÓN
  - Doble clic en el fichero y se abrirá
    - Visual Studio, MonoDB, etc
  - Cargaremos la nueva escena en la función startGame()
  - Usaremos las librerías que ya están definidas para Unity
  - SceneManagement

## Imported Object 0 0 ControladorMenu # Assembly Information Filename Assembly-CSharp.dll using System.Collections; using System.Collections.Generic; using UnityEngine; public class NewBehaviourScript : MonoBehaviour // Start is called before the first frame update void Start() // Update is called once per frame void Update()

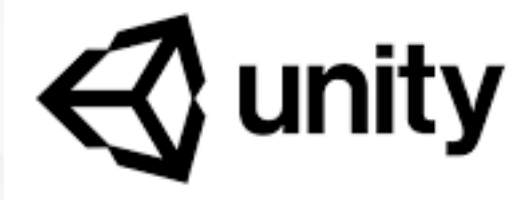

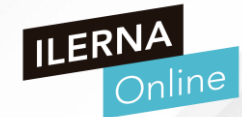

- PRIMER PROYECTO UNITY
- CONFIGURAR BOTÓN
  - > Doble clic en el fichero y se abrirá
    - Visual Studio VS Code, MonoDB, etc
  - Cargaremos la nueva escena en la función startGame()
  - Usaremos las librerías que ya están definidas para Unity
  - SceneManagement
  - Métodos Start() y Update() se verán más adelante
  - Lo sustituiremos por la función

| ) | ile Edit Selection View Go Run                                                                                                    | Terminal Help                                                                                                    | ControladorMenu.cs - VT_ANDROID - Visual Studio                                                                                                    |
|---|----------------------------------------------------------------------------------------------------|----------------------------------------------------------------------------------------------------|----------------------------------------------------------------------------------------------------|
| þ | EXPLORER ····                                                                                                    | E Nivel01.unity                                                                                                    | ControladorMenu.cs ×                                                                                                    |
|   | > OPEN EDITORS                                                                                                    | Assets > Scripts > C                                                                                                    | ControladorMenu.cs                                                                                                    |
|   | <ul> <li>&gt; OPEN EDITORS</li> <li>&gt; VT_ANDROID</li> <li>&gt; Assets</li> <li>&gt; images</li> <li>&gt; Scenes</li> <li>&gt; Scripts</li> <li>C ControladorMenu.cs</li> <li>E ControladorMenu.cs.meta</li> <li>&gt; TextMesh Pro</li> <li>≡ images.meta</li> <li>≡ Scenes.meta</li> <li>≡ Scripts.meta</li> <li>≡ TextMesh Pro.meta</li> </ul> | Assets > Scripts > C<br>1 using Sys<br>2 using Sys<br>3 using Uni<br>4<br>5 public cl<br>6 {<br>7 // st<br>8 void<br>9 {<br>10<br>11 }<br>12<br>13 // Up<br>14 void | <pre>controladormenu.cs tem.Collections; tem.Collections.Generic; tyEngine; ass NewBehaviourScript : MonoBehaviour art is called before the first frame update is called once per frame Update()</pre> |
|   | <ul> <li>&gt; Library</li> <li>&gt; Logs</li> <li>&gt; Packages</li> <li>&gt; ProjectSettings</li> <li>&gt; Temp</li> </ul>                                                                                                    | 15 {<br>16 }<br>17 }<br>18 }<br>19                                                                                                    |                                                                                                    |

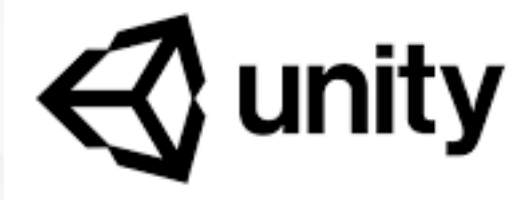

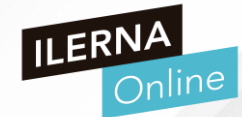

- PRIMER PROYECTO UNITY
- CONFIGURAR BOTÓN
  - > Doble clic en el fichero y se abrirá
    - Visual Studio VS Code, MonoDB, etc
  - Cargaremos la nueva escena en la función startGame()
  - Usaremos las librerías que ya están definidas para Unity
  - SceneManagement
  - Métodos Start() y Update() se verán más adelante
  - Lo sustituiremos por la función startGame()

| <pre>pusing System.Collections;</pre>                  |
|--------------------------------------------------------|
| using System.Collections.Generic;                      |
| using UnityEngine;                                     |
| using UnityEngine.SceneManagement;                     |
|                                                        |
| 📮 public class Controlador Menu : MonoBehaviour        |
| {                                                      |
| 🖕 public void startGame()                              |
| {                                                      |
| <pre>//Cargaremos la escena del inicio del juego</pre> |
| <pre>SceneManager.LoadScene("Nivel01");</pre>          |
|                                                        |
| }                                                      |
| }                                                      |

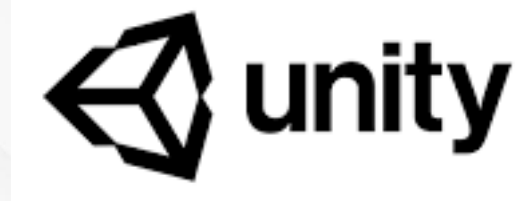

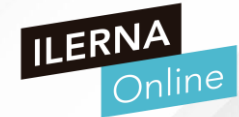

- PRIMER PROYECTO UNITY
- CONFIGURAR BOTÓN
  - Añadir la nueva escena al proyecto

| File | Edit    | Assets    | GameObject | Compon | er |
|------|---------|-----------|------------|--------|----|
|      | New S   | cene      | Ctr        | I+N    | 1  |
|      | Open    | Scene     | Ctr        | I+O    | ÷  |
|      | Save    |           | Ctr        | l+S    |    |
|      | Save A  | \s        | Ctrl+Shif  | t+S    | :  |
|      | New P   | roject    |            |        |    |
|      | Open    | Project   |            |        |    |
|      | Save P  | roject    |            |        |    |
|      | Build S | Settings. | Ctrl+Shif  | t+B    |    |
|      | Build / | And Run   | Ctr        | I+B    |    |
|      | Exit    |           |            |        |    |

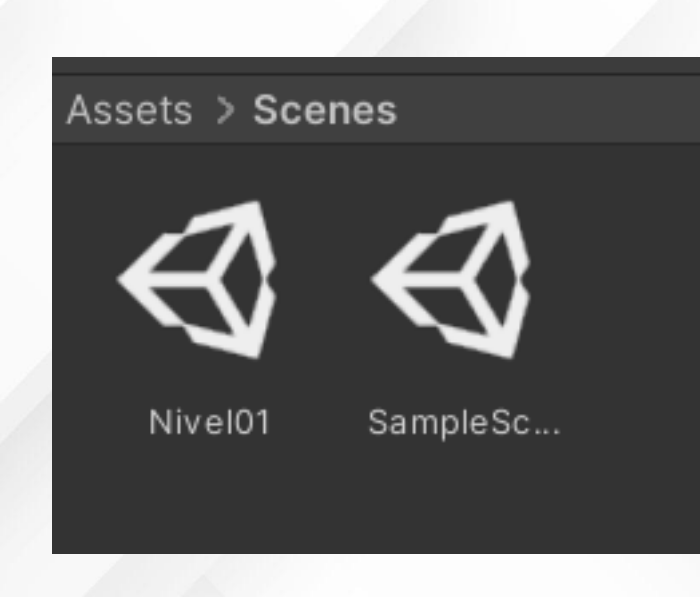

| Scenes In Build   ✓ Scenes/SampleScene   O   ✓ Scenes/Nivel01     Image: Scenes/Nivel01     Add Open Scenes     Add Open Scenes     Platform     PC, Mac & Linux Standalone     PC, Mac & Linux Standalone        <                                                                                                    | Build Settings                                                           |                                                                                                    |                       | ×                   |
|----------------------------------------------------------------------------------------------------|--------------------------------------------------------------------------|----------------------------------------------------------------------------------------------------|-----------------------|---------------------|
| Platform   Image: PC, Mac & Linux Standalone   Image: PC, Mac & Linux Standalone   Image: P        | Scenes In Build<br>✓ Scenes/SampleScene<br>✓ Scenes/Nivel01              |                                                                                                    |                       | 0<br>1              |
| PC, Mac & Linux Standalone   Image: PC, Mac & Linux Standalone   Image: PC, Mac & Linux Standalone | Platform                                                                 |                                                                                                    |                       | Add Open Scenes     |
| Image: Construction of the structure       Target Platform       Windows Image: Construction of the structure         Image: Construction of the structure       X86         Image: Construction of the structure       X86         Image: Construction of the structure       Copy PDB files         Image: Constructure       Copy PDB files         Image: Constructure       Create Visual Studio Solution         Image: Constructure       Development Build         Image: Constructure       Autoconnect Profiler         Image: Constructure       Script Debugging         Image: Constructure       Scripts Only Build         Image: WebGL       Compression Method       Default                                                                                                    | 🖵 PC, Mac & Linux Standalone 🖪                                           | PC, Mac & Linu                                                                                                    | x Standalone          |                     |
| Android     Scripts Only Build       WebGL     Compression Method     Default       Learn about Unity Cloud Build                                                                                                    | Universal Windows Platform<br>VOS tvOS<br>Pra PS4<br>iOS iOS<br>Xbox One | Target Platform<br>Architecture<br>Server Build<br>Copy PDB files<br>Create Visual Studio So<br>Development Build<br>Autoconnect Profiler<br>Deep Profiling<br>Script Debugging | Windows<br>x86        | *<br>*              |
| Disver Settings Duild And Dun                                                                                                    | WebGL                                                                    | Scripts Only Build<br>Compression Method                                                                                                    | Default<br>Learn abou | t Unity Cloud Build |

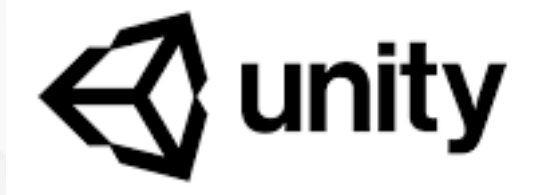

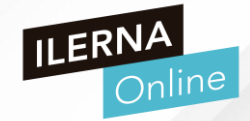

- PRIMER PROYECTO UNITY
- CONFIGURAR BOTÓN
  - Vincular el Script a la escena; arrastramos el script al botón en Hierchary y se añadirá el bloque en el panel de propiedades
  - En el apartado on Click del botón configuramos el comportamiento en +
  - Runtime: Editor & Runtime
  - Object: Arrastramos el botón
  - Function: ControladorGame / startGame

|   | 📕 📕 Controlador Menu (Scrip              | t)                 | 0 | цњ. | :  |
|---|------------------------------------------|--------------------|---|-----|----|
|   | Script                                   | ControladorMenu    |   |     | •  |
|   | Default III Matasial                     |                    |   | 0   | L? |
| ļ | On Click ()                              |                    |   |     |    |
|   | List is Empty                            | +                  |   |     |    |
|   |                                          |                    |   |     |    |
| ( | Dn Click ()                              |                    |   |     |    |
|   | Runtime Only   No Function None (Object) |                    |   |     |    |
|   |                                          | + -                |   |     |    |
|   |                                          |                    |   |     |    |
|   | On Click ()                              |                    |   |     |    |
|   | Editor And Runtime  Controlad            | adorMenu.startGame |   | •   |    |

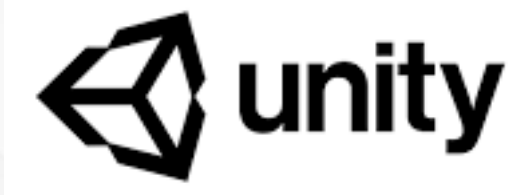

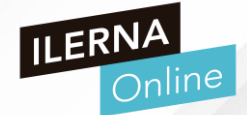

- PRIMER PROYECTO UNITY
- DESCARGAS DE ASSETSTORE

| Cunity Asset Store               | Assets ~ | Tools ~ | Services ~ | By Unity ~ | Industries ~      | Sale | ۵.                | $\heartsuit$ | ᠿ        |       | JD    |
|----------------------------------|----------|---------|------------|------------|-------------------|------|-------------------|--------------|----------|-------|-------|
| Q Search for assets              |          |         |            |            |                   |      |                   |              |          |       |       |
| 🕩 Over 11,000 5 star assets      |          |         |            | Rated by   | 85,000+ customers | 5    | Supported by over | 100,00       | 00 forur | n men | nbers |
| CYBER WEEK SAVINGS<br>Best of Su | per S    | Sale    |            |            |                   |      |                   |              |          |       |       |
| ends soon                        |          |         |            |            |                   |      |                   |              |          | /     |       |
| Save 50% on 700+ best as         | ssets.   |         |            |            |                   |      |                   |              |          |       |       |
| See what's on sale               |          |         |            |            |                   |      |                   |              |          |       |       |

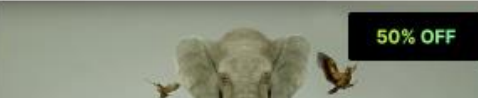

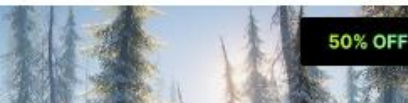

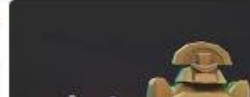

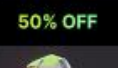

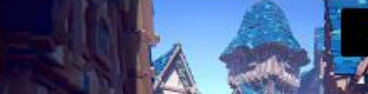

50% OFF

3

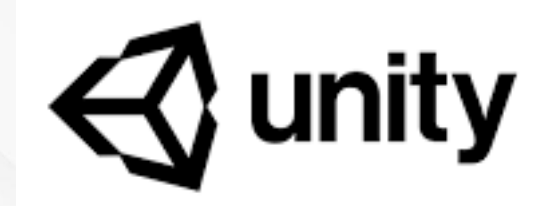

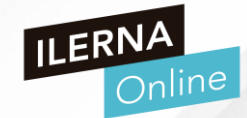

## • PRIMER PROYECTO UNITY

You purchased this item on Nov 29, 2020.

-

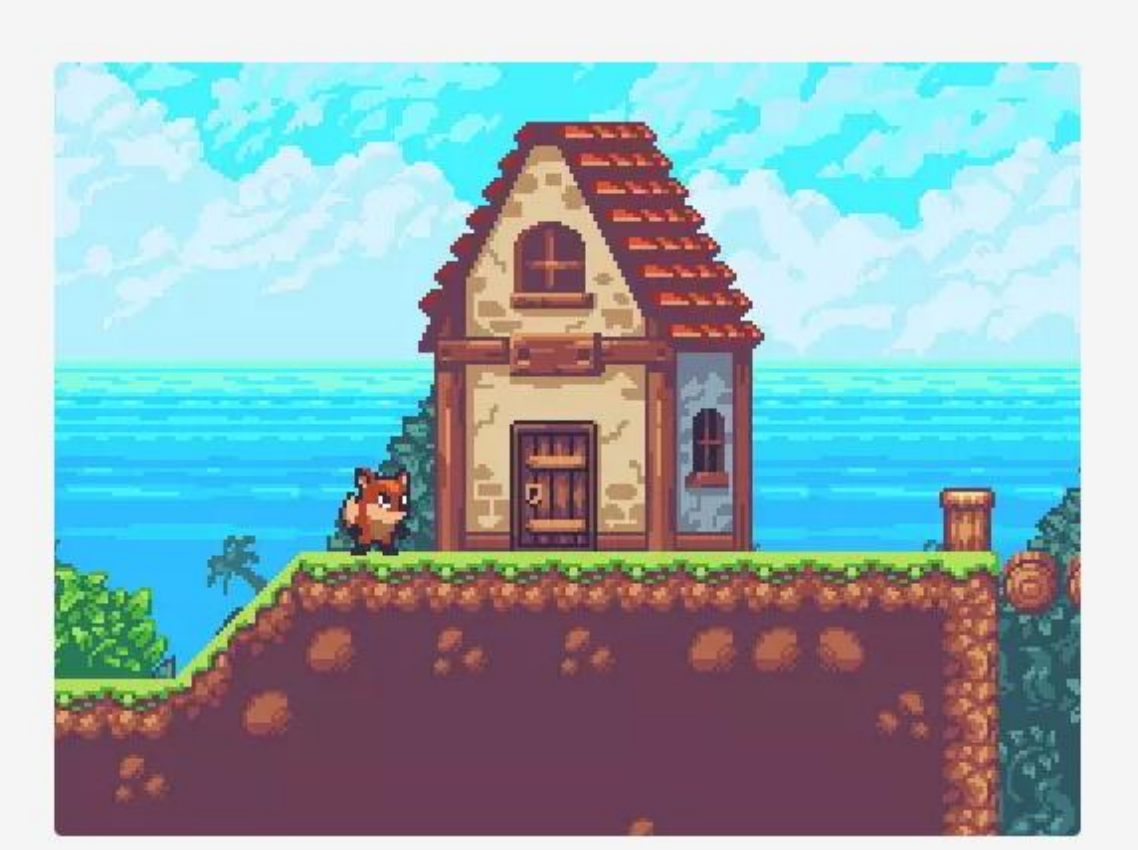

| 8 | Sunny Land           |                       |  |  |  |  |  |
|---|----------------------|-----------------------|--|--|--|--|--|
| _ | Ansimuz              | ★★★★★ 5   198 Reviews |  |  |  |  |  |
|   | FREE                 |                       |  |  |  |  |  |
|   | Оре                  | en in Unity           |  |  |  |  |  |
|   | Sec                  | urely checkout with:  |  |  |  |  |  |
| 0 | VISA                 |                       |  |  |  |  |  |
| • | License              | Extension Asset       |  |  |  |  |  |
|   | File size            | 183.5 KB              |  |  |  |  |  |
|   | Latest version       | 1.0                   |  |  |  |  |  |
|   | Latest release date  | Nov 8, 2017           |  |  |  |  |  |
|   | Supported Unity vers | sions 5.6.2 or higher |  |  |  |  |  |

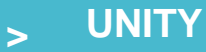

TextMest

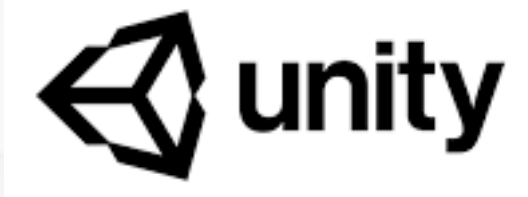

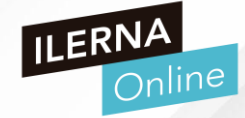

- PRIMER PROYECTO UNITY
- DESCARGAS DE ASSETSTORE
  - En la ventana emergente, confirmamos la descarga en nuestro proyecto de Unity

Package M ╋ ▼ My A

Sunny L

Last update

- Luego lo importamos en Import (recuerda no tener activado el play)
- Se creará una nueva carpeta en Assets

| vorites    | Assets |              |         |           |          |  |
|------------|--------|--------------|---------|-----------|----------|--|
| All Materi |        |              |         |           |          |  |
| All Model  |        |              |         |           |          |  |
| All Prefat |        |              |         |           |          |  |
|            |        |              |         |           |          |  |
| sets       |        |              |         |           |          |  |
| images     | images | \$<br>Scenes | Scripts | Sunnyland | TextMesh |  |
| Scenes     |        |              |         |           |          |  |
| Scripts    |        |              |         |           |          |  |
| Sunnylan   |        |              |         |           |          |  |

| inager        |            | : 🗆                                                                                                    | × |
|---------------|------------|----------------------------------------------------------------------------------------------------|---|
| sets 🔻        | Advanced 🕶 |                                                                                                    |   |
| and           | 1.0.0      | Sunny Land                                                                                                    | î |
|               |            | Version 1.0.0 - November 08, 2017 asset store                                                                                |   |
|               |            | Links<br>View in the Asset Store<br>Publisher Website                                                                        |   |
|               |            | Author<br>Ansimuz                                                                                                    |   |
|               |            | Published Date                                                                                                    |   |
|               |            | November 08, 2017                                                                                                    |   |
|               |            | A 2D platfromer game assets kit. It contains everything needed to build an old school 2D platform game game out of the box.: |   |
|               |            | Supported Unity Versions<br>5.6.2 or higher                                                                                  |   |
|               |            | <b>Package Size</b><br>Size: 183,52 KB (Number of files: 82)                                                                 |   |
|               |            | Supporting Images                                                                                                    |   |
|               |            |                                                                                                    |   |
| Nov 29, 18:06 | C          | Import Download                                                                                                    | i |

#### UNITY

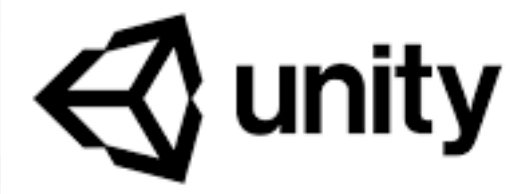

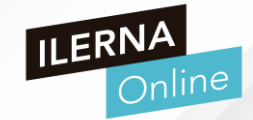

# • PRIMER PROYECTO UNITY

- ELECCIÓN DEL PERSONAJE
  - Carpeta Assets / Sunnyland / artwork/ Sprites/player
  - En esta carpeta tenemos las diferentes animaciones que se incluyen para el personaje
  - > IDLE: personaje quieto
  - Seleccionamos la primera imagen y la arrastramos a la pantalla
  - Se crea un GameObject player-idle-1
  - Propiedades:
  - > Transform y Sprite Render

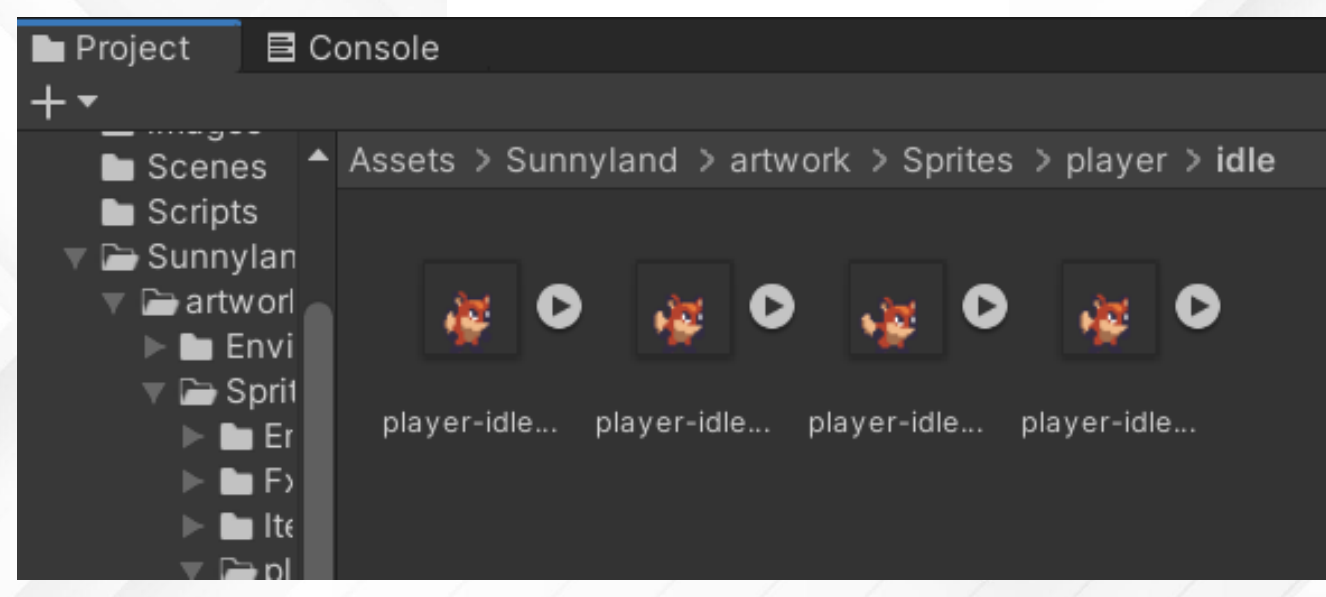

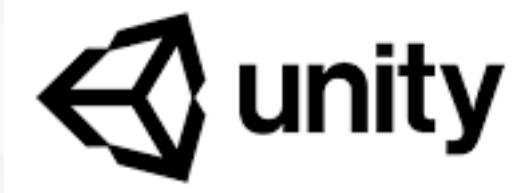

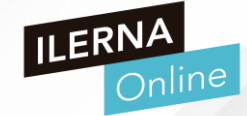

- PRIMER PROYECTO UNITY
- ELECCIÓN DEL PERSONAJE
  - Transform: para darle posición, rotación y escala. Inicialmente ponerlo en posición 0, 0, 0 (en el centro de la pantalla)
  - > Sprite Renderer: pinta el Sprite en el juego

| 🗹 Center 😭 Local 👯             | ► II ►                 | 🕑 Collab 🔻 🛛 | 🕨 Account 🔻 Lay                       | rers 🔻 Layout 🔻                     |
|--------------------------------|------------------------|--------------|---------------------------------------|-------------------------------------|
| # Scene 🛛 😎 Game 🚔 Asset Store |                        |              | Inspector                             | a :                                 |
| Shaded 🔻 2D 🜻 🐠 🕏 ▼ 💋 0 🐺 🗣    | Y 🗙 💵 V Gizmos V 🔍 All |              | Tag Untagged                          | -1 Static ▼<br>▼ Layer Default ▼    |
|                                |                        |              | 🔻 🙏 🛛 Transform                       | 0 7 i                               |
|                                |                        |              | Position X 0                          | Y O Z O                             |
|                                |                        |              | Rotation X 0                          | Y 0 Z 0                             |
|                                | السق                   |              | Scale X 1                             | Y 1 Z 1                             |
|                                | 2                      |              | 🔻 🔝 🖌 Sprite Rende                    | erer 69⊐‡:                          |
|                                | <b>**</b>              |              | Sprite<br>Color<br>Flip               | Iplayer-idle-1 ⊙<br>✓<br>X Y        |
|                                |                        |              | Draw Mode                             | Simple 👻                            |
|                                |                        |              | Mask Interaction                      | None 🔻                              |
|                                |                        |              | Sprite Sort Point                     | Center 👻                            |
|                                |                        |              | Material                              | <ul> <li>Sprites-Default</li> </ul> |
|                                |                        |              | Additional Settings     Sorting Layor | Default -                           |
|                                |                        |              | Order in Laver                        | 0                                   |
|                                |                        |              |                                       |                                     |

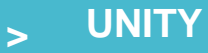

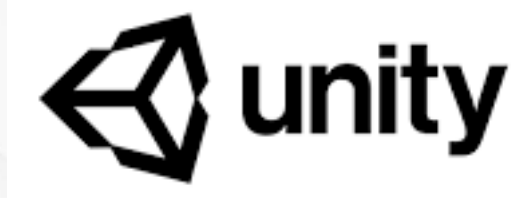

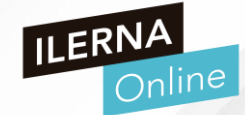

- PRIMER PROYECTO UNITY
- ELECCIÓN DEL PERSONAJE
  - Si plulsamos en PLAY, nuestro personaje se verá muy pequeño
  - > Cambiamos la configuración de la cámara y fijamos un tamaño (5) de 1

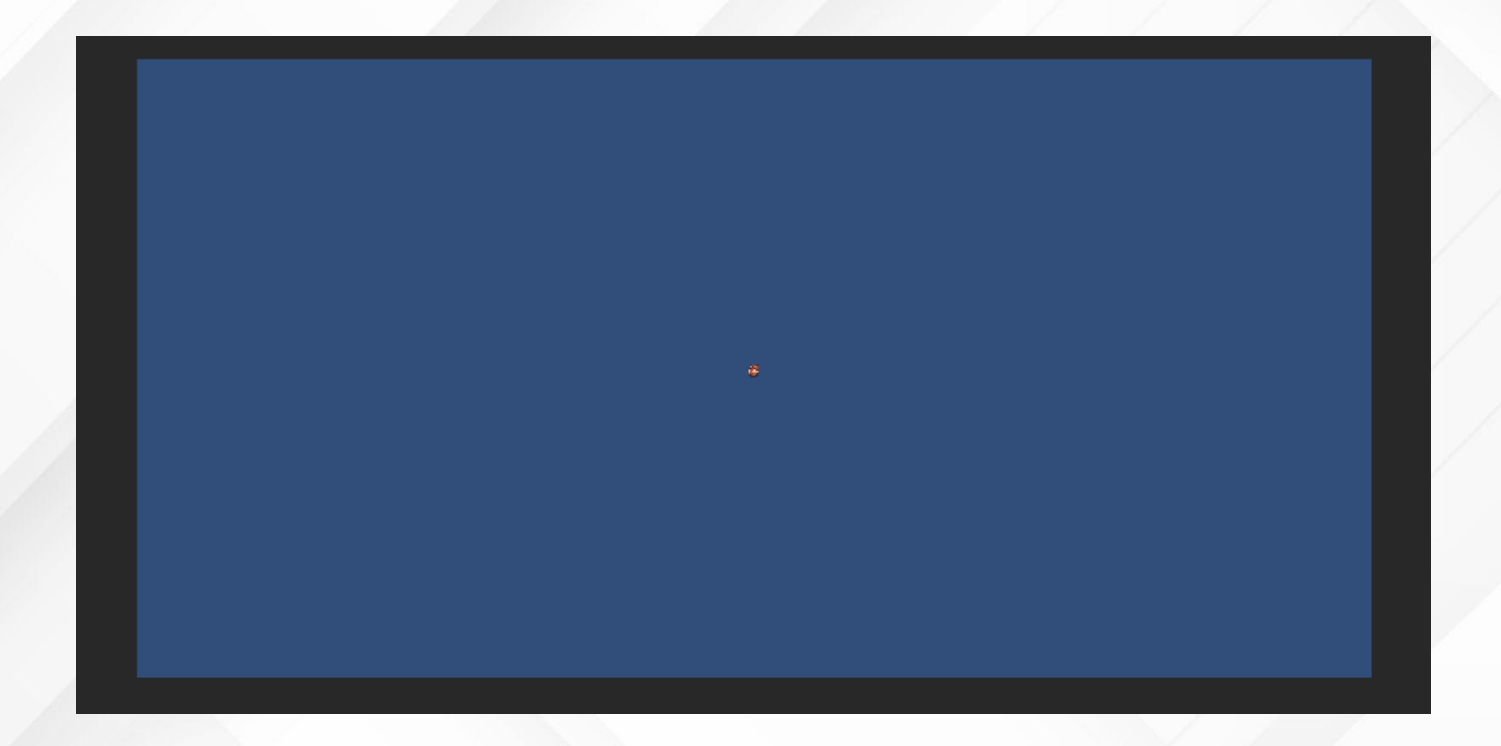

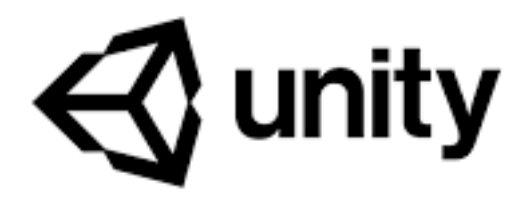

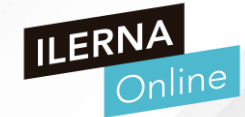

- PRIMER PROYECTO UNITY
- ELECCIÓN DEL PERSONAJE
  - Si plulsamos en PLAY, nuestro personaje se verá muy pequeño
  - > Cambiamos la configuración de la cámara y fijamos un tamaño (5) de 1

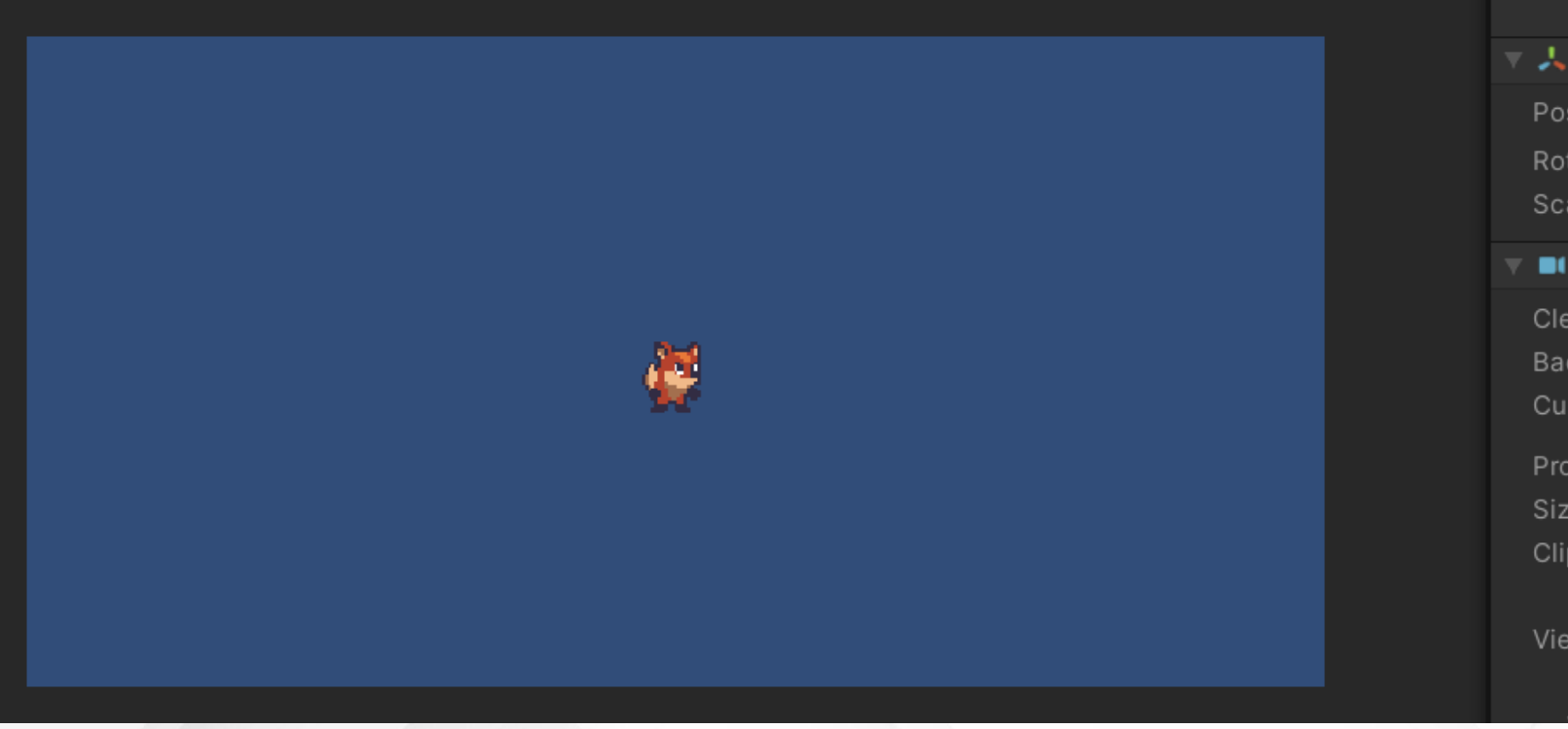

| Tay Me       | incame | • Lay  |        | un                |    |
|--------------|--------|--------|--------|-------------------|----|
| 🔻 🙏 👘 Tran   | sform  |        | 0      |                   |    |
| Position     | X 0    | Y 0    | Z      | -10               |    |
| Rotation     | X 0    | Y 0    | Z      | 0                 |    |
| Scale        | X 1    | Y 1    | Z      | 1                 |    |
| 🔻 💷 🗹 Cam    | era    |        | 0      | -1 <sup>4</sup> - |    |
| Clear Flags  |        | Skybo  | х      |                   | •  |
| Background   |        |        |        |                   | ð. |
| Culling Mas  | k      | Everyt | hing   |                   | •  |
| Projection   |        | Orthog | raphic |                   | •  |
| Size         |        | 1      |        |                   |    |
| Clipping Pla | nes    | Near   | 0.3    |                   |    |
|              |        | Far    | 1000   |                   |    |
| Viewport Re  | ct     |        |        |                   |    |
| X 0          |        | Y 0    |        |                   |    |
| 144.4        |        |        |        |                   |    |

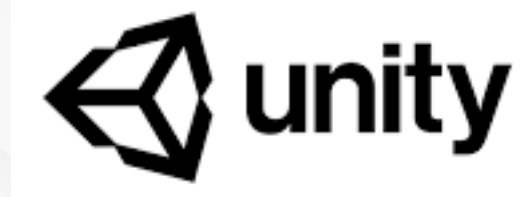

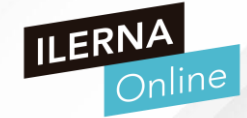

- PRIMER PROYECTO UNITY
- ANIMACIÓN DEL PERSONAJE
  - Cada x ms vamos a cambiar el Sprite del personaje para simular la animación
  - Unity proporciona un motor de anumaciones
  - Window / Animation
    - Animation
    - Animator
    - Animator parameter

| /indow Help                      |                            |                                             |              |
|----------------------------------|----------------------------|---------------------------------------------|--------------|
| Windows                          | >                          | ► II →                                      | >I           |
| Next Window<br>Previous Window   | Ctrl+Tab<br>Ctrl+Shift+Tab | ale •                                       | 1x Max       |
| Layouts                          | >                          |                                             |              |
| Asset Store<br>Package Manager   | Ctrl+9                     |                                             |              |
| Asset Management                 | >                          |                                             |              |
| TextMeshPro                      | >                          |                                             |              |
| General                          | >                          |                                             | <i>.</i>     |
| Rendering                        | >                          |                                             | <b>C L C</b> |
| Animation<br>Audio<br>Sequencing | >                          | Animation<br>Animator<br>Animator Parameter | Ctrl+6       |
| Analysis<br>2D                   | >                          |                                             |              |
| AI<br>XR                         | >                          |                                             |              |
| UI                               | >                          |                                             |              |

- PRIMER PROYECTO UNITY
- ANIMACIÓN DEL PERSONAJE
  - 1. ANIMATION
  - Creamos una carpeta en Assets
     Ilamada Animations y dentro de ella
     creamos otra nueva llamada Player
  - Dentro de esta carpeta guardamos la animación con el nombre de idle

 Arrastramos los Sprites de la carpeta idle que teníamos en SunnyIsland a esta línea de tiempo

| A                                            | unity                             | ILERNA<br>Online                                    |
|----------------------------------------------|-----------------------------------|-----------------------------------------------------|
| C Animation<br>Preview O H I D D H H         | 0 10:00 10:10 10:20               | <b>∂ :                                   </b>       |
| Dopesheet                                    | To begin animating Main Camera, d | create an Animator and an Animation Clip.<br>Create |
| ♥ Animation<br>Preview ● H I ► FI FH<br>idle |                                   |                                                     |
| Dopesheet                                    | Curves                            |                                                     |

#### , UNITY

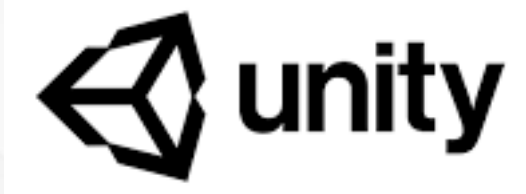

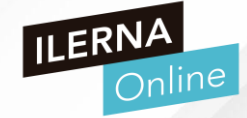

- PRIMER PROYECTO UNITY
- ANIMACIÓN DEL PERSONAJE
  - 1. ANIMATION
  - Para que la animación sea más lenta, las seleccionamos y arrastramos la última para más segundos hasta conseguir el efecto deseado.
  - Además podemos hacer animaciones a nivel de transformación del Sprite con el botón de grabar
  - Cambiaremos la rotación en el eje z en los fotogramas 5, 10, 15 y 20
  - Añade animación de Rotation

| 🕒 Ar                | nima | tion       |      |       |     |       |   |   |            |   |      |      |            |      |
|---------------------|------|------------|------|-------|-----|-------|---|---|------------|---|------|------|------------|------|
| Previ               | ew   | $\bigcirc$ | H    | I     |     | M     | ₩ |   | 8          |   | 0:00 | 0:05 | 0:10  0:15 | 0:20 |
| idle                |      |            |      |       |     |       | • | ¢ | <b>◆</b> + |   |      |      |            |      |
|                     |      |            |      |       |     |       |   |   |            |   | •    | •    | •          | •    |
| 'i<br>▼ <b>IS</b> p | laye | er-id      | le-1 | : Spr | ite |       |   |   |            | • | ě    | ÷\$  | •          | ı.   |
|                     |      |            |      | Add   | Pro | perty |   |   |            |   |      |      |            |      |
|                     |      |            |      |       |     |       |   |   |            |   |      |      |            |      |

| 🕒 Ar    | nima  | tion       |      |       |      |       |   |    |    |      |            |      |            |      |  |
|---------|-------|------------|------|-------|------|-------|---|----|----|------|------------|------|------------|------|--|
| Previ   | ew    | $\bigcirc$ | H    | I     | ►    | ÞI    | ₩ | 0  |    | 0:00 | 0:05       | 0:10 | 0:15       | 0:20 |  |
| idle    |       |            |      |       |      |       | • | ◆+ | Į+ |      |            |      |            |      |  |
|         |       |            |      |       |      |       |   |    |    | •    | <b>* *</b> | •    | <b>* *</b> | •    |  |
| i ⊳ 🕹 þ | olaye | er-id      | le-1 | : Rot | atio | n     |   |    | ٠  | •    | •          | •    | •          | •    |  |
| 🔻 🖪 p   | laye  | er-id      | le-1 | : Spr | ite  |       |   |    | ٠  | ÷#   | *          |      | •2         | *    |  |
|         |       |            |      | Add   | Pro  | perty |   |    |    |      |            |      |            |      |  |

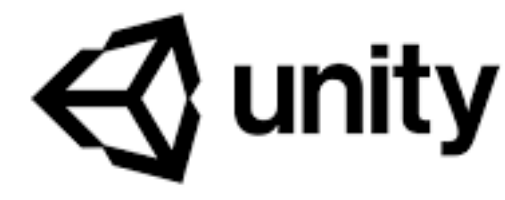

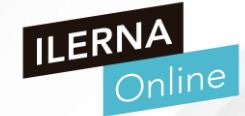

- PRIMER PROYECTO UNITY
- ANIMACIÓN DEL PERSONAJE
  - 1. ANIMATION
  - Creamos una segunda animación Ilamada run (correr)
  - Window/Animations/Animation/New clip/run
  - Añadimos los clips de Assets... run
  - Ajustamos el tiempo para estos fotogramas

| 🕒 An   | nimat | tion       |   |       |      |      |   |    |    |   |   |         |   |   |   |      |  |  | ć | 3:1 | ⊐ × |   |
|--------|-------|------------|---|-------|------|------|---|----|----|---|---|---------|---|---|---|------|--|--|---|-----|-----|---|
| Previe | ew    | $\bigcirc$ | H | I     | ►    | ►I   | ₩ | 16 | 0: |   | 1 | . 10:10 |   | I |   | 0:30 |  |  |   |     |     |   |
| run    |       |            |   |       |      |      | • |    |    |   |   |         |   |   |   |      |  |  |   |     |     |   |
|        |       |            |   |       |      |      |   |    | •  |   |   |         | • | • |   |      |  |  |   |     | 1   |   |
| 🔻 🔂 p  | laye  | er-id      |   | : Spi |      |      |   | ~  |    | ¢ | ¥ | æ       | æ | 2 | 2 |      |  |  |   |     |     |   |
|        |       |            |   | Add   | Dro  | nort |   |    |    |   |   |         |   |   |   |      |  |  |   |     |     |   |
|        |       |            |   | Auu   | IPIO | peny | / |    |    |   |   |         |   |   |   |      |  |  |   |     |     | l |
|        |       |            |   |       |      |      |   |    |    |   |   |         |   |   |   |      |  |  |   |     |     |   |
|        |       |            |   |       |      |      |   |    |    |   |   |         |   |   |   |      |  |  |   |     |     | l |
|        |       |            |   |       |      |      |   |    |    |   |   |         |   |   |   |      |  |  |   |     |     | l |
|        |       |            |   |       |      |      |   |    |    |   |   |         |   |   |   |      |  |  |   |     |     |   |

#### UNITY >

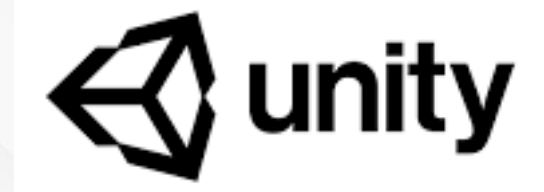

Window Help

Windows

Layouts

General Rendering

Animation

Sequencing Analysis 2D AI

Audio

XR

Asset Store

Next Window

Previous Window

Package Manager Asset Management TextMeshPro

Ctrl+Tab

Ctrl+9

- ⇒

Animation

Animator

Animator Parameter

Ctrl+Shift+Tab

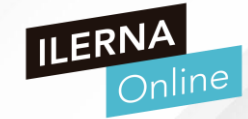

% ∎-

Ctrl+6

- PRIMER PROYECTO UNITY •
- ANIMACIÓN DEL PERSONAJE .
  - 2. ANIMATOR
  - Cargamos esta ventana y vamos a definir cómo serán las transiciones posibles.
  - Al entrar queremos que el personje esté parado, que pueda ir a correr pero también que pueda volver a estar parado
  - Lo definimos añadiendo las flechas entre las cajas

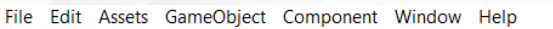

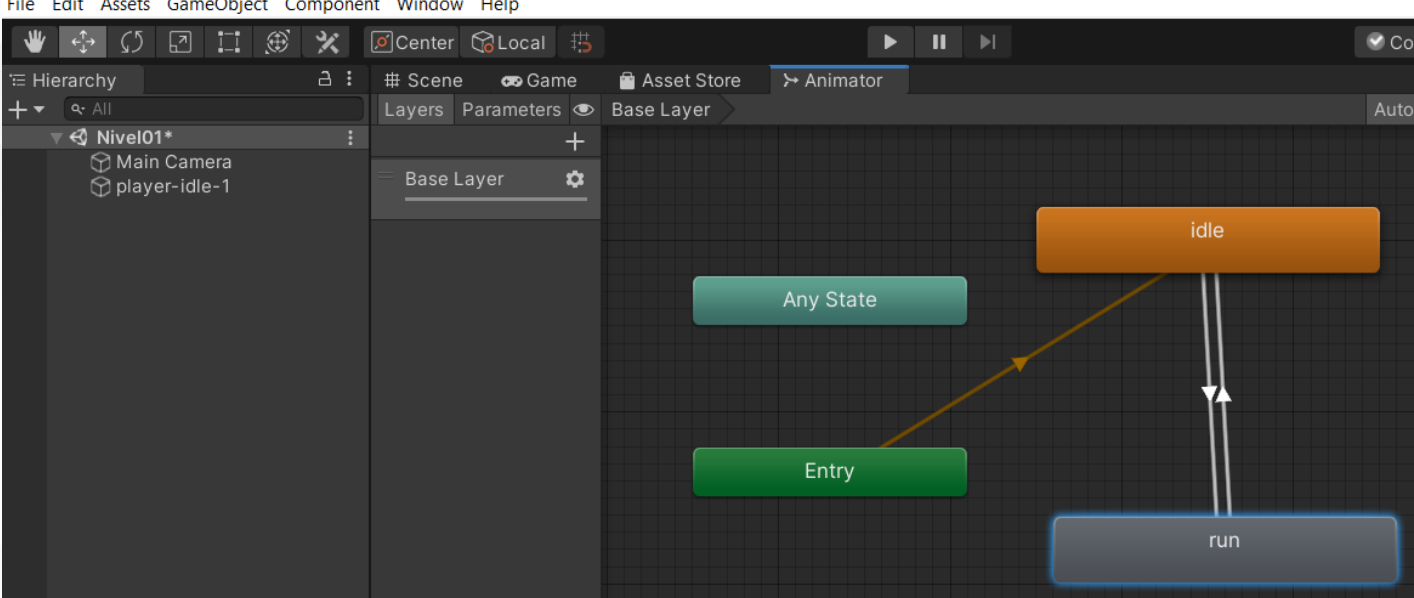

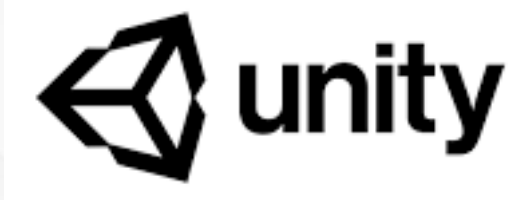

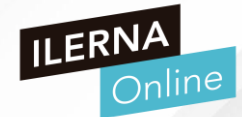

- PRIMER PROYECTO UNITY
- ANIMACIÓN DEL PERSONAJE
  - 2. ANIMATOR
  - Tendremos que configurar qué animación quiero cargar en cada momento y según lo que tenga que hacer el personaje
  - Arrastra la ventana de Animator abajo

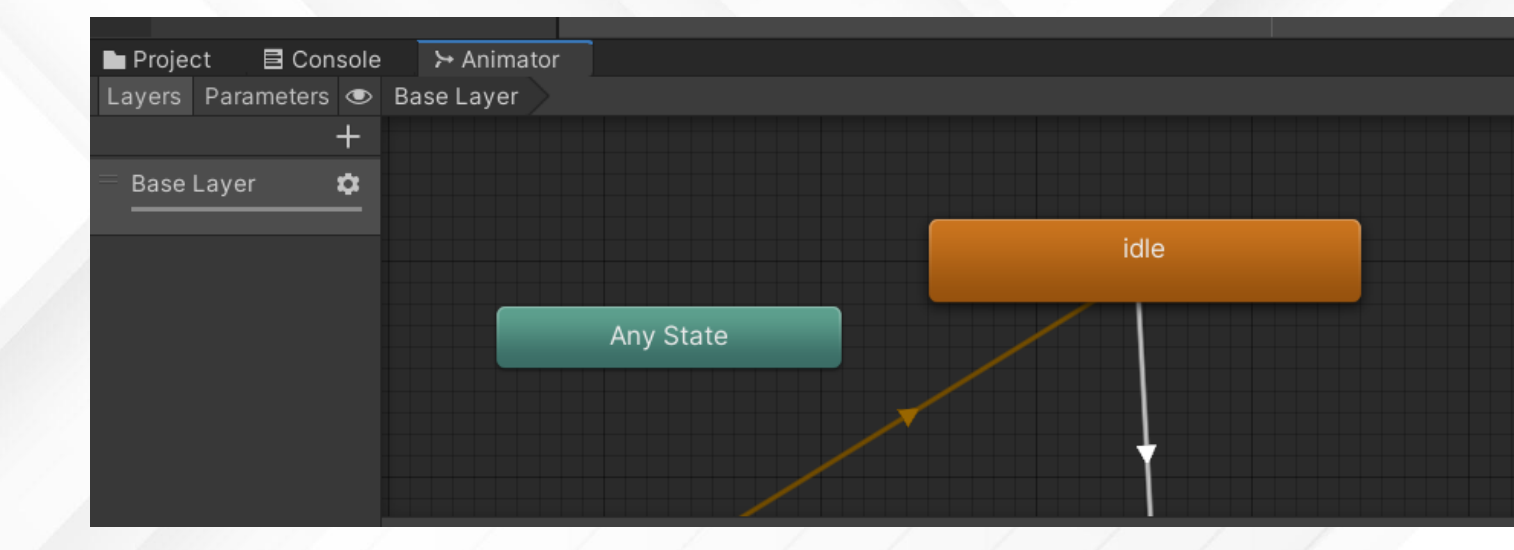

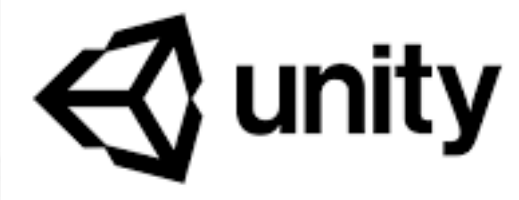

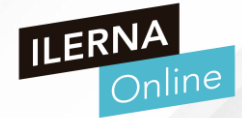

- PRIMER PROYECTO UNITY
- ANIMACIÓN DEL PERSONAJE
  - 2. ANIMATOR
  - >/ Pestaña PARAMETER
  - Creamos variable BOOL isRun que inicialmente sea false
  - Clica la flecha de idle a run
  - En el panel lateral establecemos la condición para pasar de idle a r
  - un

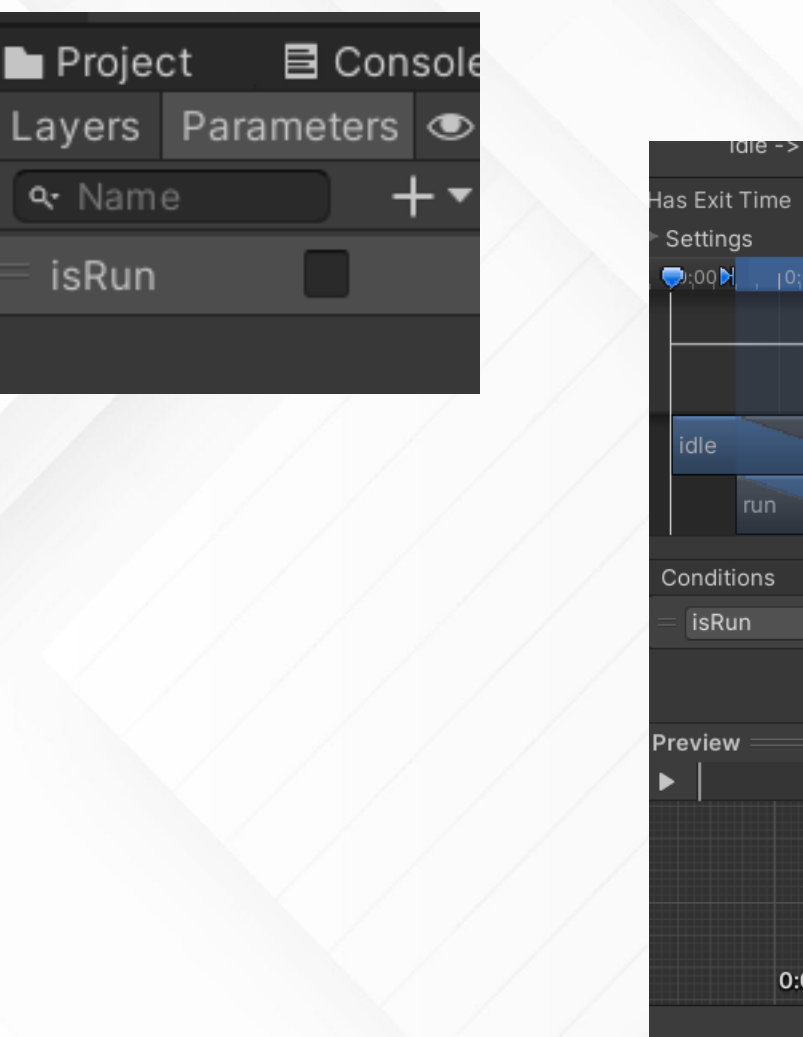

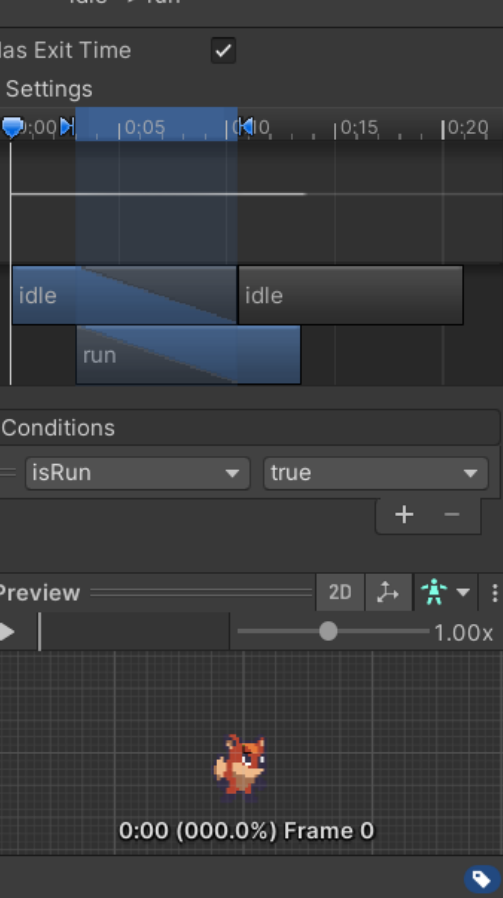

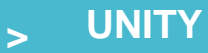

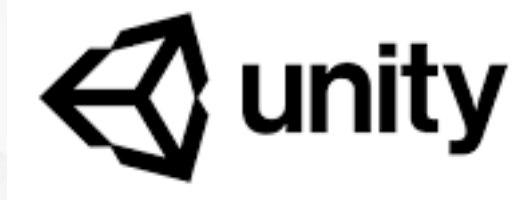

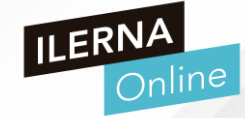

- PRIMER PROYECTO UNITY •
- ANIMACIÓN DEL PERSONAJE ۲
  - 2. ANIMATOR
  - Repetimos el proceso para la flecha de run a idle

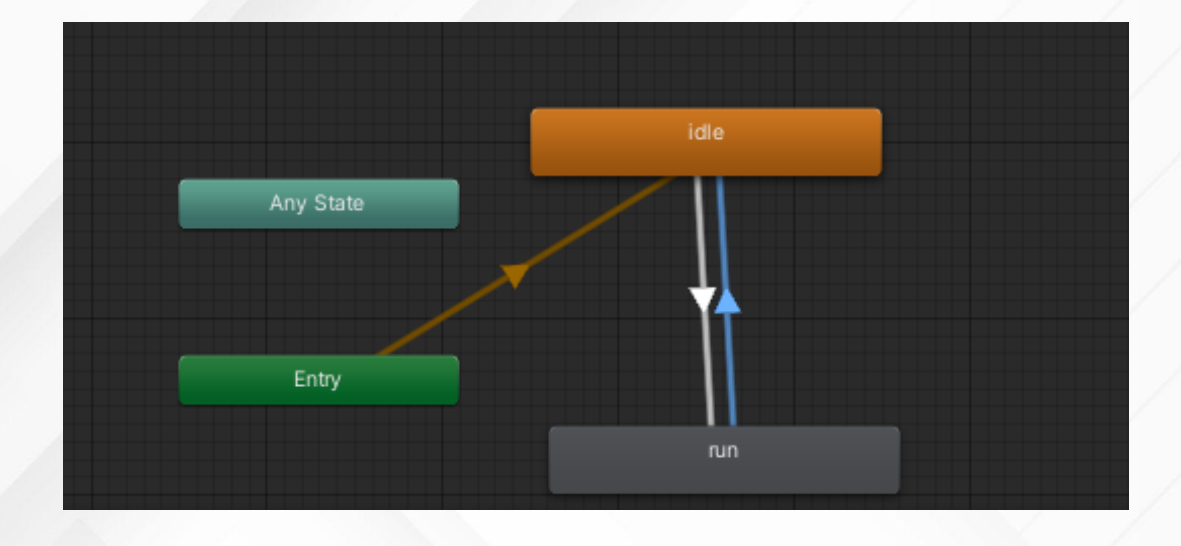

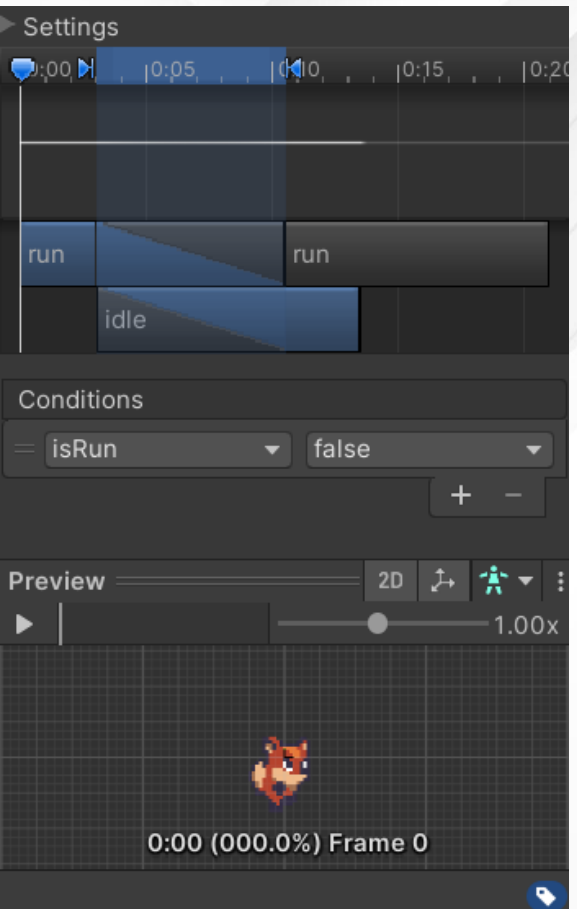

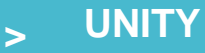

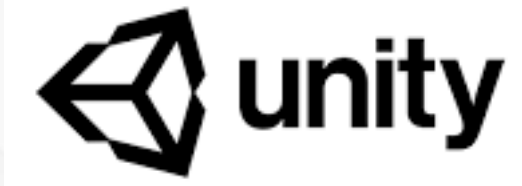

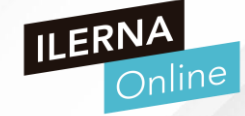

- PRIMER PROYECTO UNITY
- ANIMACIÓN DEL PERSONAJE
  - 2. ANIMATOR
  - Si ejecutamos el proyecto podemos ver que por defecto el personaje carga la animación idle, pero si marco la casilla de la variable isRun, cambia de animación.

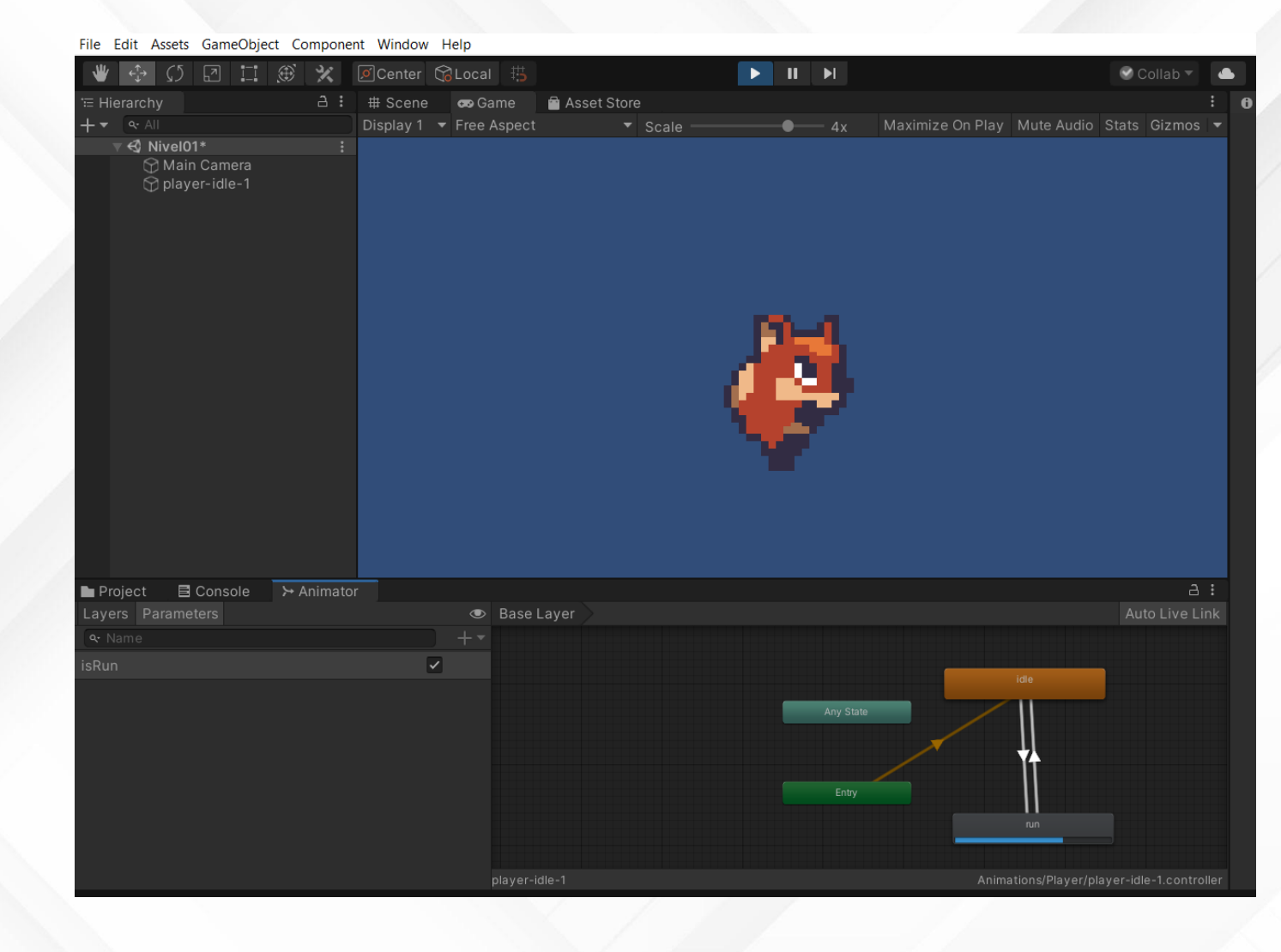

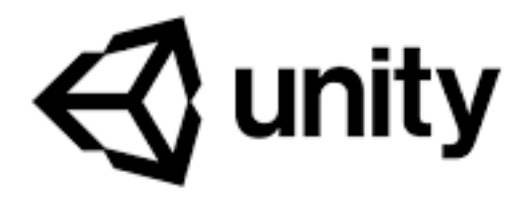

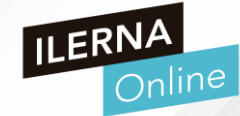

- PRIMER PROYECTO UNITY
- CREAR UN ESCENARIO DE JUEGO
  - Vamos a usar los sprites que se han diseñado para SunnyIsland
  - Assets/Sunnyland / artwork/ Environment
  - Creamos el fondo en Window/2d/ Tile Palette: permite crear paleta a partir c una imagen
  - Vamos a pintar el escenario como si lo estuviéramos pintando

|   |     |                 |          |    | 86 |      |       | 4   |  |
|---|-----|-----------------|----------|----|----|------|-------|-----|--|
|   | 440 |                 | t.e      | ×  | *  |      |       |     |  |
| - |     | a <sup>go</sup> | 8        | 1  | 10 |      | and a | Non |  |
|   |     |                 | <b>R</b> | 24 | ş  | ite. |       |     |  |
| 3 |     | Ľ               |          | X  |    |      |       |     |  |
|   |     | 1               |          | 1  |    |      |       |     |  |
| E |     |                 |          | -  |    | 8    | Š.    |     |  |

#### Window Help

| windows          | ,              |   |    |   |
|------------------|----------------|---|----|---|
| Next Window      | Ctrl+Tab       |   |    |   |
| Previous Window  | Ctrl+Shift+Tab |   | ó0 | 1 |
| Layouts          | >              | • |    |   |
| Asset Store      | Ctrl+9         |   |    |   |
| Package Manager  |                |   |    |   |
| Asset Management | >              | , |    |   |
| TextMeshPro      | >              | , |    |   |
| General          | >              | , |    |   |
| Rendering        | >              |   |    |   |
| Animation        | >              |   |    |   |
| Audio            | >              | , |    |   |
| Sequencing       | >              |   |    |   |
| Analysis         | >              | • |    |   |
| 2D               | >              | • |    | 5 |
| AI               | >              | • |    | 5 |
| XR               | >              | • |    | ٦ |
| UI               | >              | • |    |   |
|                  |                |   |    |   |

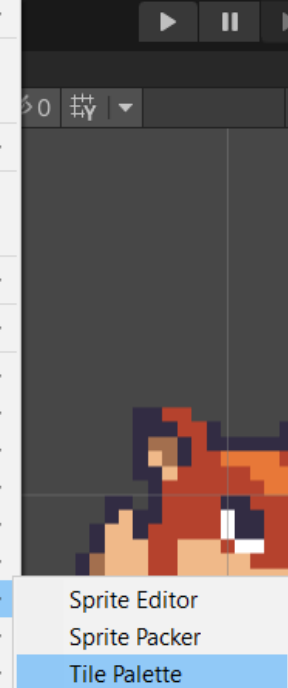

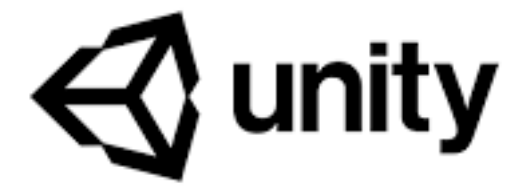

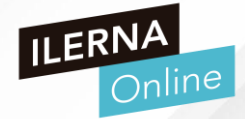

- PRIMER PROYECTO UNITY
- CREAR UN ESCENARIO DE JUEGO
  - Creamos una nueva paleta
    - Nombre: Background
    - Grid: rectagle
    - Cell size: automatic
  - La guardamos en Assets, creamos una nueva carpeta Tile
  - Ahora arrastramos el fichero tileset slice (ya recortado) aunque podríamos recortarlo a partir del otro

| Tile Palette               | : 🗆 ×                |              |        |     |
|----------------------------|----------------------|--------------|--------|-----|
| Image: Nothing             | Create New Pale      | ette         | ▼ Edit |     |
| Create New Palette    Edit | Create New Pal       | ette         |        |     |
|                            | Name                 | Background   | k      |     |
|                            | Grid                 | Rectangle    |        | •   |
|                            | Cell Size            | Automatic    |        | •   |
|                            |                      |              |        | Z 0 |
|                            |                      |              |        |     |
|                            | Cance                |              | Creat  | te  |
|                            |                      |              |        |     |
| l                          |                      | - V - V      |        |     |
| Create a new r             |                      |              |        |     |
| Generating T               | ile Assets (47/1     | 28)          |        |     |
|                            |                      | /            |        |     |
|                            |                      |              |        |     |
| Generating Ass             | sets/Tile\tileset-sl | iced 47.asse | t      |     |
| Default Brush              |                      | _            |        |     |
| Script GridBrush           | •                    |              |        |     |
| Can Change Z Position      |                      |              |        |     |

## • PRIMER PROYECTO UNITY

## CREAR UN ESCENARIO DE JUEGO

- Así nos quedaría la paleta para poder ir pintando en el juego
- > Usaremos el icono del pincel
- Necesitaríamos crear un TileMap primero para poder insertar los elementos o tiles

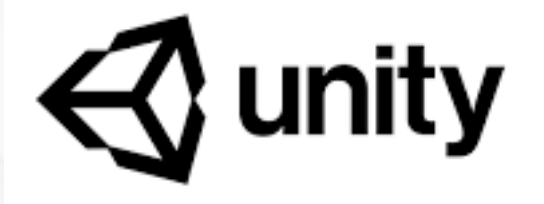

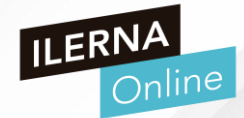

| player-idle- | 1                                    |    | 3-4                         |                |
|--------------|--------------------------------------|----|-----------------------------|----------------|
|              |                                      |    |                             |                |
|              | Copy<br>Paste                        |    |                             |                |
|              | Rename<br>Duplicate<br>Delete        |    |                             |                |
|              | Select Children<br>Select Prefab Roc | ot |                             |                |
|              | Create Empty<br>3D Object            | >  |                             |                |
|              | 2D Object                            | >  | Sprite                      |                |
| images       | Effects                              | >  | Sprite Mask                 |                |
| Scenes       | Light                                | >  | Tilemap                     |                |
| Scripts      | Audio                                | >  | Hexagonal Point Top Tilemap | 111            |
| Sunnyland    | Video                                | >  | Hexagonal Flat Top Tilemap  | 10 44<br>10 44 |
|              | UI                                   | >  | Isometric Tilemap           | ्रम्<br>अस्    |
| props        | Camera                               |    | Isometric Z As Y Tilemap    | tile           |
| V 🗁 Sprites  |                                      |    | Sprite Shape                |                |
| Enemies      |                                      |    |                             |                |

- PRIMER PROYECTO UNITY
- CREAR UN ESCENARIO DE JUEGO
  - Como vemos, los cuadrados no encajan con el tamaño de los cuadrados, por lo que tenemos que pinchar en Grid (Hierarchy) y configurar el tamañao de la celda
  - X e Y tamaño 0.15

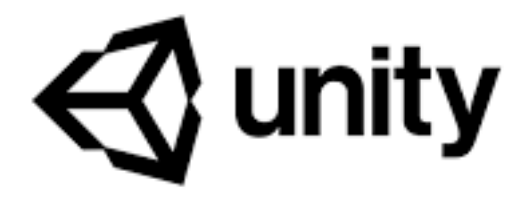

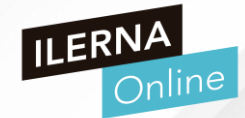

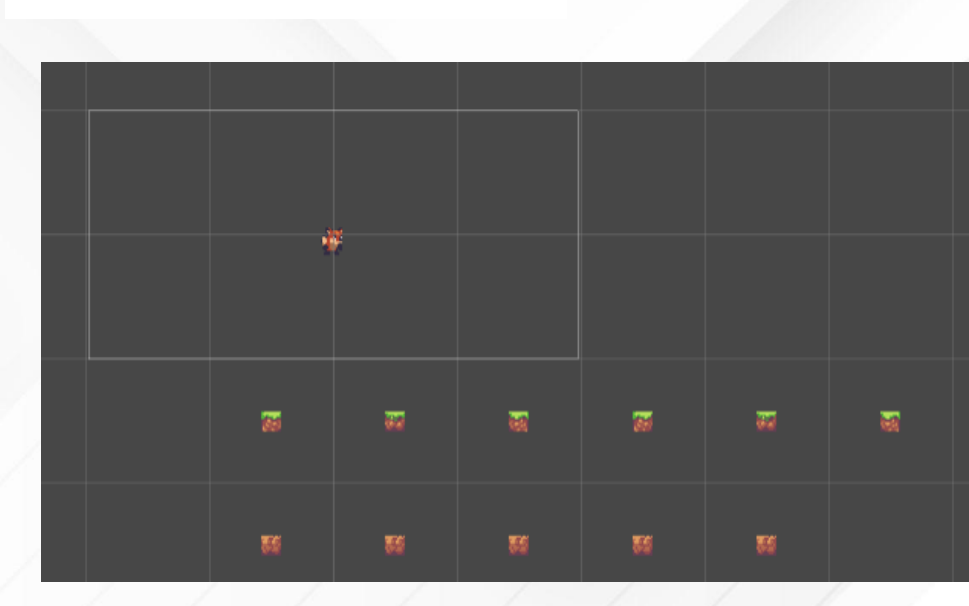

|                                                                                                    | Tag Untagged 🔻 Lay  | er Default 🔻 |
|----------------------------------------------------------------------------------------------------|---------------------|--------------|
|                                                                                                    | Transform           | 0 7 i        |
|                                                                                                    | Position X 0 Y 0    | ZO           |
|                                                                                                    | Rotation X 0 Y 0    | Z O          |
|                                                                                                    | Scale X 1 Y 1       | Z 1          |
|                                                                                                    | 🔻 🗱 🖌 Grid          | 0 7 i        |
| and the second second se | Cell Size           |              |
| Conference in the State of the Co                                                                                                    | X 0.15 Y 0.15       | ZO           |
|                                                                                                    | Cell Gap            |              |
|                                                                                                    | X 0 Y 0             | Z 0          |
|                                                                                                    | Cell Layout Rectang | le 🔻         |
|                                                                                                    | Cell Swizzle XYZ    |              |
|                                                                                                    |                     |              |